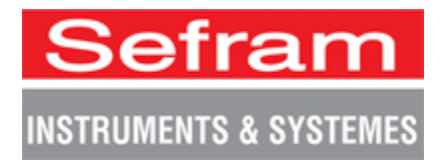

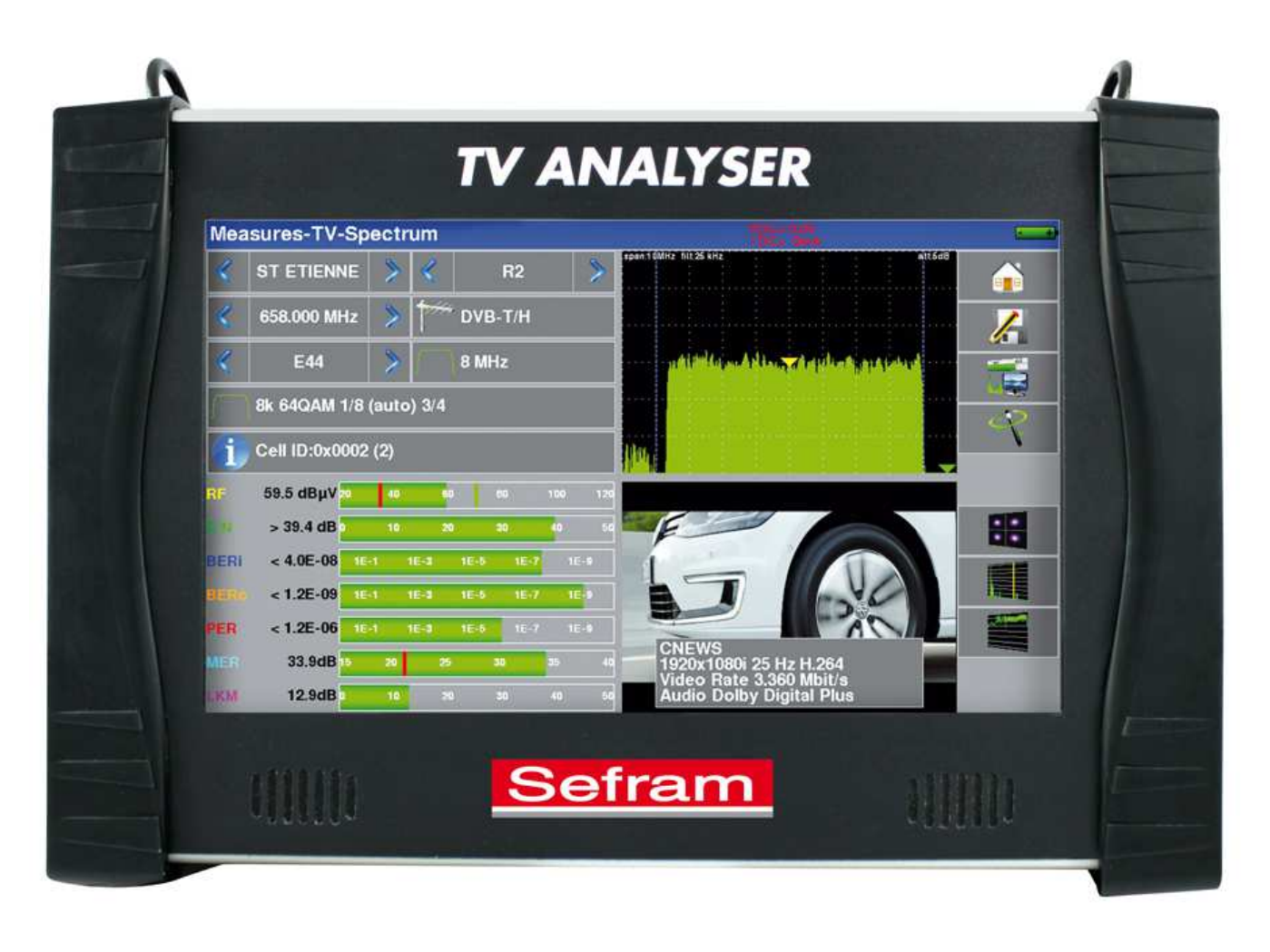

# 7880-7881-7882-7885 Misuratori di Campo TV Manuale di Istruzioni

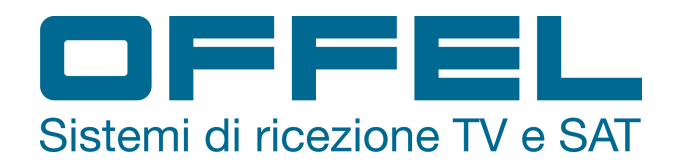

Questo prodotto contiene uno o più programmi protetti dalle leggi internazionali e statunitensi sul copyright come lavori inediti. Sono riservati e proprietà di Dolby Laboratories. La loro riproduzione oppure divulgazione, in tutto o anche in parte, o la produzione di opere derivate senza l'espressa autorizzazione di Dolby Laboratories è proibita. Copyright 2003-2005 di Dolby Laboratories. Tutti i diritti riservati.

Grazie per avere acquistato questo prodotto SEFRAM e per avere dato fiducia alla nostra società. Le nostre diverse squadre (reparti di ricerca, produzione, vendita e servizio post vendita) puntano a soddisfare le vostre richieste progettando e aggiornando una strumentazione molto avanzata.

Per ottenere le migliori prestazioni da questo prodotto, leggete attentamente questo manuale.

Per ulteriori informazioni, contattate il vostro distributore locale:

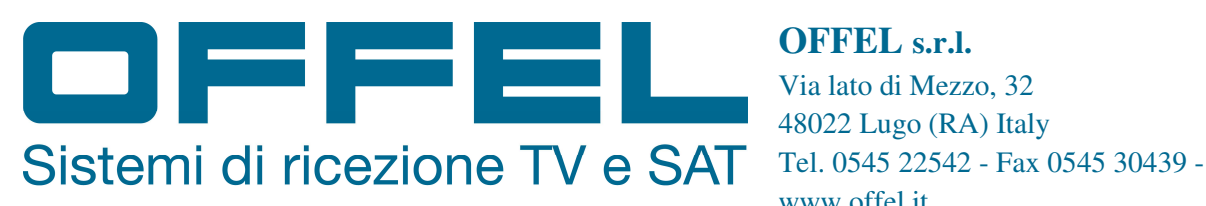

**OFFEL** s.r.l. Via lato di Mezzo, 32 48022 Lugo (RA) Italy www.offel.it

Copyright Sefram, 2017. Tutti i diritti sono riservati. Qualsiasi riproduzione totale o parziale di questo documento è soggetta a previa autorizzazione per iscritto da parte della società Sefram.

#### GARANZIA

Il vostro strumento viene garantito per due anni nelle parti e nella manodopera in presenza di qualsiasi difetto di lavorazione e/o contingenza nel suo funzionamento. Questa garanzia avrà effetto con la data di spedizione dello strumento e si concluderà dopo 730 successivi giorni di calendario.

Qualora l'apparecchiatura fosse soggetta a un contratto di garanzia, questo contratto annulla e sostituisce le sopra menzionate condizioni di garanzia.

Le condizioni di garanzia della SEFRAM sono consultabili sul sito web <u>www.sefram.com</u>. Le condizioni generali di garanzia hanno la priorità sulle seguenti condizioni riassuntive.

Questa garanzia non include qualunque guasto originatosi nel corso dell'utilizzo e/o durante la movimentazione dell'apparecchiatura.

In caso lo strumento fosse soggetto a intervento coperto dalla garanzia, l'utente dovrà rispedire a sue spese, l'apparecchiatura presso il distributore locale.

Aggiungere una descrizione del guasto o difetto osservato sullo strumento.

Gli accessori forniti di serie con l'apparecchiatura (cavi, spine, ecc.), le parti consumabili (batterie, ecc.) e gli accessori opzionali (borsa, custodia, ecc.) sono garantiti per 3 mesi contro qualsiasi difetto di lavorazione.

Alcuni articoli come la borsa da trasporto, schermo LCD o touchpad sono garantiti solo per un normale utilizzo.

La garanzia non copre l'usura, guasti accidentali o dovuti a scosse o utilizzo scorretto.

Le opzioni di fabbrica integrate sul misuratore sono garantite per la stessa durata del misuratore di campo.

In caso di sostituzione oppure riparazione del prodotto, il periodo di garanzia è il seguente:

- Se il misuratore è ancora coperto dalla garanzia, fino alla scadenza prevista della stessa
- Se la durata della garanzia è inferiore ai 90 giorni, la parte sostituita è garantita per 90 giorni

Qualsiasi parte sostitutiva diventa proprietà dell'utente e le parti scambiate diventano proprietà della SEFRAM.

In caso di intervento di una società assicuratrice, il prodotto diventerà proprietà della società assicuratrice, a sua esclusiva richiesta. Altrimenti, resterà proprietà dell'utente.

La garanzia copre esclusivamente i materiali prodotti e forniti da SEFRAM. Ogni intervento da parte dell'utente oppure da terzi, senza previa autorizzazione da parte della società, invaliderà la garanzia.

La spedizione dello strumento è a carico dell'utente che quindi si occuperà di proteggere lo strumento durante la spedizione. Sottoscriverà quindi, a sue spese, un'apposita assicurazione per il trasporto dello strumento.

La società SEFRAM si riserva il diritto di rifiutare qualsiasi prodotto non imballato correttamente o che all'arrivo, risultasse avere subito danni durante il trasporto.

La batteria agli ioni di Litio, fornita come componente standard di questo strumento, è un caso particolare. Non va spedita o sostituita dall'utente. La sua sostituzione in fabbrica è necessaria per verificare il sistema di carica e le sicurezze di protezione.

In caso di malfunzionamento o guasto dello strumento, contattate il Supporto Tecnico del vostro distributore locale che vi fornirà qualunque informazione utile per risolvere il vostro problema.

#### **METROLOGIA**

Le condizioni metrologiche del vostro misuratore di campo sono indicate nelle specifiche di questa nota. Le condizioni climatiche e ambientali limitano le specifiche dello strumento. SEFRAM verifica le caratteristiche di ogni strumento, una per una, su un banco automatico durante la fase di produzione. Aggiustamenti e controlli sono garantiti con riferimento alle condizioni della certificazione ISO9001 e fornite da servizi collegati ad enti di certificazione come COFRAC (o equivalenti, nel rispetto della reciprocità ILAC).

Le caratteristiche specificate sono considerate stabili per un periodo di 12 mesi che inizia col primo utilizzo dello strumento nelle sue normali condizioni d'uso.

Consigliamo un controllo dopo 12 mesi e al massimo dopo 24 mesi di utilizzo, poi ogni 12 mesi dopo 24 mesi.

Per qualsiasi controllo delle caratteristiche tecniche, vanno mantenute le seguenti condizioni climatiche medie  $(23^{\circ}C\pm 3^{\circ}C - 50(\pm 20)\%$  umidità relativa). Il misuratore di campo va lasciato acceso per 30 minuti prima di essere controllato.

Consigliamo di far eseguire questo controllo dal nostro servizio post-vendita per conseguire una migliore prestazione e preservare la qualità delle misure del vostro strumento.

Quando un misuratore di campo viene rispedito alla SEFRAM, ci premuniremo di eseguire un aggiornamento interno rispetto agli aggiustamenti richiesti e agli aggiornamenti software. In caso di deriva delle caratteristiche tecniche, il vostro strumento verrà aggiustato in modo tale da riportarlo alla sue condizioni originali.

#### **IMBALLAGGIO**

L'imballaggio di questo prodotto è completamente riciclabile. La sua struttura permette di trasportare il vostro strumento nelle migliori condizioni possibili. Conservate l'imballaggio originale in caso di spedizione del vostro strumento.

### SOMMARIO

| 1: INFORMAZIONI IMPORTANTI                                | 9  |
|-----------------------------------------------------------|----|
| Precauzioni Particolari                                   | 9  |
| ISTRUZIONI PER LA SICUREZZA                               | 9  |
| Conformità e Restrizioni per lo Strumento                 | 9  |
| 2: GUIDA PER L'AVVIO RAPIDO                               |    |
| Presentazione dello Strumento                             | 10 |
| RILEVARE IL SEGNALE                                       | 11 |
| Controllare un'Antenna Terrestre                          |    |
| Installare un'Antenna Terrestre                           |    |
| Usare lo Spettro                                          |    |
| Usare il Puntamento dell'Antenna                          |    |
| Nessuna emittente rilevata $ ightarrow$ faccina rossa     | 16 |
| QUALITÀ MEDIA DI RICEZIONE $ ightarrow$ faccina arancione |    |
| QUALITÀ BUONA DI RICEZIONE $ ightarrow$ Faccina verde     |    |
| Installare un Parabola Satellitare                        |    |
| Usare lo Spettro                                          |    |
| Usare il Puntamento dell'Antenna                          |    |
| 3: PRESENTAZIONE DELLO STRUMENTO                          | 22 |
| Funzioni Comuni                                           | 22 |
| DESCRIZIONE DEL MISURATORE DI CAMPO                       | 23 |
| 4: ALIMENTAZIONE DELLO STRUMENTO                          | 25 |
| Batteria                                                  | 25 |
| CARICARE LA BATTERIA                                      | 25 |
| Alimentazione mediante Sorgente Esterna                   | 26 |
| Accendere e Spegnere lo Strumento                         | 26 |
| 5: INTERFACCIA DELLO STRUMENTO                            | 27 |
| Contenuto della Schermata                                 | 27 |
| Modificare Valori e Nomi                                  | 29 |
| Modifiche all'interno di una Tabella                      |    |
| Modifiche con Selezione                                   |    |
| Modifiche con la Tastiera Virtuale                        |    |
| Lista delle Misure e Libreria dei Programmi               |    |
| 6: LISTE DELLE MISURE                                     |    |
| Pagina List                                               |    |
| Modificare una Lista                                      | 35 |
| 7: CONFIGURARE LA LIBRERIA                                |    |
| Pagina della Libreria                                     |    |
| CREARE O MODIFICARE I PROGRAMMI NELLA LIBRERIA            |    |
| 8: MODALITÀ AUTOSET                                       | 40 |
| Modalità TV Terrestre                                     | 41 |
| Modalità TV Satellitare                                   | 41 |
| Modalità TV via Cavo                                      | 41 |

| TASTO MENU START                                    | 42       |
|-----------------------------------------------------|----------|
| 9: ORIENTARE LE ANTENNE                             | 43       |
| Orientare l'Antenna Terrestre                       | 43       |
| Aggiornare i Canali                                 | 45       |
| Orientare la Parabola Satellitare                   | 45       |
| Aggiornare le Frequenze dei Satelliti               | 47       |
| DOPPIO LNB                                          |          |
| ALLINEARE IL SATELLITE                              |          |
| AZIMUT. ELEVAZIONE E POLARIZZAZIONE                 |          |
| Azimut                                              | 49       |
| Flevazione                                          | ری<br>۸۹ |
| Polarizzazione                                      | 49       |
| 10. SCHERMATA CON MISLIRE/TV/SDETTRO                | 50       |
|                                                     |          |
|                                                     |          |
| FUNZIONE AUTOLOCK                                   | 51       |
| MISURE DI LIVELLO                                   | 52       |
| Banda Satellitare                                   | 52       |
| Banda Terrestre                                     | 53       |
| RAPPORTO C/N                                        | 53       |
| Soglie Predefinite                                  | 54       |
| Misure Digitali                                     | 54       |
| DVB-T/H                                             | 55       |
| DVB-T2/T2 LITE                                      | 56       |
| DVB-C                                               | 57       |
| J83B (MCNS)                                         | 58       |
| DVB-C2                                              | 58       |
| DVB-S E DSS                                         | 59       |
| DVB-S2                                              | 60       |
| Multistream                                         | 60       |
| FM-RDS                                              | 61       |
| DAB/DAB+                                            | 62       |
| 11: ANALIZZATORE DI SPETTRO                         | 63       |
| Modalità di Visualizzazione                         | 64       |
| NIT/TV                                              |          |
| 12: FUNZIONI AUDIO E VIDEO                          |          |
|                                                     | 68       |
|                                                     | 60       |
|                                                     |          |
|                                                     |          |
|                                                     |          |
|                                                     |          |
|                                                     |          |
|                                                     |          |
| INSTALLARE IL MODULO CAM E LA SCHEDA DI ABBONAMENTO |          |
| 13: FUNZIONE DI MONITORAGGIO                        | 73       |
| 14: TELEALIMENTAZIONE LNB – DISEQC                  | 74       |
| Banda Terrestre                                     | 74       |
| Banda Satellitare                                   | 74       |

| Соммитатогі                                                |     |
|------------------------------------------------------------|-----|
| Posizionatore                                              |     |
| DCSS                                                       | 77  |
| Descrizione                                                | 77  |
| Influenza della modalità DCSS sull'Analizzatore di Spettro |     |
| 15: MAPPA DELLE MISURE                                     | 81  |
| FILTRARE LE MISURE                                         |     |
| Scansione Periodica delle Misure                           |     |
| SALVARE LE MISURE SU UNA CHIAVE USB                        |     |
| GRAFICI                                                    |     |
| 16: DIAGRAMMA DI COSTELLAZIONE                             | 84  |
| 17: ECO E INTERVALLO DI GUARDIA                            | 85  |
| 18: MER/PORTANTE                                           | 88  |
| 19: MISURA DI SHOULDER ATTENUATION                         | 89  |
| 20: FUNZIONE ASI                                           | 90  |
| 21: FUNZIONE A/V (VIDEO ESTERNO)                           | 91  |
| 22: FUNZIONE GPS                                           | 92  |
| FUNZIONE GPS VIEW                                          |     |
| Funzione LOG                                               |     |
| FUNZIONE MAPPING                                           |     |
| Registrare un File                                         |     |
| Esportazione e Cartografia                                 | 95  |
| 23: FUNZIONE PER FIBRA OTTICA                              | 97  |
| QUELLO CHE DOVRESTE SAPERE                                 |     |
| Fibra Ottica                                               |     |
| Connettori per Fibra Ottica                                |     |
| Ricezione Satellitare                                      |     |
| Lunghezze d'Onda                                           |     |
| MISURARE LA POTENZA OTTICA                                 |     |
| 24: INGRESSO DA 5GHZ                                       |     |
| 25: FUNZIONE WIFI                                          | 104 |
| 26: FUNZIONE IPTV                                          | 105 |
| MISURE IPTV                                                |     |
| MISURA IAT IN FORMATO GRAFICO                              |     |
| TV IPTV                                                    |     |
| 27: SALVARE I DATI                                         |     |
| COMMUTATORI                                                |     |
| Selezionare la Lingua                                      |     |
| Mappa delle Frequenze                                      |     |
| Memorizzare i Dati                                         |     |
| VISUALIZZARE IL CONTENUTO DEL FILE                         |     |
| Salvare i File nei Diversi Formati                         |     |
| Salvare Tutti i File                                       |     |

| Impostazioni dello Strumento                    |  |
|-------------------------------------------------|--|
| Unità di Misura                                 |  |
| Impedenza                                       |  |
| Tono Acustico                                   |  |
| Schermo LCD                                     |  |
| Indirizzo IP                                    |  |
| Password                                        |  |
| Sfondo dei Grafici                              |  |
| ESPORTARE O IMPORTARE UNA CONFIGURAZIONE        |  |
| Aggiornamento                                   |  |
| Ripristinare i Parametri Originali              |  |
| 29: AGGIORNARE IL SOFTWARE                      |  |
| 30: COLLEGARE LO STRUMENTO A UN PC              |  |
| Configurazione Richiesta                        |  |
| INTERFACCIA ETHERNET                            |  |
| CONNESSIONE DI RETE                             |  |
| 31: CONNESSIONE HDMI                            |  |
| 32: MESSAGGI VISUALIZZATI SULLO SCHERMO         |  |
| Messaggi di Avviso                              |  |
| 33: MANUTENZIONE DELLO STRUMENTO                |  |
| Manutenzione di Routine                         |  |
| INFORMAZIONI SULLO SCHERMO LCD A MATRICE ATTIVA |  |
| Criteri di Accettazione:                        |  |
| 34: SPECIFICHE TECNICHE                         |  |
| Guida alla Selezione                            |  |
| Specifiche Tecniche Comuni                      |  |
| MISURE DIGITALI                                 |  |
| Diversi                                         |  |
| SPECIFICHE GENERICHE                            |  |
| Accessori                                       |  |
| Accessori Opzionali                             |  |
| CONVERSIONE DELLE UNITÀ V, DBMV, DBMV E DBM     |  |
| TIPICI VALORI DELLE MISURE                      |  |
| 35: DICHIARAZIONE CE                            |  |

# 1: Informazioni Importanti

Leggere attentamente le seguenti istruzioni prima di usare il vostro strumento

# Precauzioni Particolari

- Non usate il vostro strumento per impieghi diversi da quanto descritto in questo manuale.
- Usate il caricabatteria fornito di serie per evitare qualsiasi deterioramento dello strumento e proteggere le sue capacità di misura.
- Non usate lo strumento in ambienti bagnati o con elevata umidità.
- Non usate lo strumento in un ambiente esplosivo.
- In caso di difetto o per eseguire la manutenzione dello strumento, contattate il vostro distributore locale.
- Non aprite lo strumento: rischio di scosse elettriche.
- Usate solo gli adattatori F/F forniti con il misuratore di campo. Qualsiasi altro adattatore potrebbe danneggiare il vostro strumento e invalidare la garanzia.
- Non usate guanti, uno stilo o qualsiasi altro oggetto per toccare lo schermo. Maneggiare con cura lo schermo.

# Istruzioni per la Sicurezza

Per un uso corretto dello strumento, dovete rispettare le istruzioni per la sicurezza e le indicazioni per l'uso descritte in questo manuale.

Simboli che appaiono sullo strumento:

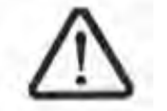

**CAUTELA**: vedere il manuale di istruzioni. Indica un rischio di deterioramento delle apparecchiature collegate allo strumento o dello strumento stesso.

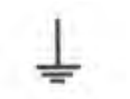

Massa: parti accessibili collegate allo chassis metallico dello strumento.

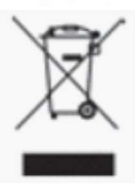

Prodotto da riciclare.

# Conformità e Restrizioni per lo Strumento

Vedere il capitolo "Dichiarazione di Conformità CE".

# 2: Guida per l'Avvio Rapido

# **Presentazione dello Strumento**

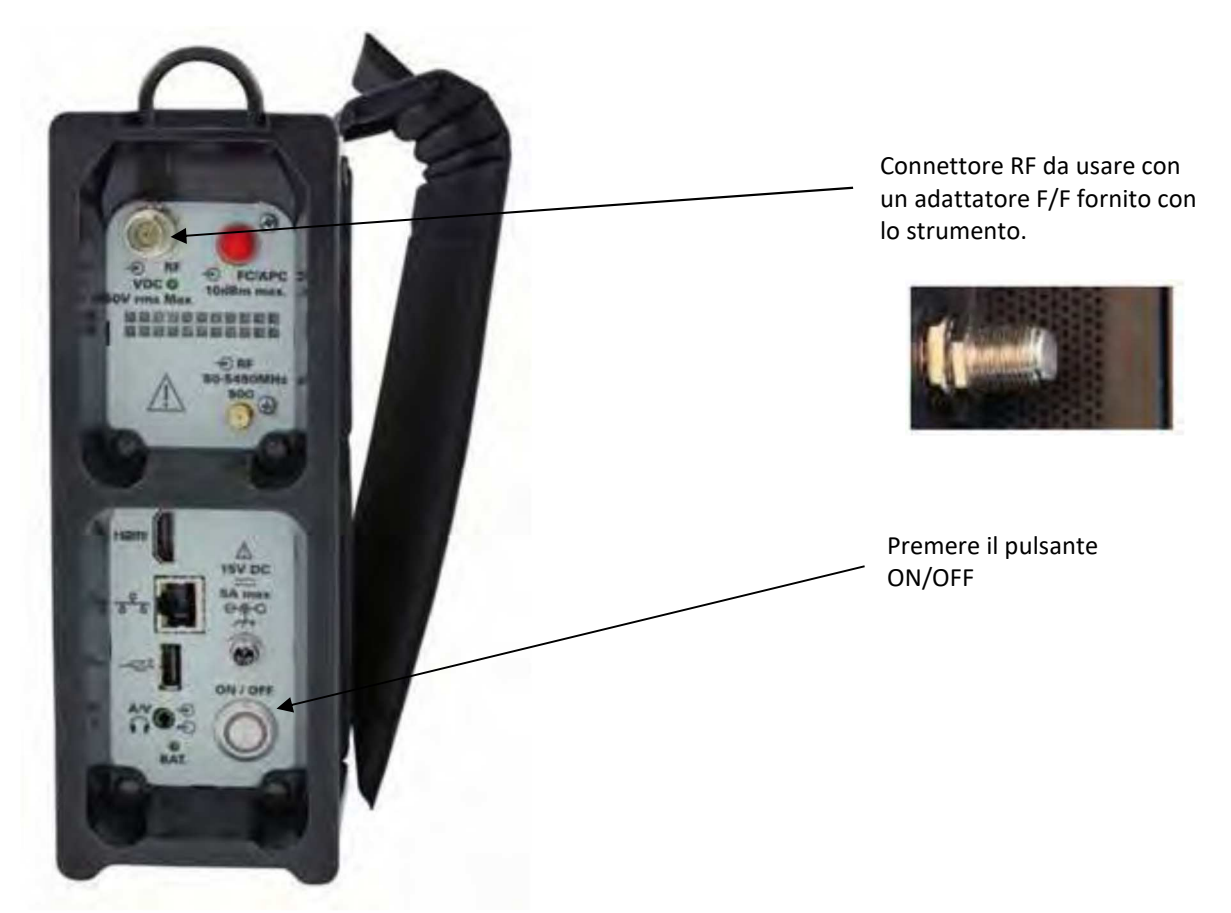

Tasti Importanti: il vostro 788X è uno strumento dotato di uno schermo tattile capacitivo che deve essere trattato con cura. Per non deteriore lo schermo non usare i guanti o lo stilo.

Potrete riconoscere questi tasti dal loro colore grigio scuro. Esempio del tasto HOME:

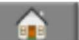

Alcuni parametri possono essere modificati gradualmente utilizzando le frecce su ogni lato del valore

indicato. Esempio con la frequenza:

778.000 MHz

Potete anche accedere alle tabelle premendo sulle linee (fondo bianco o giallo):

|     | Programme |        |
|-----|-----------|--------|
| 307 | R1        | $\sim$ |
| 308 | R2        |        |
| 309 | R3        |        |
| 310 | R4        |        |
| 211 | De        |        |

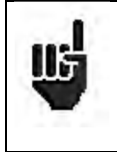

ATTENZIONE: per uscire da una finestra (vedi esempio sotto), premere il tasto:

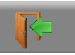

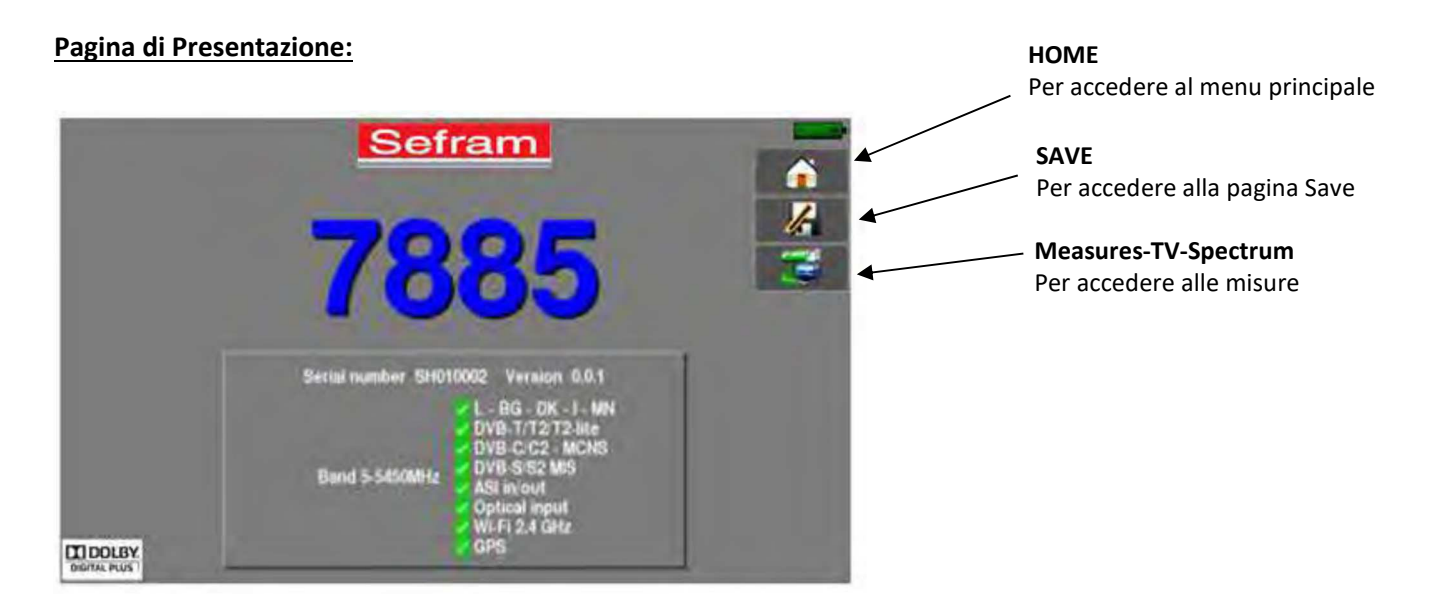

#### Pagina Home:

Le funzioni dello strumento sono raggruppate per tipo, scegliete la categoria in questa pagina selezionando una scheda; dopo di che potrete accedere alle funzioni disponibili.

| Home             |     |    |       | 管理         |         |  |
|------------------|-----|----|-------|------------|---------|--|
| RF Optical 5 GHz | ASI | AN | GPS   | IPTV       | Wi-Fi   |  |
| Configuration    |     |    | Meas  | ures-TV-Sp | pectrum |  |
| Lists-Library    |     | 1  | Moni  | toring     |         |  |
| Autoset          |     |    | Meas  | urement m  | ap      |  |
| Pointing         |     |    | 💋 LNB | DiSEqC     |         |  |

### **Rilevare il Segnale**

Il vostro misuratore permette di rilevare segnali terrestri o satellitari. Nel seguente capitolo, vedremo come rilevare un segnale per tre diverse installazioni:

- Controllo di un'antenna terrestre già installata.
- Installazione di un'antenna terrestre.
- Installazione di un'antenna satellitare.

# Controllare un'Antenna Terrestre

In questo caso, la funzione **Autoset** permette una scansione dei canali che l'antenna rileva. Collegate il cavo della vostra antenna al misuratore 7885 (accertatevi di adoperare un adattatore adeguato). Accendete il vostro strumento e poi premete il tasto . Poi selezionare la scheda . La pagina **Home** apparirà sullo schermo. Dopo di che dovrete premere . Su questa pagina, premere **Mode: Terrestrial**, poi selezionare **DVB-T** e **8MHz** (vedere qui di seguito).

Questa scansione dovrebbe interessare i canali da E2 fino a E69, frequenza Europa (potete ridurre il numero di canali da cercare se conoscete la portata dell'emittente verso cui l'antenna è puntata: in questo modo la scansione diventerà più veloce).

| Autoset  |        |                       |         |     |       |          | 14 Autoset |        |                         |       | 2            |   |
|----------|--------|-----------------------|---------|-----|-------|----------|------------|--------|-------------------------|-------|--------------|---|
|          | F      | Mode: Terres          | strial  |     |       | <b>(</b> | -          | T      | Mode: Terreatri         | ul.   |              |   |
|          | 1      | Frequency #<br>France | nap     |     |       | le       |            |        | Frequency may<br>France | -     |              | 6 |
|          |        |                       |         |     |       | 1        | 1000       |        |                         |       |              | 3 |
| OVB-T    | DVB-T2 | E H                   | DAB     |     |       |          | DV8-T      | DV8-12 | FM                      | DAB   | 1            |   |
| 1.7 WHz  | 5 MHz  | 6 MHz                 | 🧭 7 MHa | - 🧭 | 8 MHz |          | 1.7 MHz    | 5 MHz  | 6 MHz                   | 7 MHz | S MHz        | 8 |
| stannel: | E21    | to channel:           | EBO     | 3   |       |          | channel:   | E21    | to channel:             | E60   | Constant and |   |
|          |        |                       |         |     |       |          |            |        |                         |       |              |   |
|          | 9      | Start                 |         |     |       |          |            | 2      | Start                   |       |              |   |

Premere **START**. Lo strumento eseguirà una scansione completa di ricerca e poi passerà direttamente alla pagina **Measurament Map**. Se vengono rilevati dei canali, il misuratore di campo esegue misure continue (livello C/N, BER/MER) sul canale rilevato.

|        |     |      | 12.  | 12        |          |         |       | ар    | urement m | Meas   |
|--------|-----|------|------|-----------|----------|---------|-------|-------|-----------|--------|
|        |     |      |      | 6 -> 0 mm | 4        | _       |       |       | TIENNE 🌫  | STE    |
| 2      |     | LKM  | MER  | PER       | BERG     | BERI    | CUN   | fif.  | late      | trett. |
| 16     | •   | 10.4 | 94.4 | ~2.4E-05  | <2.4E-08 | 2.3E-06 | -42.0 | 57.1  | DVB-T/H   | ESO    |
|        |     | 12.7 | 99.7 | ~2.4E-05  | <2.4E-00 | 1.3E-05 | >38,8 | \$7.8 | DV8-T/H   | E44    |
|        |     | 12.9 | 33.9 | <2.3E-05  | <2.38-08 | 1.4E-00 | >36.4 | 56.7  | DYB-T/H   | E59    |
|        |     | 12.0 | 33.0 | <3.2E-05  | <3.1E-08 | 9.0E-05 | >38.8 | 58.7  | DVB-T/H   | E40    |
| Measur |     | 10.6 | 31.8 | <2.4E-05  | <2.42-08 | 6.1E-07 | >40.0 | 56.5  | DVB-T/H   | E46    |
| Mode   |     | 11.5 | 32.5 | <2.4E-05  | <2.4E-08 | 1.1E-05 | >41.2 | 56.3  | DVB-T/H   | E49    |
| .0     |     |      |      |           | -        |         |       |       |           | -      |
| 4      |     |      |      |           |          |         |       |       |           |        |
|        | 140 |      | 1    |           |          |         |       |       |           |        |

Infine, premere il tasto **Measures/TV/Spectrum.** Sulla pagina che apparirà, selezionare il canale che volete vedere. Lo strumento visualizzerà una singola pagina dei parametri del segnale, immagini TV e la scansione dello spettro.

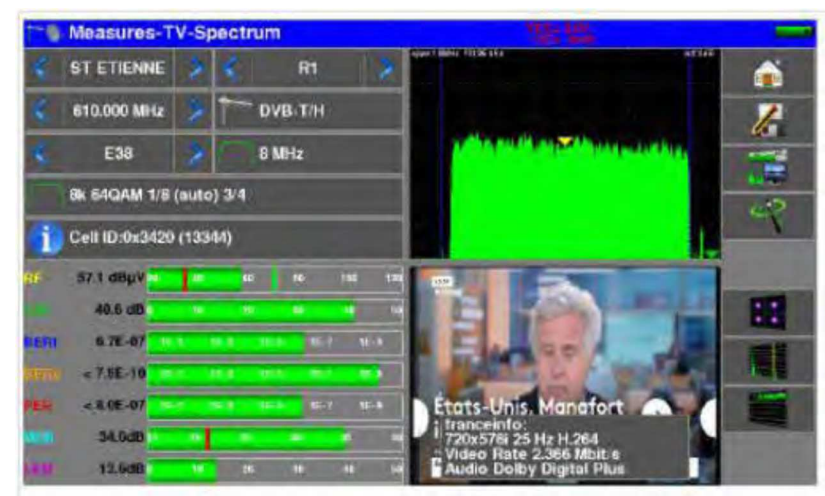

# Installare un'Antenna Terrestre

Per installare un'antenna terrestre, avete a disposizione due metodi:

- Usare lo spettro
- Usare il puntamento dell'antenna

#### **Usare lo Spettro**

Collegate il cavo della vostra antenna al 7885 (accertatevi di usare un adattatore adeguato). Accendete il misuratore di campo. Premere il tasto **Measures-TV-Spectrum** . Premere sull'area dello spettro:

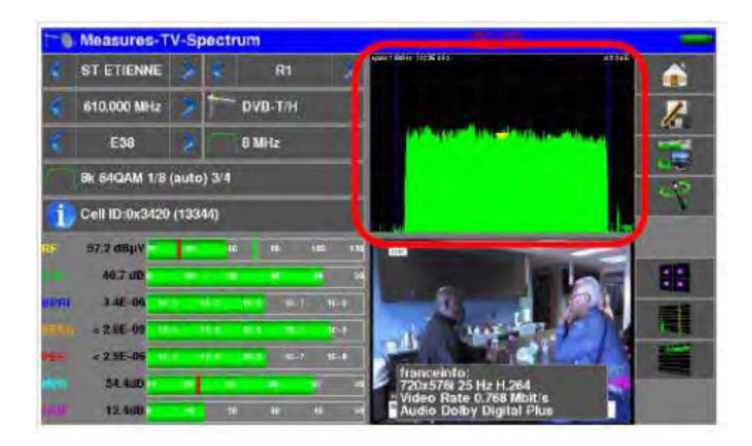

Accedere all'opzione FULL della modalità SPAN.

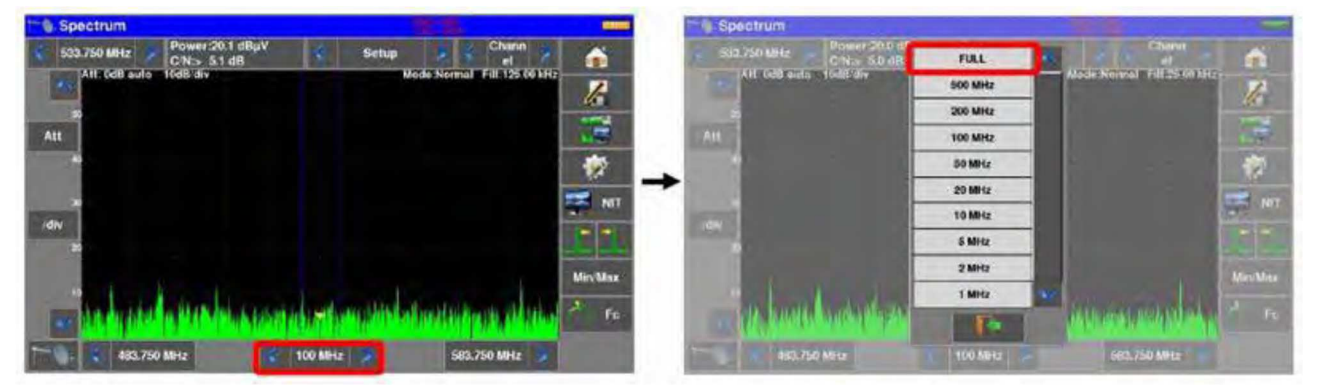

Regolare l'antenna per ottenere un segnale il più potente possibile.

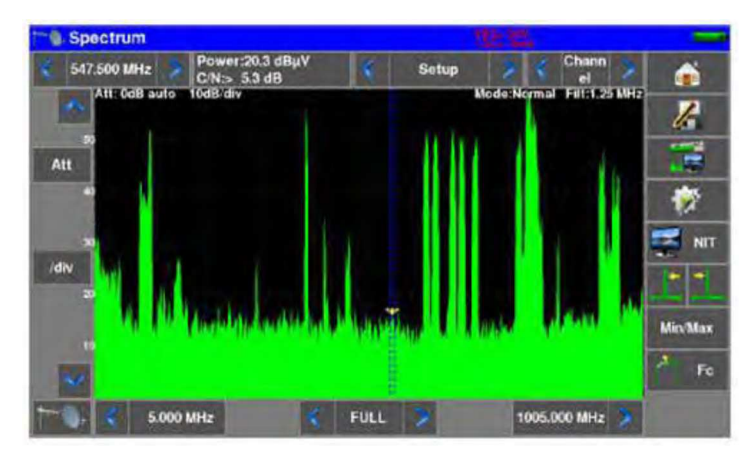

Premere direttamente sul segnale che volete in modalità spettro (il cursore si posiziona dove premete).

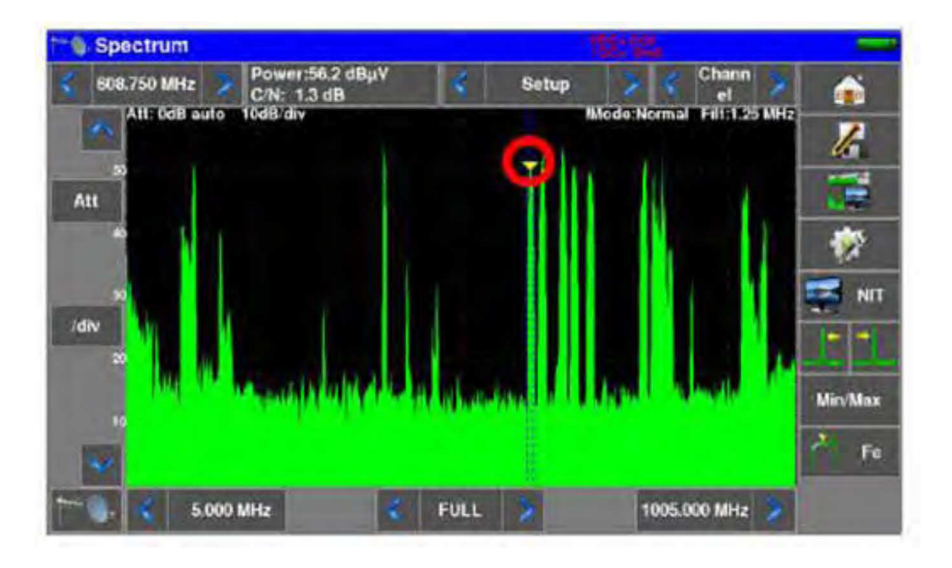

Premere il tasto , lo strumento rileverà in modo automatico tutti i parametri del segnale. Una volta conclusa la ricerca, lo strumento visualizzerà il nome della rete e l'identificativo della rete.

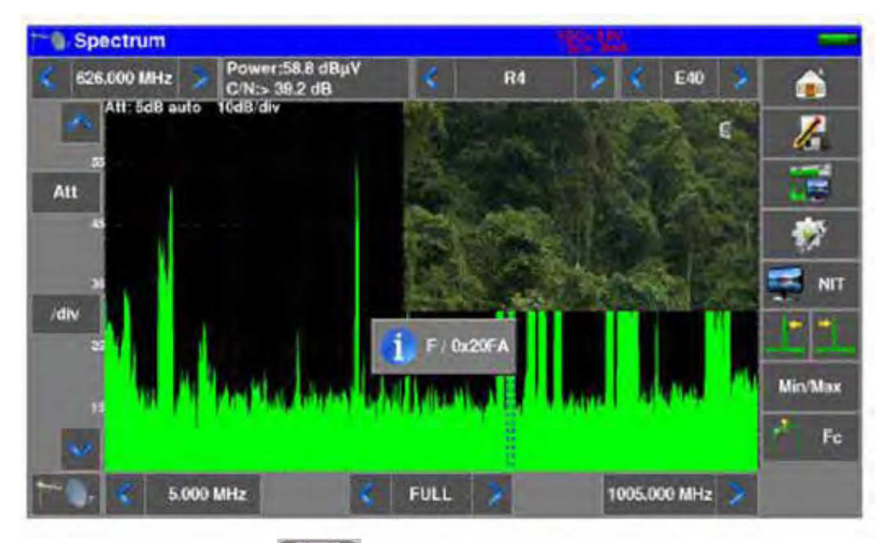

Premere il tasto **Measures-TV-Spectrum**. Ora, sulla stessa schermata potrete visualizzare il livello, i valori BER/MER e lo spettro del segnale selezionato.

| 10      | Measures-     | TV-S    | ectrum            |                  |         | 12 12                                                                                                    |     |
|---------|---------------|---------|-------------------|------------------|---------|----------------------------------------------------------------------------------------------------|-----|
| €.      | ST ETIENNE    | 2       | <                 | R4               | 2       | nguri 1 10041 (711)X 243 472 472 472 472 472 472 472 472 472 472                                                 | -   |
| 4       | 626.000 MHz   | 2       | T DV              | B-T/H            |         |                                                                                                    | 1   |
| 4       | E40           | *       | 8 M               | Hz               |         | and a finite for the first start and start and                                                                   | 174 |
| F       | Bk 54QAM 1/1  | i (auto | 3/4               | -                |         |                                                                                                    |     |
| 1       | Cell ID:0x000 | 4 (4)   |                   |                  |         |                                                                                                    | 1   |
| RF.     | 58.8 dBpV     | T       |                   | -                | 18. 170 | CONTRACTOR NOT                                                                                                   |     |
|         | > 39.0 dB     |         |                   | •                |         |                                                                                                    |     |
| BERI    | 8.2E-05       | • •     | 16.8 AE-6         | 2 - <b>16</b> 17 | 16.1    |                                                                                                    |     |
|         | = 1.0E-00     | • •     | 10-3 <u>18-</u> 3 | -                | 12-5    | and the second second second second second second second second second second second second second second second | Hat |
| REA     | < 1.8E-05     | - 1     |                   | 15 F             | 15-1    | Contraction of the second                                                                                        |     |
|         | 32.6d8        |         |                   |                  |         | France 5<br>1920x1080i 25 Hz H 264                                                                               |     |
| 1.8.11. | 11.6dB        |         | 16                |                  | L) (6   | Audio Dolby Digital Plus                                                                                         |     |

#### Usare il Puntamento dell'Antenna

Lo strumento è munito di una modalità di puntamento dell'antenna che permette di regolare facilmente e velocemente la vostra antenna terrestre. Per accedere alla modalità di puntamento dell'antenna nella pagina **HOME**, premere Antenna pointing e poi **Terrestrial**. Apparirà la seguente pagina:

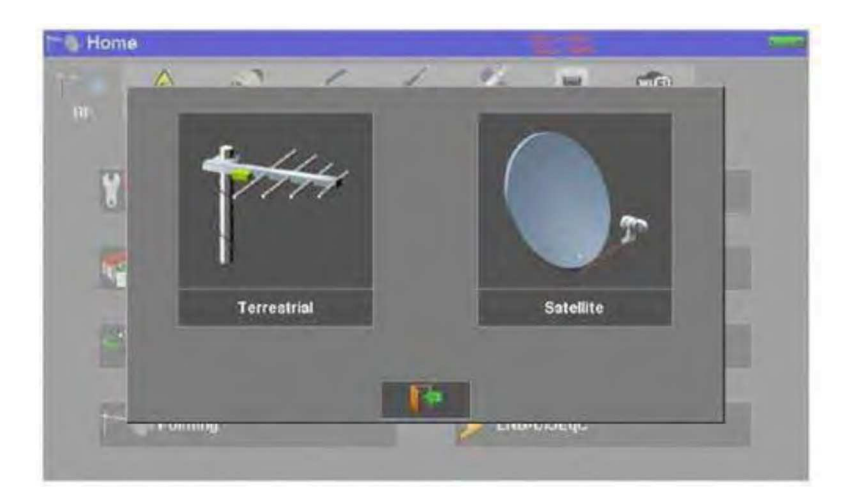

Apparirà la seguente pagina:

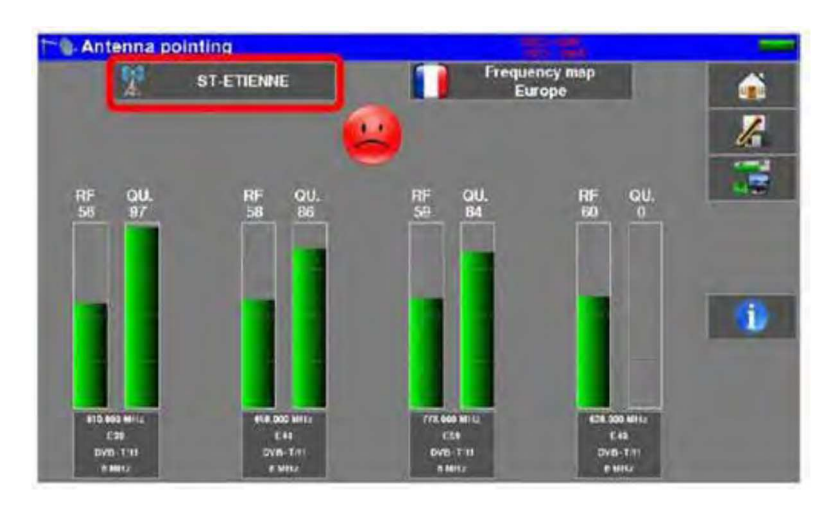

Selezionare l'emittente da puntare nella lista. Se l'emittente non è nella lista, è possibile inserire una nuova emittente. Una volta che avete completato i quattro canali, orientate lentamente l'antenna fino ad udire la melodia di aggancio e ottenere la massima qualità di ascolto.

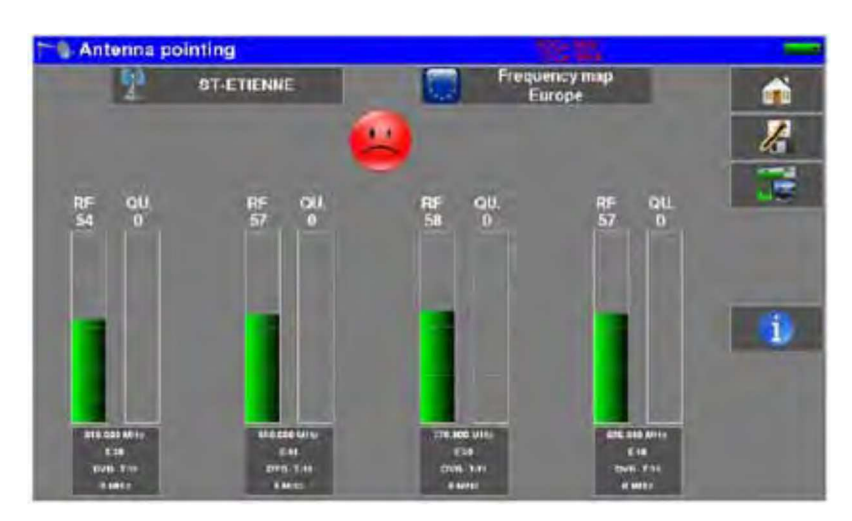

| <br>Nessuna emittente rilevata → faccina rossa |
|------------------------------------------------|
| Qualità media di ricezione → faccina arancione |
| Qualità buona di ricezione → faccina verde     |

### Installare un Parabola Satellitare

Per installare una parabola satellitare, avete a disposizione due metodi:

- Usare lo spettro
- Usare il puntamento dell'antenna

#### **Usare lo Spettro**

Collegare la parabola satellitare al vostro strumento. Attivare la telealimentazione. Per accedere alla pagina della telealimentazione, premere il tasto **Home** e poi premere il tasto **JUNE DISEAC**.

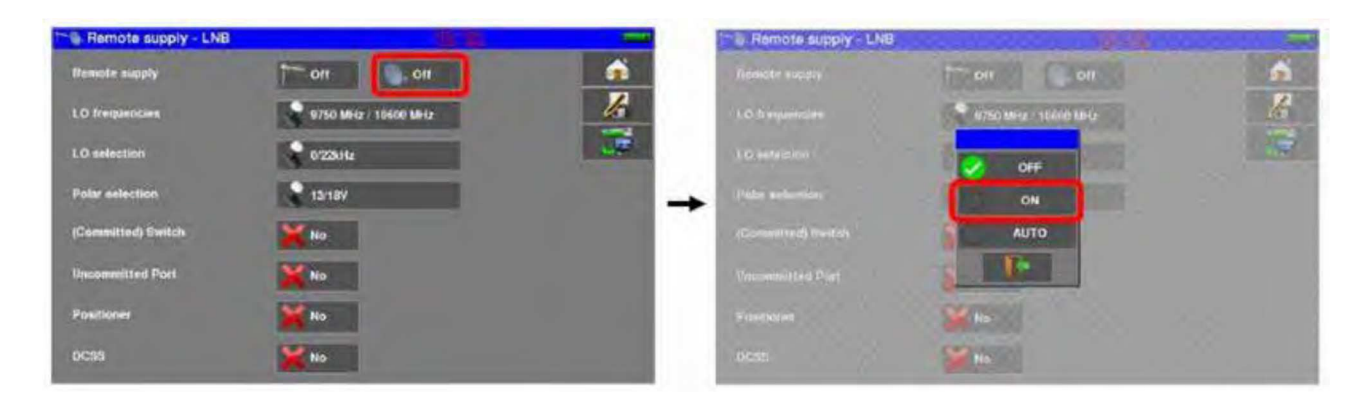

Premere il tasto **Measures-TV-Spectrum .** Premere sull'area dello Spettro, (vedere l'immagine qui sotto).

| 10    | Measures   | -TV  | -S | pec  | tru | im   |      |      |         |   |    |                                    |         |
|-------|------------|------|----|------|-----|------|------|------|---------|---|----|------------------------------------|---------|
| €.    | ASTRA 1    |      | >  | 4    |     |      | TO   | )    | and and | 1 |    | ngelt alderer ført Skorte de Snort | â       |
| ٤.    | 10714 MH   | 2    | ×  |      |     | DVE  | 3-52 |      |         |   | 1  |                                    | 12      |
|       | 23500 kBd  | 1    |    | *    |     | Ĩ.   | uis: | No   | - Color |   | 1  | an Manalan                         | -       |
|       | Horizontal |      |    | K    |     | Low  | ,    |      |         |   | 1  |                                    | WE -    |
| i     | 2          |      |    |      |     |      |      |      |         |   | 1  | Martin Constant State              | 4       |
| RF    | 68.9 dBµV  |      | •  | I    |     | 1    | 85   |      | 10      | , |    |                                    | <u></u> |
|       | 7.9 dB     |      | 10 |      | 28  |      | *    |      | 40      |   | 10 |                                    |         |
| BERi  | Sync ?     | 15-1 |    | ur a |     | 16-5 |      | E-7  | 11      | - |    |                                    |         |
|       | Sync ?     | 16.1 |    | 1E-3 |     | 16.6 | •    | E-7  | - 10    | 0 |    |                                    |         |
| -     | Syne 7     | 18-4 |    | 1K-3 |     | 16-E |      | tel. | tt      | 4 |    |                                    |         |
|       | dB         |      |    | 1    | 18  |      | 15   |      | 1       |   |    |                                    |         |
| 17.84 | dB         |      | 10 |      | .16 |      | 30   | -    | 45      |   | 2  |                                    |         |

Accedere all'opzione FULL della modalità SPAN.

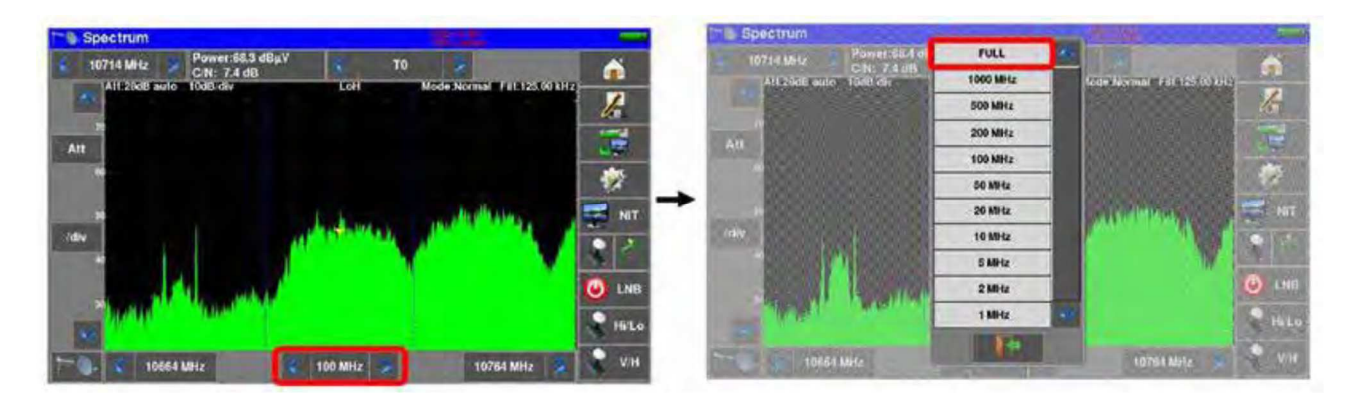

Regolare la parabola satellitare per ottenere un segnale che sia il più potente possibile.

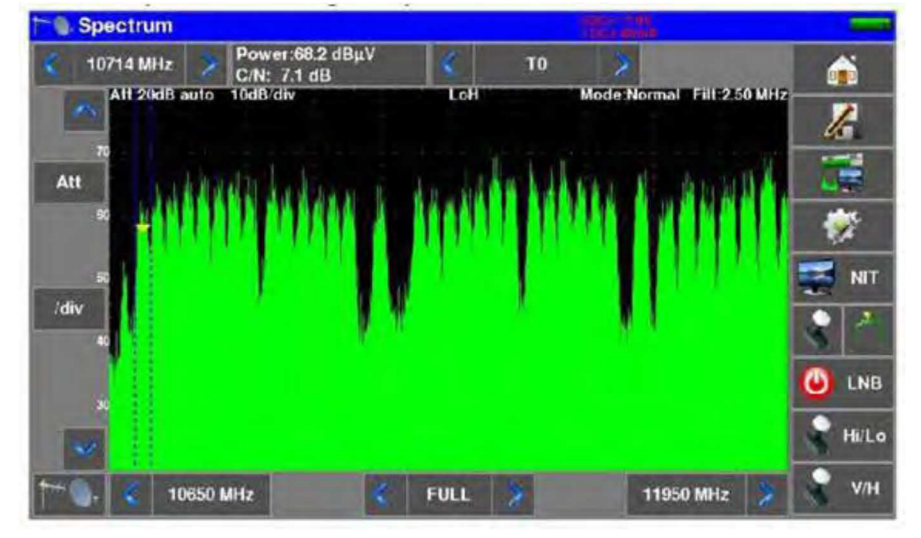

Premere direttamente sul segnale che volete in modalità spettro (il cursore si posiziona dove premete).

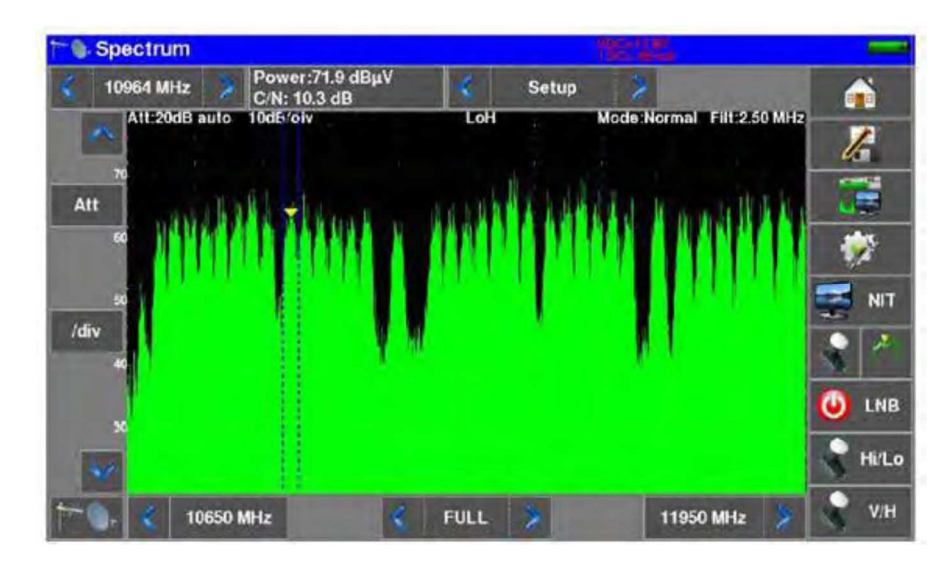

Premere il tasto

NIT

, lo strumento rileverà in modo automatico tutti i parametri del segnale. Una volta conclusa la ricerca, lo strumento visualizzerà il nome della rete e l'identificativo della rete.

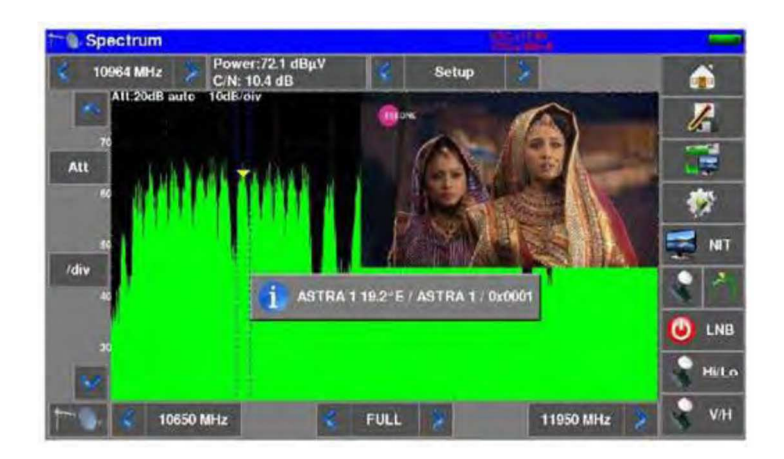

Premere il tasto **Measures-TV-Spectrum** Ora, sulla stessa schermata potrete visualizzare il livello, i valori BER/MER e lo spettro del segnale selezionato.

| Measure:        | -TV-S | pectru     | m               |        | tan da<br>Tanana                     | -   |
|-----------------|-------|------------|-----------------|--------|--------------------------------------|-----|
| 💰 ASTRA 1       | 2     | 8          | Setup           | 2      | aser balera instablera untatorit.    | -   |
| 🔇 10964 MH      | z  🏅  | <b>.</b> c | VB-S2           |        |                                      | 12  |
| 22000 kB        | d     | <          | MIS:NO          | 12     | and and a second second              |     |
| Horizontal      |       | -          | ow              |        |                                      | .00 |
| 1 8PSK 2/3      |       |            |                 |        |                                      | 1   |
| RF 71.8 dBµV    | •     |            |                 | 166 30 |                                      |     |
| 10.2 dB         |       | 20         | 20              | 10     |                                      | 88  |
| DERI 3.8E-04    |       | 1          | DE 10-1         | 10-1   |                                      | -   |
| 11 ac < 1.2E-10 |       | 16.8 1     | 64. <b>1</b> 6. | 18.0   |                                      |     |
| PER < 2.0E-07   |       | ipsa. a    | -               | 1E-8   |                                      |     |
| 16.7dB          |       | 1 .        |                 | 8      | 7ee One HD<br>1440x1080i 25 Hz H.264 |     |
| 846 S.8dB       | 15    | .23        | 28              | 40 1   | Audio Dolby Digital                  |     |

#### Usare il Puntamento dell'Antenna

Lo strumento è munito di una modalità di puntamento dell'antenna che permette di regolare facilmente e velocemente la vostra antenna terrestre. Per accedere alla modalità di puntamento dell'antenna nella pagina **HOME**, premere *free Antenna pointing* e poi **Satellite**. Apparirà la seguente pagina:

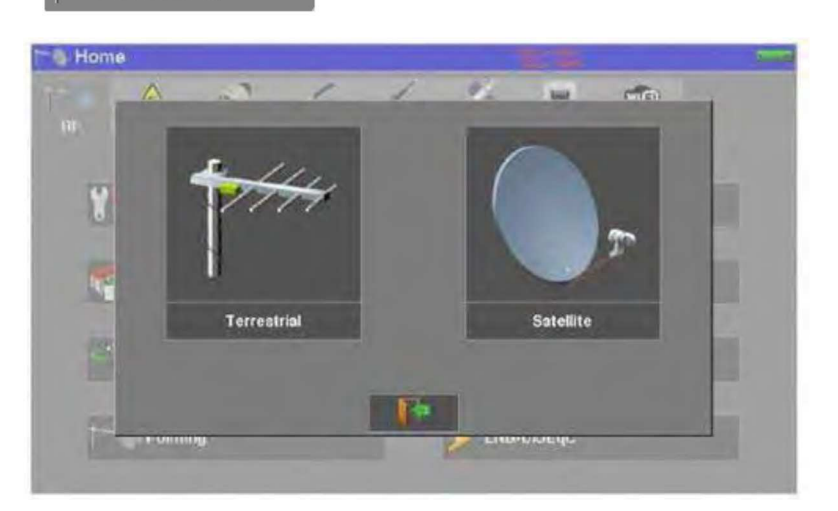

Verrà visualizzato un messaggio dove viene chiesto se volete attivare la telealimentazione.

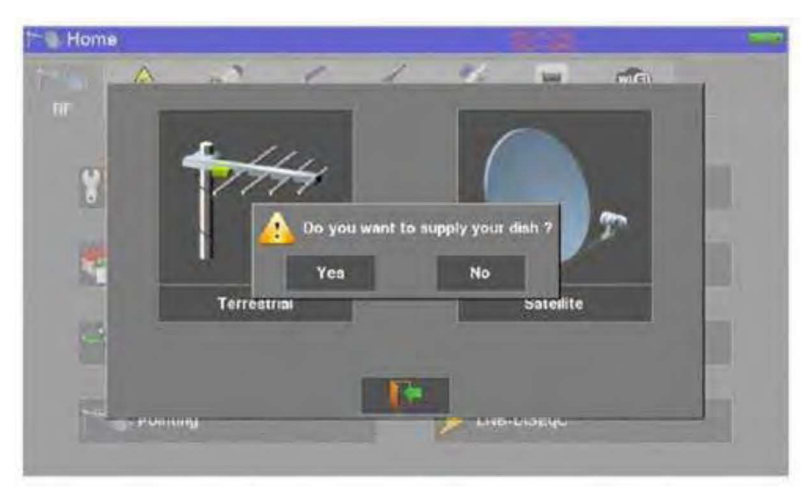

#### Apparirà la seguente pagina:

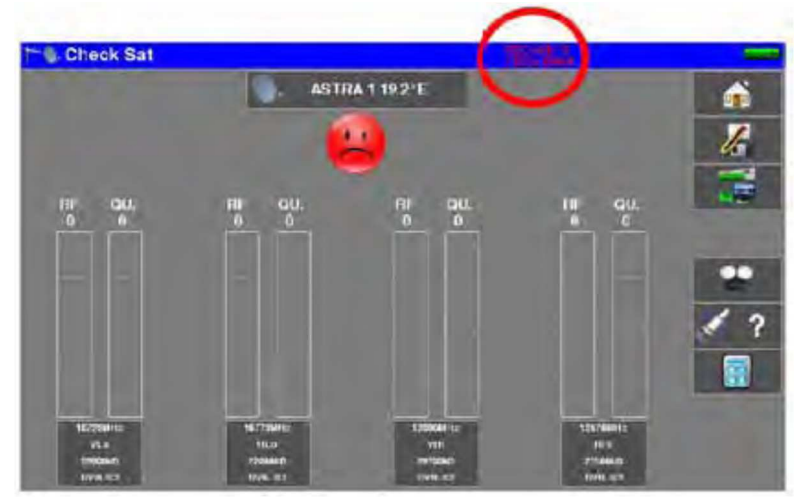

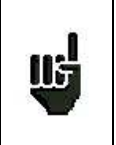

Verificare l'indicazione di consumo della telealimentazione perché un consumo zero indica un LNB guasto oppure un cavo coassiale interrotto.

Selezionare un satellite come nell'esempio qui di seguito (in questo caso è Astra1).

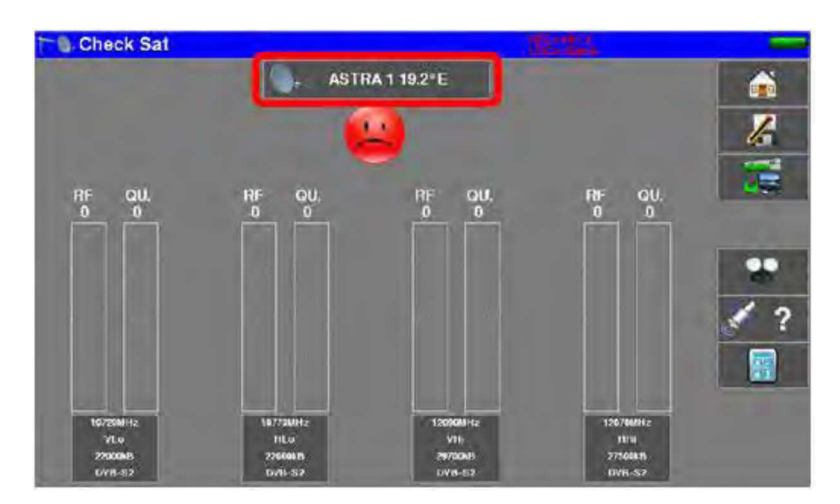

Se il vostro satellite non è nella lista è possibile inserire un nuovo satellite. Orientate lentamente la parabola satellitare fino a quando sentite la melodia di aggancio per ottenere la migliore qualità.

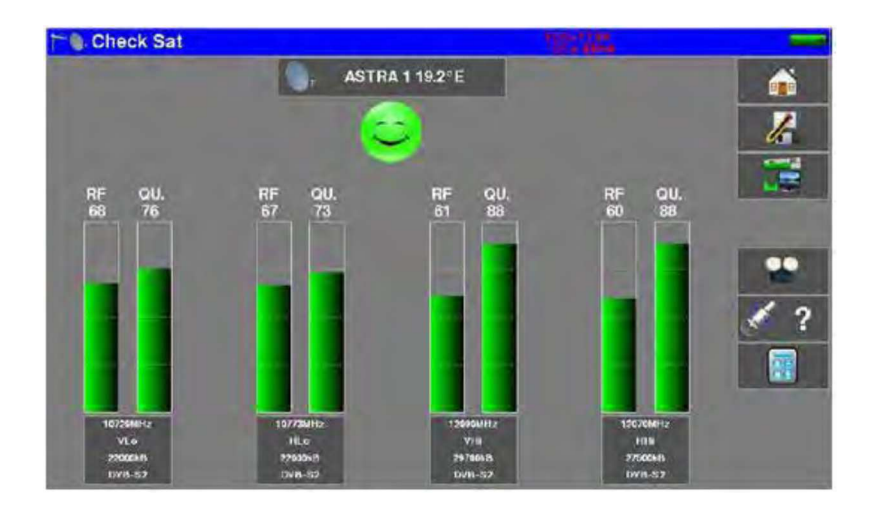

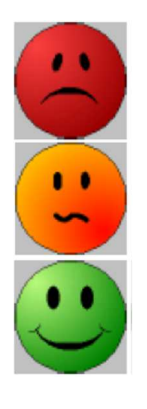

Nessuna emittente rilevata  $\rightarrow$  faccina rossa

Qualità media di ricezione  $\rightarrow$  faccina arancione

Qualità buona di ricezione  $\rightarrow$  faccina verde

**Promemoria:** transponder = canale satellitare

Per accertare che il satellite puntato sia quello giusto, premere il tasto **e satellite**. Il misuratore cerca nella tabella MPEG NIT uno dei 4 transponder e visualizza il nome del satellite.

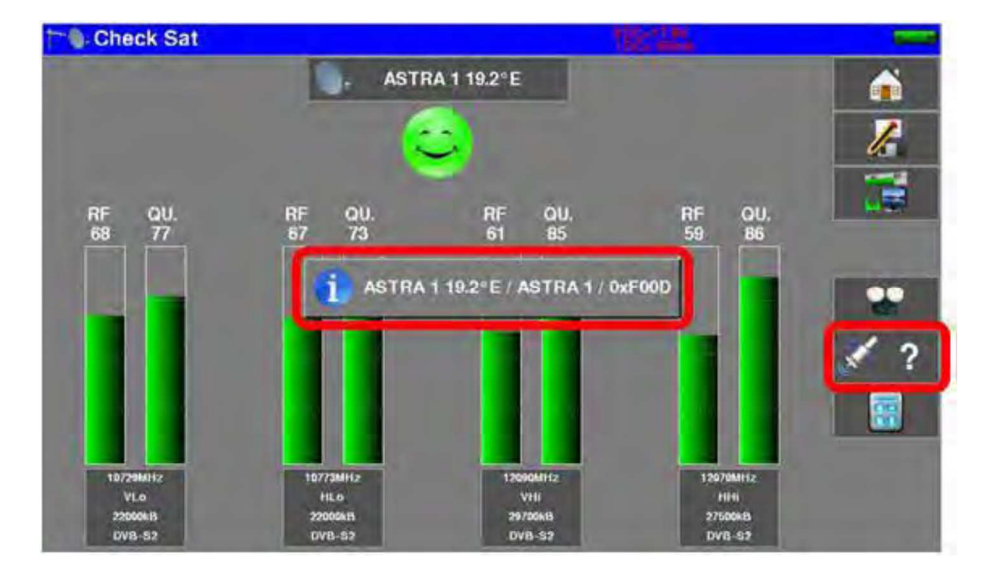

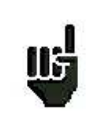

#### ATTENZIONE:

il nome visualizzato dipende dal contenuto della tabella MPEG NIT. Alcuni gestori non forniscono questa tabella oppure i dati sono scarsi. Le informazioni visualizzate potrebbero essere errate.

#### ATTENZIONE:

<u>II</u>

Per identificare correttamente un satellite, lo strumento deve essere sincronizzato su tutti i 4 transponder. (Qualità > 0)

Tuttavia, alcuni transponder vengono modificati regolarmente. Consultate la gamma di frequenza del satellite quando vi sembra che un transponder non sia in funzione.

Alcuni commutatori o convertitori LNB funzionano soltanto con i comandi DiSEqC. In questo caso, posizionate la banda (OL) e la polarizzazione DiSEqC sulla schermata di configurazione LNB-DiSEqC.

(ATTENZIONE: la procedura Check Sat viene rallentata quando adoperate i comandi DISEqC).

# **3: Presentazione dello Strumento**

# Funzioni Comuni

Il misuratore di campo **788X** è uno strumento studiato per l'installazione e manutenzione di tutti i sistemi di trasmissione e ricezione delle televisioni analogica, digitale terrestre, digitale satellitare e via cavo.

La larghezza di banda coperta va da **5 MHz fino a 2200 MHz**: questo permette misure accurate per tutti gli standard televisivi analogici, portanti FM e vari standard digitali DVB-C/C2, DVB-T/T2/T2Lite, DAB/DAB+ e DVB-S/S2 e DSS.

Esegue misure di Livello (picco, medio e potenza) in base allo standard prescelto.

La funzione **Measurement Plan** permette di eseguire simultaneamente la scansione di 50 programmi e poi confrontare i livelli delle soglie (min/max).

L'efficiente misura del tasso di errore (diversi valori BER, MER), permette di validare interamente le trasmissioni digitali DVB-T/T2, DVB-C/C2, DAB/DAB+ e DVB-S/S2, DSS.

Fornisce un **Diagramma di Costellazione** per gli standard digitali, il rilevamento, la visualizzazione di echi e pre-echi e la visualizzazione del MER per portante in DVT-T/T2/T2Lite e DVB-C2 così da ottenere un'analisi completa del segnale digitale.

Un'analisi veloce e precisa dello Spettro vi permette di visualizzare eventuali disturbi e la misura di C/N, potenza, ecc.

Potete visualizzare la TV digitale terrestre o la TV digitale satellitare (programmi in chiaro) in SD o in HD relativamente agli standard **MPEG2**, **MPEG4** e **HEVC**.

La visualizzazione delle immagini della **TV terrestre analogica** è possibile anche per il segnale **RF** o ingresso video **CVBS**.

La modalità **Measures-TV-Spectrum** permette la visualizzazione simultanea del livello, spettro e del video dello stesso segnale.

Una presa HDMI permette la trasmissione dell'immagine TV ad un monitor esterno.

Potete ascoltare l'audio digitale attraverso gli altoparlanti integrati e la presa per le cuffie.

Appositamente studiato per l'impiego sul campo, tutti gli strumenti sono unità compatte (meno di 3 kg con batteria) e autonome (pacco batterie e caricabatteria rapido), munite di un luminoso schermo a colori LCD tattile da 10" (capacitivo).

L'elevata capacità di archiviazione permette la memorizzazione di molte configurazioni, misure e grafici dello spettro.

Il misuratore di campo può essere interamente controllato in modo remoto mediante un computer e attraverso una connessione ETHERNET.

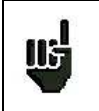

ATTENZIONE: modelli 7880 - 7881 - 7882 - 7885

Consultate la Guida di Selezione per conoscere le opzioni del vostro strumento.

### Descrizione del Misuratore di Campo

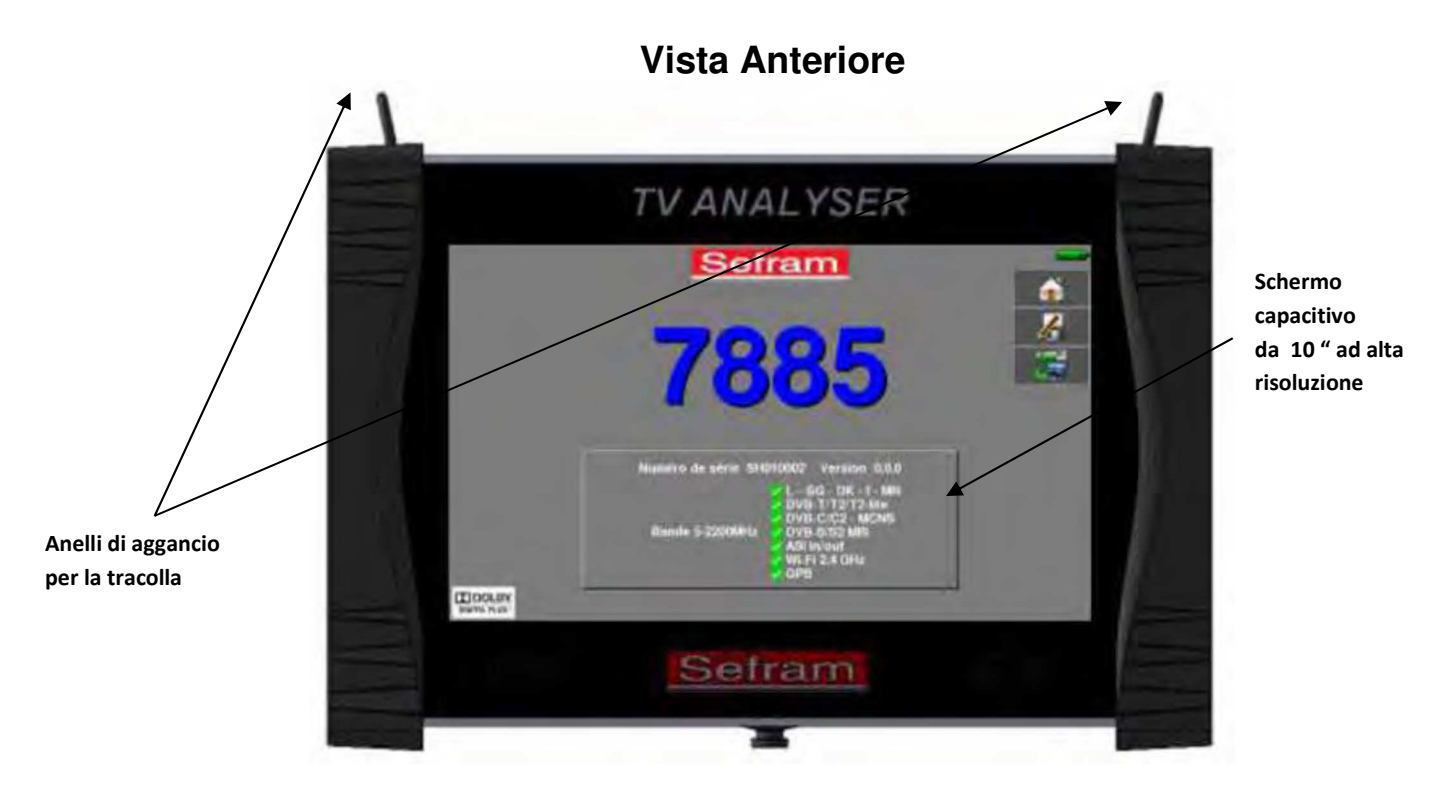

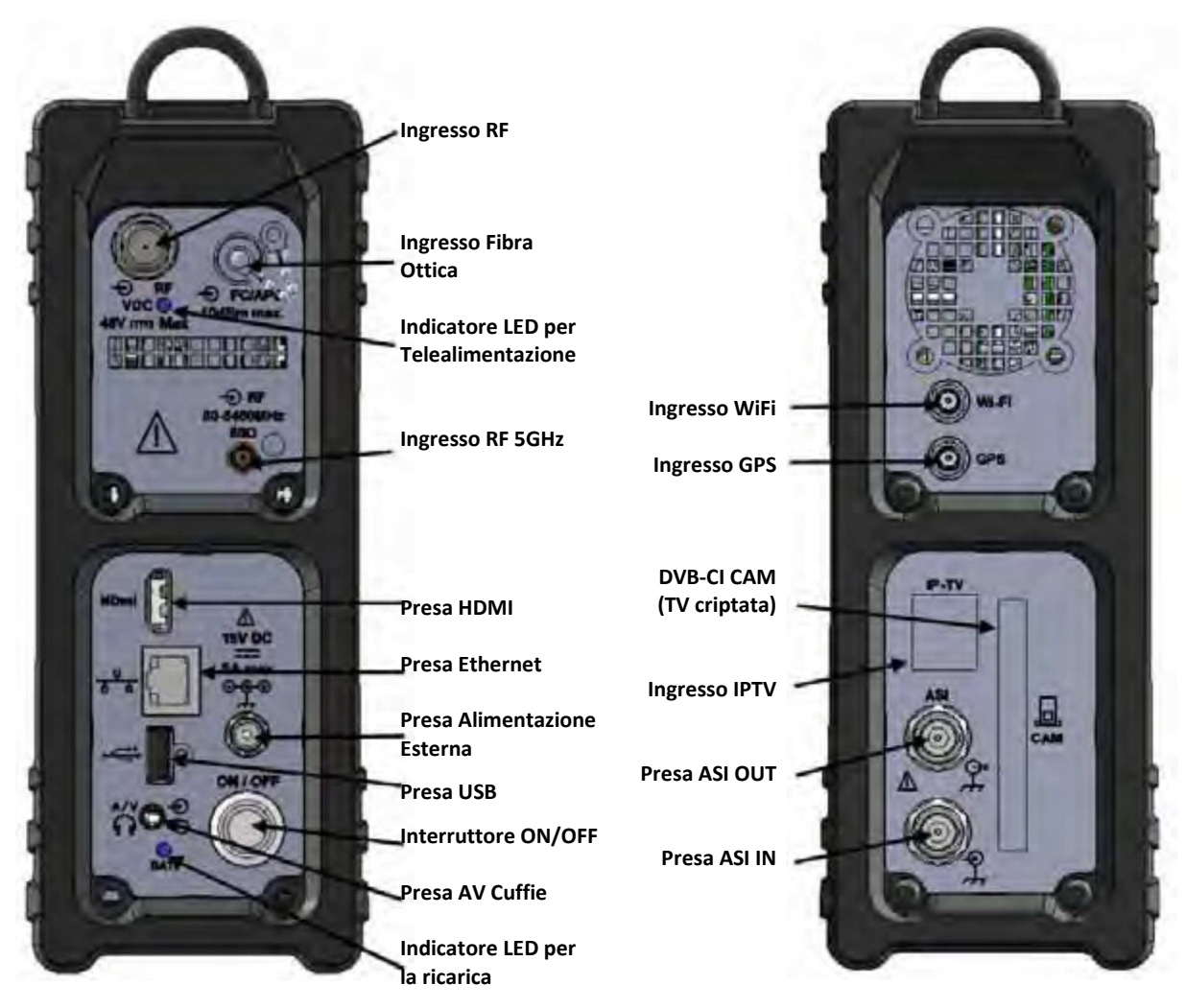

#### Come usare la tracolla:

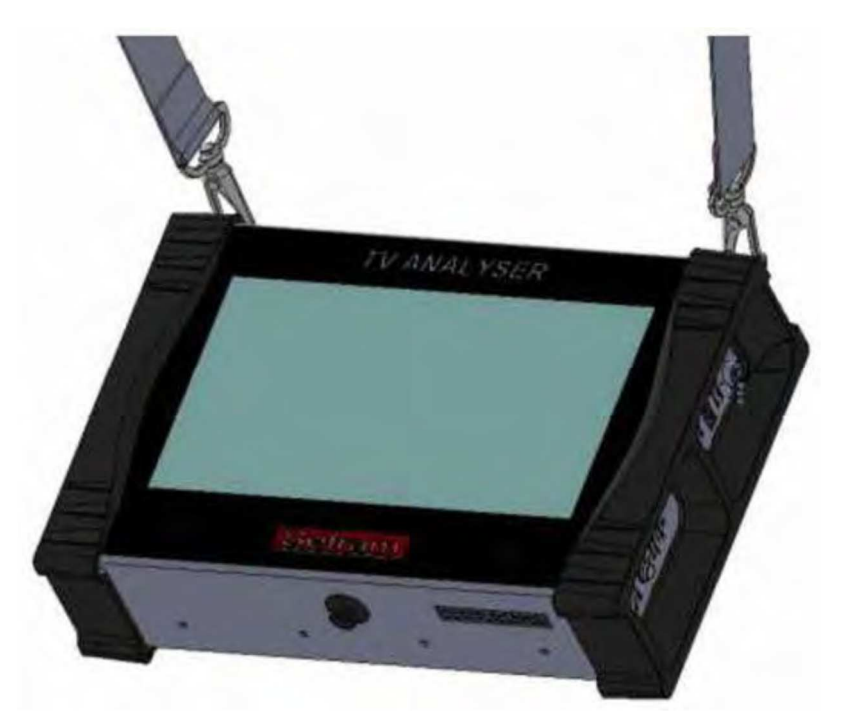

#### Come usare il parasole:

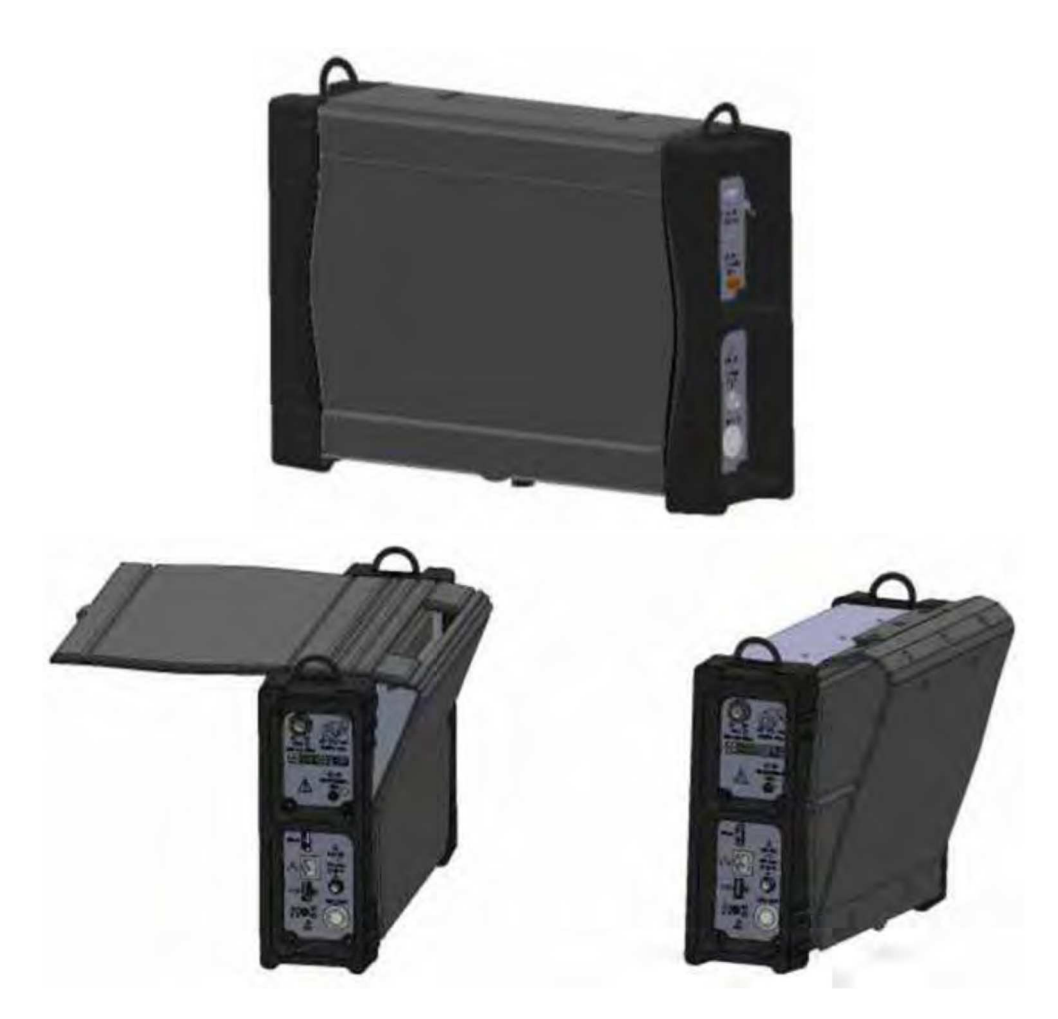

# 4: Alimentazione dello Strumento

Tutto il materiale viene controllato prima della spedizione, dopo di che viene inviato contenuto all'interno di un apposito involucro. Non vi sono particolari istruzioni per il disimballaggio di questa confezione. Lo strumento è munito di una batteria agli Ioni di Litio. La batteria viene caricata prima della spedizione. Tuttavia se lo strumento viene immagazzinato per più di un mese senza essere utilizzato, la sua batteria potrebbe scaricarsi. Ricaricate la batteria se questo fosse necessario

# Batteria

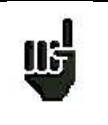

**ATTENZIONE:** per effettuare qualsiasi azione sulla batteria è necessario smontare lo strumento e questo può essere eseguito unicamente da un tecnico SEFRAM. Utilizzate soltanto le batterie fornite dalla SEFRAM.

#### Istruzioni di Sicurezza:

- Non accostate il pacco batterie a fonti di calore e non gettatelo nel fuoco.
- Non cortocircuitate le celle della batteria. Rischio di esplosione!
- Non perforate il pacco batterie.
- Non smontate il pacco batterie.
- Non invertite le polarità della batteria.
- Questo pacco batterie include un componente di protezione che non va deteriorato o estratto.
- Conservate il pacco batterie in un luogo fresco.
- Non deteriorate la protezione del pacco batterie.
- Non lasciate lo strumento all'interno di veicoli posti direttamente sotto i raggi del sole
- Le batterie usate non vanno smaltite con i rifiuti domestici. Le batterie al Litio vanno riciclate.

#### La batteria ha un ciclo di durata pari a 200 cariche/scariche oppure 2 anni.

#### Suggerimenti per fare durare più a lungo la vostra batteria:

- Non scaricate troppo la batteria
- Non lasciate la batteria inutilizzata per troppo tempo
- Immagazzinate la vostra batteria con circa il 40% della sua carica
- Non caricate o scaricate completamente la batteria prima di immagazzinarla.

Quando la batteria è quasi completamente scarica, lo strumento visualizzerà il messaggio **Low battery** e si spegnerà in modo automatico dopo pochi minuti.

# **Caricare la Batteria**

#### Per caricare la batteria all'interno dello strumento:

- Collegate l'alimentatore esterno fornito di serie al connettore sul pannello destro dello strumento
- Collegate l'alimentatore alla presa di rete elettrica.
- Il caricabatteria interno inizierà a caricare la batteria; l'indicatore **verde** si illuminerà.

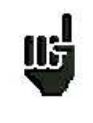

La ricarica della batteria può essere resa più veloce con lo strumento spento. Quando la batteria è completamente carica, l'indicatore LED si spegnerà in modo automatico. Adoperate solamente il caricabatteria fornito di serie con il vostro strumento.

Dopo 1 ora e 50 minuti, la batteria ha una carica pari all'80%; mentre per una carica completa occorrono 2 ore e 30 minuti.

L'autonomia viene definita in modalità terrestre con un'illuminazione dello schermo pari al 50%, senza telealimentazione, le interfacce non collegate e l'audio al 10%.

# Alimentazione mediante Sorgente Esterna

Lo strumento può essere alimentato con una tensione di 15V (1 A). Il caricabatteria fornito di serie con lo strumento è una sorgente esterna di alimentazione. Usate solo il caricabatteria fornito con lo strumento.

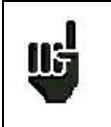

L'uso di un caricabatteria diverso potrebbe danneggiare il vostro strumento e invalidare la garanzia.

# Accendere e Spegnere lo Strumento

Premere il pulsante di accensione/spegnimento posto sul lato destro dello strumento Sullo schermo apparirà la pagina di presentazione.

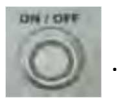

Apparirà brevemente il messaggio Autotest: running, dopo di che questo messaggio scomparirà.

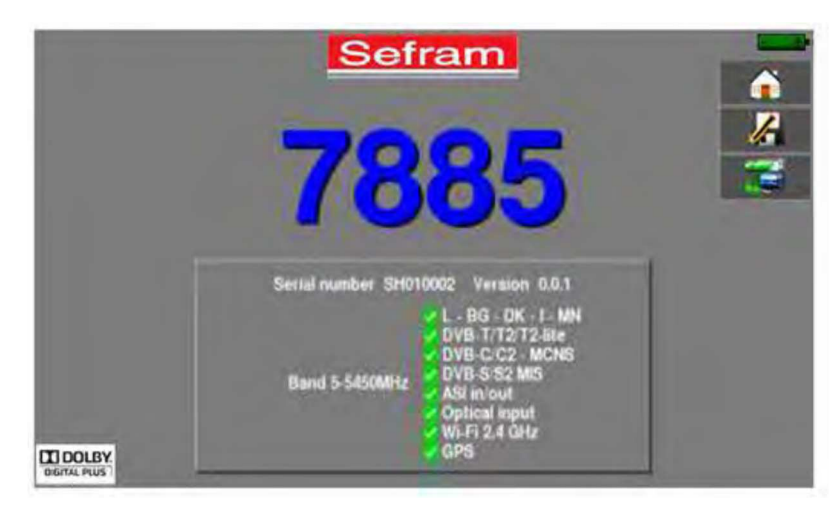

Premere questo pulsante per spegnere lo strumento.

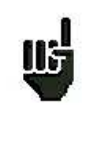

Il pulsante **ON/OFF** si illumina quando lo strumento sta funzionando.

Una lunga pressione del pulsante **ON/OFF** forzerà lo spegnimento dello strumento. **USATE QUESTA PROCEDURA SOLTANTO IN CASO DI NECESSITÀ.** 

# 5: Interfaccia dello Strumento

# Contenuto della Schermata

Lo strumento è fornito di uno schermo tattile capacitivo che va trattato con cura. Non usare guanti o uno stilo per lo sfioramento dello schermo.

I tasti sono riconoscibili dal loro colore grigio scuro (per esempio: il tasto Home

778.000 MHz 🔰

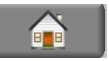

Alcuni parametri possono essere modificati gradualmente utilizzando le frecce su ogni lato del valore indicato.

Esempio con la frequenza:

Potete anche accedere alle tabelle, premendo sulle linee selezionate.

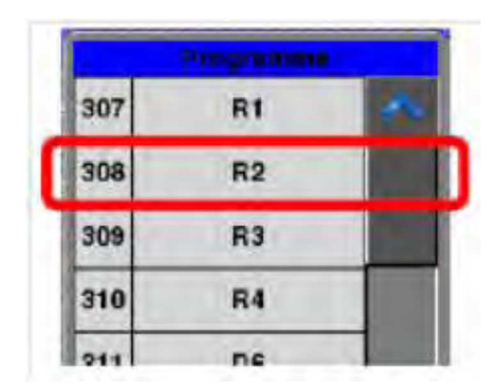

#### Pagina di Presentazione:

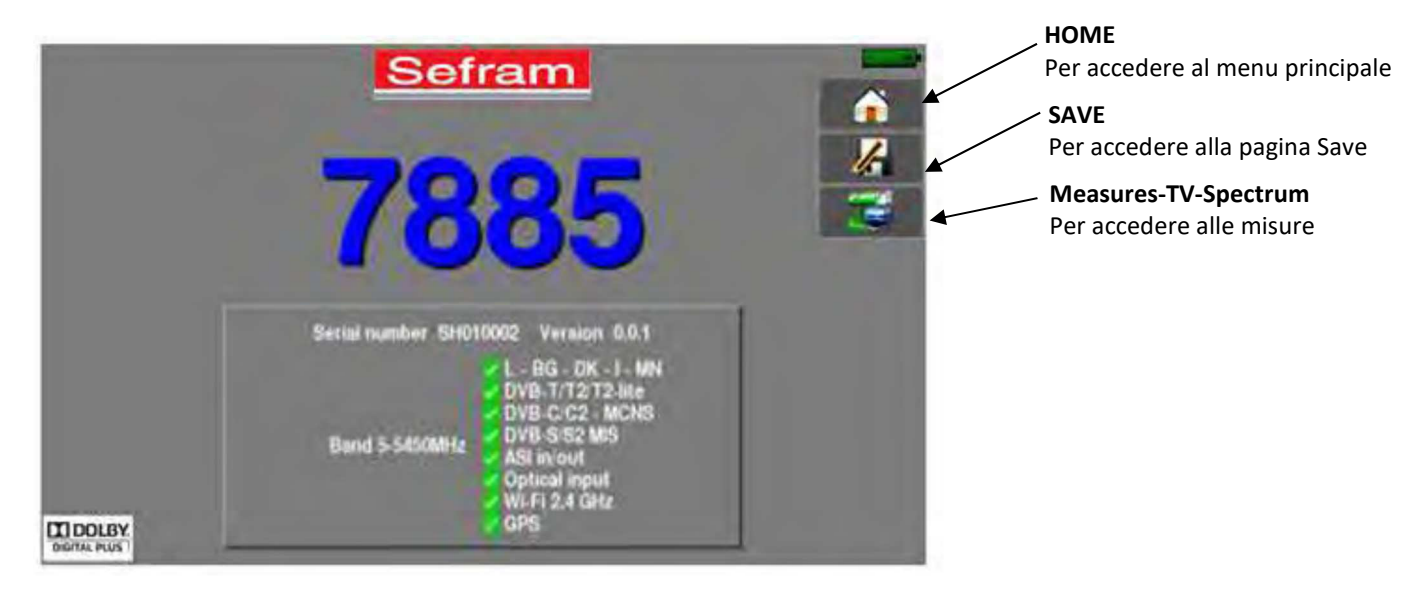

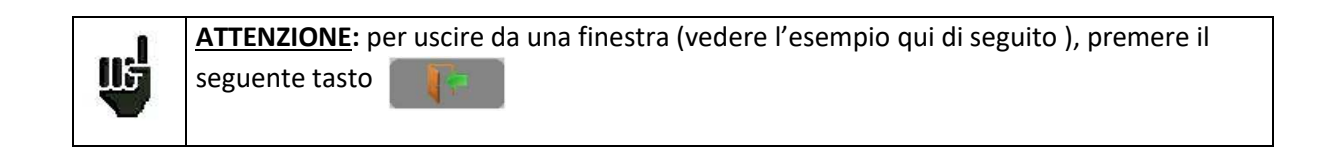

| 170  | Measures-TV-Spect       | rum                     | 22             |                                                                                                    | C. Carlo |
|------|-------------------------|-------------------------|----------------|----------------------------------------------------------------------------------------------------|----------|
| *    | ST ETIENNE 🤰 👔          | R1 😹                    | lana keralahar | and the second                                                                                                  |          |
| *    | 610.000 MHz             | DVB-TH                  |                |                                                                                                    | R        |
| 1    |                         | Save                    |                | ALLAND A BANNER                                                                                                 |          |
|      | 8k 64QAM 1/8 (auto) 3/4 | Name                    | MEM4           |                                                                                                    | . 57     |
| i    | Cell ID:0x3420 (13344)  | Save (settings -> list) |                |                                                                                                    | N.       |
| nr   | SR 7 dBpV               | Screenshot:             |                |                                                                                                    |          |
|      | - 28.7 08               |                         |                |                                                                                                    | 88       |
| DEID | 4.285-67 46 4 16 4      |                         |                |                                                                                                    | IN IL    |
| 12   | = 6.6E-08 ( +- 1        | 10-11 - 10-11 - 10-14   |                |                                                                                                    | nu g     |
| -    | < 6,7E-05 100 100.4     | 186-6 ( N/ J N/ 4-      |                |                                                                                                    |          |
| MER  | ~d6                     | -                       | France 4       | The second second second second second second second second second second second second second second second se | -        |
| Cox. |                         |                         |                | 1                                                                                                    |          |

#### **Pagina Home:**

Le funzioni dello strumento sono raggruppate per tipo: scegliete la categoria in questa pagina selezionando una scheda e dopo di potrete accedere alle funzioni disponibili.

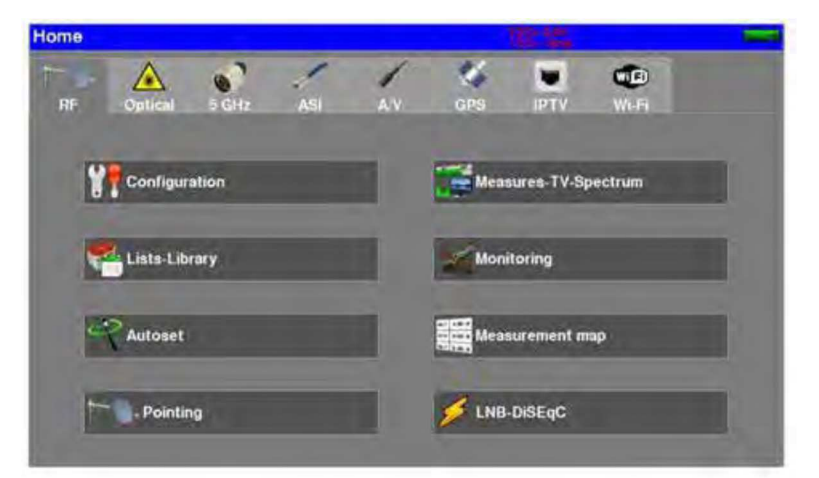

La pagina Home permette la navigazione attraverso tutte le funzioni dello strumento:

Troviamo le categorie relative all'ingresso di misura utilizzato:

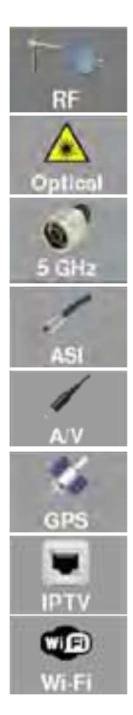

Per accedere alle misure del connettore di ingresso RF (livelli, BER/MER, spettro, TV...) Per accedere alle misure per fibra ottica (potenza, demodulazione ...) Per accedere alle misure del connettore di ingresso RF a 5GHz (livelli, BER/MER, spettro, TV...) Per accedere alle misure per ingresso ASI (TV, ETR290...) Per accedere alle misure per ingresso Audio/Video (TV...) Per accedere alle misure GPS (cartografia, ricezione...) Per accedere alle misure per ingresso Ethernet IPTV (IAT, TV...) Per accedere alle misure ingresso Wi-Fi (livelli, SSID...)

#### Informazioni:

Su tutte le pagine sono presenti le seguenti informazioni:

| Icona p<br>richiama<br>le misu | er<br>are Ti<br>ire | tolo dell<br>pagina | а    | Video<br>Esterno | Ingresso<br>ASI | Commutatori<br>DISEQC | Slot per<br>SATCR | Tensione e Corren<br>per telealimentazio | te Indicazione<br>ne stato della<br>batteria |
|--------------------------------|---------------------|---------------------|------|------------------|-----------------|-----------------------|-------------------|------------------------------------------|----------------------------------------------|
| Ļ                              |                     | Ļ                   |      |                  | Ļ               | Ļ                     |                   | Ļ                                        | Ļ                                            |
| 10.                            | Measures            | s-TV-S              | Spec | trum 🗤           | 10 A21 10       | AAD Per 5 5           | ATCR<br>INT       | Michael 2.04<br>10X-a 2000A              |                                              |
| <                              | ST ETIENN           | IE 🔰                | 1    | R                | 1               | > span 10MHz filt     | 25 kHz            |                                          | att5dB                                       |
| <                              | 610.000 MH          | Iz >                | 1    | DVB-T            | 'H              |                       |                   |                                          | 1                                            |
| <                              | E38                 | >                   | C    | 8 MHz            |                 | and a train           | -                 |                                          |                                              |
| 0                              | 2 2 auto 2/         | 2                   |      |                  |                 |                       |                   |                                          |                                              |

### Modificare Valori e Nomi

#### Modifiche all'interno di una Tabella

Potete selezionare un programma nella tabella. In questo caso, potete convalidare la scelta premendo sulla riga richiesta. In questo esempio, si passa dal programma TNT-R1 al programma TNT-R4 nella pagina **Measure**:

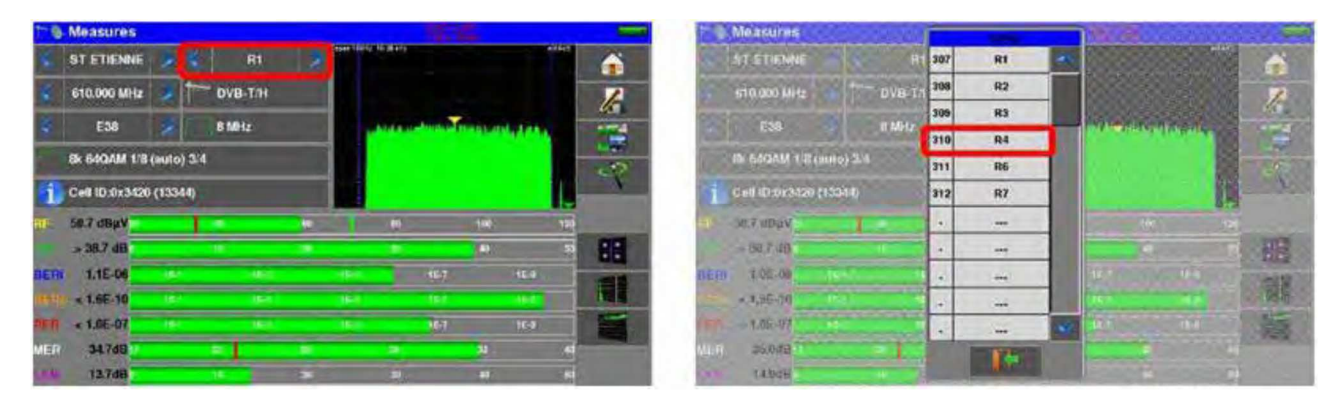

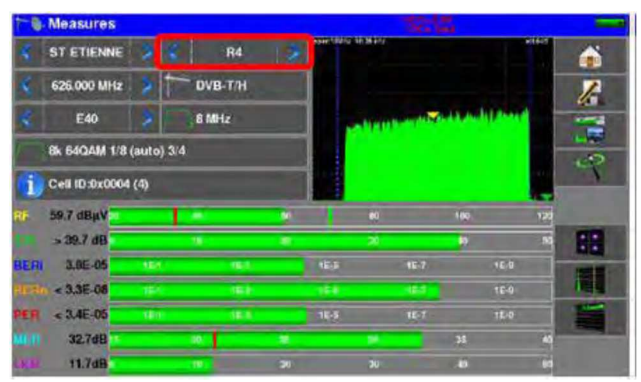

#### **Modifiche con Selezione**

Quando premete un tasto, può apparire una finestra con più selezioni. Basta premere il valore che volete modificare. Il tasto permette di annullare e uscire dalla finestra, come nell'esempio che segue.

In questo esempio, la banda passa da 6 MHz a 8 MHz.

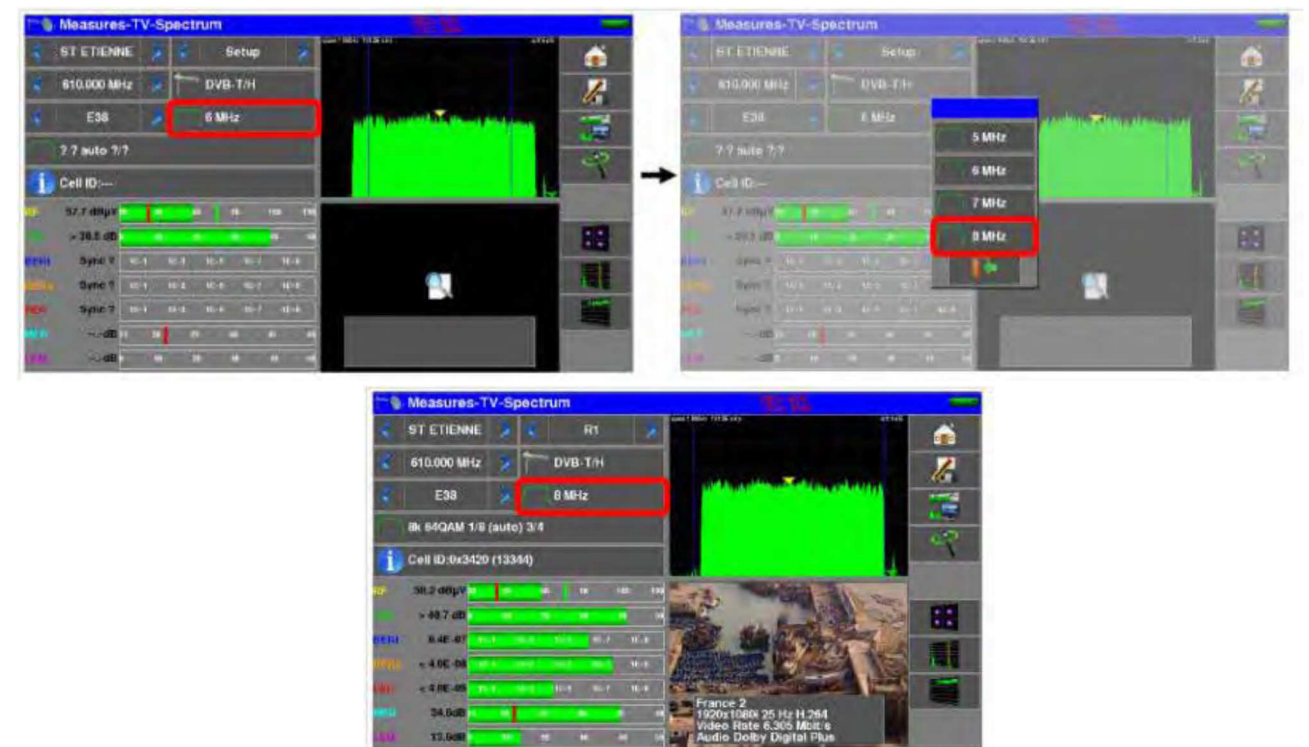

#### Modifiche con la Tastiera Virtuale

Per inserire un nome o un numero, premere sul simbolo della tastiera sulla riga che volete modificare.

| List | G                 |       | 1                       |                                                                                                    |        |                              |    | The Lie | 10  |     |      |           | -  |               |       |          |          |     |        |          |         |
|------|-------------------|-------|-------------------------|----------------------------------------------------------------------------------------------------|--------|------------------------------|----|---------|-----|-----|------|-----------|----|---------------|-------|----------|----------|-----|--------|----------|---------|
|      |                   | EIINE | 0                       | ASTRA 1                                                                                                    | 100    | Library                      | ń  |         |     |     |      | Œ         | 0  | A51           | THA T |          | 1000     |     | Libra  |          | 6       |
| 1.4  | -                 | lieu  | 1                       | HOTBIRD                                                                                                    | -      | -                            | 1  | The se  |     | STE | ENNE |           |    |               |       |          |          | _   |        |          | 1       |
| 107  | HI<br>ST-ETHNIK   | 538   | 2                       | ENTELSAT                                                                                                    | and a  | -                            | 16 | 307     | ar  |     | 1    | .2        | .3 | 4             |       |          |          |     |        |          | 1-5     |
| 280  | RD<br>ST-ETHNE    | 844   | 3                       | ASTRA 3                                                                                                    | ŝ      | and the second second second |    | 201     | at- |     | 1    | Contra la |    | ( Contraction |       |          |          | 122 | 122-01 | $\times$ |         |
| 009  | RS<br>BT-ETIENHE  | 654   | 4                       | ASTRA 2                                                                                                    | 1000   | -                            |    | 249     | 51. | A   | Z    | E         | R  | 1             | ×     | <u>u</u> | <u> </u> | •   | 2      |          |         |
| 210  | RA<br>ST-STRAME   | ê.40. | 5                       | TURKSAT                                                                                                    | (intra | 2000 C 100                   |    | <br>314 | 57. | a   | s    | D         | F  | G             |       | J        | ĸ        | L   |        |          |         |
| 311  | R9.<br>ST-ETIENNE | 老師    | 6                       | ST ETIENNE                                                                                                    | 1255   |                              |    | <br>211 | 51- | -   | -    | 1000      | 10 | Ter-et-       | Ser.  |          |          |     |        | ~        |         |
| 312  | BT-BETENNE        | 646   | 7                       |                                                                                                    | 47733  |                              |    | 332     | STA | w   | ×    | C         |    |               |       | 100      |          |     |        |          |         |
| 1-   | -                 | 4     |                         |                                                                                                    | (en)   |                              |    | 1-      |     |     | R.   |           |    |               |       |          |          |     |        |          |         |
| -    | +                 | -     |                         |                                                                                                    | 4      |                              |    | 1-      |     |     |      |           |    |               | 1     |          |          |     |        |          | 1 miles |
| 14   | -                 | ~     | 10                      | -                                                                                                    | -      |                              |    |         |     |     | -    |           |    |               |       | -        |          |     |        | -        |         |
| -    | 1                 | -     |                         | 1                                                                                                    |        |                              |    | 101-    |     | -   | 1    | -         |    |               |       |          |          |     |        | 10       |         |
|      |                   |       | Concession in which the | Contraction of the local division of the local division of the loc | -      |                              |    |         |     |     |      |           |    |               |       |          |          |     |        |          |         |

oppure sul valore numerico che volete cambiare:

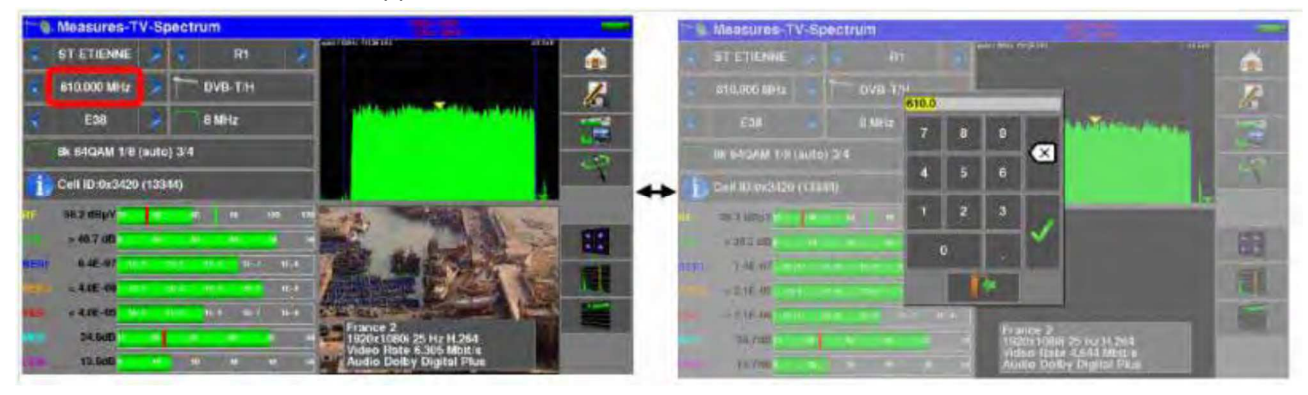

# Lista delle Misure e Libreria dei Programmi

Per semplificare il richiamo di dati sul campo, lo strumento utilizza **20** liste delle misure e ognuna ha **50** righe e **1000** programmi.

Un programma corrisponde ad un emittente per TV terrestre, TV satellitare oppure TV via cavo. Una lista della misura corrisponde ad una particolare installazione: presenza di diverse parabole satellitari, di diversi commutatori.

|     | Ese | empio di lis           | sta (lo s | fondo della           | tabella è | bianc    | :0) |
|-----|-----|------------------------|-----------|-----------------------|-----------|----------|-----|
| Lis | ts: |                        |           |                       |           | VERCE DR |     |
| Lis | t:  | ST ET                  | IENNE     |                       | Library   |          |     |
| 8   | #   | name                   | freq.     | standard              | config.   |          | 1   |
| 0   | 371 | TNT-R1<br>ST-ETIENNE   | E38       | DVB-T/H 8M GI<br>auto |           | -        |     |
| 0   | 372 | TNT-R2<br>ST-ETIENNE   | E44       | DVB-T/H 8M GI<br>auto |           |          |     |
| 0   | 373 | TNT-R3<br>ST-ETIENNE   | E59       | DVB-T/H 8M GI<br>auto |           |          |     |
| 0   | 374 | TNT-R4<br>ST-ETIENNE   | E40       | DVB-T/H 8M GI<br>auto |           | 1        |     |
| 0   | 375 | TNT-HD<br>ST-ETIENNE   | E49       | DVB-T/H 8M GI<br>auto |           | ]        |     |
| Ö   | 376 | TNT-R6<br>ST-ETIENNE   | E46       | DVB-T/H 8M GI<br>auto | -         | 1        |     |
| 0   | 377 | FR INTER<br>ST-ETIENNE | 88.000    | FM                    | 1224.55   |          |     |
| 0   | 378 | EUROPE 1<br>ST-ETIENNE | 104.800   | FM                    | - 2227    | Se la    | ં   |

Library setups Lists name DIGITAL+ ASTRA 1 ARD freq. standard -# 0 10729 VL DVB-S2 22000 10743 HL DVB-S 22000 1 ASTRA ANIXE HD 2 10773 HL DVB-S2 22000 DIGITAL+ 3 10788 VL DVB-S 22000 ASTRA 1 DIGITAL+ ASTRA 1 4 10817 VL DVB-S2 22000 HD+ 5 10832 HI DVB-52 22000 ASTRA 1 DIGITAL+ 6 10847 VL DVB-S 22000 ASTRA 1 TVP HD 0 7 10861 HL DVB-S 22000 ASTRA 1

Esempio di libreria (lo sfondo della tabella è giallo)

Lo stesso programma può essere usato in diverse liste delle misure.

La stessa installazione può usare due parabole satellitari.

- ASTRA 19.2 in DiSEqC posizione A
- HOT BIRD 13 in DiSEqC posizione B

Un'altra installazione può usare tre parabole satellitari.

- ATLANTIC BIRD 3 in DiSEqC posizione A
- ASTRA 1 in DiSEqC posizione B
- HOT BIRD in DiSEqC posizione C

Lo stesso programma può essere usato diverse volte nella stessa lista delle misure.

- ZDF SatCR slot 0
- ZDF SatCR slot 1
- ZDF SatCR slot 2
- ZDF SatCR slot 3

Se viene cambiato un parametro di un programma: ad esempio, una modifica della velocità trasmissiva o si passa da DVB-S a DVB-S2, deve essere aggiornato soltanto il programma all'interno della libreria.

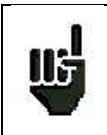

Queste liste e programmi possono essere creati su un computer grazie al software gratuito TR7837 e poi caricati nello strumento mediante una chiave USB.

Una lista delle misure è composta da:

- un nome per la lista composto da 10 caratteri
- la più bassa frequenza di LNB (OL1)
- la più alta frequenza di LNB (OL2)
- la modalità di selezione per banda bassa/alta di LNB

- la modalità di selezione per la polarizzazione
- il numero di posizione sul posizionatore (parabola satellitare motorizzata)
- 50 righe ed ognuna include:
  - Un numero di programma corrispondente alla lista dei programmi
  - La presenza e modalità di funzionamento dello switch committed
  - La posizione dello switch committed
  - La presenza e modalità di funzionamento dello switch uncommitted
  - La posizione dello switch uncommitted
  - La presenza di un apparato SatCR
  - Il numero di slot SatCR
  - La posizione dello switch SatCR

Alcuni di questi parametri sono specifici per la banda del satellite e non hanno influenza per la TV terrestre e la TV via cavo.

#### Presentazione di una lista delle misure in TR7837:

| A                                             | . U                  | 2                 | D                         | 8                  | P.                                    | 0                                       | THE                                       |              |
|-----------------------------------------------|----------------------|-------------------|---------------------------|--------------------|---------------------------------------|-----------------------------------------|-------------------------------------------|--------------|
| 3 Nom de la liste / List name                 | ASTRA1+HDT           | 1                 |                           |                    |                                       |                                         |                                           |              |
| Fréquence OL1/LO1 frequency                   | 9750                 | 1                 |                           |                    |                                       |                                         |                                           |              |
| Frequence 012/102 trequency                   | 10600                |                   |                           |                    |                                       |                                         |                                           |              |
| 4 Selection OL / LO setup                     | DISENC               |                   |                           |                    |                                       |                                         |                                           |              |
| 3 Selection polarisation / Polarization setup | DISEQC               | 1                 |                           |                    |                                       |                                         |                                           |              |
| 6 Positionneur / Pesitioner                   |                      | 1                 |                           |                    |                                       |                                         |                                           |              |
| 1                                             |                      |                   |                           |                    |                                       |                                         |                                           |              |
|                                               | flumera de programme | Switch committed  | Position Switch committed | Switch uncommitted | Position switch uncommitted           | Activation SatCR                        | Numero de slot                            | Switch SetCl |
| 8                                             | Setup number         | Cremmitted switch | Committed switch position | Uncommitted switch | Uncommitted switch position           | SotCH enabled                           | Sist number                               | SetCR switch |
| 5 J                                           |                      | 1.000             |                           |                    |                                       |                                         |                                           |              |
| 10                                            | 1                    | Distac            | Pas:A                     |                    |                                       |                                         |                                           |              |
| 2                                             | 2                    | DISEAC            | Fas A                     |                    |                                       |                                         |                                           |              |
| 12 4                                          | 3                    | DISEqC            | Pos A                     |                    |                                       | 2                                       |                                           |              |
| 13                                            | 4                    | DISEQC            | Fos A                     |                    |                                       | 12                                      |                                           |              |
| 14                                            | 5                    | DISEQC            | Pos A                     |                    |                                       |                                         | 7                                         |              |
| 15                                            | 6                    | DISECC            | Poe A                     | 1                  | · · · · · · · · · · · · · · · · · · · | ( ) · · · · · · · · · · · · · · · · · · |                                           |              |
| (6) <b>7</b>                                  | 7.                   | DISECC            | Foe A                     |                    |                                       |                                         | 8. A. A. A. A. A. A. A. A. A. A. A. A. A. |              |
| 17 8                                          | 8                    | DISEQC            | Pos A                     |                    |                                       | 1                                       |                                           |              |
| () <b>3</b>                                   | 9                    | DISEQC            | Fos A                     |                    |                                       |                                         |                                           |              |
| 19 10                                         | 10                   | DISEgC            | Pos A                     |                    |                                       | 100                                     |                                           |              |
| 11                                            |                      | D/SEaC            | Pox A.                    |                    |                                       |                                         |                                           |              |
| 21 12                                         |                      |                   |                           |                    |                                       |                                         |                                           |              |
| 13                                            | 12                   | DISENC            | Pos B                     |                    |                                       |                                         |                                           |              |
| 78 14                                         | -19                  | DISEC             | Fos H                     |                    |                                       |                                         |                                           |              |
| 12 11                                         | 22                   | USEN.             | 1/55 H                    |                    |                                       |                                         |                                           |              |
| 25 16                                         | 25                   | DISECC            | Pos B                     |                    |                                       | -                                       |                                           |              |
| 26 17                                         | 22                   | DISECC            | Pot 5                     |                    | -                                     |                                         |                                           |              |
| 23 18                                         | 23                   | DISEOC            | Fog B                     |                    |                                       |                                         |                                           |              |
| 19                                            | 24                   | DISEUC            | Fog 8                     |                    |                                       |                                         |                                           |              |
| 20                                            | 25                   | DISECC            | Pos B                     |                    |                                       |                                         | 1                                         |              |
| LINH BON LOOD LUCE LAND LAND                  | 1014 (1975 1970)     | 1907 1908-1       | which inter twitt inter   | Lott? Date - La    | is jurth atti7 latte                  | 10110 PDV                               | 141                                       | 1 mm         |

Un programma è composto da:

- Un nome composto da 8 caratteri
- Il nome dell'emittente/satellite composto da 10 caratteri
- Una frequenza
- Un numero di canale in modalità TV terrestre o TV via cavo
- Una mappa di frequenza in modalità TV terrestre o TV via cavo
- Una polarizzazione verticale o orizzontale in modalità TV satellitare
- Una banda LNB bassa o alta in modalità TV satellitare
- Uno standard
- Una modalità analogica mono, stereo o NICAM in modalità TV terrestre
- Una costellazione 64QAM 256QAM per DVDB-C e J83B
- Una larghezza di banda da 5,6,7 o 8 MHz per DVB-T e DVB-T2
- Un symbol rate per DVB-C, DVB-S, DVB-S2 o DSS

- Un valore per un intervallo di guardia in DVB-T e DVB-T2
- L'inversione o meno dello spettro in DVB-T

Rispetto alla banda terrestre, via cavo o satellitare e allo standard, alcuni parametri sono ininfluenti. Il nome del sito può distinguere due diverse emittenti, ad esempio: TF1 Fourvière e TF1 Chambéry.

La frequenza e il numero di canale sono equivalenti: un valido numero di canale ha la priorità su una frequenza.

Il parametro nella mappa di frequenza associato con il programma permette di continuare ad usare i numeri di canale.

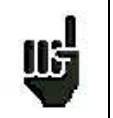

La selezione di una lista nella pagina **Lists** permette di richiamare in modo automatico tutte le informazioni associate a quella lista.

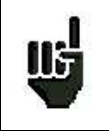

La selezione di un programma in una pagina di misura permette di richiamare in modo automatico tutte le informazioni associate a quel programma.

Presentazione di una libreria di programmi in TR7837:

| form the programmers | River of a line                                                                                                    |                                                                                                    |                                                                                                    |                                                                                                    |                                                                                                    |                                                                                                    |                                                                                                    |                                                                                                    |                                                                                                    |                                                                                                    |                                                                                                    |                                                                                                    |                                                                                                    |
|----------------------|----------------------------------------------------------------------------------------------------|----------------------------------------------------------------------------------------------------|----------------------------------------------------------------------------------------------------|----------------------------------------------------------------------------------------------------|----------------------------------------------------------------------------------------------------|----------------------------------------------------------------------------------------------------|----------------------------------------------------------------------------------------------------|----------------------------------------------------------------------------------------------------|----------------------------------------------------------------------------------------------------|----------------------------------------------------------------------------------------------------|----------------------------------------------------------------------------------------------------|----------------------------------------------------------------------------------------------------|----------------------------------------------------------------------------------------------------|
|                      | Betaller Coll Made                                                                                                    | F-riergamentes, er                                                                                                    | and in case of                                                                                                    | Pran de la como e                                                                                                    | Palaetsation                                                                                                    | Eande 1/00                                                                                                    | Standard                                                                                                    | Read Property lies                                                                                                    | summer in succession                                                                                                    | west-state Lawrence                                                                                                    | Eléhit syribole                                                                                                    | a second second second                                                                                                    | A.                                                                                                    |
| Setup rubine         | Phice pointe                                                                                                    | Frequency                                                                                                    |                                                                                                    | AL AVERAGE AND DESCRIPTION OF                                                                                                    | Poleitzation                                                                                                    | LNB band                                                                                                    |                                                                                                    |                                                                                                    | -                                                                                                    | and the second                                                                                                    | Symbol rate                                                                                                    | Company of the Law                                                                                                    | Care Handler                                                                                                    |
| DIGITAL+             | ASTRA 1                                                                                                    | 10729.000                                                                                                    |                                                                                                    |                                                                                                    | V                                                                                                    |                                                                                                    | DV6-82                                                                                                    |                                                                                                    | S                                                                                                    |                                                                                                    | 22000                                                                                                    |                                                                                                    |                                                                                                    |
| GRA                  | ASTRA 1                                                                                                    | 10743.000                                                                                                    |                                                                                                    |                                                                                                    | H                                                                                                    | -                                                                                                    | DVB-9                                                                                                    |                                                                                                    | 1                                                                                                    |                                                                                                    | 22000                                                                                                    |                                                                                                    | -                                                                                                    |
| SKP D                | ASTRA I                                                                                                    | 10773 000                                                                                                    | -                                                                                                    |                                                                                                    | н                                                                                                    |                                                                                                    | DVB-S2                                                                                                    |                                                                                                    | -                                                                                                    |                                                                                                    | 22000                                                                                                    | -                                                                                                    | -                                                                                                    |
| DIGITAL+             | ASTRA 1                                                                                                    | 10788.000                                                                                                    |                                                                                                    |                                                                                                    | V                                                                                                    |                                                                                                    | DVB-S                                                                                                    |                                                                                                    | -                                                                                                    |                                                                                                    | 22000                                                                                                    |                                                                                                    |                                                                                                    |
| DIGITAL+             | ASTRA 1                                                                                                    | 10817.008                                                                                                    |                                                                                                    |                                                                                                    | Y                                                                                                    |                                                                                                    | DVE \$2                                                                                                    |                                                                                                    |                                                                                                    |                                                                                                    | 22000                                                                                                    |                                                                                                    | -                                                                                                    |
| ALCO FID             | ASTRA 1                                                                                                    | 10632-000                                                                                                    | _                                                                                                    |                                                                                                    | H                                                                                                    | _                                                                                                    | DVB-52                                                                                                    |                                                                                                    |                                                                                                    |                                                                                                    | 22900                                                                                                    |                                                                                                    |                                                                                                    |
| DIGITAL+             | ASTRA 1                                                                                                    | 10847.000                                                                                                    | 1                                                                                                    |                                                                                                    | N.                                                                                                    |                                                                                                    | DVB-S                                                                                                    |                                                                                                    | -                                                                                                    | -                                                                                                    | 22000                                                                                                    |                                                                                                    |                                                                                                    |
| TVP HD               | ASTRA C                                                                                                    | 10061.000                                                                                                    |                                                                                                    |                                                                                                    | H                                                                                                    |                                                                                                    | DVB-S                                                                                                    |                                                                                                    | -                                                                                                    |                                                                                                    | 22000                                                                                                    |                                                                                                    |                                                                                                    |
| DIGSTAL+             | ASTRA 1                                                                                                    | 16876.000                                                                                                    |                                                                                                    |                                                                                                    | V                                                                                                    |                                                                                                    | DVE-5                                                                                                    |                                                                                                    |                                                                                                    | 10 A                                                                                                    | 22030                                                                                                    |                                                                                                    |                                                                                                    |
| UPC                  | ASTRA                                                                                                    | 10920.000                                                                                                    |                                                                                                    |                                                                                                    | H                                                                                                    |                                                                                                    | DVB 5                                                                                                    |                                                                                                    |                                                                                                    |                                                                                                    | 22000                                                                                                    |                                                                                                    |                                                                                                    |
| DR3/TAL+             | ASTRA T                                                                                                    | 10973-000                                                                                                    | 1                                                                                                    |                                                                                                    | V                                                                                                    |                                                                                                    | OVES                                                                                                    |                                                                                                    |                                                                                                    |                                                                                                    | 22000                                                                                                    |                                                                                                    |                                                                                                    |
| SKYD                 | ASTRA 1                                                                                                    | 14023 000                                                                                                    |                                                                                                    |                                                                                                    | 15                                                                                                    |                                                                                                    | DVE-32                                                                                                    |                                                                                                    |                                                                                                    |                                                                                                    | 22001                                                                                                    |                                                                                                    |                                                                                                    |
| ENGITAL*             | ASTRA 1                                                                                                    | 11035 000                                                                                                    |                                                                                                    |                                                                                                    | V.                                                                                                    | -                                                                                                    | DVE-S                                                                                                    | 1                                                                                                    | -                                                                                                    | 1                                                                                                    | 22000                                                                                                    |                                                                                                    |                                                                                                    |
| DIGITAL+             | ASTRA 1                                                                                                    | 11097-000                                                                                                    | -                                                                                                    |                                                                                                    | N.                                                                                                    |                                                                                                    | DVB-S                                                                                                    |                                                                                                    | -                                                                                                    | 8                                                                                                    | 22000                                                                                                    |                                                                                                    |                                                                                                    |
| ENGITAL+             | ASTRA 1                                                                                                    | 11155.000                                                                                                    |                                                                                                    |                                                                                                    | V                                                                                                    |                                                                                                    | DVB-S                                                                                                    | -                                                                                                    |                                                                                                    |                                                                                                    | 22000                                                                                                    |                                                                                                    |                                                                                                    |
| ORALIGE              | ASTRA 1                                                                                                    | 11170-000                                                                                                    |                                                                                                    |                                                                                                    | H                                                                                                    |                                                                                                    | DV6-52                                                                                                    |                                                                                                    |                                                                                                    |                                                                                                    | 22000                                                                                                    |                                                                                                    |                                                                                                    |
| ORF                  | ASTRA 3                                                                                                    | 11302.000                                                                                                    |                                                                                                    |                                                                                                    | H                                                                                                    |                                                                                                    | DVE-S2                                                                                                    |                                                                                                    |                                                                                                    |                                                                                                    | 22800                                                                                                    |                                                                                                    |                                                                                                    |
| DIGITAL+             | ASTRA 1                                                                                                    | 11217.008                                                                                                    |                                                                                                    |                                                                                                    | V                                                                                                    |                                                                                                    | DVE-3                                                                                                    |                                                                                                    | -                                                                                                    |                                                                                                    | 22000                                                                                                    |                                                                                                    |                                                                                                    |
| DASERSTE             | ASTRA 1                                                                                                    | 11361.000                                                                                                    |                                                                                                    |                                                                                                    | H.                                                                                                    |                                                                                                    | DVE-S2                                                                                                    |                                                                                                    |                                                                                                    |                                                                                                    | 22000                                                                                                    |                                                                                                    |                                                                                                    |
| ENCITAL (            | ASTRA 31                                                                                                    | 11125,000                                                                                                    |                                                                                                    |                                                                                                    | M                                                                                                    |                                                                                                    | 0/#-22                                                                                                    |                                                                                                    |                                                                                                    | -                                                                                                    | .22990                                                                                                    | -                                                                                                    |                                                                                                    |
| HD+                  | ASTRA 1                                                                                                    | 11/6: 000                                                                                                    |                                                                                                    | + I                                                                                                    | H                                                                                                    |                                                                                                    | DVB-32                                                                                                    |                                                                                                    | 1                                                                                                    |                                                                                                    | 22000                                                                                                    |                                                                                                    |                                                                                                    |
| CANALSAT             | ASTRAT                                                                                                    | \$3478,000                                                                                                    |                                                                                                    |                                                                                                    | V                                                                                                    |                                                                                                    | DVB-S                                                                                                    |                                                                                                    |                                                                                                    |                                                                                                    | 22000                                                                                                    |                                                                                                    |                                                                                                    |
| GLOBECAS             | ASTRA 1                                                                                                    | 11508.000                                                                                                    |                                                                                                    |                                                                                                    | V                                                                                                    |                                                                                                    | DVB-S                                                                                                    |                                                                                                    |                                                                                                    |                                                                                                    | 22000                                                                                                    |                                                                                                    |                                                                                                    |
| GLOBECAS             | ASTRA 1                                                                                                    | 11535.000                                                                                                    |                                                                                                    |                                                                                                    | V.                                                                                                    |                                                                                                    | DVE-S                                                                                                    |                                                                                                    |                                                                                                    |                                                                                                    | 22000                                                                                                    |                                                                                                    |                                                                                                    |
| CANACISAT            | ASTRA 1                                                                                                    | 11567.000                                                                                                    | 1                                                                                                    | 110000000000000000000000000000000000000                                                                                                    | V.                                                                                                    |                                                                                                    | 0V8-52                                                                                                    |                                                                                                    |                                                                                                    |                                                                                                    | 22000                                                                                                    |                                                                                                    |                                                                                                    |
| ASTRA                | ASTRA 1                                                                                                    | 11597 000                                                                                                    |                                                                                                    |                                                                                                    | V                                                                                                    |                                                                                                    | DVB-S                                                                                                    | 1                                                                                                    |                                                                                                    |                                                                                                    | 22200                                                                                                    |                                                                                                    |                                                                                                    |
| DIGITAL+             | ASTRA 1                                                                                                    | 11625.000                                                                                                    |                                                                                                    | No                                                                                                    | V                                                                                                    |                                                                                                    | DVB-52                                                                                                    |                                                                                                    | 1000                                                                                                    |                                                                                                    | 22000                                                                                                    |                                                                                                    |                                                                                                    |
| UPC                  | ASTRA 1                                                                                                    | 11675.000                                                                                                    |                                                                                                    |                                                                                                    | H                                                                                                    |                                                                                                    | DVB-3                                                                                                    |                                                                                                    |                                                                                                    |                                                                                                    | 22000                                                                                                    |                                                                                                    |                                                                                                    |
| DIGITAL+             | ASTRA Y                                                                                                    | 11685.000                                                                                                    |                                                                                                    |                                                                                                    | V                                                                                                    |                                                                                                    | DVB-5                                                                                                    |                                                                                                    | -                                                                                                    |                                                                                                    | 22030                                                                                                    |                                                                                                    |                                                                                                    |
| EKY D                | ASTRA T                                                                                                    | 11715-000                                                                                                    |                                                                                                    |                                                                                                    | H                                                                                                    |                                                                                                    | 5.8vt                                                                                                    |                                                                                                    | -                                                                                                    |                                                                                                    | 27500                                                                                                    |                                                                                                    |                                                                                                    |
| MCOAD                | ASTRA 1                                                                                                    | 117.19 000                                                                                                    | -                                                                                                    | 10                                                                                                    | 10                                                                                                    |                                                                                                    | OVE-S                                                                                                    |                                                                                                    | -                                                                                                    |                                                                                                    | 27500                                                                                                    |                                                                                                    |                                                                                                    |
| SKYD                 | ASTRA                                                                                                    | 11758 008                                                                                                    |                                                                                                    |                                                                                                    | H                                                                                                    |                                                                                                    | DVB-3                                                                                                    |                                                                                                    |                                                                                                    |                                                                                                    | 27500                                                                                                    |                                                                                                    |                                                                                                    |
| CALLALSAT            | ASTRA 1                                                                                                    | 11778 000                                                                                                    |                                                                                                    |                                                                                                    | V                                                                                                    | -                                                                                                    | DVB-S                                                                                                    | 2                                                                                                    |                                                                                                    |                                                                                                    | 27600                                                                                                    |                                                                                                    |                                                                                                    |
| SKY D                | ASTRA 1                                                                                                    | 11797.000                                                                                                    |                                                                                                    |                                                                                                    | H                                                                                                    |                                                                                                    | DVB-S                                                                                                    | 1                                                                                                    |                                                                                                    |                                                                                                    | 27500                                                                                                    |                                                                                                    |                                                                                                    |
| CANUESAT             | ASTRA 1                                                                                                    | 11817.000                                                                                                    |                                                                                                    |                                                                                                    | V                                                                                                    | -                                                                                                    | DVB S                                                                                                    | -                                                                                                    |                                                                                                    |                                                                                                    | 27500                                                                                                    |                                                                                                    |                                                                                                    |
| ARD                  | ASTRA 1                                                                                                    | 11835.000                                                                                                    | -                                                                                                    |                                                                                                    | H                                                                                                    | -                                                                                                    | OVE'S                                                                                                    |                                                                                                    | -                                                                                                    |                                                                                                    | 27500                                                                                                    |                                                                                                    |                                                                                                    |
| CALLAL SAT           | ASTRAT                                                                                                    | 11855 000                                                                                                    |                                                                                                    |                                                                                                    | V                                                                                                    |                                                                                                    | DVE-S                                                                                                    |                                                                                                    |                                                                                                    |                                                                                                    | 27500                                                                                                    |                                                                                                    |                                                                                                    |
| SKY D                | ASTRA 1                                                                                                    | 11875 000                                                                                                    |                                                                                                    |                                                                                                    | H                                                                                                    |                                                                                                    | OVB-3                                                                                                    |                                                                                                    |                                                                                                    |                                                                                                    | 27500                                                                                                    |                                                                                                    |                                                                                                    |
| CALLS SAT            | ASTRA                                                                                                    | 11895 000                                                                                                    |                                                                                                    |                                                                                                    | ¥.                                                                                                    |                                                                                                    | DVE-S                                                                                                    |                                                                                                    | -                                                                                                    |                                                                                                    | 27500                                                                                                    | -                                                                                                    |                                                                                                    |
| SKYD                 | ASTRA 1                                                                                                    | 11912.000                                                                                                    | 7                                                                                                    |                                                                                                    | H                                                                                                    |                                                                                                    | DVE-52                                                                                                    |                                                                                                    | -                                                                                                    |                                                                                                    | 27500                                                                                                    |                                                                                                    | -                                                                                                    |
| CALLS SAT            | ASTRS 1                                                                                                    | 11935.000                                                                                                    |                                                                                                    |                                                                                                    | V.                                                                                                    | -                                                                                                    | DUES                                                                                                    |                                                                                                    | -                                                                                                    |                                                                                                    | 27500                                                                                                    |                                                                                                    | -                                                                                                    |
|                      | DIGITAL+<br>UPG<br>DIGITAL+<br>DIGITAL+<br>DIGITAL+<br>DIGITAL+<br>DIGITAL+<br>DIGITAL+<br>DIGITAL+<br>DIGITAL+<br>DIGITAL+<br>DIGITAL+<br>DIGITAL+<br>DIGITAL+<br>DIGITAL+<br>DIGITAL+<br>DIGITAL+<br>DIGITAL+<br>DIGITAL+<br>DIGITAL+<br>DIGITAL+<br>SKY D<br>CALULSAT<br>SKY D<br>CALULSAT<br>SKY D<br>CALULSAT<br>SKY D<br>CALULSAT | Disini AL+         ASTRA 1           UF0         ASTRA 1           UF0         ASTRA 1           SKV D         ASTRA 1           Distria 1         ASTRA 1           Distria 1         ASTRA 1 | DBGFAL-         ASTRA 1         10075.00           UPC         ASTRA 1         10025.000           DSAY D         ASTRA 1         10073.00           SBAY D         ASTRA 1         10073.00           DBGTAL-         ASTRA 1         10073.00           DBGTAL-         ASTRA 1         11007.000           DBGTAL-         ASTRA 1         11007.000           DBGTAL-         ASTRA 1         11007.000           DBGTAL-         ASTRA 1         11007.000           DBGTAL-         ASTRA 1         11075.000           ORAHOE         ASTRA 1         11170.000           DBGTAL-         ASTRA 1         11107.000           DASERSTE         ASTRA 1         11107.000           DASERSTE         ASTRA 1         11108.000           CAMAUSAT         ASTRA 1         11108.000           CAMAUSAT         ASTRA 1         11108.000           CUDEDAS         ASTRA 1         11108.000           CUDEDAS         ASTRA 1         11108.000           CAMAUSAT         ASTRA 1         11108.000           CAMAUSAT         ASTRA 1         11108.000           DEGTAL-         ASTRA 1         111080.000           DEGTAL | Disinitati-         ASTRA 1         10875 000           UFG         ASTRA 1         10927 000           Disinitati-         ASTRA 1         10927 000           SKV D         ASTRA 1         10927 000           SKV D         ASTRA 1         10927 000           Disinitati-         ASTRA 1         10027 000           Disinitati-         ASTRA 1         10037 000           Disinitati-         ASTRA 1         11057 000           Disinitati-         ASTRA 1         11057 000           Disinitati-         ASTRA 1         11057 000           ORFALL         ASTRA 1         11057 000           ORFALL         ASTRA 1         11057 000           Disinitati-         ASTRA 1         11057 000           Disinitati-         ASTRA 1         11057 000           Disinitati-         ASTRA 1         11057 000           Disinitati-         ASTRA 1         11057 000           CADBERSTE         ASTRA 1         11057 000           CADBERSTE         ASTRA 1         11057 000           CADBERSTE         ASTRA 1         11057 000           CADBERSTE         ASTRA 1         11052 000           CADBERSTE         ASTRA 1         11057 000 | Disinitation         ASTRA 1         1087:000           UPS         ASTRA 1         1097:000           SKVID         ASTRA 1         1097:000           SKVID         ASTRA 1         1097:000           DRGTAL+         ASTRA 1         1097:000           DRGTAL+         ASTRA 1         1097:000           DRGTAL+         ASTRA 1         1097:000           DRGTAL+         ASTRA 1         11097:000           ORGTAL+         ASTRA 1         11157:000           ORGTAL+         ASTRA 1         11197:000           ORGTAL+         ASTRA 1         11197:000           ORGTAL+         ASTRA 1         11197:000           DRGTAL+         ASTRA 1         11197:000           DRGFAL+         ASTRA 1         1198:000           CALUE_SAT         ASTRA 1         1198:000           CLOBEDAS         ASTRA 1         1198:000           CLOBEDAS         ASTRA 1         1198:000           CLOBEDAS         ASTRA 1         1198:000           CLOBEDAS         ASTRA 1         1198:000           CLOBEDAS         ASTRA 1         1198:000           CRUTAL+         ASTRA 1         1198:000           CRUTAL+ | Disin AL+         ASTRA 1         10075 000         V           UPS         ASTRA 1         10075 000         H           Disin AL+         ASTRA 1         10075 000         H           Disin AL+         ASTRA 1         10075 000         H           Disin AL+         ASTRA 1         10075 000         V           SRV D         ASTRA 1         10075 000         V           Disin AL+         ASTRA 1         10075 000         V           Disin AL+         ASTRA 1         10075 000         V           Disin AL+         ASTRA 1         11170 000         V           ORF AL+         ASTRA 1         11170 000         H           ORF AL+         ASTRA 1         11170 000         V           Disin AL+         ASTRA 1         11170 000         V           Disin AL+         ASTRA 1         11170 000         V           Disin AL+         ASTRA 1         11185 000         H           Disin AL+         ASTRA 1         11185 000         V           CALQESAT         ASTRA 1         11185 000         V           CLOBEDAS         ASTRA 1         11182 000         V           CALQESAT         ASTRA 1 <td< td=""><td>DBG/TAL+         ASTRA 1         1007:000         V           UPS         ASTRA 1         1007:000         H           DROTAL+         ASTRA 1         1007:000         H           DROTAL+         ASTRA 1         1007:000         H           DROTAL+         ASTRA 1         1007:000         H           DROTAL+         ASTRA 1         1007:000         V           DROTAL+         ASTRA 1         1107:000         V           DROTAL+         ASTRA 1         1107:000         V           DROTAL+         ASTRA 1         1117:000         V           DROTAL+         ASTRA 1         1117:000         H           DROTAL+         ASTRA 1         1117:000         V           DROTAL+         ASTRA 1         1117:000         V           DROTAL+         ASTRA 1         1117:000         V           DROTAL+         ASTRA 1         1117:000         V           DROTAL+         ASTRA 1         1117:000         V           DROTAL+         ASTRA 1         1117:000         V           CLOBEDAS         ASTRA 1         1158:000         V           CLOBEDAS         ASTRA 1         1159:000         V</td><td>Disinal-         ASTRAT         10015 000         V         DVB 5           UPE         ASTRAT         10025 000         H         DVB 5           SRV D         ASTRAT         10025 000         H         DVB 5           DRGTAL+         ASTRAT         10025 000         H         DVB 5           DRGTAL+         ASTRAT         10025 000         H         DVB 5           DRGTAL+         ASTRAT         10025 000         V         DVB 5           DRGTAL+         ASTRAT         10025 000         V         DVB 5           DRGTAL+         ASTRAT         10155 000         V         DVB 5           DRGTAL+         ASTRAT         10170 000         H         DVB 53           DRGTAL+         ASTRAT         10170 000         V         DVB 53           DRGTAL+         ASTRAT         10170 000         V         DVB 53           DRGTAL+         ASTRAT         10160 000         H         DVB 53           DRGTAL+         ASTRAT         10163 000         H         DVB 53           DRGTAL+         ASTRAT         10163 000         V         DVB 53           CAUQESAT         ASTRAT         1050 000         V         DVB 53<td>Disinal-         ASTRA 1         10975 000         V         DVB 5           UFS         ASTRA 1         10975 000         H         DVB 5           Disinal-         ASTRA 1         10975 000         H         DVB 5           SKV D         ASTRA 1         10975 000         H         DVB 5           Disinal-         ASTRA 1         10975 000         V         DVB 5           Disinal-         ASTRA 1         10975 000         V         DVB 5           Disinal-         ASTRA 1         11097 000         V         DVB 5           Disinal-         ASTRA 1         11097 000         V         DVB 5           ORAIGE         ASTRA 1         11097 000         H         DVB 5           ORAIGE         ASTRA 1         11097 000         H         DVB 5           ORAIGE         ASTRA 1         11097 000         V         DVB 5           Discrat_4         ASTRA 1         11097 000         V         DVB 5           Discrat_4         ASTRA 1         11087 000         V         DVB 5           Discrat_4         ASTRA 1         11087 000         V         DVB 5           CAUQUESAS         ASTRA 1         11087 000         V</td><td>Disinal-         ASTRA 1         10015 000         V         OVE-5           UFG         ASTRA 1         1002000         H         DVE-5           SKV D         ASTRA 1         1002000         H         DVE-5           SKV D         ASTRA 1         1002000         H         DVE-5           DRGTAL+         ASTRA 1         1002000         V         DVE-5           DRGTAL+         ASTRA 1         1007000         V         DVE-5           DRGTAL+         ASTRA 1         1107000         H         DVE-5           ORF         ASTRA 1         1117000         H         DVE-52           ORF         ASTRA 1         1117000         H         DVE-52           ORF         ASTRA 1         1117000         V         DVE-52           CMAUE         ASTRA 1         1117000         V         DVE-52           DSGTAL+         ASTRA 1         1117000         V         DVE-52           CMAUESA         ASTRA 1         1108000         V         DVE-52           CMAUESA         ASTRA 1         1108000         V         DVE-52           CMAUESA         ASTRA 1         1108000         V         DVE-52</td><td>Disorral-         Astrika 1         1007: 609         V         OVE: 5           UFS         ASTRA 1         1002: 000         H         DVE: 5           SKV D         ASTRA 1         1002: 000         H         DVE: 5           SKV D         ASTRA 1         1002: 000         H         DVE: 5           SKV D         ASTRA 1         1002: 000         V         DVE: 5           DRGTAL-         ASTRA 1         1102: 000         V         DVE: 5           DRGTAL-         ASTRA 1         1109: 000         V         DVE: 5           ORAUCE         ASTRA 1         1107: 000         H         DVE: 5           ORAUCE         ASTRA 1         1107: 000         H         DVE: 52           ORAUCE         ASTRA 1         1107: 000         V         DVE: 52           DISGTAL+         ASTRA 1         1107: 000         V         DVE: 52           DISGTAL+         ASTRA 1         1107: 000         V         DVE: 52           DISGTAL+         ASTRA 1         1107: 000         V         DVE: 52           CANAULSAT         ASTRA 1         1108: 000         V         DVE: 52           CANAULSAT         ASTRA 1         1107: 000</td><td>District         ASTRA 1         10018 000         V         DVB 5         20000           UBC         ASTRA 1         10020 000         H         DVB 5         20001           District         ASTRA 1         10020 000         V         DVB 5         20001           District         ASTRA 1         11020 000         V         DVB 5         20001           District         ASTRA 1         11007 000         V         DVB 5         20001           District         ASTRA 1         1105 000         V         DVB 5         20001           ORTAL-         ASTRA 1         11170 000         H         DVB 5         20001           ORTAL-         ASTRA 1         11317 000         H         DVB 52         20001           District         ASTRA 1         11317 000         H         DVB 52         20001           District         ASTRA 1         11317 000         H         DVB 52         20001           District         ASTRA 1         11317 000         H         DVB 52         20001           District         ASTRA 1         11302 000         V         DVB 53         20001           District         ASTRA 1         11302 000</td></td></td<> <td>District         ASTRA 1         1001 000         V         DVB 5         2000           URD         ASTRA 1         10020 000         H         DVB 5         2000           URD/FAL+         ASTRA 1         10020 000         V         0705 5         22000           DIGTAL+         ASTRA 1         10020 000         V         0705 5         22000           DIGTAL+         ASTRA 1         11020 000         V         DVD 5         22000           DIGTAL+         ASTRA 1         1105 000         V         DVD 5         22000           DIGTAL+         ASTRA 1         1105 000         V         DVD 5         22000           DIGTAL+         ASTRA 1         1115 000         H         DVD 5         22000           DIGTAL+         ASTRA 1         11170 000         H         DVD 5         22000           DIGTAL+         ASTRA 1         11170 000         V         DVD 5         22000           DIGTAL+         ASTRA 1         11170 000         H         DVB 5         22000           DIGTAL+         ASTRA 1         11470 000         H         DVB 5         22000           CIADECAS         ASTRA 1         11480 000         V         &lt;</td> | DBG/TAL+         ASTRA 1         1007:000         V           UPS         ASTRA 1         1007:000         H           DROTAL+         ASTRA 1         1007:000         H           DROTAL+         ASTRA 1         1007:000         H           DROTAL+         ASTRA 1         1007:000         H           DROTAL+         ASTRA 1         1007:000         V           DROTAL+         ASTRA 1         1107:000         V           DROTAL+         ASTRA 1         1107:000         V           DROTAL+         ASTRA 1         1117:000         V           DROTAL+         ASTRA 1         1117:000         H           DROTAL+         ASTRA 1         1117:000         V           DROTAL+         ASTRA 1         1117:000         V           DROTAL+         ASTRA 1         1117:000         V           DROTAL+         ASTRA 1         1117:000         V           DROTAL+         ASTRA 1         1117:000         V           DROTAL+         ASTRA 1         1117:000         V           CLOBEDAS         ASTRA 1         1158:000         V           CLOBEDAS         ASTRA 1         1159:000         V | Disinal-         ASTRAT         10015 000         V         DVB 5           UPE         ASTRAT         10025 000         H         DVB 5           SRV D         ASTRAT         10025 000         H         DVB 5           DRGTAL+         ASTRAT         10025 000         H         DVB 5           DRGTAL+         ASTRAT         10025 000         H         DVB 5           DRGTAL+         ASTRAT         10025 000         V         DVB 5           DRGTAL+         ASTRAT         10025 000         V         DVB 5           DRGTAL+         ASTRAT         10155 000         V         DVB 5           DRGTAL+         ASTRAT         10170 000         H         DVB 53           DRGTAL+         ASTRAT         10170 000         V         DVB 53           DRGTAL+         ASTRAT         10170 000         V         DVB 53           DRGTAL+         ASTRAT         10160 000         H         DVB 53           DRGTAL+         ASTRAT         10163 000         H         DVB 53           DRGTAL+         ASTRAT         10163 000         V         DVB 53           CAUQESAT         ASTRAT         1050 000         V         DVB 53 <td>Disinal-         ASTRA 1         10975 000         V         DVB 5           UFS         ASTRA 1         10975 000         H         DVB 5           Disinal-         ASTRA 1         10975 000         H         DVB 5           SKV D         ASTRA 1         10975 000         H         DVB 5           Disinal-         ASTRA 1         10975 000         V         DVB 5           Disinal-         ASTRA 1         10975 000         V         DVB 5           Disinal-         ASTRA 1         11097 000         V         DVB 5           Disinal-         ASTRA 1         11097 000         V         DVB 5           ORAIGE         ASTRA 1         11097 000         H         DVB 5           ORAIGE         ASTRA 1         11097 000         H         DVB 5           ORAIGE         ASTRA 1         11097 000         V         DVB 5           Discrat_4         ASTRA 1         11097 000         V         DVB 5           Discrat_4         ASTRA 1         11087 000         V         DVB 5           Discrat_4         ASTRA 1         11087 000         V         DVB 5           CAUQUESAS         ASTRA 1         11087 000         V</td> <td>Disinal-         ASTRA 1         10015 000         V         OVE-5           UFG         ASTRA 1         1002000         H         DVE-5           SKV D         ASTRA 1         1002000         H         DVE-5           SKV D         ASTRA 1         1002000         H         DVE-5           DRGTAL+         ASTRA 1         1002000         V         DVE-5           DRGTAL+         ASTRA 1         1007000         V         DVE-5           DRGTAL+         ASTRA 1         1107000         H         DVE-5           ORF         ASTRA 1         1117000         H         DVE-52           ORF         ASTRA 1         1117000         H         DVE-52           ORF         ASTRA 1         1117000         V         DVE-52           CMAUE         ASTRA 1         1117000         V         DVE-52           DSGTAL+         ASTRA 1         1117000         V         DVE-52           CMAUESA         ASTRA 1         1108000         V         DVE-52           CMAUESA         ASTRA 1         1108000         V         DVE-52           CMAUESA         ASTRA 1         1108000         V         DVE-52</td> <td>Disorral-         Astrika 1         1007: 609         V         OVE: 5           UFS         ASTRA 1         1002: 000         H         DVE: 5           SKV D         ASTRA 1         1002: 000         H         DVE: 5           SKV D         ASTRA 1         1002: 000         H         DVE: 5           SKV D         ASTRA 1         1002: 000         V         DVE: 5           DRGTAL-         ASTRA 1         1102: 000         V         DVE: 5           DRGTAL-         ASTRA 1         1109: 000         V         DVE: 5           ORAUCE         ASTRA 1         1107: 000         H         DVE: 5           ORAUCE         ASTRA 1         1107: 000         H         DVE: 52           ORAUCE         ASTRA 1         1107: 000         V         DVE: 52           DISGTAL+         ASTRA 1         1107: 000         V         DVE: 52           DISGTAL+         ASTRA 1         1107: 000         V         DVE: 52           DISGTAL+         ASTRA 1         1107: 000         V         DVE: 52           CANAULSAT         ASTRA 1         1108: 000         V         DVE: 52           CANAULSAT         ASTRA 1         1107: 000</td> <td>District         ASTRA 1         10018 000         V         DVB 5         20000           UBC         ASTRA 1         10020 000         H         DVB 5         20001           District         ASTRA 1         10020 000         V         DVB 5         20001           District         ASTRA 1         11020 000         V         DVB 5         20001           District         ASTRA 1         11007 000         V         DVB 5         20001           District         ASTRA 1         1105 000         V         DVB 5         20001           ORTAL-         ASTRA 1         11170 000         H         DVB 5         20001           ORTAL-         ASTRA 1         11317 000         H         DVB 52         20001           District         ASTRA 1         11317 000         H         DVB 52         20001           District         ASTRA 1         11317 000         H         DVB 52         20001           District         ASTRA 1         11317 000         H         DVB 52         20001           District         ASTRA 1         11302 000         V         DVB 53         20001           District         ASTRA 1         11302 000</td> | Disinal-         ASTRA 1         10975 000         V         DVB 5           UFS         ASTRA 1         10975 000         H         DVB 5           Disinal-         ASTRA 1         10975 000         H         DVB 5           SKV D         ASTRA 1         10975 000         H         DVB 5           Disinal-         ASTRA 1         10975 000         V         DVB 5           Disinal-         ASTRA 1         10975 000         V         DVB 5           Disinal-         ASTRA 1         11097 000         V         DVB 5           Disinal-         ASTRA 1         11097 000         V         DVB 5           ORAIGE         ASTRA 1         11097 000         H         DVB 5           ORAIGE         ASTRA 1         11097 000         H         DVB 5           ORAIGE         ASTRA 1         11097 000         V         DVB 5           Discrat_4         ASTRA 1         11097 000         V         DVB 5           Discrat_4         ASTRA 1         11087 000         V         DVB 5           Discrat_4         ASTRA 1         11087 000         V         DVB 5           CAUQUESAS         ASTRA 1         11087 000         V | Disinal-         ASTRA 1         10015 000         V         OVE-5           UFG         ASTRA 1         1002000         H         DVE-5           SKV D         ASTRA 1         1002000         H         DVE-5           SKV D         ASTRA 1         1002000         H         DVE-5           DRGTAL+         ASTRA 1         1002000         V         DVE-5           DRGTAL+         ASTRA 1         1007000         V         DVE-5           DRGTAL+         ASTRA 1         1107000         H         DVE-5           ORF         ASTRA 1         1117000         H         DVE-52           ORF         ASTRA 1         1117000         H         DVE-52           ORF         ASTRA 1         1117000         V         DVE-52           CMAUE         ASTRA 1         1117000         V         DVE-52           DSGTAL+         ASTRA 1         1117000         V         DVE-52           CMAUESA         ASTRA 1         1108000         V         DVE-52           CMAUESA         ASTRA 1         1108000         V         DVE-52           CMAUESA         ASTRA 1         1108000         V         DVE-52 | Disorral-         Astrika 1         1007: 609         V         OVE: 5           UFS         ASTRA 1         1002: 000         H         DVE: 5           SKV D         ASTRA 1         1002: 000         H         DVE: 5           SKV D         ASTRA 1         1002: 000         H         DVE: 5           SKV D         ASTRA 1         1002: 000         V         DVE: 5           DRGTAL-         ASTRA 1         1102: 000         V         DVE: 5           DRGTAL-         ASTRA 1         1109: 000         V         DVE: 5           ORAUCE         ASTRA 1         1107: 000         H         DVE: 5           ORAUCE         ASTRA 1         1107: 000         H         DVE: 52           ORAUCE         ASTRA 1         1107: 000         V         DVE: 52           DISGTAL+         ASTRA 1         1107: 000         V         DVE: 52           DISGTAL+         ASTRA 1         1107: 000         V         DVE: 52           DISGTAL+         ASTRA 1         1107: 000         V         DVE: 52           CANAULSAT         ASTRA 1         1108: 000         V         DVE: 52           CANAULSAT         ASTRA 1         1107: 000 | District         ASTRA 1         10018 000         V         DVB 5         20000           UBC         ASTRA 1         10020 000         H         DVB 5         20001           District         ASTRA 1         10020 000         V         DVB 5         20001           District         ASTRA 1         11020 000         V         DVB 5         20001           District         ASTRA 1         11007 000         V         DVB 5         20001           District         ASTRA 1         1105 000         V         DVB 5         20001           ORTAL-         ASTRA 1         11170 000         H         DVB 5         20001           ORTAL-         ASTRA 1         11317 000         H         DVB 52         20001           District         ASTRA 1         11317 000         H         DVB 52         20001           District         ASTRA 1         11317 000         H         DVB 52         20001           District         ASTRA 1         11317 000         H         DVB 52         20001           District         ASTRA 1         11302 000         V         DVB 53         20001           District         ASTRA 1         11302 000 | District         ASTRA 1         1001 000         V         DVB 5         2000           URD         ASTRA 1         10020 000         H         DVB 5         2000           URD/FAL+         ASTRA 1         10020 000         V         0705 5         22000           DIGTAL+         ASTRA 1         10020 000         V         0705 5         22000           DIGTAL+         ASTRA 1         11020 000         V         DVD 5         22000           DIGTAL+         ASTRA 1         1105 000         V         DVD 5         22000           DIGTAL+         ASTRA 1         1105 000         V         DVD 5         22000           DIGTAL+         ASTRA 1         1115 000         H         DVD 5         22000           DIGTAL+         ASTRA 1         11170 000         H         DVD 5         22000           DIGTAL+         ASTRA 1         11170 000         V         DVD 5         22000           DIGTAL+         ASTRA 1         11170 000         H         DVB 5         22000           DIGTAL+         ASTRA 1         11470 000         H         DVB 5         22000           CIADECAS         ASTRA 1         11480 000         V         < |

# 6: Liste delle Misure

# Pagina List

In questa pagina, potete selezionare una lista delle misure.

| - 9  | Lis | ts               |       |                       |        |         |         |  |  |  |  |
|------|-----|------------------|-------|-----------------------|--------|---------|---------|--|--|--|--|
| List |     | STET             | ENNE  |                       | 1      | Library | <b></b> |  |  |  |  |
| FN   | . # | name             | treq. | standard              | contig |         | 1       |  |  |  |  |
| 10   | 307 | R1<br>ST-ETIENNE | E38   | DVB-T/H SM GI<br>auto |        | -       |         |  |  |  |  |
| 101  | 308 | R2<br>ST-ETIENNE | E44   | DVB-T/H 8M GI<br>auto |        |         | 20      |  |  |  |  |
| 10   | 309 | R3<br>ST-ETIENNE | E59   | DVB-T/H 8M GI         |        |         |         |  |  |  |  |
| 10   | 310 | R4               | E40   | DVB-T/H SM GI         |        |         |         |  |  |  |  |
| 0    | 311 | RG               | E46   | DVB-T/H SM GI         |        |         |         |  |  |  |  |
| 0    | 312 | R7<br>ST-ETIENNE | E49   | DVB-T/H 8M GI<br>auto | -      |         |         |  |  |  |  |
| 12   |     | -                |       |                       |        |         |         |  |  |  |  |
| X    |     | 2                |       |                       |        |         |         |  |  |  |  |
| 8    |     |                  | ***   |                       |        |         | N       |  |  |  |  |
| 0    | -   | -                |       | _                     |        |         |         |  |  |  |  |

Le liste sono ordinate da 0 fino a 19. Per selezionare quella richiesta, premere il seguente tasto e poi appariranno le liste disponibili.

|       | ST ETI           | ENNE  | 0  | ASTRA 1    | in                                                                                                    | 10 | Library | 6  |
|-------|------------------|-------|----|------------|----------------------------------------------------------------------------------------------------|----|---------|----|
| 17 A. | insmin           | T(0)g | 1  | HOTBIRD    | (interest                                                                                                    |    | lita    | 1  |
| 307   | R1<br>ST-ETIENNE | E38   | 2  | EUTELSAT   | in                                                                                                    |    | -       | 4  |
| 305   | R2<br>ST-ETIENNE | E44   | 3  | ASTRA 3    |                                                                                                    |    | -       | J. |
| 309   | R3<br>ST-ETIENNE | E50   | 4  | ASTRA 2    | -                                                                                                    |    | -       |    |
| 310   | R4<br>ST-ETIENNE | E40   | 5  | TURKSAT    | in the second second se |    |         |    |
| 311   | R6<br>ST-ETIENNE | E46   | 6  | ST ETIENNE | -                                                                                                    |    |         |    |
| 312   | R7<br>ST-ETIENNE | E49   | 7  |            | i                                                                                                    |    | -       |    |
| +     | -                | -     | 8  |            | -                                                                                                    |    |         |    |
| -     |                  |       | 9  |            | 1                                                                                                    |    |         | -  |
|       |                  |       | 10 |            | 1                                                                                                    |    |         |    |
| -     |                  |       | T  | 1          |                                                                                                    |    |         |    |

In questo esempio è stata selezionata ST ETIENNE.

| 1.16 | IT.                                      |          | 1  |           |      |   |         | and the second second s |      | Lis | ts                                        |      |                |            |      |
|------|------------------------------------------|----------|----|-----------|------|---|---------|----------------------------------------------------------------------------------------------------|------|-----|-------------------------------------------|------|----------------|------------|------|
| Let. |                                          | en i     |    | ANTRA I   | 6    | 1 | -1.4641 | 1 m                                                                                                    | 1.10 |     | ST ET                                     | ENNE |                | <b>1</b> 1 | enry |
| Tite | -                                        | in a     | 1  | HOTERE    | in   | 1 |         | 74                                                                                                    |      | 1   | D.M.                                      | ben  | statuted       | mike       |      |
| 241  | HI                                       | 78.      | 2  | ENTELSAT  | 100  |   |         | 491                                                                                                    |      | 207 | RI ST-ETTENNE                             | F38  | DYS-T/H: MM CD | -          |      |
| 3.04 | AC2                                      | 245      | 3  | ANTRAS    | in.  |   |         | 1                                                                                                    | 1    | 308 | ST-ETHNAE                                 | E.44 | DVB-TYC BM GI  | -          |      |
| 200  | HI HI HI HI HI HI HI HI HI HI HI HI HI H | 18.88    |    | ASTRA 2   | m    | 4 |         |                                                                                                    | 17   | 398 | R3                                        | FM   | DVE-TH M GI    | -          |      |
| R16  | HA<br>at Stranic                         | 0.61     | 0  | TURKSAT   | 1945 |   |         |                                                                                                    |      | 219 | HA ST ETIENNE                             | 1.00 | DVS-T/H MA DI  |            |      |
| 911  | 14<br>57 E 152/446                       | PR       |    | STETIENNE | 1    |   |         | -                                                                                                    | 10   | 211 | ALC NT ETERME                             | 8.80 | DVE-T/H AM GI  |            |      |
| 112  | an irranual                              | / C-90   | 1  |           | 100  |   |         | 100000                                                                                                    | 1    | 312 | RT ST ST ST ST ST ST ST ST ST ST ST ST ST | 1.00 | GVE-TH SM CA   | -          |      |
|      | 1                                        | The last |    |           | -    |   |         | 1                                                                                                    |      | 4   | -                                         | -    | -              |            | -    |
| 11   | -                                        |          |    |           | 台    |   |         | ( marked                                                                                                    |      | 4   |                                           |      | -              |            |      |
|      |                                          |          | 16 |           | -    |   |         | 1 1                                                                                                    | 1    | 14  | -                                         | 1000 | - 1            |            |      |
| 1    | 1                                        | -        | 1  | 1         |      |   |         | and the second second                                                                                                    | 10   | -   | - 100                                     | -    |                |            |      |

1 C 1

A

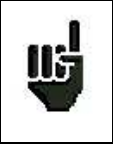

ATTENZIONE: una lista può contenere un programma per TV Satellitare e TV Terrestre.

### **Modificare una Lista**

Per cambiare il nome di una lista, dovete premere il suo nome e poi sul simbolo della tastiera. Apparirà una tastiera virtuale. Digitate il nuovo nome.

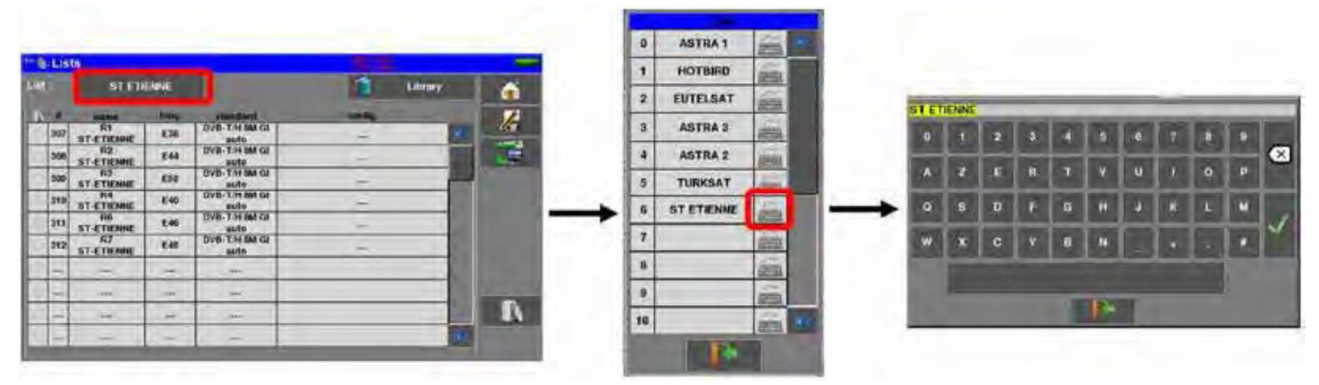

Per aggiungere un programma alla lista, selezionate la riga. Apparirà una finestra.

| ~B.U  | 525        |        |                   | and the second second sec | Sec. 1        | Lista                                                                                                    |                                                                                                    |
|-------|------------|--------|-------------------|----------------------------------------------------------------------------------------------------|---------------|----------------------------------------------------------------------------------------------------|----------------------------------------------------------------------------------------------------|
| Los   | 57 61      | enere: |                   | A dame y                                                                                                    | O I           | )                                                                                                    | 1 100                                                                                                    |
| 1.    |            | -      | form of he had by |                                                                                                    | 1             | and statements and statements and statem | - 4                                                                                                    |
| 30    | AT ATIENNE | 844    | BUE THEM OF       |                                                                                                    | 1             |                                                                                                    | ration                                                                                                    |
| 11 10 | NT ATHENNE | 8.88   | SVS-TH BA /B      | 2                                                                                                    |               |                                                                                                    |                                                                                                    |
| 211   | AT STRENG  | 6.40   | ants set          | -                                                                                                    | $\rightarrow$ | 144 /01/AV                                                                                                    |                                                                                                    |
|       | ST-ETIENNE | 2.46   | State State       | -                                                                                                    |               | 1 PT ++ art                                                                                                    |                                                                                                    |
|       | ST CANPER  | 6.41   |                   |                                                                                                    |               | 110 37.00                                                                                                    |                                                                                                    |
| 111-  |            | 1.000  | -                 |                                                                                                    |               |                                                                                                    | Real Property lies and the local division of the local division of |
| 2+    | -          | -      | -                 |                                                                                                    | N             |                                                                                                    | 1                                                                                                    |
| 94    |            |        |                   |                                                                                                    |               |                                                                                                    | C. C. C. C. C. C. C. C. C. C. C. C. C. C                                                                                                    |

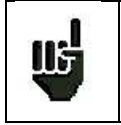

ATTENZIONE: se la riga contiene un programma, questo verrà eliminato. Per annullare premere il tasto

Premendo il tasto di fronte a **Setup**, visualizzerete i programmi disponibili nella libreria (non potete creare un programma da una lista).

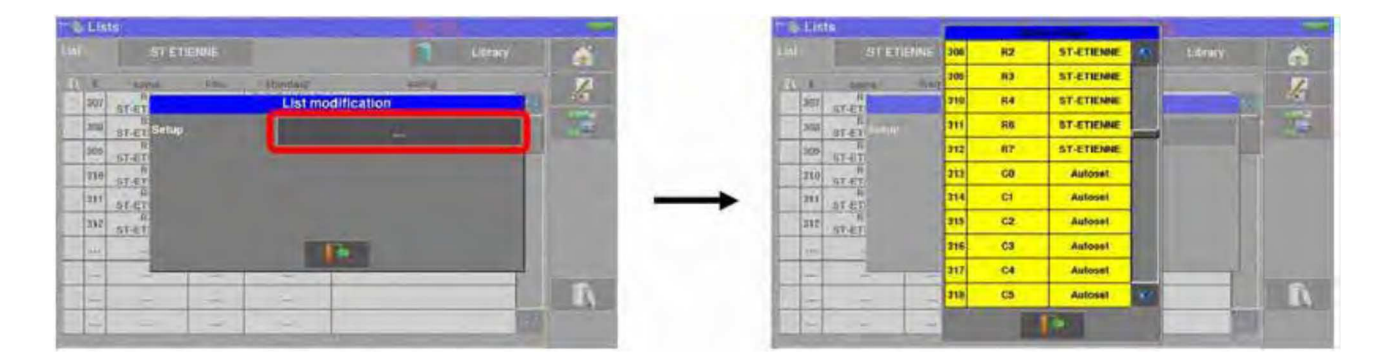

Scorrere su o giù lungo la lista per trovare il programma da aggiungere alla vostra lista. Premere sulla riga richiesta.

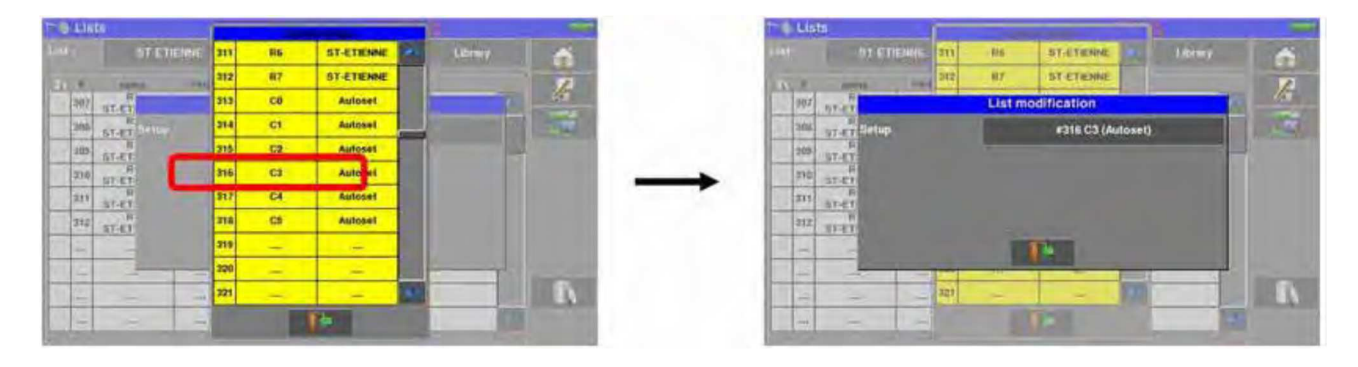

Ora il programma è nella lista.

| B.LI | ats .            |      |                        | 100.00                                                                                                    |       |
|------|------------------|------|------------------------|----------------------------------------------------------------------------------------------------|-------|
| Lint | ST ETI           | ENNE |                        | Librar                                                                                                    | v 🖌 🐔 |
| N.   | DATE:            | weg. | alandard               | config.                                                                                                    | 1     |
| 307  | R1               | E38  | DVB-T/H BM GI<br>auto  |                                                                                                    | -     |
| 308  | R2<br>ST-ETIENNE | E44  | OVB-T.H SM GI          | -                                                                                                    |       |
| 300  | R3<br>ST-ETIENNE | E39  | DVB-TH BM GI           | -                                                                                                    |       |
| 310  | R4               | E40  | DVB-T/H BM GI          | -                                                                                                    |       |
| 311  | R6<br>ST-ETIENNE | E46  | DVB-T/H BM GI          |                                                                                                    |       |
| 312  | R7               | E49  | DV8-T/H BM GI          | in the second second se |       |
| 316  | C3<br>Autoset    | E46  | CIVB-T/H BM GI<br>auto | -                                                                                                    |       |
| -    | 444              |      |                        |                                                                                                    | -     |
| 0.4  |                  | -    | -                      |                                                                                                    |       |
| -    |                  |      |                        |                                                                                                    | *     |

Potete eliminare il programma dalla lista premendo sul simbolo alla sinistra del programma o i programmi che avete selezionato per essere eliminati. Poi cliccate sull'icona a forma di cestino e selezionate l'eliminazione del programma selezionato.

| P & Leis                                                  | Calles and a second second second second second second second second second second second second second second                                                                                                    | * B Linis                                                                                                    |                                                                                                    |
|-----------------------------------------------------------|----------------------------------------------------------------------------------------------------|----------------------------------------------------------------------------------------------------|----------------------------------------------------------------------------------------------------|
| Let ST CLORE D Liver 6                                    | en artene T see. A                                                                                                    | AND STREETS                                                                                                    | 1 1mm                                                                                                    |
| A D DEC DE DECEDER DE DE DE DE DE DE DE DE DE DE DE DE DE |                                                                                                    | M DETENDED IN DETENDED                                                                                                    |                                                                                                    |
| 90 127 74888 913 128 128 129                              | In the second second se | 255 11 27 27 27 27 27 27 27 27 27 27 27 27 27                                                                                                    |                                                                                                    |
| NI LITTOM AN DISTRICT                                     |                                                                                                    | NT NA LANDAR RAS SHE THE UP                                                                                                    |                                                                                                    |
| C a de fa anticiaria                                      | 5 W // Jan 3                                                                                                    |                                                                                                    |                                                                                                    |
|                                                           | n                                                                                                    |                                                                                                    | 1                                                                                                    |
|                                                           |                                                                                                    | and the state of the state of t | La contra contra c |

In un programma per TV satellitare, potete cambiare lo Switch (Committed), la Porta Uncommitted e il DCSS attivando uno dei tasti (questo influenzerà solo il programma in questa lista, non nella libreria).

| ASTRA I |          |                       |               | Citivary    |    |
|---------|----------|-----------------------|---------------|-------------|----|
|         | Tabilite | nieg.                 | Standard      | Building.   | 1  |
| 0       | 10       | 19 List modification  |               |             | 40 |
| 1       | 18 5     | tup                   | #2 T2 (19.2E) |             |    |
| 2       | 18. (0   | (Committed) Switch    | No.           |             |    |
| 3       | 16       | Sector and the sector | a a second    |             |    |
|         | 12       | scommitted Port       | No            | Siot 1      |    |
| 8       | 10 DI    | C88                   | Sect No       |             |    |
| 6       | 16.      |                       | T+            |             |    |
| 7       | 19-00    |                       |               |             |    |
|         | 10.7E    | 10832 HL D            | VE-82 22000   | 3 11        |    |
| . 5     | 19 19 26 | 10847 VL              | 00052 B-BVD   | 1-11 122000 |    |
# 7: Configurare la Libreria

## Pagina della Libreria

Premere il tasto Home 👔 e poi il tasto 😤 Lists-Library

potrete accedere alla Libreria premendo il tasto 🔟

|     |                  |       |                    |    | _  |
|-----|------------------|-------|--------------------|----|----|
|     |                  |       | Lis                | ts |    |
|     | name             | Inliq | standard           | 1  | 1  |
| 307 | R1<br>ST-ETIENNE | E38   | DVB-T/H 8M GI auto | *  | 10 |
| 308 | R2<br>ST-ETIENNE | E44   | DVB-T/H 6M Gi auto |    |    |
| 309 | R3<br>ST-ETIENNE | E59   | DVB-T/H 8M GF auto |    |    |
| 310 | R4<br>ST-ETIENNE | E40   | DVB-T/H 8M Gl auto |    |    |
| 311 | R6<br>ST-ETIENNE | E46   | DVB-T/H BM GI auto |    |    |
| 312 | R7<br>ST-ETIENNE | E.49  | DVB-T/H 8M Gi auto |    |    |
| 313 | C0<br>Autosel    | E38   | DVB-T/H 8M Gi auto |    |    |
| 314 | C1<br>Autoset    | E40   | DVB-T/H 8M Gl auto |    |    |
| 315 | C2<br>Autoset    | E44   | DVB-T/H 8M GI auto |    |    |
| 315 | C3<br>Autoset    | E46   | DVB-T/H 8M GI auto | -  |    |

per accedere alla funzione Lists. Da lì

## Creare o Modificare i Programmi nella Libreria

Per creare oppure modificare un programma nella libreria, dovete selezionare una riga nella tabella. Apparirà una finestra.

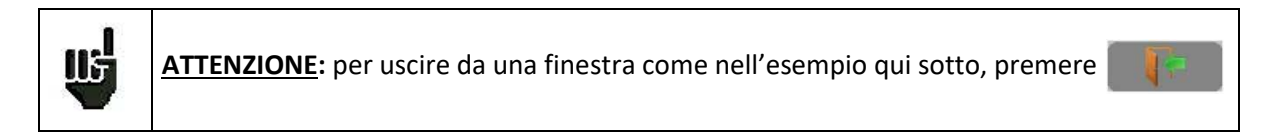

| S Libr | ary setups    |      |                   |       | -       | 1 | l Library | eètups         |                    | 12.2  |
|--------|---------------|------|-------------------|-------|---------|---|-----------|----------------|--------------------|-------|
|        |               |      |                   | Lists |         |   |           | -              |                    |       |
| • •    | Alizatorea    | trea | standaru          |       | 1       |   | 1         |                | Setup modificatio  | n     |
| 214    | C1<br>Autoset | E48  | DVB-TH 8M GI auto | - 16  | 200     | 1 | 216       | Name           |                    | 20    |
| 215    | C2<br>Autoswi | E44  | DVD-TH MM Gi auto |       |         |   | 318       | TV transmitter | 10                 |       |
| 216    | C3<br>Autonel | E.48 | DVB-TH BM GLauto  |       |         |   | 318       |                | Contraction of the | 1     |
| 317    | C4<br>Autosut | E41  | DVB-TH MA GLauto  |       | - III - | - | 317       | requestly      | 610.000 MHz        | E38   |
| 318    | C3<br>Autoset | E50  | DVB-TH BM GLauto  |       |         |   | - 215     | Standard       | DVB T/H            | 8 MHz |
| 315    | -             |      |                   |       |         |   | 219       |                |                    |       |
| 329    | -             |      |                   |       |         |   | 11216     |                |                    |       |
| 321    |               |      |                   |       |         |   | 3225      |                | -                  |       |
| 322    |               |      |                   |       | A       |   | 322       | Contraction of |                    |       |
| 325    | -             |      |                   | 100   |         |   | 325       |                |                    |       |

In questa schermata, potete creare la configurazione per TV terrestre, satellite KU, L o C. Per prima cosa, scegliete lo standard del programma che intendete creare; dopo di che potrete accedere ai parametri relativi allo standard.

## Configurazione per la TV Terrestre:

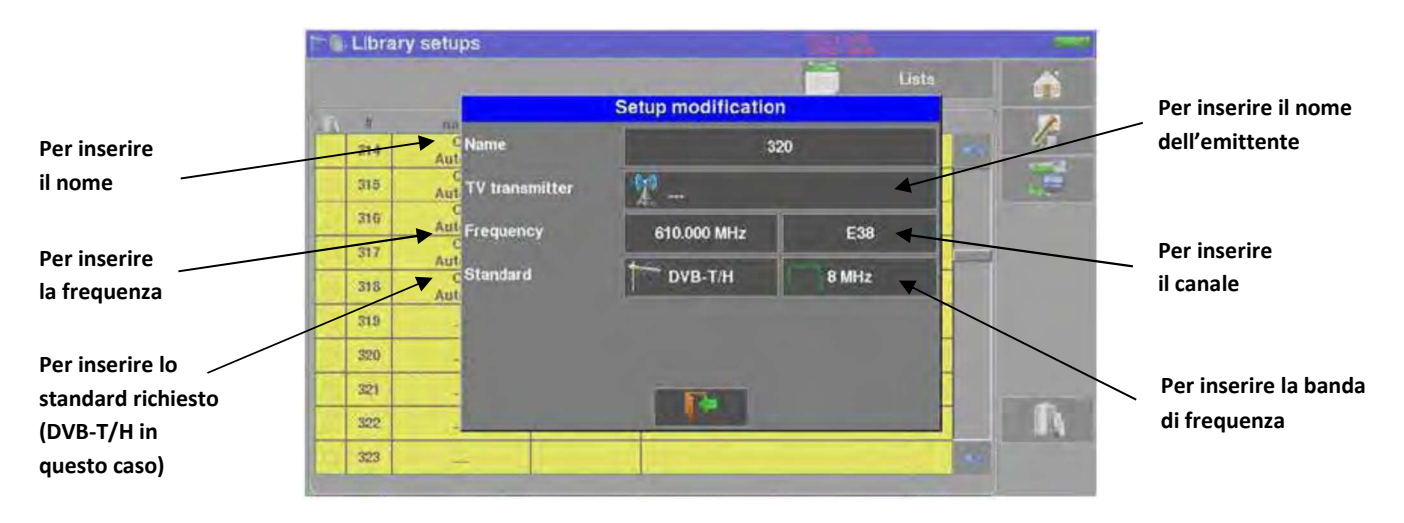

### Per lo standard DVB-T/H (identico a DVB-T2, eccetto la modulazione)

Per lo standard DVB-C

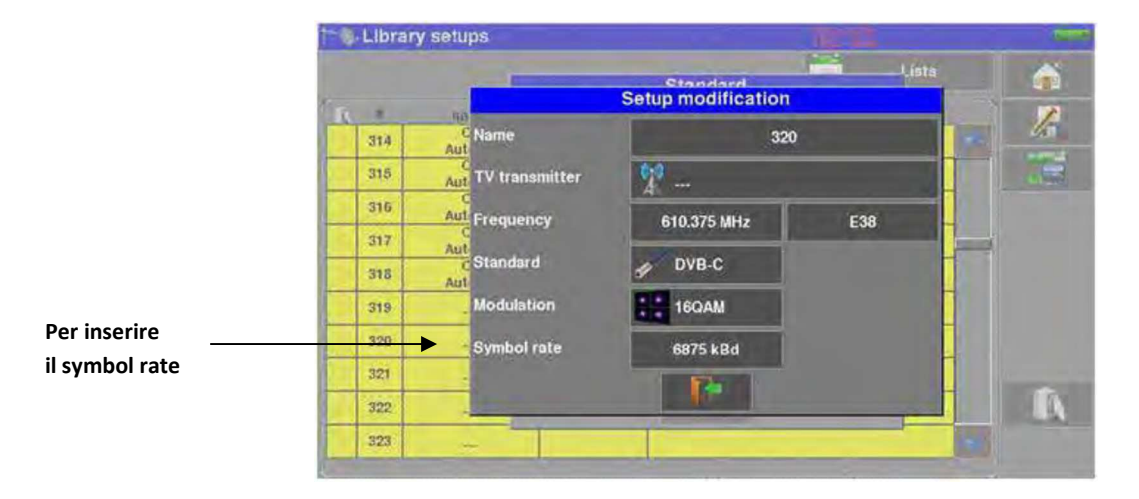

### TV Terrestre Analogica (L, BG, DK, I e MN)

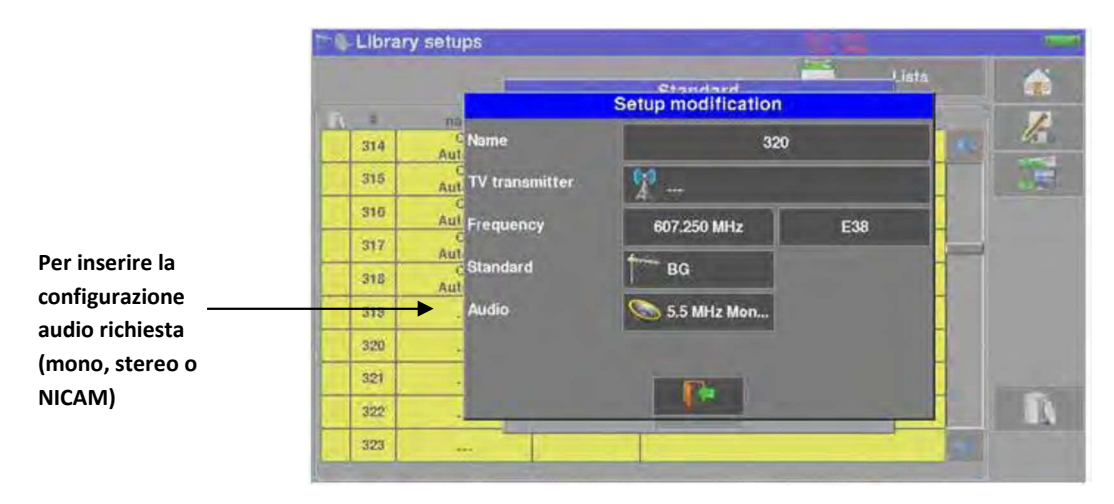

## Configurazione per TV Satellitare, banda KU, L o C

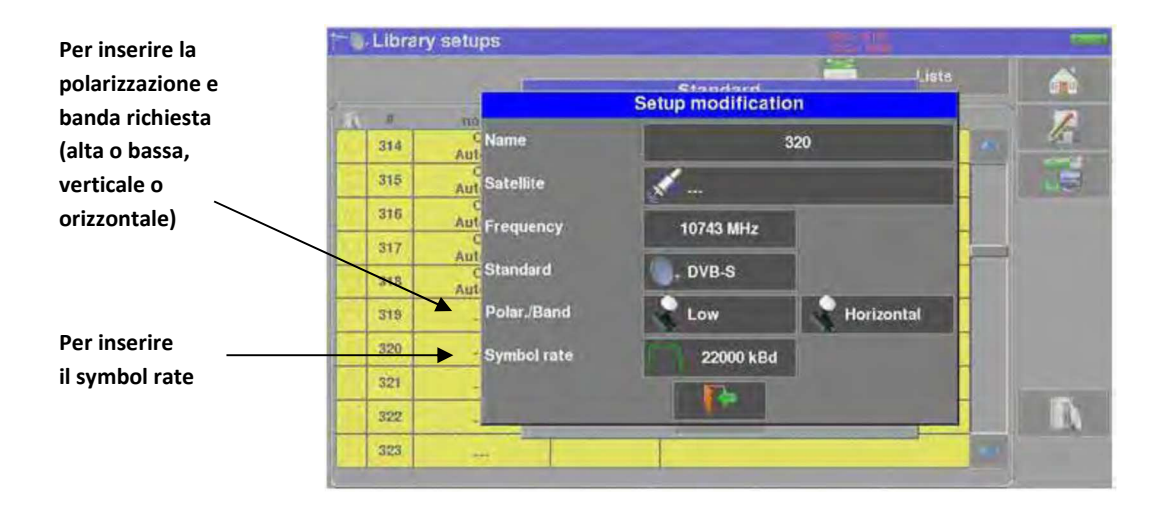

# 8: Modalità Autoset

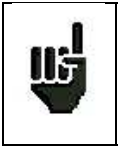

ATTENZIONE: la ricerca del canale con Autoset è possibile solo quando almeno una lista è vuota con abbastanza spazio nella libreria.

Questa modalità esegue una **ricerca automatica del programma** e notifica il sito corrente. Per accedere a questa modalità, premere il tasto **Automet** sulla pagina **Home**.

Le righe sulla schermata dipendono della larghezza di banda della frequenza selezionata. Il tasto di fronte a **Mode** permette di selezionare fra TV terrestre, via cavo o satellitare:

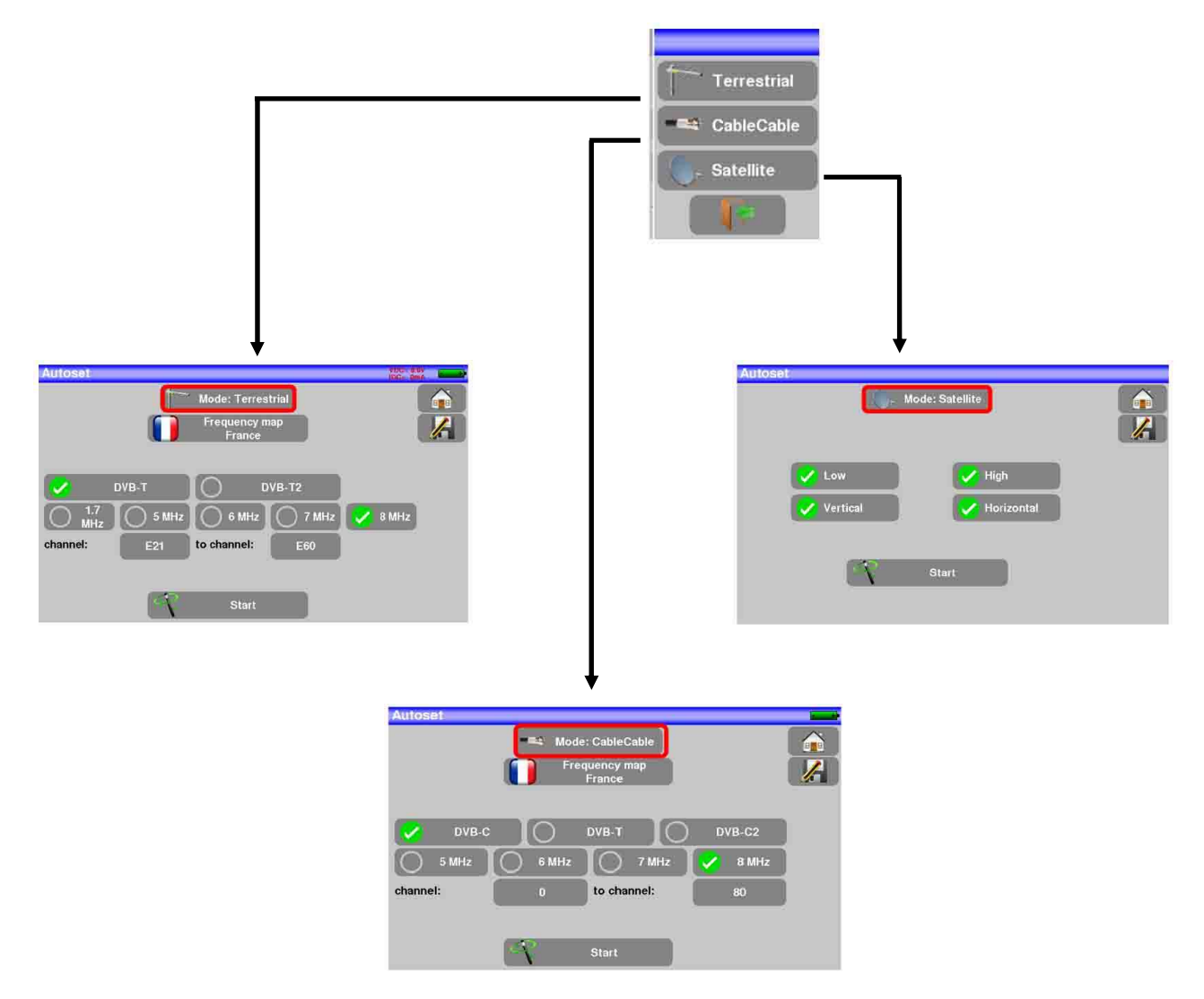

Una volta scelta la modalità, i tasti dei vari parametri attivano o disattivano ogni opzione.

Un segno di spunta **verde** indica che il parametro è stato incluso nella ricerca. Se non è presente un segno di spunta verde, il parametro non verrò incluso nella ricerca.

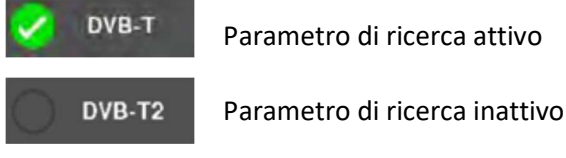

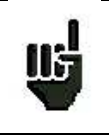

**ATTENZIONE**: più opzioni vengono selezionate e più lungo diventerà il tempo di ricerca.

## Modalità TV Terrestre

Questa modalità permette una ricerca automatica sulla larghezza di banda per frequenza TV terrestre.

Autoset

La tabella permette di scegliere fra:

- Standard
- Ampiezze del Canale
- Estensione della ricerca dei canali (es. da 21 fino a 58)

Ridurre il numero dei parametri attivi riduce il tempo di ricerca.

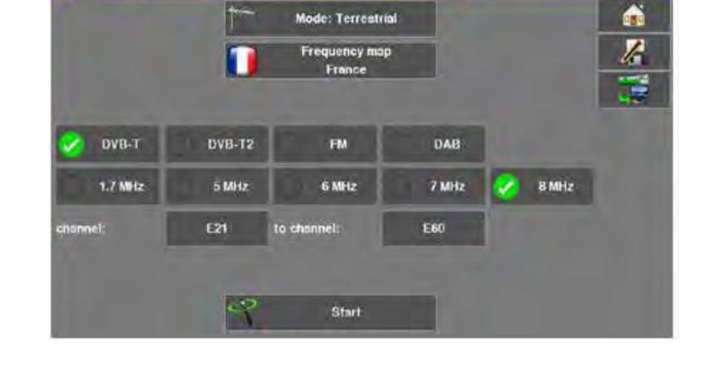

## Modalità TV Satellitare

Questa modalità permette una ricerca automatica sulla larghezza banda per frequenza della TV satellitare.

La tabella permette di scegliere fra:

- Standard
- Bande LNB
- Polarizzazioni LNB

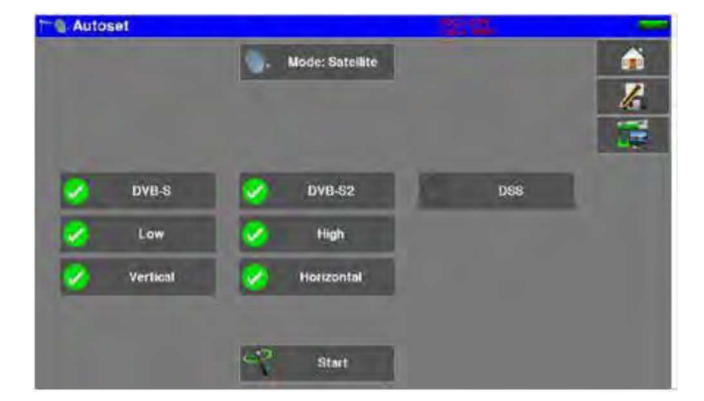

# Modalità TV via Cavo

Questa modalità permette una ricerca automatica sulla larghezza banda per frequenza della TV via cavo.

La tabella permette di scegliere fra:

- Standard
- Ampiezze dei Canali
- Estensione della ricerca dei canali (es. da 21 fino a 58)

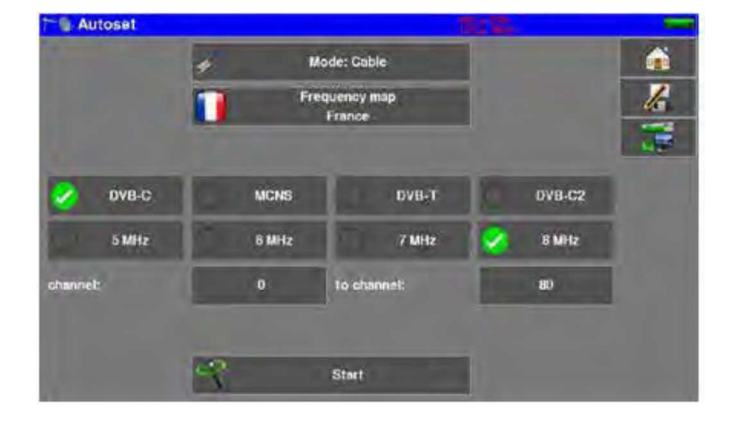

## **Tasto Menu START**

Una volta compilata questa tabella, premere il tasto **START** per iniziare la ricerca. Premere **Stop** per interrompere la ricerca.

Quando la ricerca è terminata o stata interrotta dall'utente, lo strumento passa in modo automatico alla funzione **Measurement map**.

| AL    | JTOSET  |      | H.    |        |       |       | 2/6  | Ĩ |
|-------|---------|------|-------|--------|-------|-------|------|---|
| freq. | std     | RF   | C/N   | BERI   | BERo  | PER   | MER  | J |
| E38   | DVB-T/H | 51.0 | 31.1  | 4.7E-8 | <1E-8 | <1E-5 | 33.7 | 9 |
| E40   | DVB-T/H | 0.0  | > 0.0 |        |       |       |      |   |
| E44   | DVB-T/H | 0.0  | > 0.0 |        |       |       |      |   |
| E46   | DVB-T/H | 0.0  | > 0.0 |        |       |       | ;-   |   |
| E49   | DVB-T/H | 0.0  | > 0.0 |        |       |       | ,-   |   |
| E59   | DVB-T/H | 0.0  | > 0.0 |        |       |       | ,-   |   |
|       |         |      |       |        |       |       |      |   |

Qualsiasi canale rilevato verrà registrato nella prima lista vuota (nome predefinito **AUTOSET**) e nei primi programmi disponibili nella libreria, iniziando dalla fine della tabella.

| Th Lists       |               |                       | 100.02                                                                                                    |                                                                                                    | T Lisis      | 20000000      |          | 1     |              |         |                          |          |                   |
|----------------|---------------|-----------------------|----------------------------------------------------------------------------------------------------|----------------------------------------------------------------------------------------------------|--------------|---------------|----------|-------|--------------|---------|--------------------------|----------|-------------------|
| LINE           | AUTOSET       |                       | Library                                                                                                    |                                                                                                    | 100          | AUHO          | 2941     | 0     | ASTRA 1      | 6       | 1 1.                     |          | -                 |
| 100            |               |                       | and the second second se |                                                                                                    | 44.1         | -             | . here . | 1     | HOTBIED      | -       | 1 here                   |          | 12                |
| 315            | C0 E          | 38 DVB-TH SM G        |                                                                                                    |                                                                                                    | 0 cc         | Battyped      | 1.00     | 2     | EUTELSAT     | -       | - C.L.                   | 1.00     |                   |
| 314            | C1 E          | 40 OVB-T-H SM G       |                                                                                                    |                                                                                                    | 374          | dismai        | 1.41     | 2     | ASTRA 3      | 100     | 1000                     |          | 141               |
| 315            | C2 E          | 44 DVE-T.H SM C       |                                                                                                    | Contraction of the local division of the local division of the loc | 349          | 12<br>distant | 244      |       | ASTRA 2      | 100     |                          | 100      |                   |
| 316            | C3 F          | 45 DVB-T/H BM G       |                                                                                                    |                                                                                                    | 211          | C.S.          | 8.60     |       | TURKSAT      | -       | 1                        |          |                   |
| 217            | C4 c          | Auto<br>DVB-T.H SAI G |                                                                                                    |                                                                                                    | 133          | ça            | Can .    | 6     | STETRIM      |         | -                        |          |                   |
| 010            | Co co         | DVB-T/H BM G          | -                                                                                                    |                                                                                                    | 985          | L3            | 2.54     | 1     | AUTOSET      | 1       |                          |          |                   |
| 310            | Autosat       | auto                  |                                                                                                    |                                                                                                    |              | Popraal       |          | 1.0   |              | 100     |                          | -        |                   |
|                | -             | -                     |                                                                                                    |                                                                                                    |              |               |          |       | T            | 1       |                          |          |                   |
|                | -             |                       |                                                                                                    |                                                                                                    |              |               |          | 10    | 1            | 12      |                          | -        | No.               |
|                |               |                       |                                                                                                    | _ \a                                                                                                    |              |               |          |       | 100 200      |         | -                        |          | Correction of the |
| -              |               |                       |                                                                                                    |                                                                                                    |              |               | -        | 100   |              |         | Name of Street, or other | - 20     |                   |
| and the second |               | Han                   | al substant                                                                                                    |                                                                                                    |              | <             | ne       | ella  | prima        | lista   | disponit                 | oile     |                   |
| 314            | C1<br>Autoset | E40                   | DVB-TH 8M Glauto                                                                                                    |                                                                                                    |              |               |          |       |              |         |                          |          |                   |
| -215           | C2<br>Autoset | E44                   | DVB-TH SM GLauto                                                                                                    |                                                                                                    |              |               |          | nor   | ne pre       | defin   | ito della                | 1        |                   |
| 216            | C3<br>Autoset | E46                   | DVE-TH BM GLauto                                                                                                    |                                                                                                    |              |               | ` nı     |       | ,<br>a lista | èΔΠ     | LOSET                    |          |                   |
| 217            | Autoset       | 849                   | DVB-TH MM OF auto                                                                                                    | X                                                                                                    | $\mathbf{i}$ |               |          | 401   | a nota       | 0710    | IOSEI                    |          |                   |
| 310            | Autosel       | ESR                   | DVB-TH BM Gi suto                                                                                                    |                                                                                                    | $\sim$       |               |          | _     |              |         |                          |          |                   |
| .219           |               |                       |                                                                                                    |                                                                                                    |              | l nuc         | ovi ca   | nal   | rileva       | ti ven  | gono ag                  | ggiunti  | i                 |
| 320            |               |                       |                                                                                                    |                                                                                                    |              | uno           | alla v   | olta  | a alla n     | uova    | lista                    |          |                   |
| 321            | -             |                       |                                                                                                    | 0                                                                                                    |              |               |          |       |              |         |                          |          |                   |
| 322            | -             |                       |                                                                                                    |                                                                                                    |              | Louis         | avi ca   | nali  | vonce        |         | aiunt: .                 | الم ما   | 2                 |
| - as           | -             |                       |                                                                                                    |                                                                                                    | `            | THUC          | JVI Ud   | ı alı | . vengo      | nio ag  | sgiuniti t               |          | a                 |
|                |               |                       |                                                                                                    |                                                                                                    |              | volta         | a nei j  | prin  | nı prog      | ramn    | ni dispo                 | nibili r | nella             |
|                |               |                       |                                                                                                    |                                                                                                    |              | libre         | eria, ir | nizia | ando da      | alla fi | ne della                 | tabel    | la                |

# 9: Orientare le Antenne

Premere sul tasto Home 👔 e poi su

per accedere alla modalità Pointing.

Poi scegliere l'antenna da orientare: terrestre o parabola satellitare.

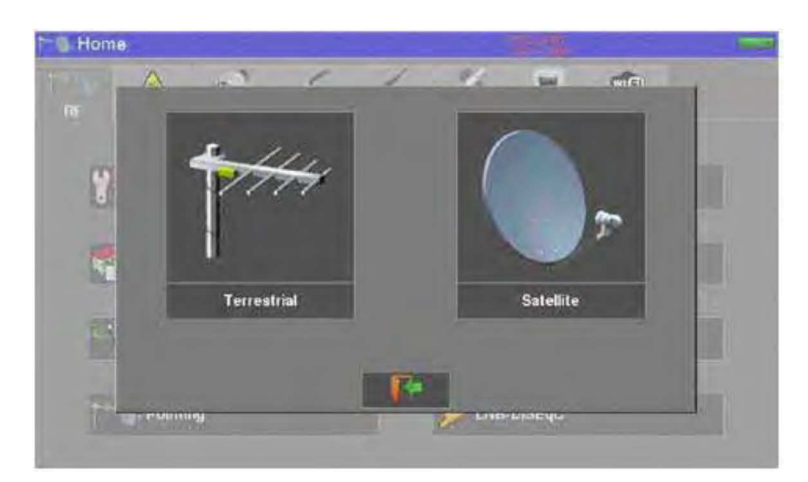

Nel caso della parabola satellitare, apparirà un messaggio che vi chiede di alimentare la parabola.

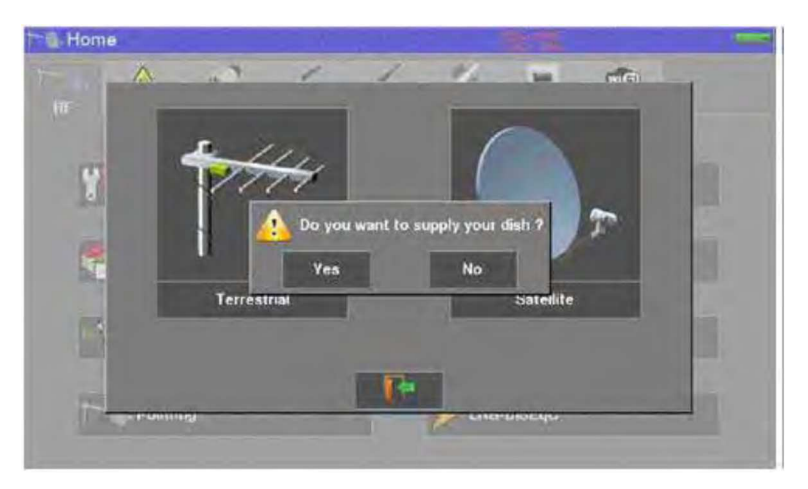

## **Orientare l'Antenna Terrestre**

Apparirà la seguente schermata

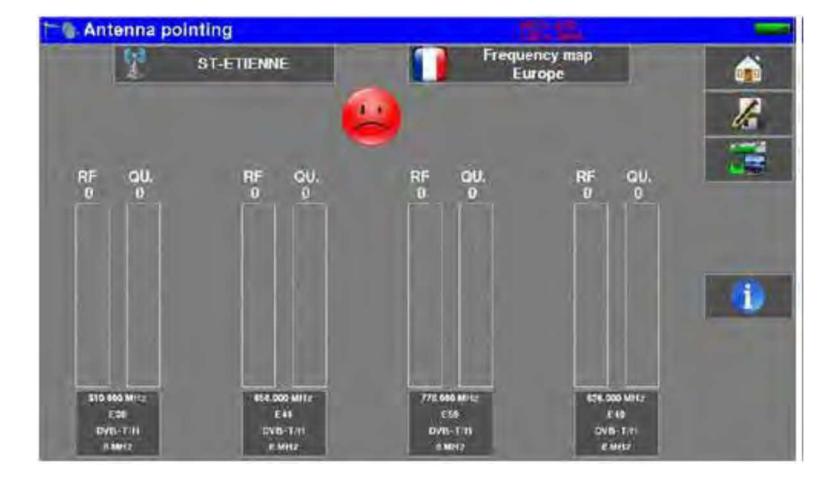

Impostare l'emittente:

- Nome dell'emittente
- Parametri dei 4 canali

Potete scegliere un'emittente nella lista disponibile oppure creare una nuova emittente. Questo nuovo trasmettitore verrà registrato nella lista delle emittenti per un uso futuro.

Nome dell'emittente:

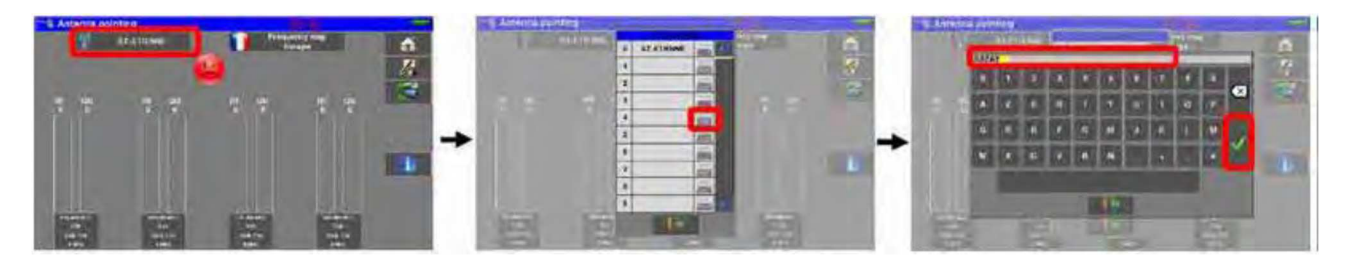

Inserire le 4 frequenze o canali dell'emettente che state rilevando.

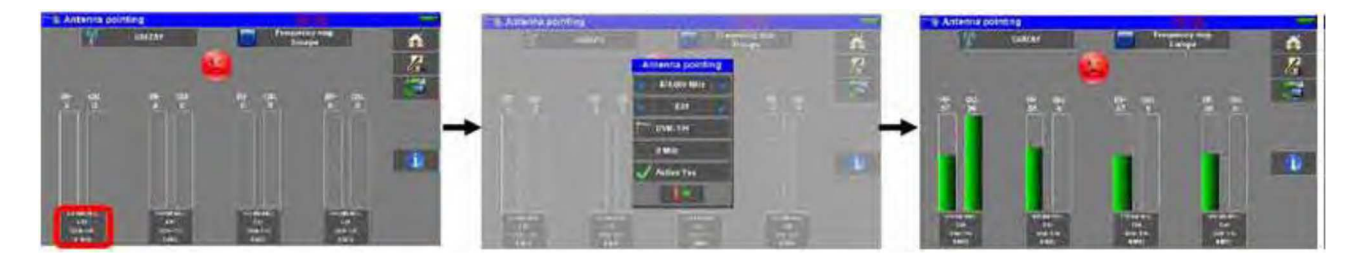

Una volta che avete completato i quattro canali, orientate lentamente l'antenna fino ad udire la melodia di aggancio e ottenere la massima qualità di ascolto.

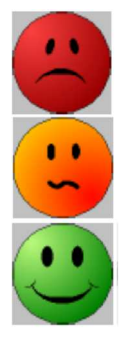

1

Nessuna emittente rilevata  $\rightarrow$  faccina rossa

Qualità media di ricezione  $\rightarrow$  faccina arancione

Qualità buona di ricezione  $\rightarrow$  faccina verde

Premere il tasto

per visualizzare i nomi dei servizi distribuiti su ogni multiplex:

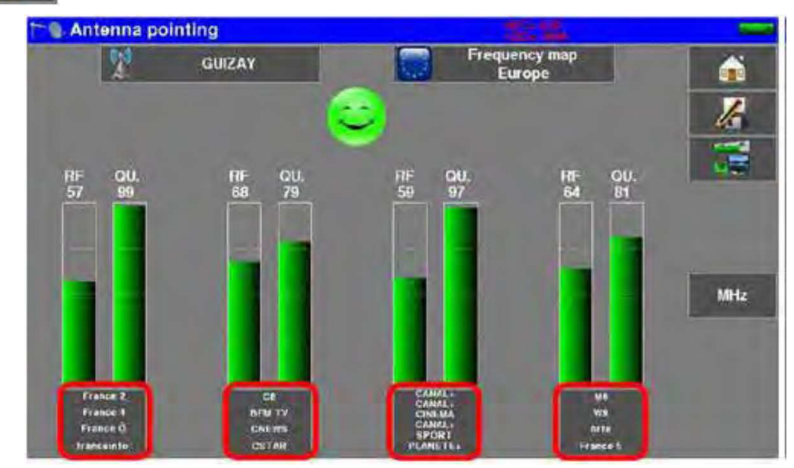

# Aggiornare i Canali

Se un canale non fornisce un'indicazione di qualità, può darsi che i suoi parametri siano stati cambiati. Potete aggiornare i parametri consultando il file PDF postato sul sito web della SEFRAM. È sufficiente modificare le frequenze seguendo il successivo paragrafo.

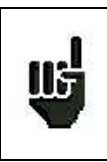

Potete trovare il numero di canali delle varie emittenti sul sito web della SEFRAM.

Potete aggiungere nuove emittenti e aggiornare o eliminare quelle vecchie; serve solo un computer e una chiave USB. Potete usare il software gratuito TR7837 installabile su PC che potete scaricare dal nostro sito web. La sua funzione integrata di Aiuto è utile per ogni lavoro.

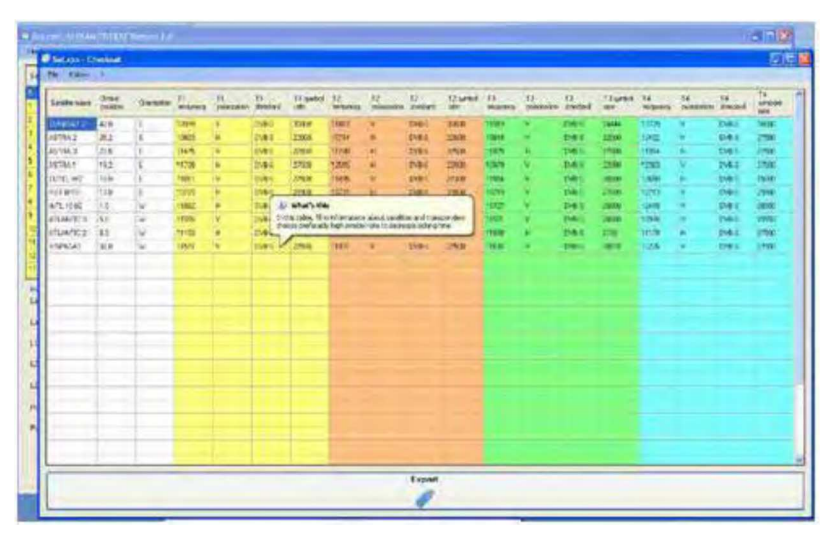

Dopo avere effettuate eventuali modifiche, è sufficiente salvare il file **TER.CSV** su una chiave USB e poi importarlo dentro il vostro strumento.

# **Orientare la Parabola Satellitare**

Apparirà la seguente schermata

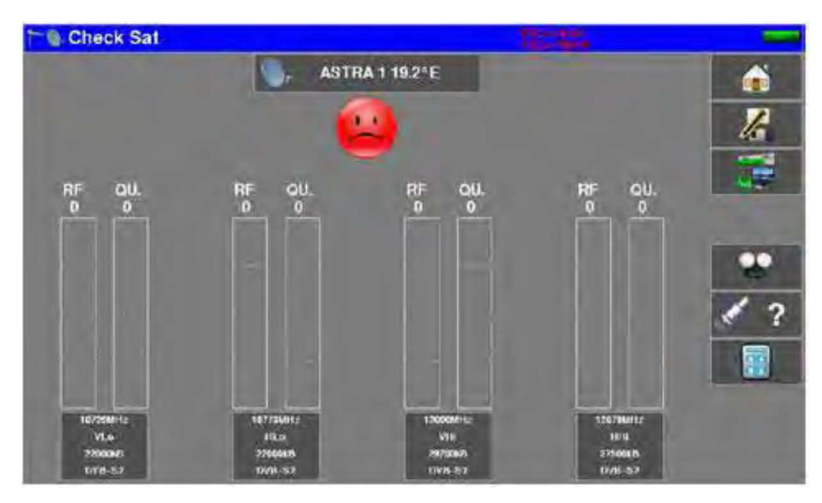

Impostare l'emittente:

- Satellite da orientare
- Parametri dei 4 transponder

Lo strumento ha 30 possibili posizioni orbitali per satellite. Viene fornito con 10 satelliti registrati. 4 transponder sono associati ad ogni satellite.

Per modificare un transponder, dovete premere il corrispondente tasto.

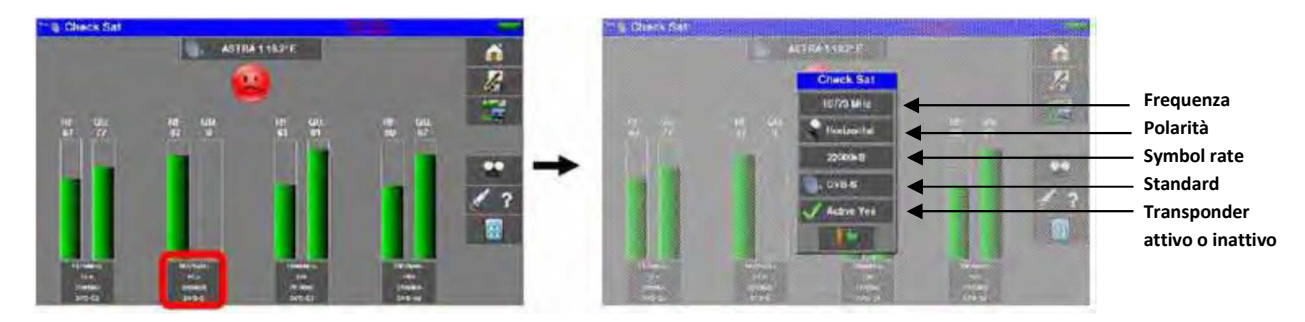

Una volta che avete completato i quattro canali, orientate lentamente l'antenna fino ad udire la melodia di aggancio e ottenere la massima qualità di ascolto. Inoltre, ruotate leggermente l'LNB fino ad ottenere la massima qualità (rispetto alla polarizzazione).

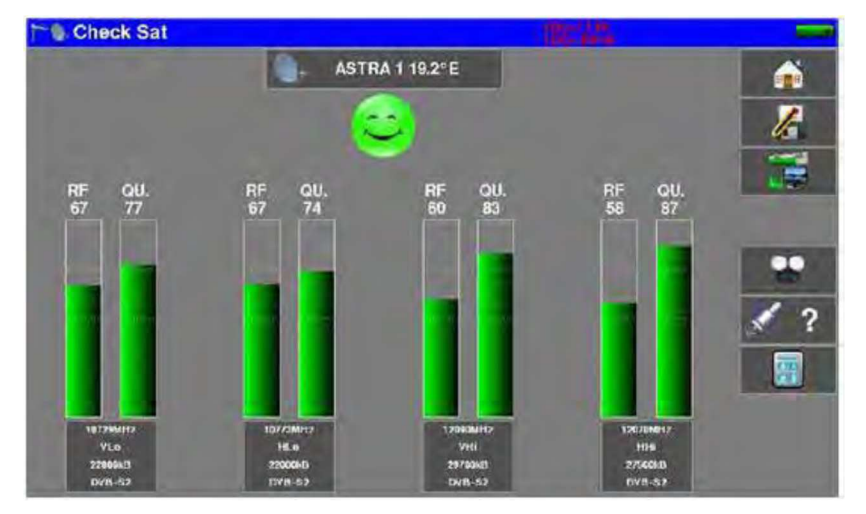

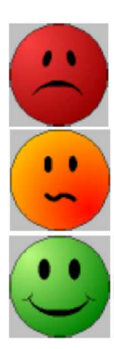

Nessuna emittente rilevata  $\rightarrow$  faccina rossa

Qualità media di ricezione  $\rightarrow$  faccina arancione

Qualità buona di ricezione  $\rightarrow$  faccina verde

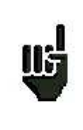

#### ATTENZIONE:

Per identificare correttamente un satellite, lo strumento va sincronizzato su tutti i **4 transponder**. Tuttavia, alcuni transponder vengono modificati regolarmente. Pertanto, consultate la gamma di frequenza del satellite quando vi sembra che un transponder non sia in funzione. Alcuni commutatori o convertitori LNB funzionano solo con i comandi DiSEqC. In questo caso, posizionate la banda (OL) e polarizzazione DiSEqC sulla schermata di configurazione LNB-DiSEqC. (ATTENZIONE: la procedura Check Sat viene rallentata quando adoperate i comandi DiSEqC). Premere il tasto

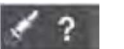

per verificare se il satellite puntato è quello corretto.

Lo strumento ricerca la tabella MPEG **NIT** su uno dei 4 transponder; dopo di che visualizza il nome del satellite.

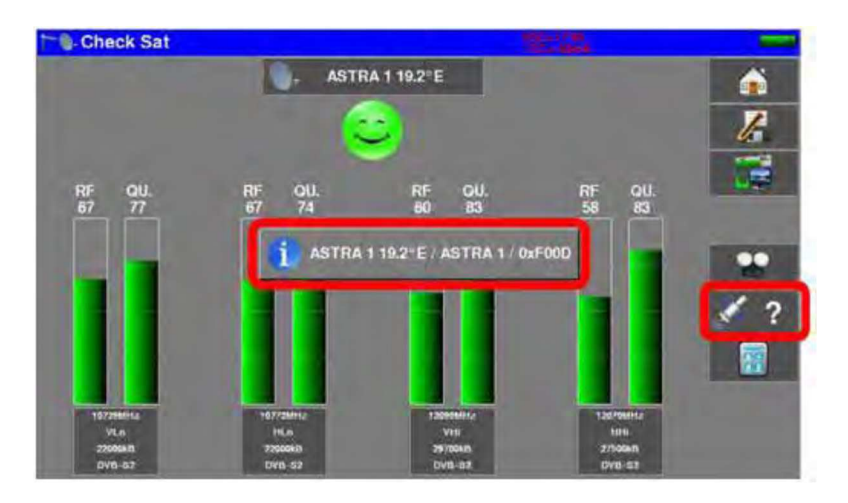

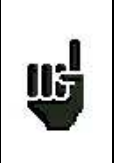

**ATTENZIONE**: il nome visualizzato dipende dal contenuto della tabella MPEG NIT. Alcune emittenti non forniscono i dati della tabella MPEG NIT. Le informazioni visualizzate potrebbero essere errate.

# Aggiornare le Frequenze dei Satelliti

Potete aggiornare le frequenze dei satelliti consultando il file PDF presente sul sito web della SEFRAM.

Vi consigliamo di controllare e aggiornare le vostre frequenze ogni tre mesi.

Potete aggiungere nuove emittenti e aggiornare o eliminare quelle vecchie; serve solo un computer e una chiave USB. Potete usare il software gratuito TR7837 installabile su PC che potete scaricare dal nostro sito web. La sua funzione integrata di Aiuto è utile per ogni lavoro.

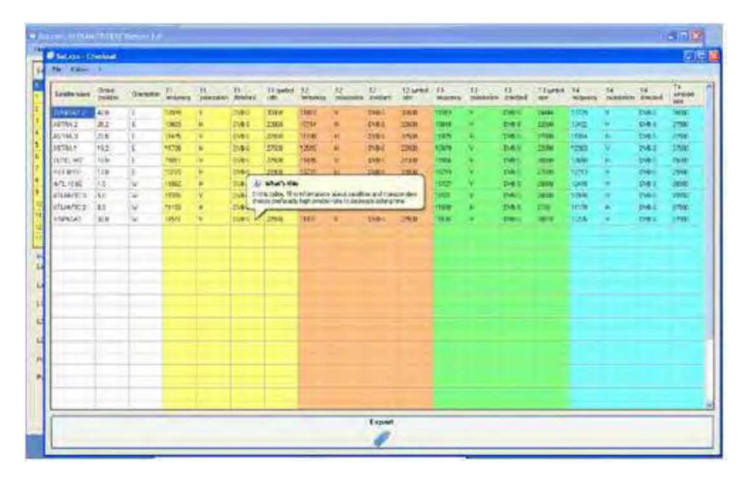

Dopo avere effettuate eventuali modifiche, è sufficiente salvare il file **TER.CSV** su una chiave USB e poi importarlo dentro il vostro strumento.

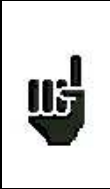

Il tempo di impostazione dipende dal symbol rate del transponder. Più basso è il valore del symbol rate, più lungo è il tempo di impostazione.

Quindi, è meglio selezionare un transponder un valore alto di symbol rate per allineare una parabola satellitare.

# Doppio LNB

Questa modalità permette di orientare un doppio LNB controllando 4 transponder su 2 satelliti selezionati. Questa modalità è identica alla modalità Check Sat singola. Per accedere alla modalità doppio Check Sat, dovete premere sul tasto

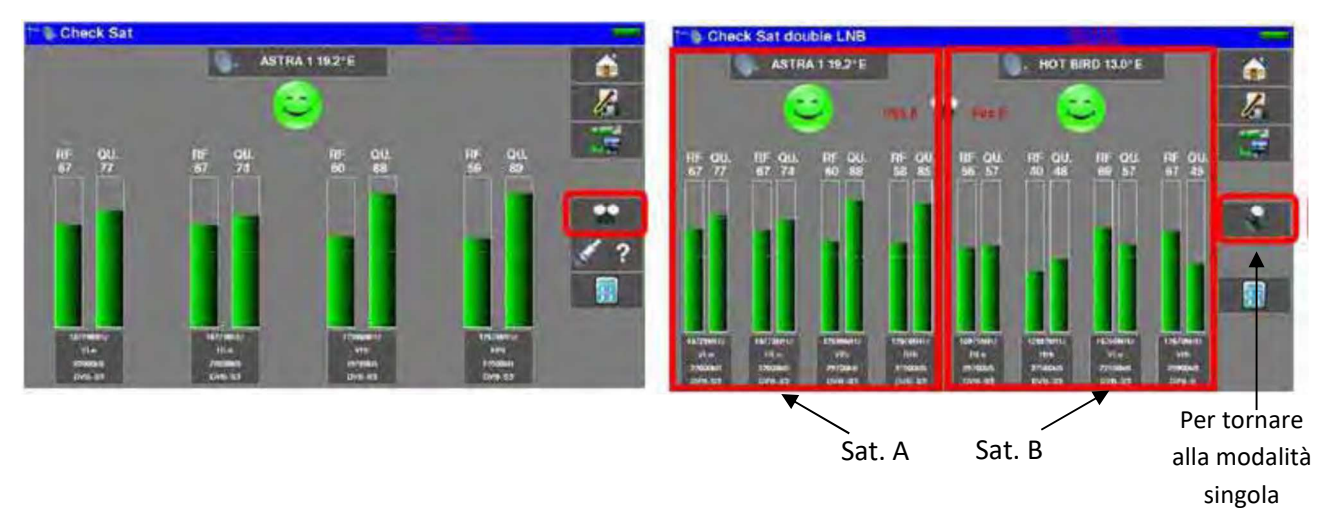

## **Allineare il Satellite**

Premere il tasto **Alignment** vostra parabola satellitare:

per abilitare il calcolo dell'Altitudine, Azimuth e Polarizzazione della

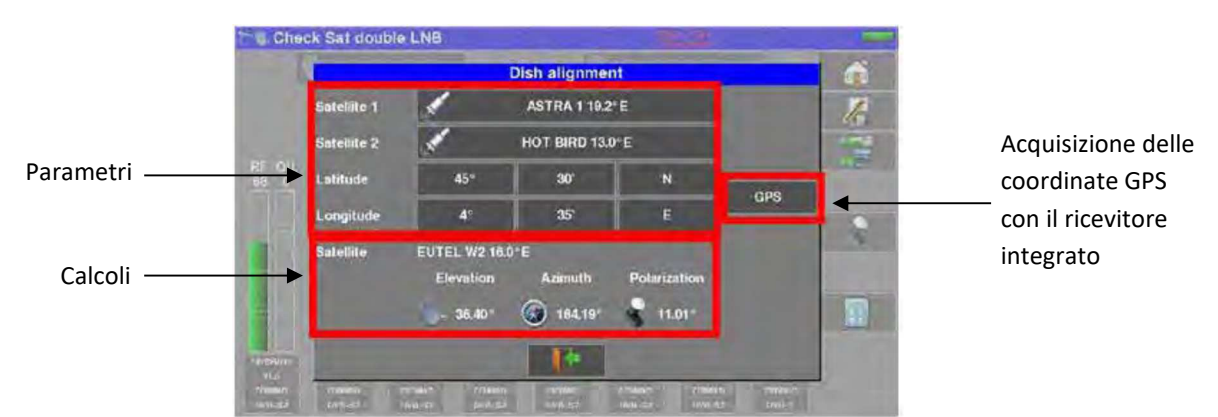

#### Parametri:

Satellite 1: Satellite da puntare o 1° satellite in caso di parabola satellitare a teste multiple

Satellite 2: 2° satellite con parabola satellitare a teste multiple (altrimenti, inserire lo stesso valore per Satellite 1)

- Latitude: Latitudine della vostra attuale posizione geografica
- Longitude: Longitudine della vostra attuale posizione geografica
- **GPS:** Questo tasto inserisce latitudine e longitudine in modo automatico (se l'opzione GPS è presente nel misuratore)

| Calcoli:      |                                                                                        |
|---------------|----------------------------------------------------------------------------------------|
| Satellite:    | Satellite da puntare, il più vicino alla posizione mediana fra Satellite1 e Satellite2 |
| Elevation:    | Angolo di inclinazione della parabola satellitare                                      |
| Azimuth:      | Angolo orizzontale della parabola satellitare con riferimento al nord                  |
| Polarization: | Rotazione dell'LNB con riferimento alla verticale                                      |

# Azimut, Elevazione e Polarizzazione

## Azimut

É la posizione della parabola satellitare su un piano orizzontale relativamente al nord. Misurata in gradi.

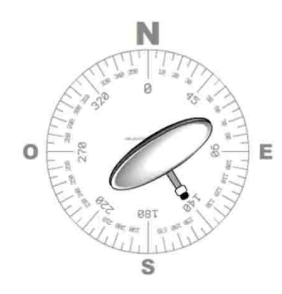

## Elevazione

É l'inclinazione della vostra parabola satellitare. Viene misurata in gradi e potete regolarla ruotando l'apposito supporto graduato della parabola (vedere la figura qui sotto).

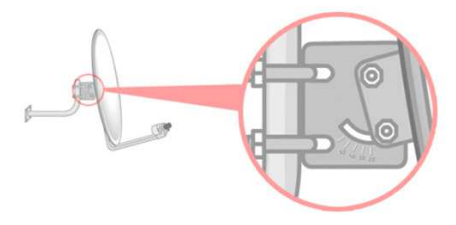

## Polarizzazione

É la rotazione che deve avere il convertitore LNB rispetto alla verticale. Viene misurata in gradi.

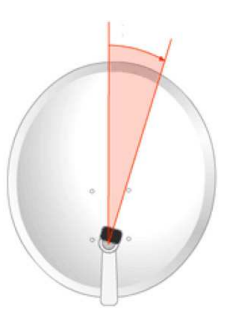

Per calcolare i parametri di una parabola satellitare a singola testa, inserire lo stesso satellite per Check Sat in entrambi parametri **Satellite 1** e **Satellite 2**.

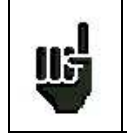

**NOTA**: la lista dei satelliti disponibili per questo calcolo è la stessa per Check Sat.

# 10: Schermata con Misure/TV/Spettro

Questa schermata

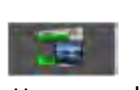

raggruppa le misure per Livello, BER, MER; inoltre vi permette di accedere all'Analizzatore di Spettro, accedere all'immagine TV a tutto schermo e a tutti i parametri dei segnali.

Quindi, premere sulle zone bordate in rosso per visualizzare:

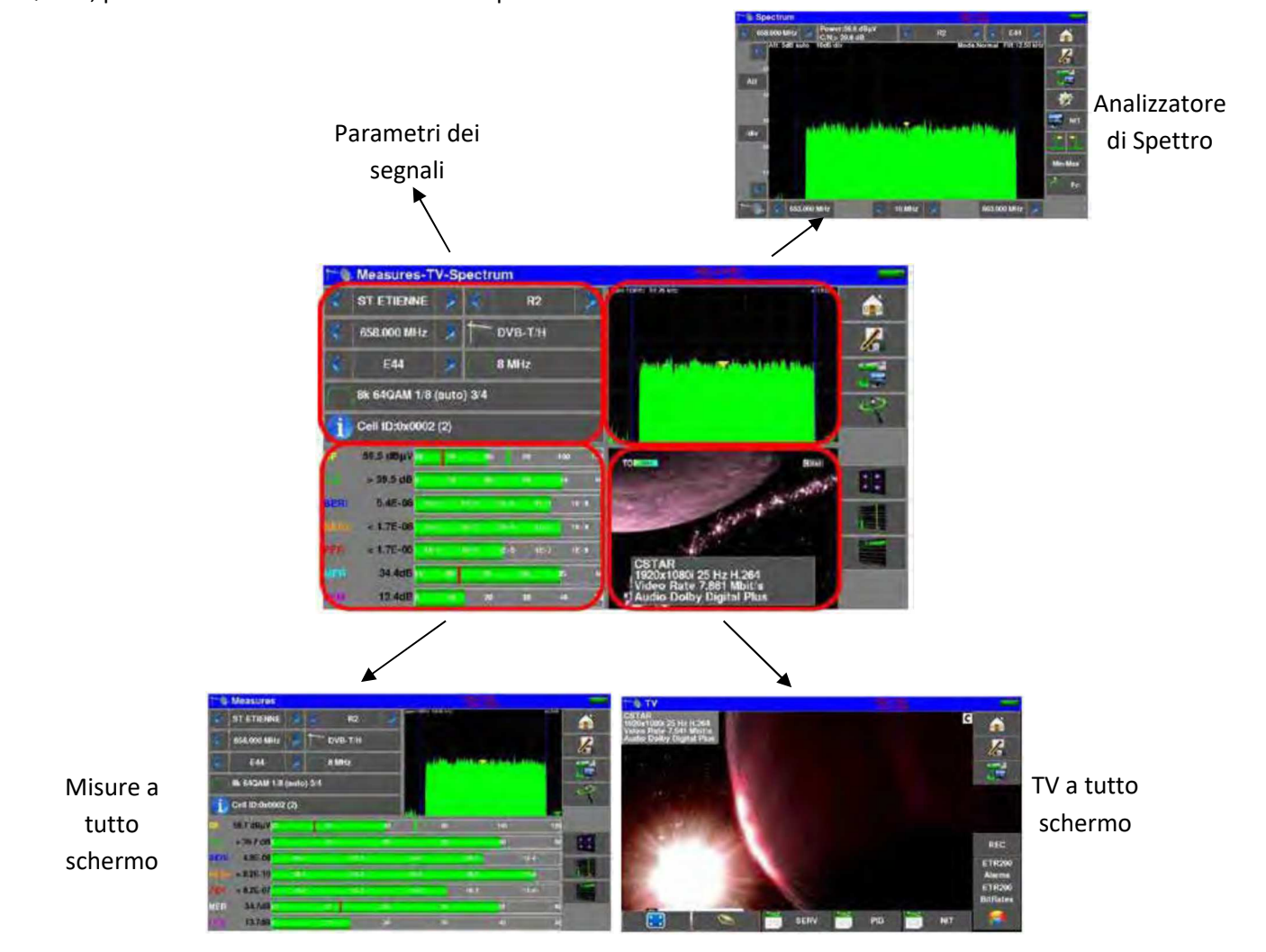

In questa schermata, potete eseguire le misure relativamente ad un programma archiviato nella lista corrente oppure cambiare manualmente ogni parametro o usare la funzione AutoLock.

## Modifica dei Parametri

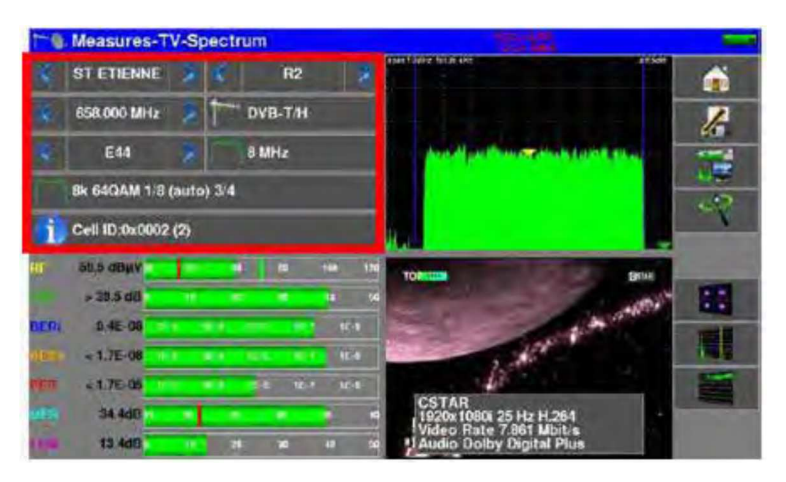

### I vari parametri sono:

- La lista attiva
- Il nome del programma
- La frequenza dell'emittente o transponder
- Lo standard e la larghezza di banda per DVB-T/H e DVB-T2
- Il corrispondente numero di canale per la TV terrestre e TV via cavo
- Il valore di symbol rate
- La polarizzazione e la banda per il satellite

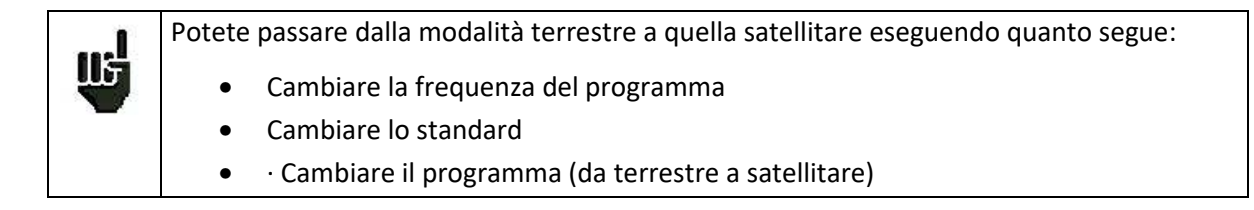

## **Funzione Autolock**

Questa funzione è stata studiata per agganciare un segnale digitale (TV terrestre, satellitare o via cavo). É sufficiente inserire la frequenza o il canale (per TV terrestre) e poi premere **AutoLock** Il misuratore lo rileverà in modo automatico in pochi secondi assieme allo standard digitale, la modulazione e tutti gli altri parametri del segnale.

Qui sotto appare un esempio per la TV terrestre: canale 38, frequenza 610MHz.

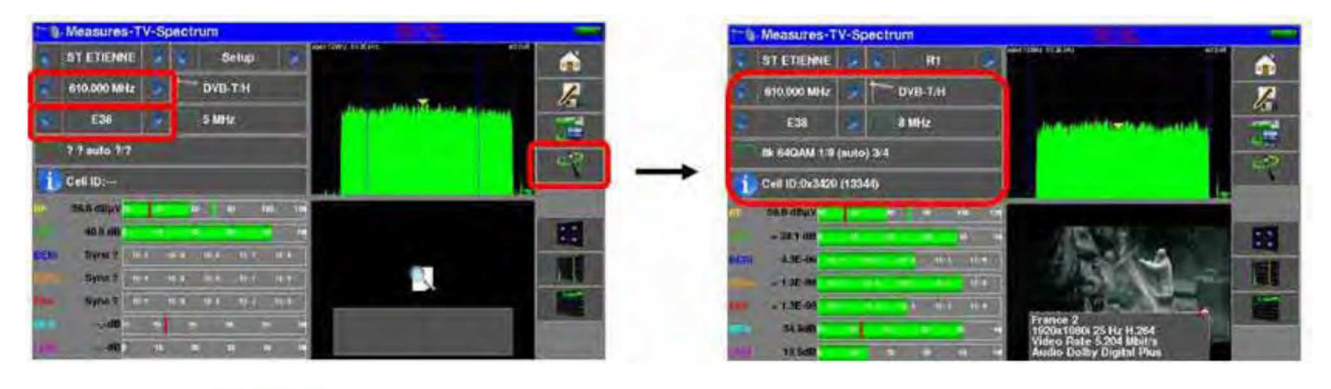

Il tasto INFO

i

vi permette di accedere alle informazioni addizionali in base allo standard.

| 1-6 | Measures-TV-S       | pectrum              |                         | and the second second s | -      |
|-----|---------------------|----------------------|-------------------------|----------------------------------------------------------------------------------------------------|--------|
| *   | ST ETIENNE          | 😽 R1 📑               | stantibure next the     | bilite                                                                                                    | -      |
|     | REA DOA MUS         |                      | INFO+                   |                                                                                                    |        |
| 12  | 010.000/14112       | Spectrum inversion:  |                         |                                                                                                    | to     |
|     | E38 👳               | Freq. Offset:        | 167 kHz                 | WHEN PL                                                                                                    |        |
|     | 8k 64QAM 1/3 (aut   | o)<br>Code Rate HP:  | 3/4                     |                                                                                                    | -      |
| i   | Cell ID:0x3420 (133 | id<br>Code Rate 1 Dr |                         |                                                                                                    | 1      |
|     | 90.0 JB4V           | Coue have LP.        |                         |                                                                                                    |        |
|     | ~ 58.3 UB           | Alpha:               |                         |                                                                                                    | 32     |
| DER | 5.57.405 Det        | Cell Id:             | 0x3420 (13344)          |                                                                                                    | and it |
|     | ×1 06+09 1 101      |                      | -                       |                                                                                                    |        |
|     | ~ 7 8E-00           |                      |                         | and the second second                                                                                                    | 1      |
|     | 34.6d6 p            | 1 1 A 1 A            | 1020x 1080i 25 Hz H.264 |                                                                                                    |        |
|     | 12.86日1             |                      | Audio Dolby Digital Plu | ŝ (ŝ                                                                                                    |        |

## Misure di Livello

Potete misurare i livelli per una specifica frequenza con un rilevamento abbinato allo standard.

|    | Per la banda terrestre, il livello per una presa utente dovrebbe essere compreso:   |
|----|-------------------------------------------------------------------------------------|
|    | - fra 50 e 66 dB $\mu$ V per FM                                                     |
| μ. | - fra 35 e 70 dBμV per DVB-T/H e DVB-T2                                             |
|    | - fra 57 e 74 dBμV in ogni altro caso.                                              |
| nd | Per la banda satellitare, il livello per una presa utente dovrebbe essere compreso: |
| ~  | fra 47 e 77 dBµV.                                                                   |

Le altre misure disponibili sono:

- Misura media (Average)
- Misura di picco (Peak)
- Misura di potenza (Power)

## **Banda Satellitare**

La seguente tabella riporta le misure e le frequenze delle portanti video per ogni standard:

| Standard | Portante Video | Misura  | Filtro |
|----------|----------------|---------|--------|
| PAL      | FM             | Picco   | 125KHz |
| SECAM    | FM             | Picco   | 125KHz |
| NTSC     | FM             | Picco   | 125KHz |
| DVB-S    | Digitale       | Potenza | 125KHz |
| DSS      | Digitale       | Potenza | 125KHz |
| DVB-S2   | Digitale       | Potenza | 125KHz |

# **Banda Terrestre**

Lo strumento esegue in modo automatico le misure di livello sulla portante Video. La seguente tabella riporta le misure e le frequenze della portante audio per ogni standard:

| Standard | Portante Video | Misura  | Misura | Portante Audio |           |           |  |
|----------|----------------|---------|--------|----------------|-----------|-----------|--|
|          |                |         |        | Mono           | Stereo    | NICAM     |  |
| BG       | negativa, AM   | picco   | 25KHz  | FM             | FM        | DQPSK     |  |
|          |                |         |        | 5.5 MHz        | 5.74 MHz  | 5.85 MHz  |  |
| DK       | negativa, AM   | picco   | 25KHz  | FM             | FM        | DQPSK     |  |
|          |                |         |        | 6.5 MHz        | 6.258 MHz | 5.85 MHz  |  |
| I        | positiva, AM   | picco   | 25KHz  | FM             |           | DQPSK     |  |
|          |                |         |        | 6.0 MHz        |           | 6.552 MHz |  |
| L        | positiva, AM   | picco   | 25KHz  | AM             |           | DQPSK     |  |
|          |                |         |        | 6.5 MHz        |           | 5.85 MHz  |  |
| MN       | negativa, AM   | picco   | 25KHz  | FM             | FM        |           |  |
|          |                |         |        | 4.5 MHz        | 4.72 MHz  |           |  |
| DVB-C    | digitale       | potenza | 25KHz  |                |           |           |  |
| DVB-T/H  | digitale       | potenza | 25KHz  |                |           |           |  |
| DVB-T2   | digitale       | potenza | 25KHz  |                |           |           |  |
| DAB/DAB+ | digitale       | potenza | 25KHz  |                |           |           |  |
| FM       | FM             | media   | 25KHz  |                |           |           |  |
| Portante | non modulata   | media   | 25KHz  |                |           |           |  |

# Rapporto C/N

Lo strumento visualizza il livello della portante Video e il rapporto C/N.

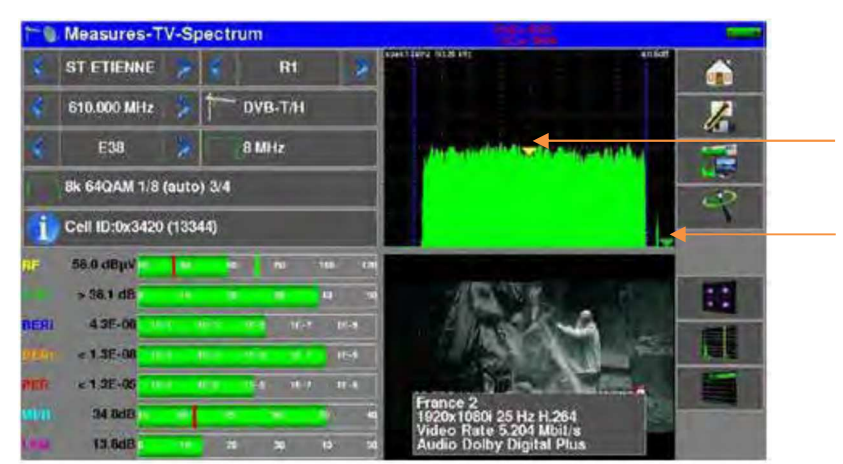

Cursore per misura portante

Cursore per misura rumore

Il calcolo del rapporto C/N dipende dallo standard prescelto:

- Standard analogico: C/N (dB) = portante rumore 10 x log (larghezza di banda/filtro)
- Standard digitale: C/N (dB) = portante rumore

| Standard                     | Rilevamento<br>Portante | Rilevamento<br>Rumore | Larghezza di<br>banda    | Filtro |
|------------------------------|-------------------------|-----------------------|--------------------------|--------|
| TV Analogica<br>BG, DK, I, L | picco                   | media                 | 5 MHz                    | 25KHz  |
| TV Analogica<br>MN           | picco                   | media                 | 4MHz                     | 25KHz  |
| TV Digitale<br>Terrestre     | media                   | media                 | 5, 6, 7 o 8MHz           | 25KHz  |
| DAB/DAB+                     | media                   | media                 | 1.7MHz                   | 25KHz  |
| TV Digitale<br>Satellitare   | media                   | media                 | bitrate x<br>(1+rolloff) | 25KHz  |

## **Soglie Predefinite**

Le soglie predefinite sono usate per stabilire se la misura è pertinente.

| RF | 56.7 dBµ\ | /20       | 40             | 60       | 80           | 100 | 120 |
|----|-----------|-----------|----------------|----------|--------------|-----|-----|
|    |           | Soglia mi | inima          | Soglia n | nassima<br>L |     |     |
|    |           | D         | VB-S2          | 47       | 77           | ]   |     |
|    |           | DVI       | B-S, DSS       | 47       | 77           | ]   |     |
|    |           | TV satell | ite analogica  | 47       | 77           | 1   |     |
|    | -         | FM,       | portante       | 50       | 66           | 1   |     |
|    | -         | DA        | B-DAB+         | 35       | 70           | 1   |     |
|    | -         | D         | VB-T2          | 35       | 70           | 1   |     |
|    |           | DVB-      | C/C2,J83B      | 57       | 74           | 1   |     |
|    |           | TV terres | stre analogica | 57       | 74           | ]   |     |
|    |           | Sta       | andard         | Min      | Max          |     |     |

Queste soglie sono utilizzate per visualizzare le misure del Livello di Potenza e Mappa delle Misure.

## **Misure Digitali**

In modalità di misura digitale, oltre ai sopramenzionati livello **RF** e rapporto **C/N**, lo strumento visualizza anche le seguenti misure:

- BER (Bit Error Rate),
- PER (Packet Error Rate)
- MER (Modulation Error Ratio)
- **LKM:x.xdB** (Margine del Link): questa misura espressa in dB è la differenza fra il valore misurato di MER e il limite del MER prima della sconnessione dell'immagine: ovvero il margine di sicurezza prima della sconnessione.

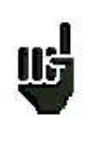

Gli istogrammi sono visualizzati con i colori che dipendono dei tassi di errore misurati:

- VERDE: ottimo tasso di errore
- **ARANCIONE**: BERo > 10-4 (QEF : Quasi Error Free) senza pacchetti persi
- ROSSO: pacchetti persi (PER).

Viene attivato in modo automatico un controllo della frequenza (AFC) durante le misure dei tassi di errore.

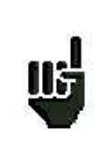

**"Sync ?"** visualizzato sullo schermo significa che il segnale è assente o non è stato agganciato; verificate la sua presenza, i parametri di modulazione, la presenza della telealimentazione e i parametri LNB e DiSEqC per la banda satellitare.

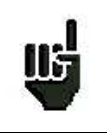

Il segno < prima di un valore o un tasso di errore significa che non c'è errore ma che  $10^{-x}$  bit sono stati verificati (ad esempio: < $10^{-8}$  significa che sono stati controllati  $10^{8}$  bit).

|    | Potete passare dalla modalità terrestre a quella satellitare eseguendo quanto segue |
|----|-------------------------------------------------------------------------------------|
| 1  | Cambiare la frequenza del programma                                                 |
| μb | Cambiare lo standard                                                                |
|    | Cambiare il programma (da terrestre a satelliatare)                                 |

# DVB-T/H

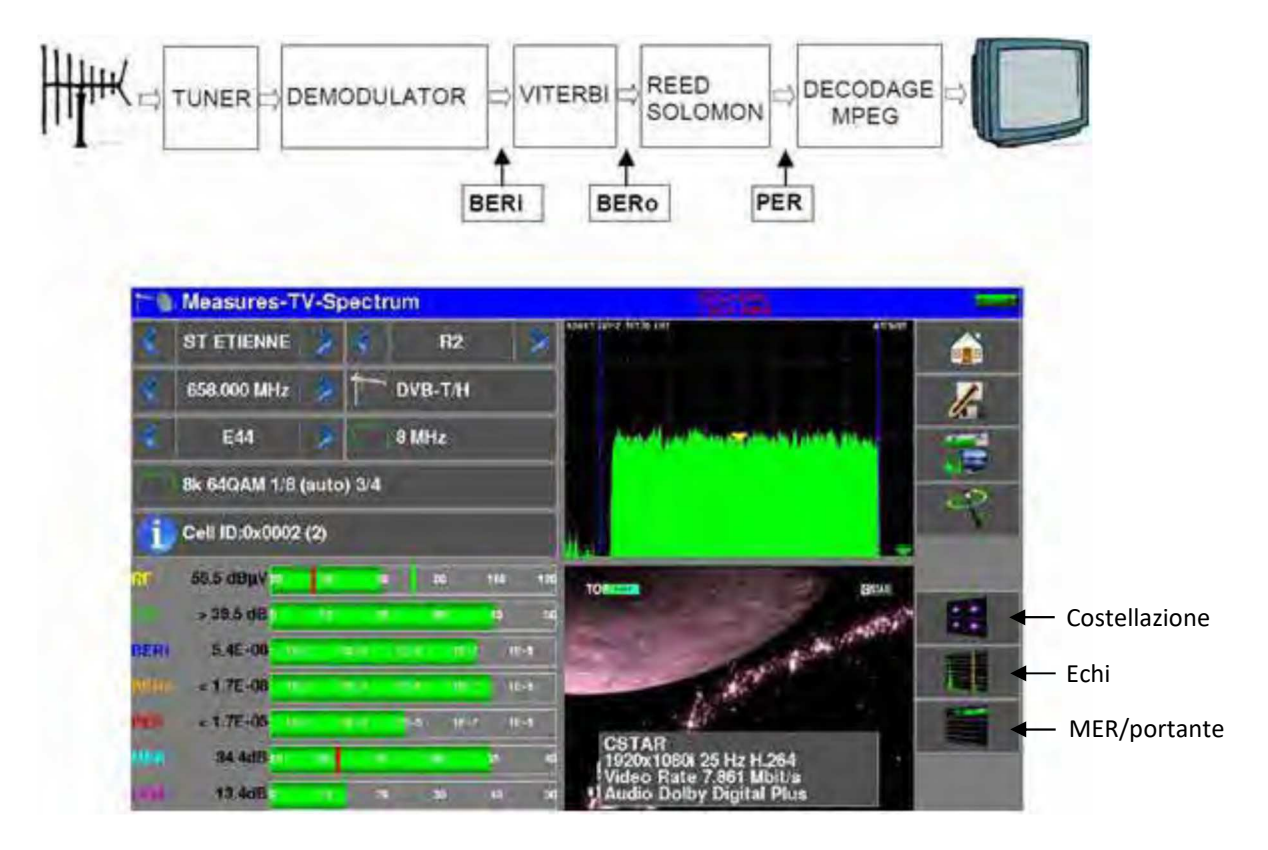

Sono indicate le misure di:

- BERi: tasso di errore pre Viterbi
- BERo: tasso di errore post Viterbi
- PER: tasso di errore post Reed Solomon (tasso di errore sui pacchetti)
- MER: tasso di errore per modulazione
- **LKM**: margine di rumore (margine del link)

BERx: tasso di errore sui bit

- Rapporto fra il numero di bit errati e il numero di bit trasmessi durante il tempo di misura.

PER: tasso di errore sui pacchetti

- Rapporto fra il numero di pacchetti errati e il numero di pacchetti trasmessi durante il tempo di misura.
- NOTA: per DVB-T/H, un pacchetto è composto da 188 byte; un pacchetto è errato se include più di 8 byte errati (correzione mediante codifica Reed Solomon).

Visualizzazione della modulazione rilevata:

- Numero di portanti (8 K)
- Costellazione (64QAM)
- Intervallo di guardia (1/32 auto)
- Tasso di Viterbi (2/3)
- Inversione dello Spettro

In caso di segnale di scarsa qualità oppure segnale analogico co-frequente, conviene passare all'intervallo di guardia manuale. Per fare questo, dovete selezionare la riga **Modulation** e impostare il valore corretto per il parametro dell'intervallo di guardia.

Visualizzazione del valore Cell ID dal sito trasmittente e specifico per l'emittente.

## DVB-T2/T2 Lite

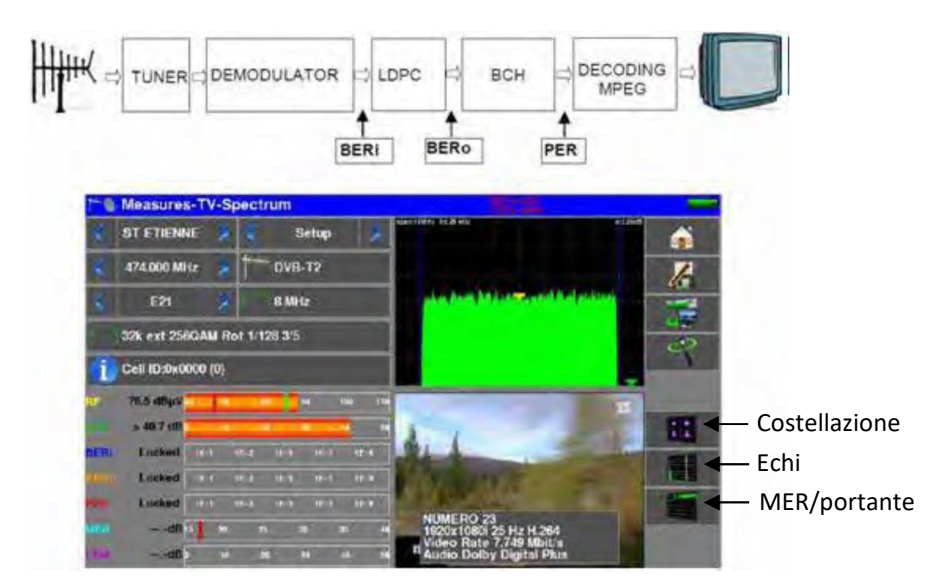

Indica la misure di:

- **BERi**: tasso di errore pre LDPC
- **BERO**: tasso di errore post LDPC

- **PER**: tasso di errore post BCH (pacchetti persi)
- MER: tasso di errore di modulazione
- LKM: margine di rumore (margine del link)

### NOTA:

LDPC: Low Density Parity Check BCH: Bose Chauhuri Houquenohem

La concatenazione Viterbi + Reed Solomon per la correzione DVB-T/H è stata sostituita dalla concatenazione LDPC + BCH per DVB-T2. Visualizzazione del valore Cell ID dal sito trasmittente e specifico per l'emittente.

Visualizzazione del tipo di Modulazione rilevata:

- Numero di portanti (32 K)
- Costellazione (256QAM R)
- Intervallo di guardia (1/8)
- Tasso di Viterbi (3/5)

Visualizzazione dei valori Network\_ID, System\_ID, Cell\_ID dal sito trasmittente e specifico per l'emittente.

## **DVB-C**

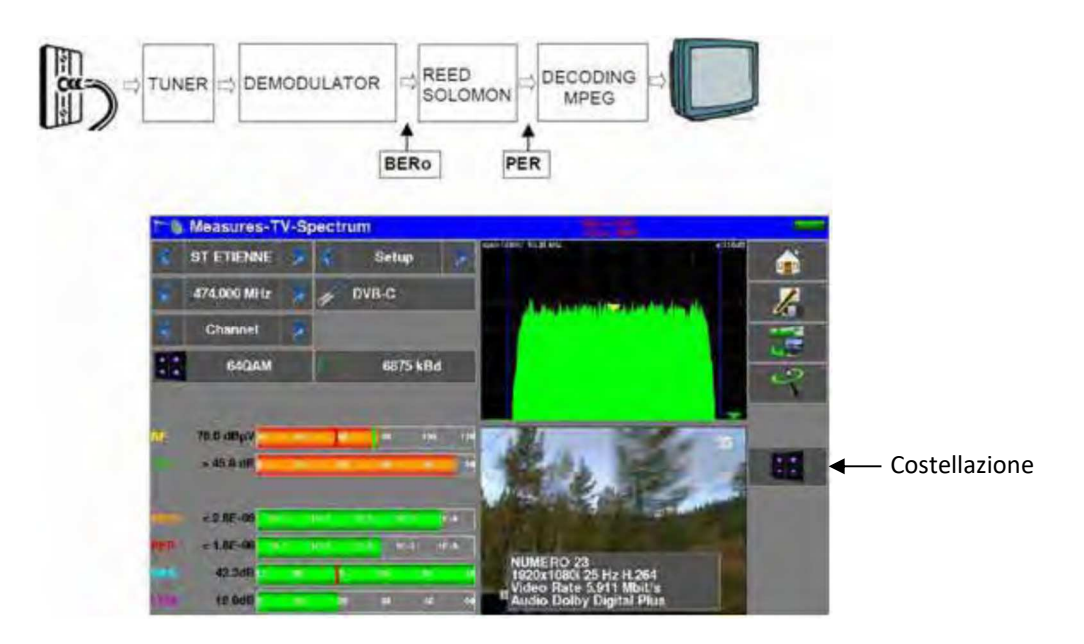

Indica la misure di:

- BERo: tasso di errore pre Reed Solomon
- PER: tasso di errore post Reed Solomon (pacchetti persi)
- MER: tasso di errore di modulazione
- LKM: margine di rumore (margine del link)

#### BERo: tasso di errore sui bit

- Rapporto fra il numero di bit errati e il numero di bit trasmessi durante il tempo di misura.

PER: tasso di errore sui pacchetti

- Rapporto fra il numero di pacchetti errati e il numero di pacchetti trasmessi durante il tempo di misura.
- NOTA: per DVB-C, un pacchetto è composto da 188 byte; un pacchetto è errato se include più di 8 byte errati (correzione mediante codifica Reed Solomon).

# J83B (MCNS)

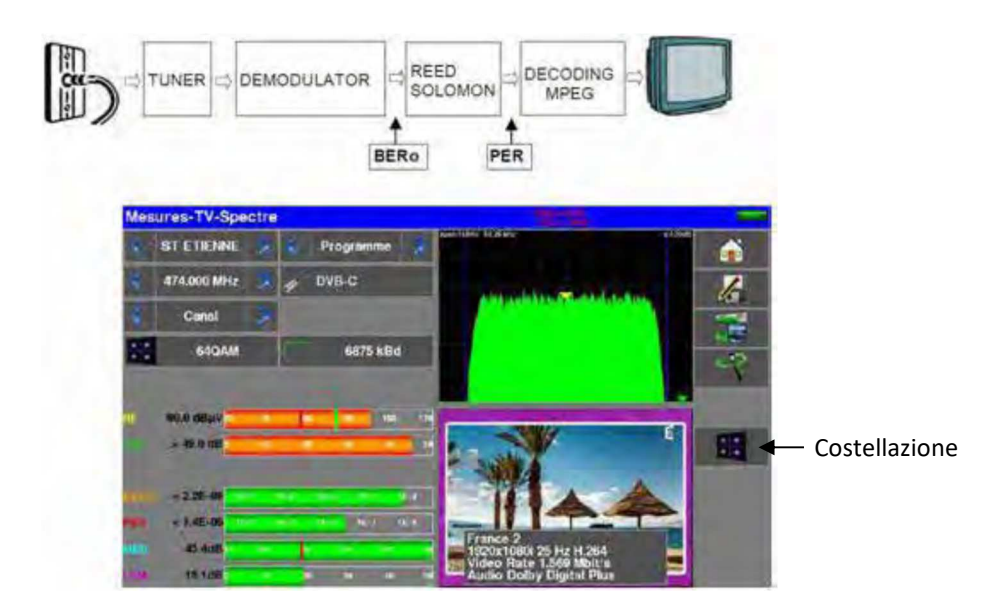

Indica la misure di:

- BERo: tasso di errore pre Reed Solomon
- PER: tasso di errore post Reed Solomon (pacchetti persi)
- MER: tasso di errore di modulazione
- LKM: margine di rumore (margine del link)

#### BERo: tasso di errore sui bit

- Rapporto fra il numero di bit errati e il numero di bit trasmessi durante il tempo di misura.

PER: tasso di errore sui pacchetti

- Rapporto fra il numero di pacchetti errati e il numero di pacchetti trasmessi durante il tempo di misura.
- NOTA: per J83-B, un pacchetto è composto da 188 byte; un pacchetto è errato se include più di 8 byte errati (correzione mediante codifica Reed Solomon).

## DVB-C2

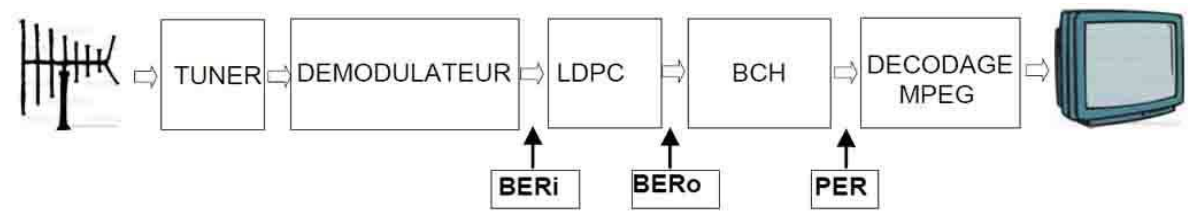

Indica la misure di:

- BERi: tasso di errore pre LDPC
- BERo: tasso di errore post LDPC
- PER: tasso di errore post BCH (pacchetti persi)
- MER: tasso di errore di modulazione
- LKM: margine di rumore (margine del link)

#### NOTA:

#### LDPC: Low Density Parity Check BCH: Bose Chauhuri Houquenohem

Visualizzazione del tipo di Modulazione rilevata:

- Numero di portanti
- Costellazione
- Intervallo di guardia
- Tasso di Viterbi
- Active PLP e Data slice

## **DVB-S e DSS**

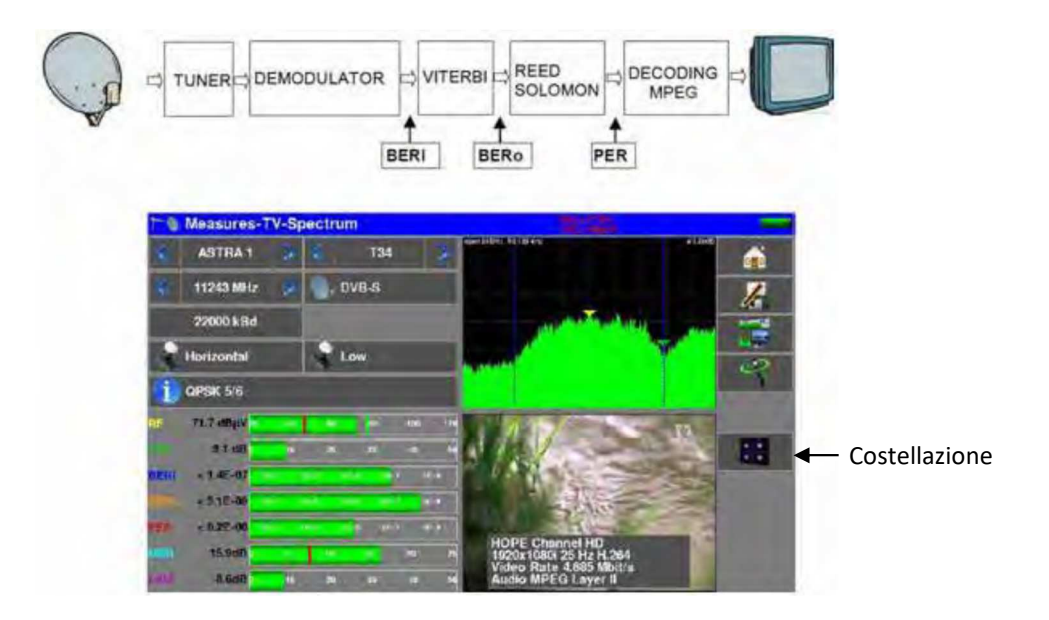

Indica le misure di:

- BERi: tasso di errore pre Viterbi
- BERo: tasso di errore post Viterbi
- PER: tasso di errore post Reed Solomon (tasso di errore sui pacchetti)
- MER: tasso di errore per modulazione
- LKM: margine di rumore (margine del link)

#### BERx: tasso di errore sui bit

- Rapporto fra il numero di bit errati e il numero di bit trasmessi durante il tempo di misura.

PER: tasso di errore sui pacchetti

- Rapporto fra il numero di pacchetti errati e il numero di pacchetti trasmessi durante il tempo di misura.
- NOTA: per QPSK (DVB-S) un pacchetto è composto da 204 byte; un pacchetto è errato se include più di 8 byte errati (correzione mediante codifica). Per DSS, un pacchetto è composto da 146 byte.

Visualizzazione del tipo di Modulazione rilevata:

- Costellazione (QPSK)
- Tasso di Viterbi (3/4)

## DVB-S2

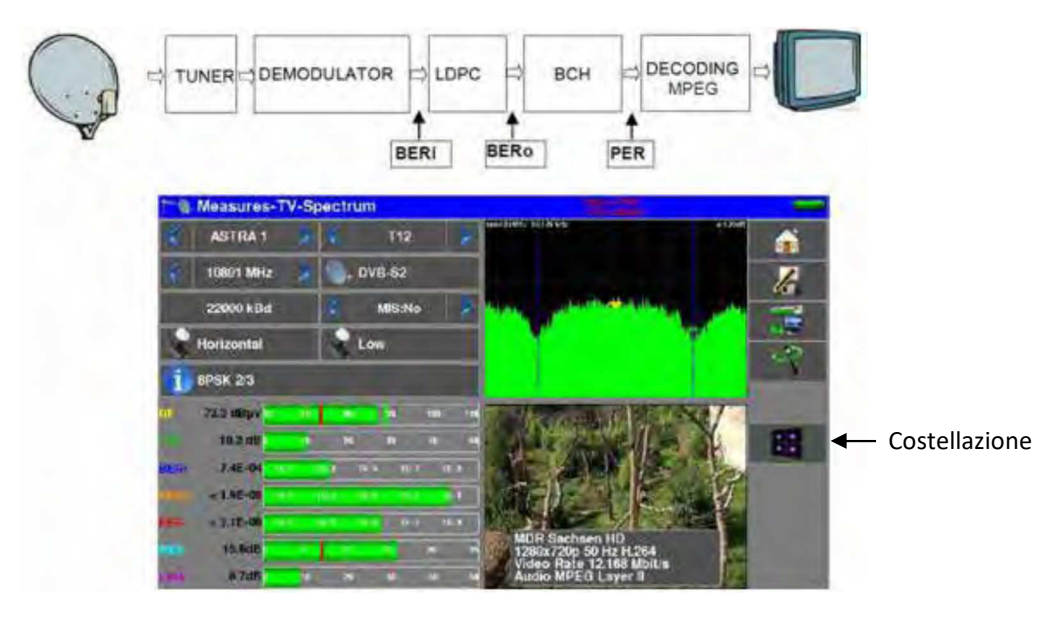

Indica la misure di:

- BERi: tasso di errore pre LDPC
- BERo: tasso di errore post LDPC
- PER: tasso di errore post BCH (pacchetti persi)
- MER:tasso di errore di modulazione
- LKM: margine di errore (margine del link)

#### NOTA:

LDPC: Low Density Parity Check BCH: Bose Chauhuri Houquenohem

La concatenazione Viterbi + Reed Solomon per la correzione DVB-S è stata sostituita dalla concatenazione LDPC + BCH per DVB-S2

Visualizzazione del tipo di Modulazione rilevata:

- Costellazione (8PSK)
- Tasso di Viterbi (2/3)

## Multistream

L'opzione Multistream vi permette di visualizzare un segnale DVB-S2 che usa la tecnologia Multiple Transport Stream (diversi multiplex sono trasportati nello stesso transponder simultaneamente).

Esempio: trasmissione di due multiplex di TNT su Eutelsat 5 West A 5°W dentro lo stesso

transponder

Frequenza: 12648MHz Verticale, DVB-S2 29500, ISI: 1, Gold code: 121212

Per attivare la funzione Multistream, premere "MIS":

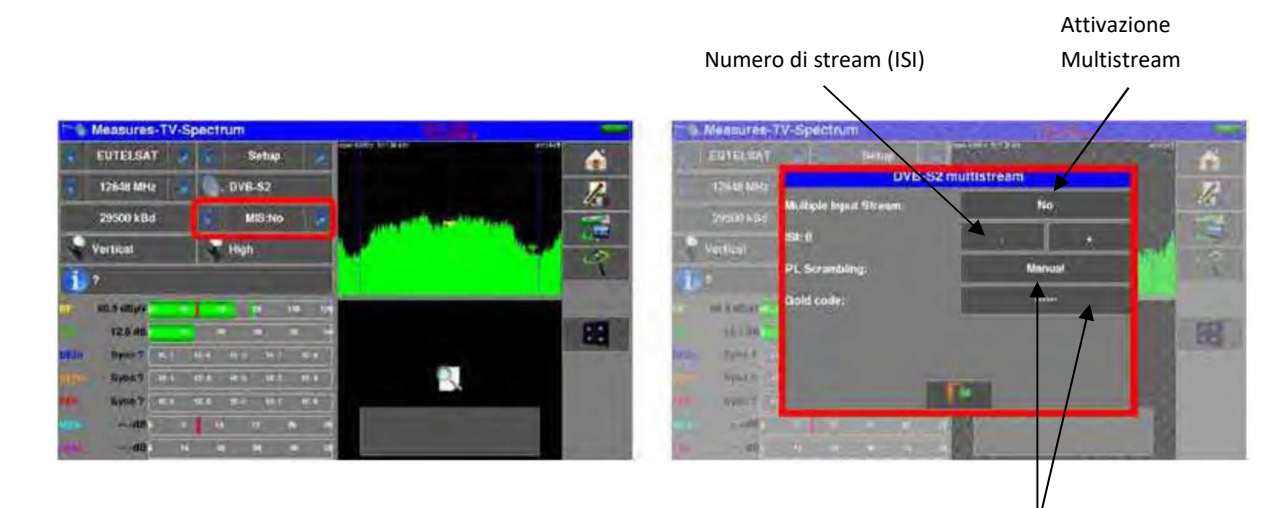

Codice proprietario stream: PL scrambling

- NO: nessun codice
- MANUAL: inserire un codice
- AUTO: i 3 codici da inserire sono provati in successione dal dispositivo

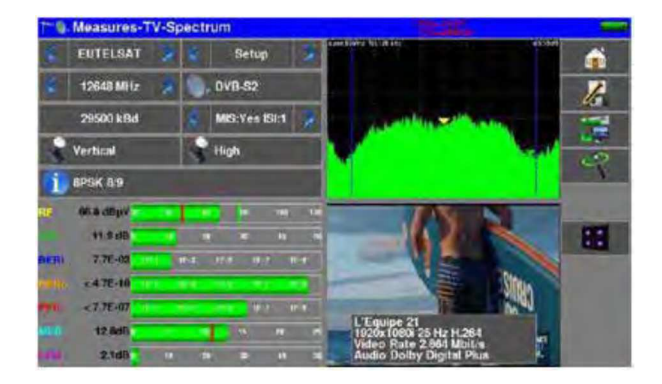

## **FM-RDS**

Demodulazione radio FM e visualizzazione dei servizi RDS.

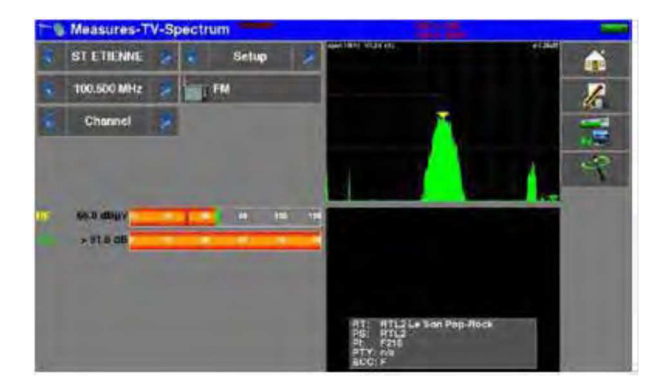

### • RT (Radio Text)

Diffusione dei testi; alcune reti li usano per inviare i riferimenti dei brani musicali trasmessi.

### • PS (Program Service)

Nome della stazione, lungo 8 lettere. Lo standard RDS stabilisce che queste 8 lettere devono essere fisse e che sono il nome della stazione. In pratica, un certo numero di stazioni radio utilizzano questo servizio per passare informazioni dinamiche.

### • PI (Program Indentification)

Il codice PI è un singolo codice per ciascuna stazione (16 bit visualizzati in esadecimale).

#### • PTY (Program TYpe)

Tipo di programma trasmesso tra 32 tipi predefiniti

### • ECC (Extended Country Code)

Il codice PI è completato con un codice paese ECC. La coppia PI + ECC è un identificativo univoco per una stazione in tutto il mondo.

## DAB/DAB+

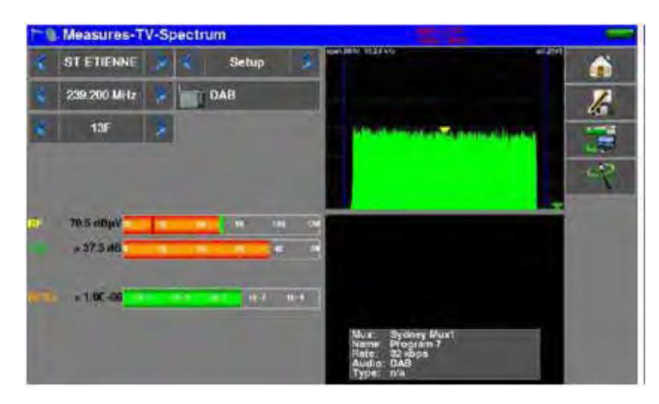

Demodulazione radio digitale DAB/DAB+ e visualizzazione dei servizi. DAB è una trasmissione audio digitale COFDM che utilizza il sistema di compressione audio MPEG Layer 2.

- DAB: audio in MPEG Audio Layer II
- DAB+: audio in HE-AAC V2.

Visualizzazione di:

- BERo: misura di ber; codifica convolutiva per DAB, Reed-Solomon per DAB+
- Informazioni del Servizio:
  - Nome Ensemble: nome multiplex
  - o Nome del servizio
  - Velocità trasmissiva del servizio in Kbits/s
  - o Standard di trasmissione utilizzato DAB /DAB+
  - Tipo di servizio (News, Sport, Pop Music, Weather, ...)

Lista dei Servizi nell'attuale multiplex:

|  | Silent 6   | DAB | 3 | to |
|--|------------|-----|---|----|
|  | Program 7  | DAB |   |    |
|  | Program 8  | DAB |   |    |
|  | Program 9  | DAB |   |    |
|  | Program 10 | DAB |   |    |
|  | Silent 11  | DAB | 4 |    |
|  |            |     |   |    |

# 11: Analizzatore di Spettro

Premere il tasto **SPECTRUM** per accedere alla funzione **Analizzatore di Spettro** (rappresentazione grafica frequenza/ampiezza dei segnali presenti all'ingresso del dispositivo).

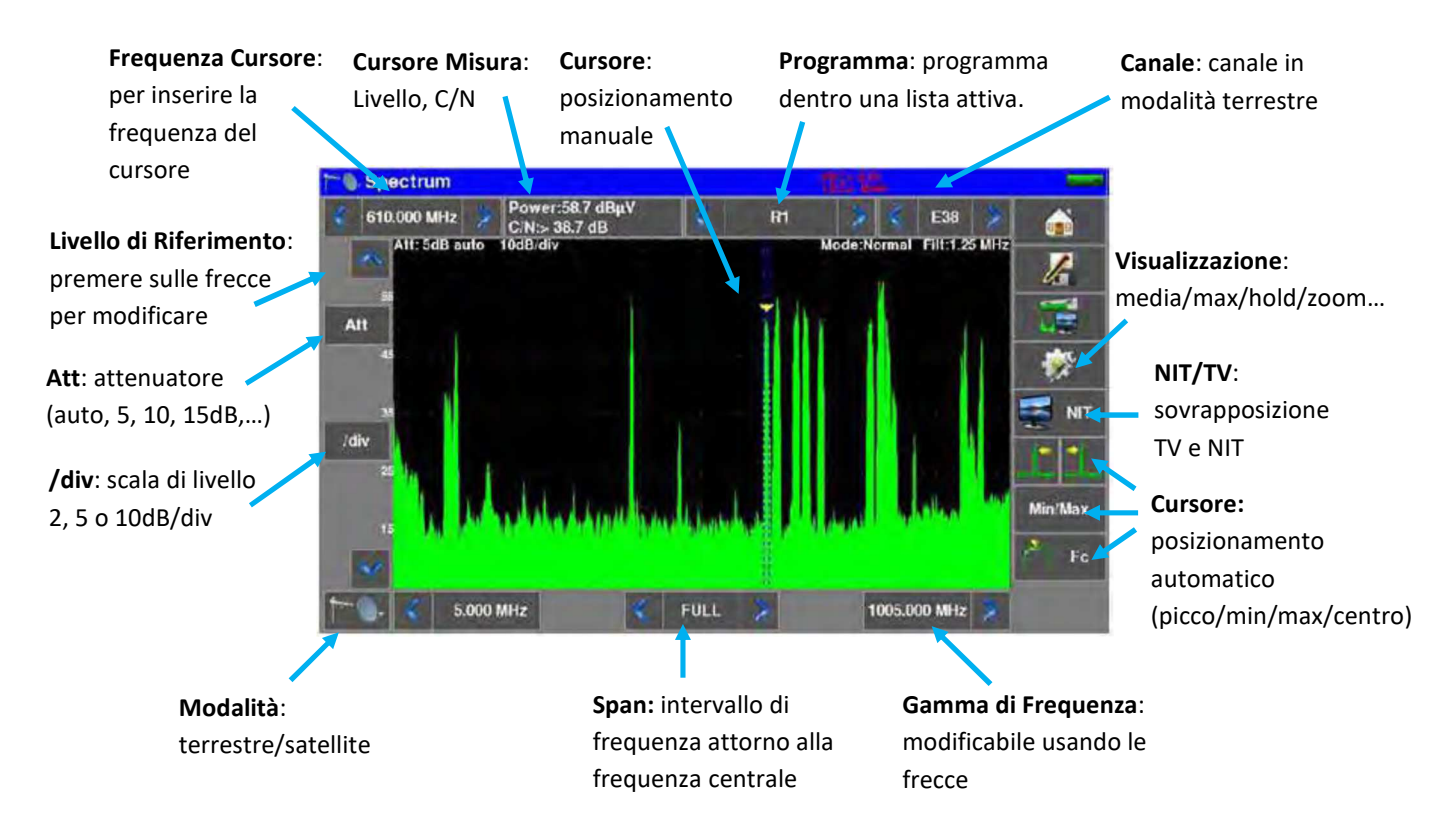

## Satellite:

In modalità Satellite, controllo della telealimentazione: Acceso/Spento, polarizzazione orizzontale/verticale, banda bassa/alta

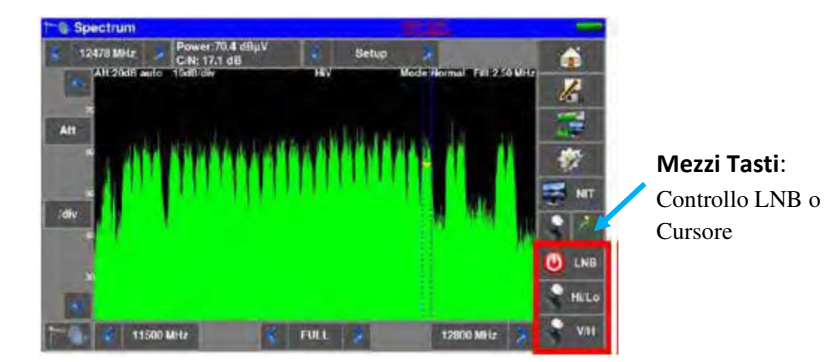

L'attenuatore di ingresso viene configurato in modo automatico rispetto al livello dei segnali misurati.

Il filtro viene selezionato in modo automatico rispetto al valore di Span. Il filtro adottato appare nell'angolo superiore sinistro dello spettro.

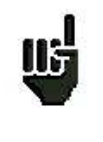

Attenzione ai rischi di saturazione; applicate la seguente formula: **Attenuatore di ingresso = livello di riferimento - 60 dBμV.** Esempio: per visualizzare correttamente un segnale da 110 dBμV, è necessario un attenuatore da 50 dB.

## Modalità di Visualizzazione

Le modalità di visualizzazione dello spettro sono:

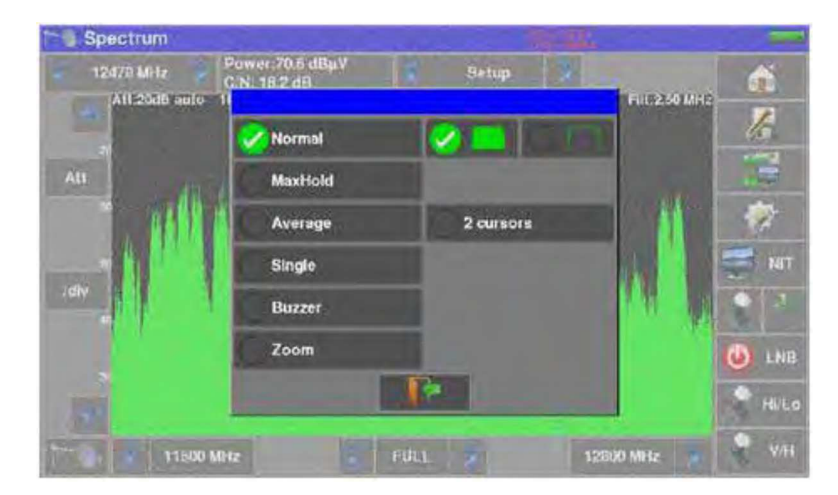

• Normal: scansione normale

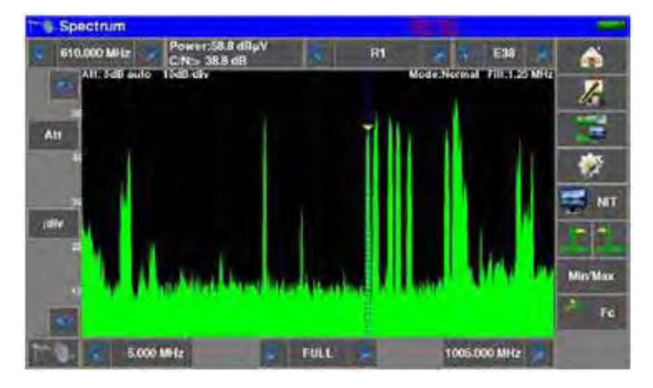

• MaxHold: conserva le creste ad ogni scansione

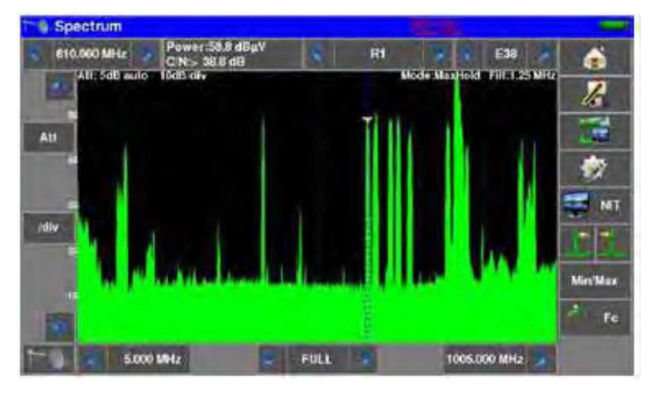

• Average: esegue una media ad ogni scansione

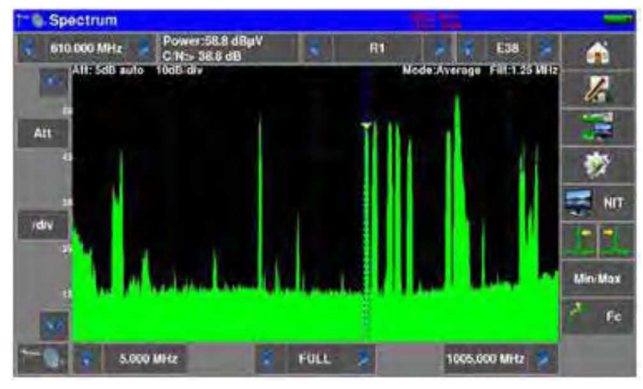

• Single: conserva l'ultima scansione

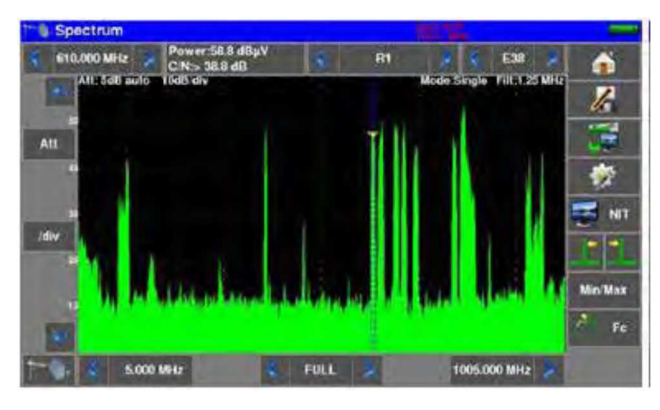

• Buzzer: indicazione acustica della potenza totale visualizzata

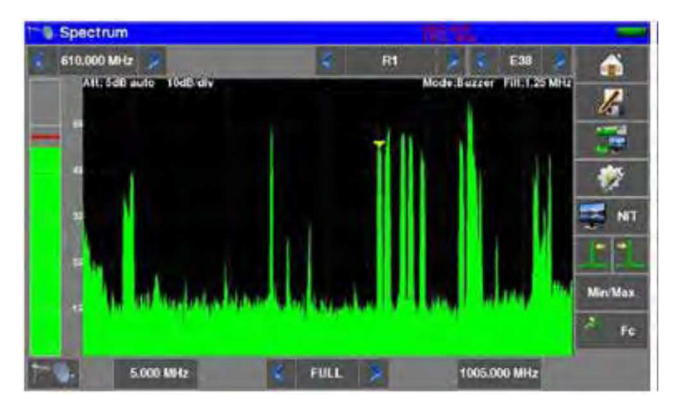

• **Zoom:** doppia visualizzazione, zoom dello spettro sotto il cursore (10MHz in modalità terrestre, 50MHz in modalità satellitare)

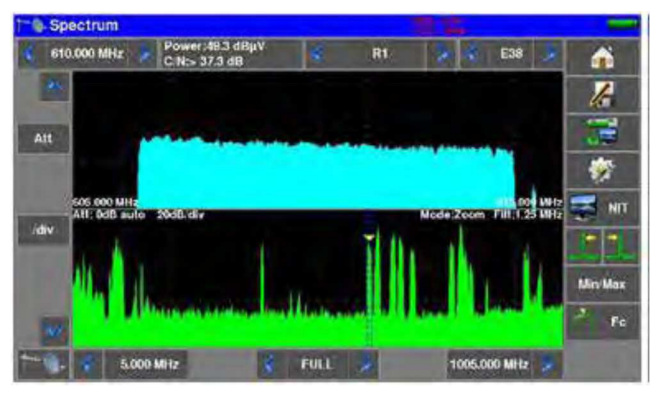

• LTE: simulazione di un filtro LTE (4G); influenza le alte frequenze (4G presente sui canali da 61 a 69).

La curva rossa corrisponde allo spettro con filtro (esempio: il canale 59 è attenuato).

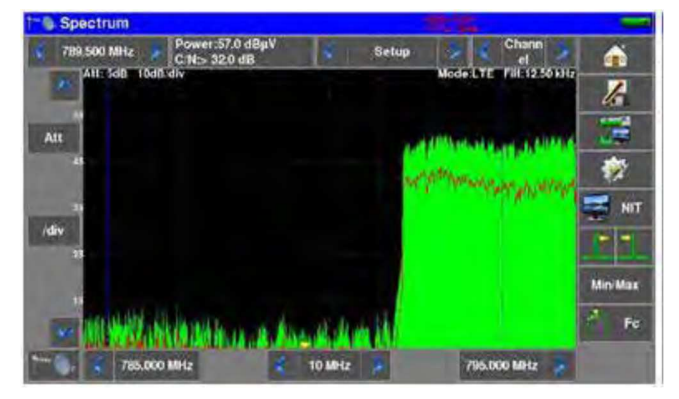

• Traccia piena o cablata

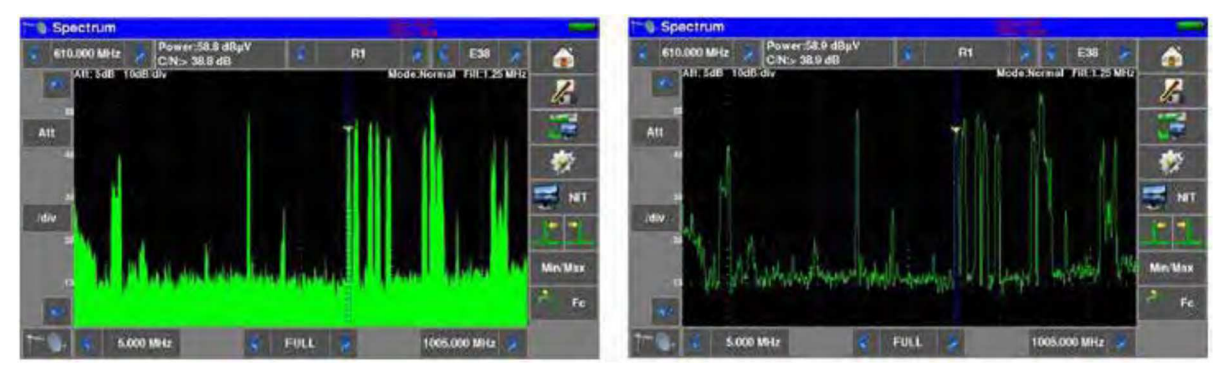

• Misura con 2 cursori: visualizzazione delle differenze di livello/frequenza

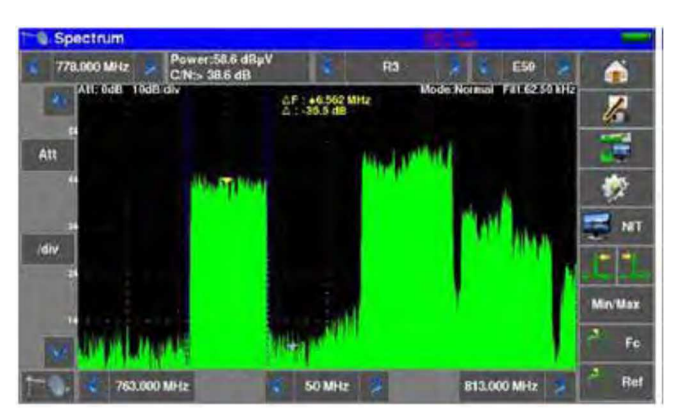

# NIT/TV

Funzione usata in modalità terrestre, satellite e via cavo per vedere il canale TV puntato dal cursore nella pagina dello spettro. Il messaggio mostra il nome del canale, il nome della rete e l'identificativo della rete.

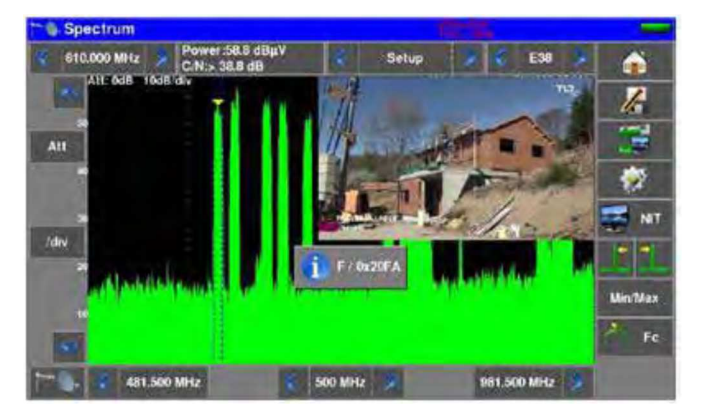

In modalità satellitare, il dispositivo visualizza anche il nome del satellite e la sua posizione.

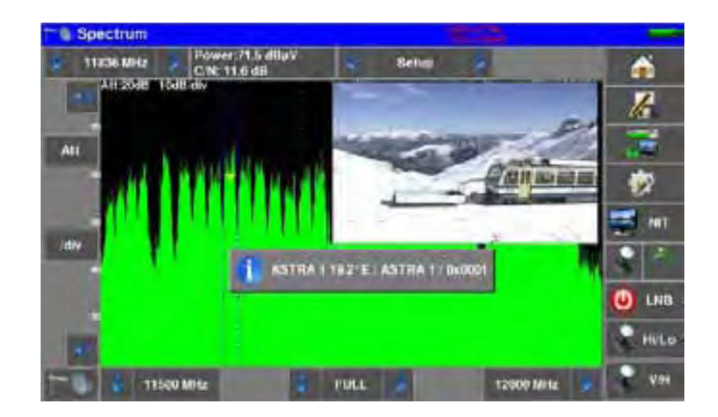

**Attenzione**: la visione di un programma TV è possibile solo per i canali non criptati. Per i canali criptati, lo strumento visualizzerà il messaggio « **conditional access ».** 

La visione di un programma TV può richiedere diversi secondi perché lo strumento cerca la modulazione e lo standard del canale prima di visualizzare un'immagine.

Alcune emittenti non forniscono la tabella MPEG NIT con le relative informazioni.

IIS

Lo strumento visualizza solo le informazioni fornite dalle emittenti in formato digitale.

# 12: Funzioni Audio e Video

Premere sulla zona TV per accedere alla funzione TV.

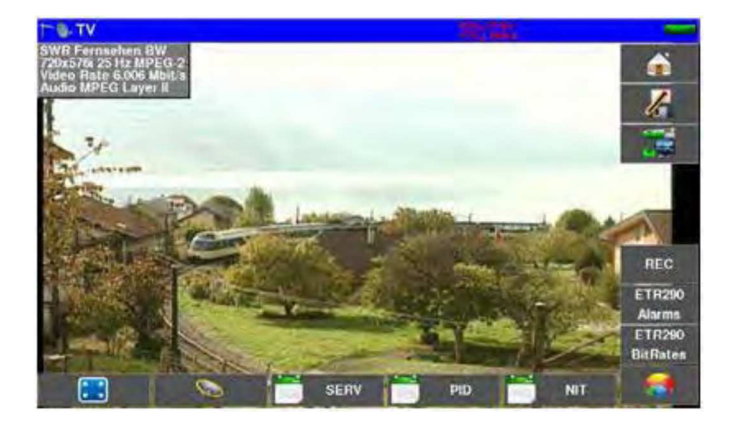

Premere il tasto per visualizzare l'immagine a tutto schermo; resta visualizzato solo il livello della batteria assieme all'intensità e tensione della telealimentazione.

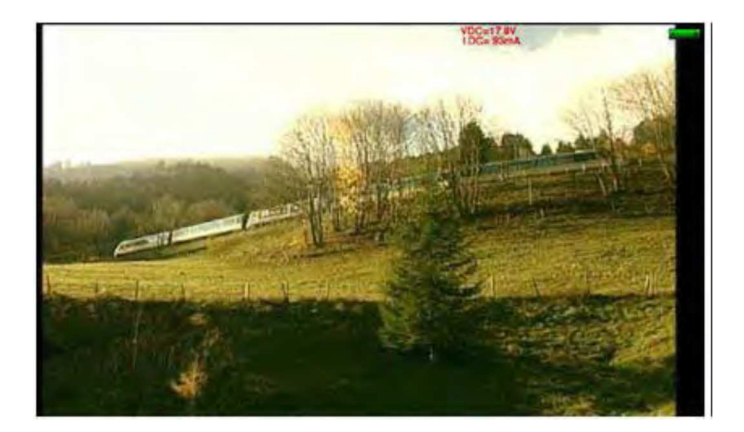

Per uscire, è sufficiente toccare una parte qualsiasi dello schermo.

# **TV** Digitale

Il nome del servizio e le principali caratteristiche appaiono nell'angolo superiore sinistro dello schermo.

- 720x576i: risoluzione immagine 720 pixel/riga, 576 righe, interlacciato
- 25 Hz: frequenza immagini
- MPEG-2: compressione dell'immagine
- Video Rate 2.034 Mbits/s: velocità trasmissiva del servizio
- Audio MPEG Layer II: compressione audio

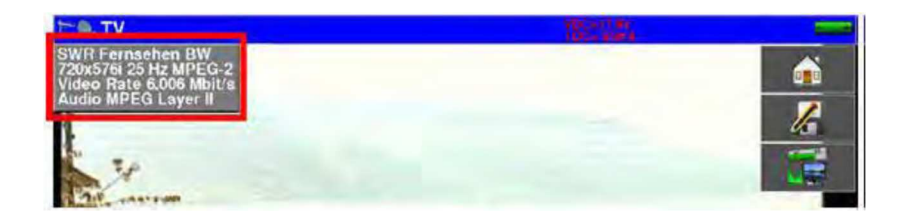

## Audio

Per regolare il volume, premere il tasto **e seguenti formati audio digitali:** 

| License Via Licensing      |
|----------------------------|
| License Via Licensing      |
| License Dolby <sup>®</sup> |
| License Dolby <sup>®</sup> |
|                            |

Sotto licenza della **Dolby** Laboratories.

Dolby e il simbolo della doppia D sono marchi registrati della Dolby Laboratories

## Tabella dei Servizi

Premere il tasto ervizi:

| - | Service             | Provides | 510   | LON | A Type     |   |
|---|---------------------|----------|-------|-----|------------|---|
| - | Dos Erste           | ARD      | 28106 |     | Digital TV |   |
| - | R Fernsehen Såd     | ARD      | 28107 |     | Digital TV |   |
| - | hr-ternsöhen        | ARD      | 28108 |     | Digital T  |   |
|   | R Fernaehen Nord    | ARO      | 28110 |     | Digital TV | 1 |
|   | WDR Köhn            | ARD      | 28111 |     | Digital T  |   |
|   | SWR Fernsehen<br>BW | ARD      | 28113 |     | Digital TV | - |

Questa funzione permette di selezionare il canale da visualizzare. Premere sulla riga che vi interessa.

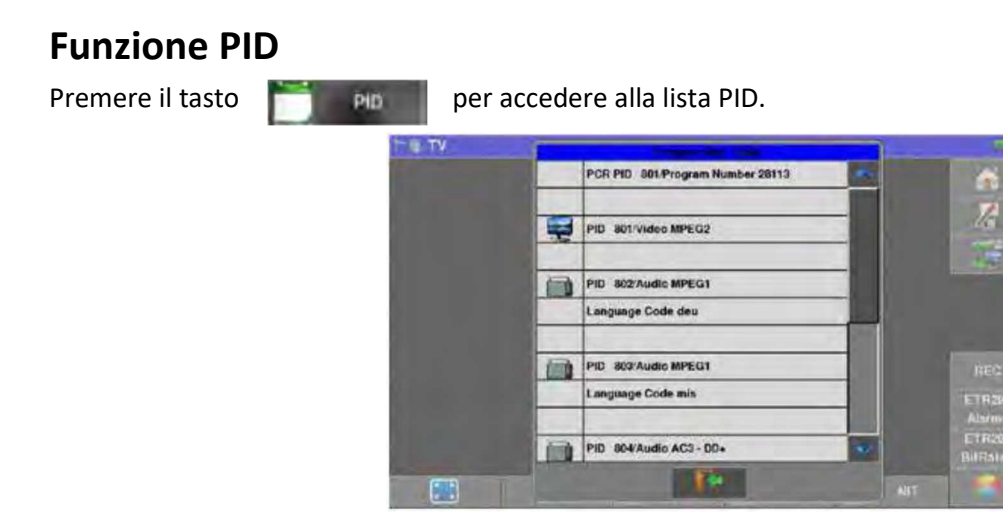

In questa funzione, vengono descritte le diverse liste PID. Nel caso di un programma multilingue, è possibile modificare la lingua premendo sulla riga di interesse. Esempio: PID 732/Audio MPEG1 per avere il programma in tedesco (codice deu).

## **Funzione NIT**

Premere il tasto

per accedere alla lista NIT.

| AT Version Number 6               | 1              |        |
|-----------------------------------|----------------|--------|
| Network Name ASTRA 1              |                | 12     |
| Satellite Delivery System         |                | -      |
| 19.2' East                        |                |        |
| 11332.250 MHz Linear Horizontal   |                |        |
| DVB-52 8P5K 0.35 22000 kBd 3:4    |                |        |
| Satellite Delivery System         |                | REG    |
| 19.2" East                        |                | Alarma |
| 11242.756 Miliz Linear Horizontal |                | ETR25/ |
|                                   | and the second |        |

Questa funzione permette di visualizzare la tabella NIT (Network Information Table) del multiplex. Il nome della rete e alcune altre utili informazioni sono visualizzate in questa lista.

# **Funzione REC**

Premendo il tasto REC è possibile effettuare una registrazione video e audio (formato file .TS) del flusso di trasporto del canale visualizzato su una chiave USB. Premendo il tasto, viene iniziata la registrazione, una seconda pressione del tasto interrompe la registrazione. Soltanto il servizio corrente (visualizzato) verrà registrato con le tabelle di servizio necessarie.

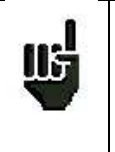

NOTE:

- lo strumento non in grado di riprodurre il flusso di dati registrato.

- il file \* .TS generato può essere letto su un computer con installato il software appropriato.
- se registrate un canale crittografato verrà conservata la sua crittografia.

# Funzione di Allarme ETR290

Premendo il tasto

potrete accedere alla funzione ETR290 Alarms.

|                                                                                                    | ETR290 ALARMS                                                                                                    |                                                                                                    |
|----------------------------------------------------------------------------------------------------|----------------------------------------------------------------------------------------------------|----------------------------------------------------------------------------------------------------|
| Priority 1<br>Normany for the codubity<br>1.1 Th, synth Jons<br>1.2 Gyne byta ware<br>1.1 2 Nat, ware<br>1.1 2 Nat, ware<br>1.1 | Picetify 2<br>Recommended for incetedding<br>3.5 Transport arms<br>2.2 CRC arms<br>2.2 CRC arms<br>2.2 CRC arms<br>2.2 CRC arms<br>2.2 CRC arms<br>2.2 CRC arms<br>2.2 CRC arms<br>2.2 CRC arms<br>2.2 CRC arms<br>2.5 CRC arms<br>2.5 CRC arms | Priority 3<br>Application dependent networkstrag<br>31 MF error<br>2.1.1 table -d<br>3.1.2 a rate (stifts astrau<br>3.1.2 b rate (stifts astrau<br>3.1.2 b rate (stifts astrau<br>3.1.2 b rate (stifts)<br>2.3.3 dynamic -d<br>2.5.1 a rate (stift)<br>3.5.3 arche<br>3.5.1 a rate (stift)<br>3.5.3 arche<br>3.5.1 a rate (stift)<br>3.5.3 bate<br>3.5.3 bate<br>3.5.3 bate<br>3.5.3 bate<br>3.5.4 arche (stift) athe<br>3.5.4 arche<br>3.5.4 arche<br>3.5.4 arche<br>3.5.4 bate<br>3.5.4 bate<br>3.5.5 bate<br>3.5.5 bate<br>3.5.5 ba |
| TSLOG000.txt                                                                                                    |                                                                                                    | RAZ & SCAN                                                                                                    |

Lo strumento analizza in tempo reale il flusso (TS) in base allo standard TR101290 che definisce una lista di allarmi. Ogni errore rilevato è indicato da una croce rossa accanto alla sua definizione **Example anor**.

Questi allarmi sono memorizzati sul display per rilevare un errore di breve durata durante un lungo periodo di analisi.

Lo stato di tutti gli allarmi può essere salvato contemporaneamente su una chiave USB: viene creato un file TSLOGxx.txt con l'indicazione della data e dell'ora di ciascun allarme.

| >>>>> Locked 6 avri<br>6 avril 2016 14:26:00   | 2016    | 14:28:02 excer                                                                           |
|------------------------------------------------|---------|------------------------------------------------------------------------------------------|
| 6 avril 2016 14:26:06                          |         |                                                                                          |
| 6 avril 2016 14:26:07<br>6 avril 2016 14:29:35 | 3,2     | PID error : pid missing<br>St repetition error : rate (<25ms)<br>PID error : pid missing |
| amore Unlocked 6 m                             | rit 201 | 16 14:37:09 ecces                                                                        |

# **Funzione ETR290 BitRates**

Premere il tasto BitRates per accedere alla funzione ETR290 BitRates.

|                  |        | -     | -     |      | _ |     | MULTIPLEX                   |
|------------------|--------|-------|-------|------|---|-----|-----------------------------|
| liecvice         | HOW    | CIMI1 | TIRA  |      |   | 100 | Services 18                 |
| as Erste         | 8,407  | 8,394 | 8,430 | 22.1 |   |     | Total bitrote : 38 015 Mb/e |
| R Fernseten Süd  | 3.888  | 3.572 | 4.163 | 10.2 |   |     | Filing . 94.7 %             |
| r-ternsenen      | \$.125 | 5.834 | 8.443 | 16.1 |   |     |                             |
| R Fernseben Nord | 3.689  | 3.572 | 4.185 | 18.2 |   |     | min : 947% max : 947%       |
| VDR KOIN         | 6.329  | 6.210 | 6.595 | 18.6 |   |     | DVB-SI : 2,/8 %             |
| WR Fernsehen BW  | 6.305  | 6.055 | 6.501 | 16.6 |   |     |                             |
| 1                |        |       |       |      |   | -   |                             |
|                  |        |       |       | No.  |   |     | RAT & SCAN                  |

Lo strumento analizza il flusso di trasporto (TS) e misura per ogni servizio la velocità trasmissiva in Mb/s e l'occupazione di banda nel multiplex. Nella lista dei servizi - per ogni servizio - sono visualizzati:

- L'attuale velocità trasmissiva in Mb/s
- il valore minimo misurato
- il valore massimo misurato
- la percentuale occupata rispetto al totale del multiplex

É possibile anche una visualizzazione in formato grafico:

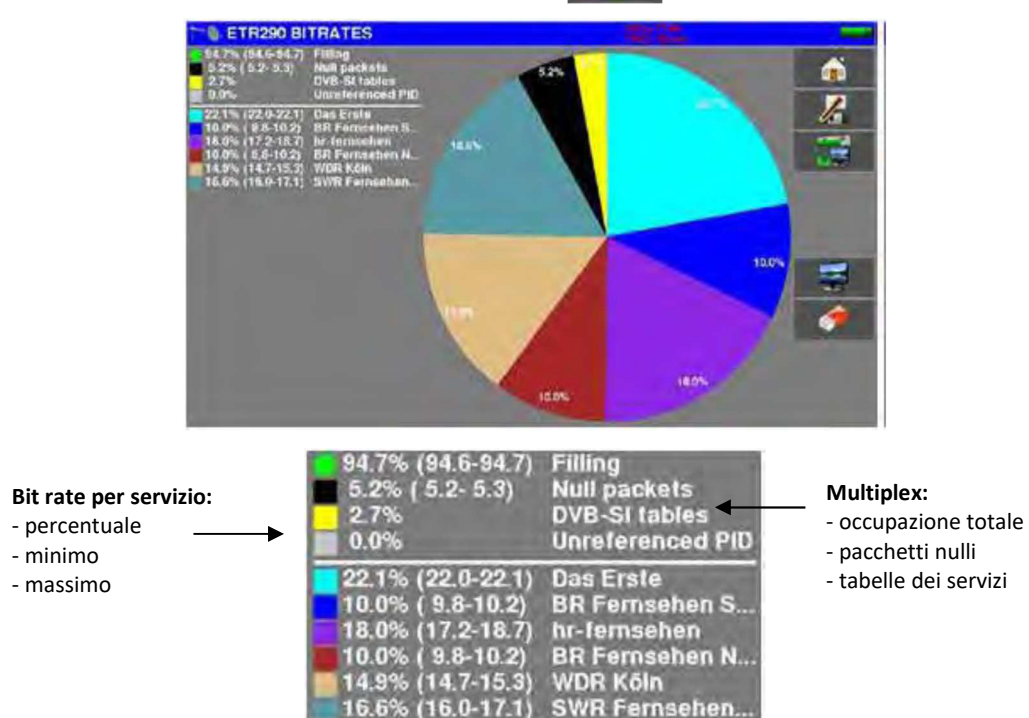

71

# Installare il Modulo CAM e la Scheda di Abbonamento

Per visualizzare i servizi crittografati, è necessario inserire nello strumento un modulo CAM (*Conditionnal Access Module*) e una valida scheda di abbonamento.

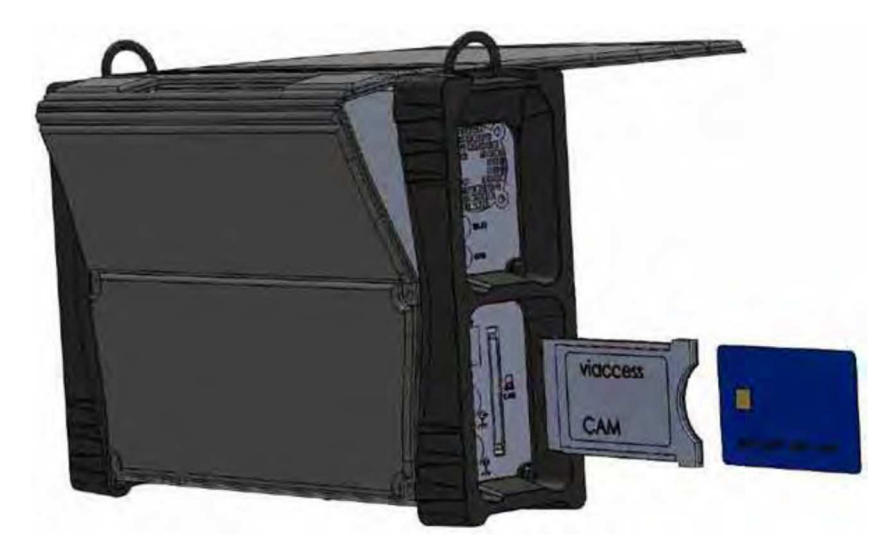

L'alloggiamento del modulo CAM si trova sul lato sinistro dello strumento.

Quando il canale TV visualizzato è crittografato, lo strumento cercherà in modo automatico nell'interfaccia CAM se è presente una scheda di abbonamento e se la chiave di decodifica è valida (diritti di accesso).

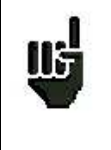

**NOTA**: il modulo CAM dovrebbe essere riconosciuto dallo strumento.

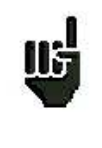

Lasciare il modulo CAM in posizione per coprire l'apertura.

Se il modulo CAM non è presente, c'è il rischio di deterioramento dell'elettronica.

Il produttore non può essere ritenuto responsabile per le conseguenze. Si consiglia di chiudere questa apertura.
# 13: Funzione di Monitoraggio

Potete accedere alla funzione di monitoraggio dalla schermata **HOME** premendo il tasto Questo permette di registrare per una durata definita, tutte le misure effettuate sul segnale corrente.

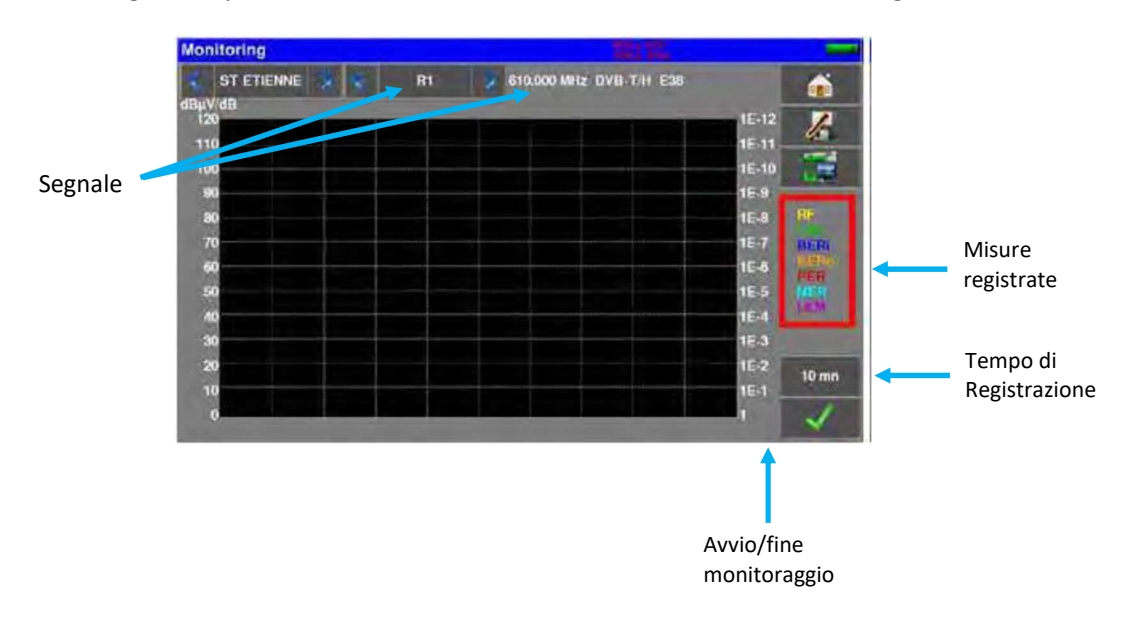

| The local division of the local division of the local division of |           | The second second second second second |       | -                                                                                                    |
|----------------------------------------------------------------------------------------------------|-----------|----------------------------------------|-------|----------------------------------------------------------------------------------------------------|
| STETIENNE 🔰 💰                                                                                                    | Rt        | 610.000 MHz DVB-7/H E38                |       | <b></b>                                                                                                    |
| BµV/dl)<br>120                                                                                                    |           |                                        | 1E-12 |                                                                                                    |
| 110                                                                                                    |           |                                        | 1E-11 | 15                                                                                                    |
| 100                                                                                                    |           |                                        | 1E-10 |                                                                                                    |
| 90                                                                                                    |           |                                        | 1E-9  | and a state of the state of the |
| 80                                                                                                    |           |                                        | 1E-0  | RF                                                                                                    |
| 70                                                                                                    |           |                                        | 1E-7  | BERI                                                                                                    |
| 60                                                                                                    |           |                                        | 1E-6  | AL-RU<br>AVE R                                                                                                    |
| 50                                                                                                    |           |                                        | 1E-5  | MER                                                                                                    |
| 40 miles internet                                                                                                    | distance. |                                        | 1E-4  | - ALCON                                                                                                    |
| 30                                                                                                    |           |                                        | 1E-3  |                                                                                                    |
| 20                                                                                                    |           |                                        | 1E-2  | 10 mm                                                                                                    |
| 10                                                                                                    |           |                                        | 1E-1  | - ANICON                                                                                                    |
| 0                                                                                                    |           |                                        | 1     | ×                                                                                                    |

## 14: Telealimentazione LNB – DiSEqC

Il tasto **permette di accedere alla schermata della telealimentazione/LNB-DiSEqC. Per** attivare/disattivare la telealimentazione, premere sui tasti evidenziati nella figura qui sotto:

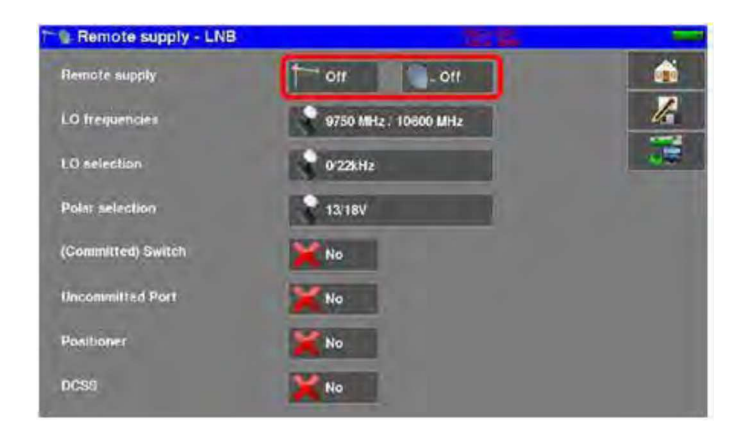

In questa schermata potete selezionare la telealimentazione per la modalità terrestre e/o satellitare.

### **Banda Terrestre**

Nella modalità terrestre, potete selezionare:

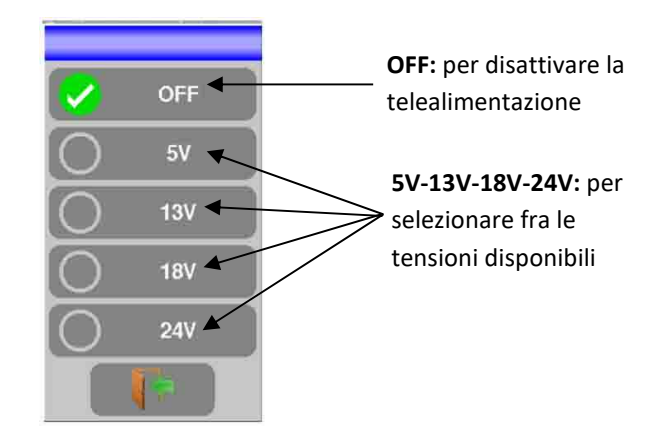

Un segno di spunta verde indica quale tensione è stata selezionata.

## **Banda Satellitare**

Attivare la telealimentazione per il satellite:

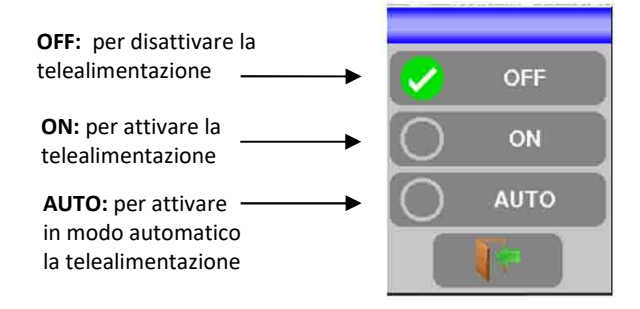

#### Configurazione

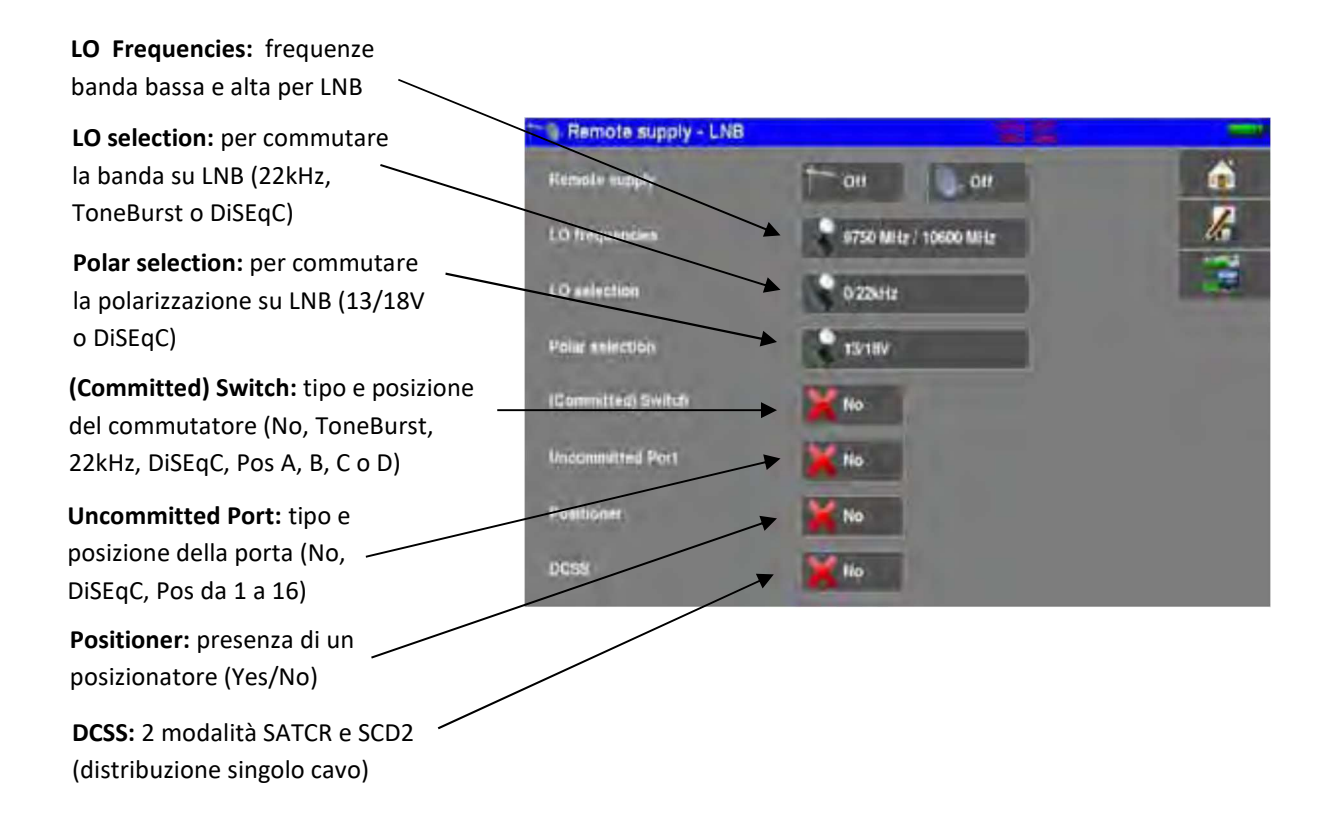

### Commutatori

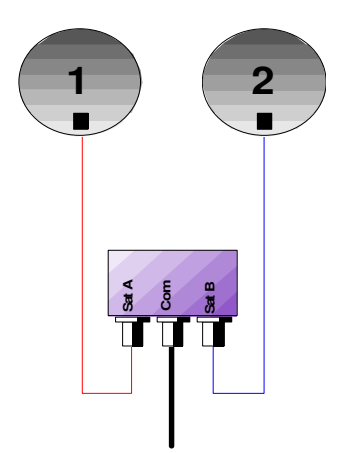

Commutatore per 2 satelliti \*22 kHz

- \*ToneBurst (MiniDiSEqC)
- \*DiSEqC Committed o Uncommitted

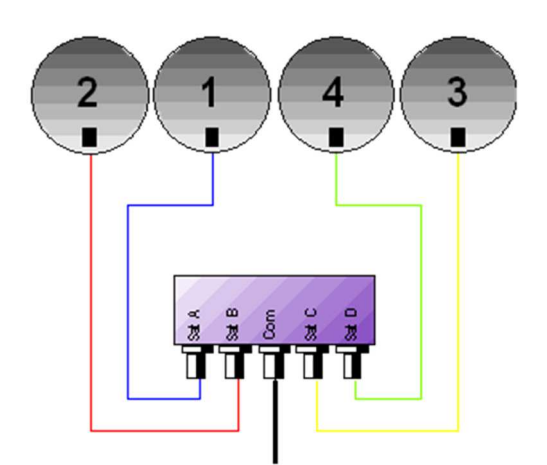

Commutatore per 4 satelliti \* DiSEqC Committed o Uncommitted

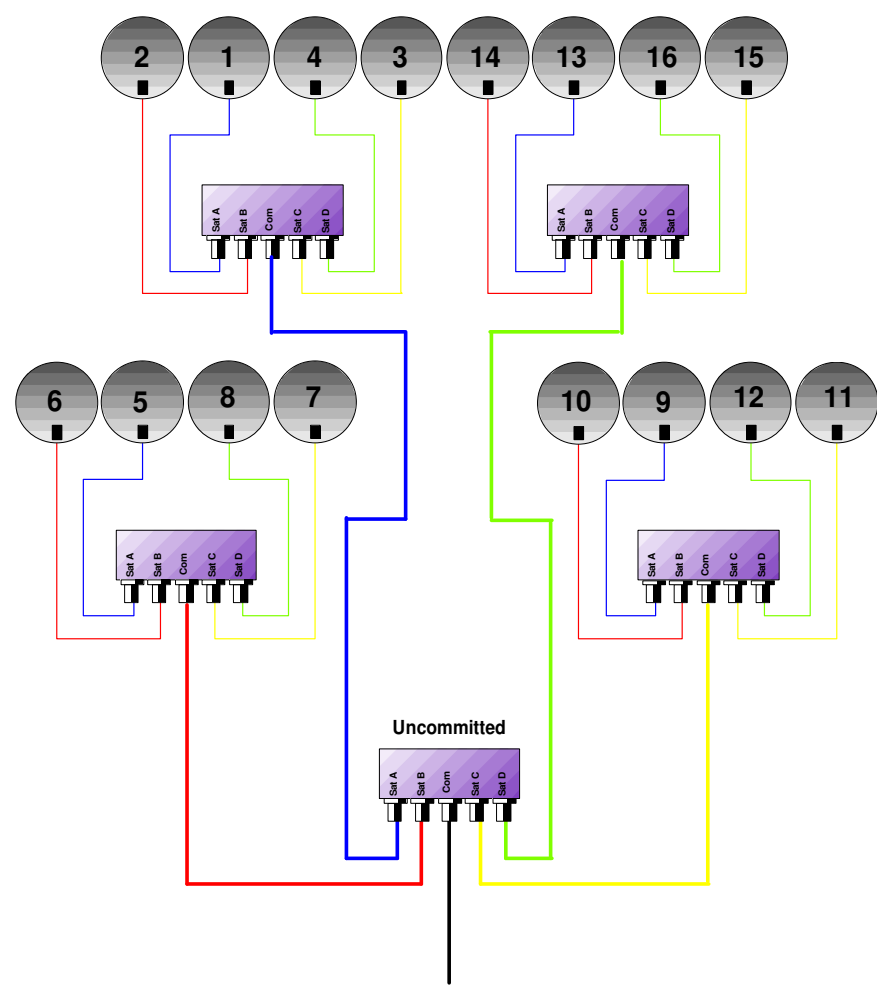

Commutatore per 16 satelliti \* DiSEqC Committed + Uncommitted

|           | Line      | ea Switch               | Linea Ui  | ncommitted     |
|-----------|-----------|-------------------------|-----------|----------------|
| Satellite | Posizione | Comando DiSEqC          | Posizione | Comando DiSEqC |
| 1         | Pos A     | Opzione A + Posizione A | Pos 1     | Ingresso 1     |
| 2         | Pos B     | Opzione A + Posizione B | Pos 1     | Ingresso 1     |
| 3         | Pos C     | Opzione B + Posizione A | Pos 1     | Ingresso 1     |
| 4         | Pos D     | Opzione B + Posizione B | Pos 1     | Ingresso 1     |
| 5         | Pos A     | Opzione A + Posizione A | Pos 2     | Ingresso 2     |
| 6         | Pos B     | Opzione A + Posizione B | Pos 2     | Ingresso 2     |
| 7         | Pos C     | Opzione B + Posizione A | Pos 2     | Ingresso 2     |
| 8         | Pos D     | Opzione B + Posizione B | Pos 2     | Ingresso 2     |
| 9         | Pos A     | Opzione A + Posizione A | Pos 3     | Ingresso 3     |
| 10        | Pos B     | Opzione A + Posizione B | Pos 3     | Ingresso 3     |
| 11        | Pos C     | Opzione B + Posizione A | Pos 3     | Ingresso 3     |
| 12        | Pos D     | Opzione B + Posizione B | Pos 3     | Ingresso 3     |
| 13        | Pos A     | Opzione A + Posizione A | Pos 4     | Ingresso 4     |
| 14        | Pos B     | Opzione A + Posizione B | Pos 4     | Ingresso 4     |
| 15        | Pos C     | Opzione B + Posizione A | Pos 4     | Ingresso 4     |
| 16        | Pos D     | Opzione B + Posizione B | Pos 4     | Ingresso 4     |

## Posizionatore

Lo strumento invia un comando DiSEqC che attiva la rotazione di una parabola satellitare motorizzata.

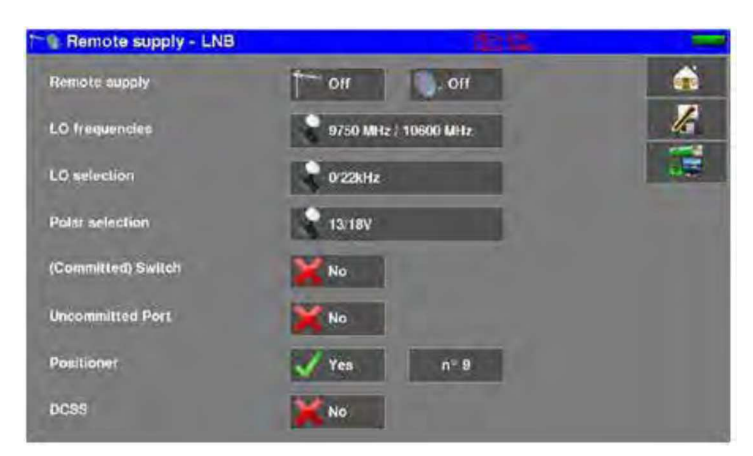

In questo esempio, la posizione è 2 (da 1 fino 127 posizioni predefinite nel posizionatore)

Se il posizionatore è impostato su No, significa che è disattivato

### DCSS

### Descrizione

**DCSS** (Digital Channel Stacking System) è un sistema per la distribuzione del segnale satellitare che adotta la trasposizione della frequenza.

Viene utilizzato nella distribuzione del segnale satellitare per le residenze singole o multiple con diversi decoder digitali.

Per fare in modo che diversi ricevitori possano accedere all'intero spettro e anche a tutte le polarizzazioni, è necessario un cavo coassiale per ricevitore e un'adeguata installazione (LNB multipli, LNB Quattro e multi-switch).

Il sistema **DCSS** permette di inviare il segnale alle residenze munite di uno o più satelliti utilizzando un solo cavo coassiale (**SCD = SINGLE CABLE DISTRIBUTION**).

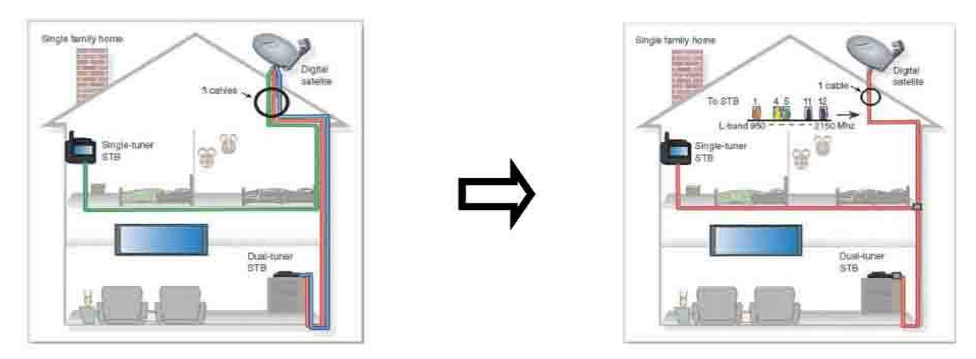

Il sistema DCSS è un'estensione del protocollo DiSEqC che permette la connessione di diversi ricevitori su un singolo cavo coassiale, incurante della banda (H/L) e della polarizzazione (H/V).

#### FUNZIONAMENTO:

Ogni ricevitore del satellite ha una banda utente dedicata (**Slot** o **Port**) con una larghezza di banda che è approssimativamente la stessa di un transponder.

Il ricevitore richiede una frequenza dal transponder (frequenza Ku) attraverso un comando DiSEqC.

Un'apparecchiatura sulla parabola del satellite (commutatore o LNB) sposta il segnale richiesto al centro della banda selezionata (**Slot**). Dopo di che un miscelatore aggiunge ciascuna banda utente (**Slot**) ad una singola uscita (fino a 32 utenti).

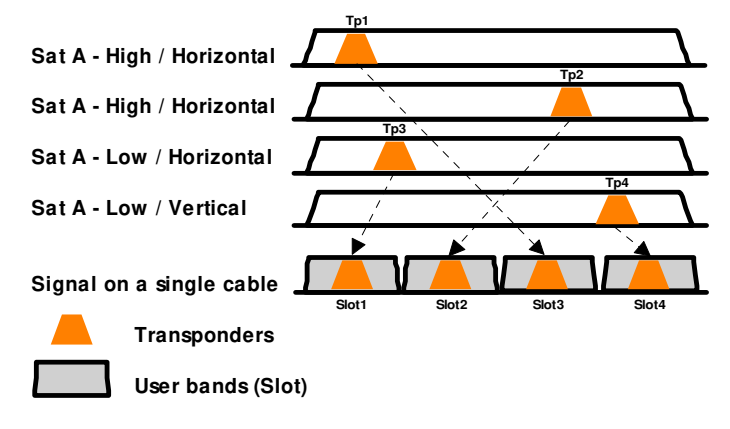

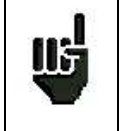

La modalità DCSS ha la priorità su tutte le altre modalità: selezione della polarizzazione, selezione LO, commutatori committed e uncommitted e posizionatore.

#### 2 MODALITÀ:

•

- SATCR : Satellite Channel Router, standard EN50494 (o SCD, Unicable, ...)
  - Distribuzione del segnale satellitare con solo un cavo coassiale fino a 2, 4 o 8 diversi ricevitori.
  - SCD2 : Single Cable Distribution v2, standard EN50607 e EN50494 (oppure SCD2, Unicable II, JESS)
    - Distribuzione del segnale satellitare con solo un cavo coassiale fino a 32 diversi ricevitori.
    - Usando DiSEqC 2.0 bi-direzionale, possibilità di interrogare l'apparecchiatura esistente e velocizzare l'installazione.

#### Selezionare la Modalità: premere DCSS

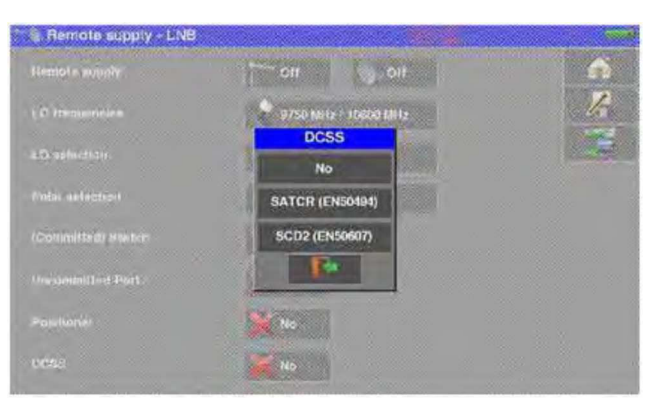

#### SATCR (EN50494) :

| Remote supply - LNB | 10 A                            | in the second second |
|---------------------|---------------------------------|----------------------|
| Hemote supply       | 011 011                         | á                    |
| LD frequencies      | 9750 MHz / 10600 MHz            | 16                   |
| 1.0 selection       | 0-22MHz                         | 1                    |
| Polar selection     | 13/18V                          |                      |
| (Committed) Switch  | No                              |                      |
| Uncommitted Port    | No                              |                      |
| Positioner          | No                              |                      |
| DCSS                | SATCR<br>(EN50494) Stot 1 Confi | 9                    |

- Slot x: selezione dello slot attivo
- Config: configurazione di ciascuno slot

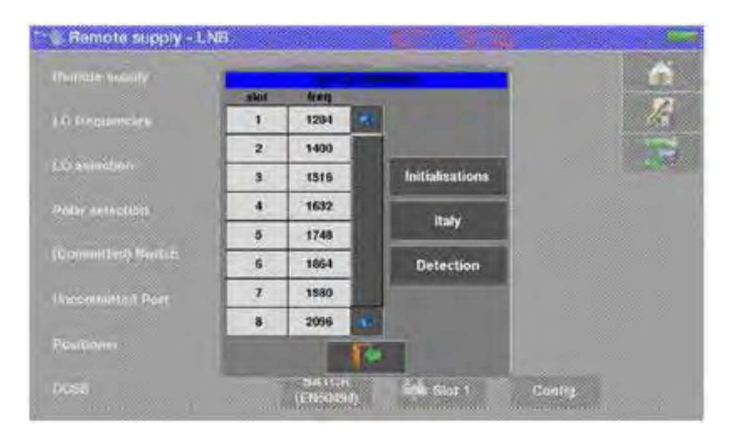

#### Lista degli slot, frequenze

- Initialisations: 8 slot predefiniti
- Italy: 4 slot predefiniti per Italy
- **Detection**: rilevamento automatico degli slot (basato su DISEQC2.0 )

#### SCD2 (EN50607) :

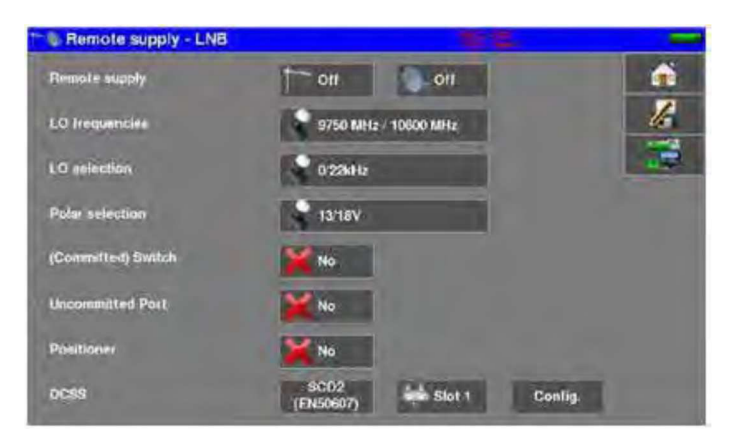

- Slot x: selezione dello slot attivo
- Config: configurazione di ciascuno slot

|            |     | Trent | EN.     | -Curl | -           |   |                |  |
|------------|-----|-------|---------|-------|-------------|---|----------------|--|
| #111am     | 1   | 974   | EN50494 | -     |             | 1 |                |  |
| election   | 2   | 1076  | EN50494 | 1     |             |   | Statements     |  |
|            | 3   | 1178  | EN50494 |       | · · · · · · |   | Instalisations |  |
| and when   | .4. | 1280  | EN50494 |       |             |   | Allocation     |  |
| visities.) | 5   | 1382  | EN50607 |       |             |   | -              |  |
|            | 6   | 1484  | EN50607 |       |             |   | Detection      |  |
| AD-D-D     | 7   | 1586  | EN50607 |       |             |   |                |  |
| NONT .     |     |       |         |       | 1           |   |                |  |

Lista degli slot, frequenze, commutatori e codici PIN

- Initialisations: 32 slot predefiniti
- Allocation: stato dei 32 possibili slot
- **Detect**: rilevamento automatico degli slot (basato su DISEQC2.0)

## Influenza della modalità DCSS sull'Analizzatore di Spettro

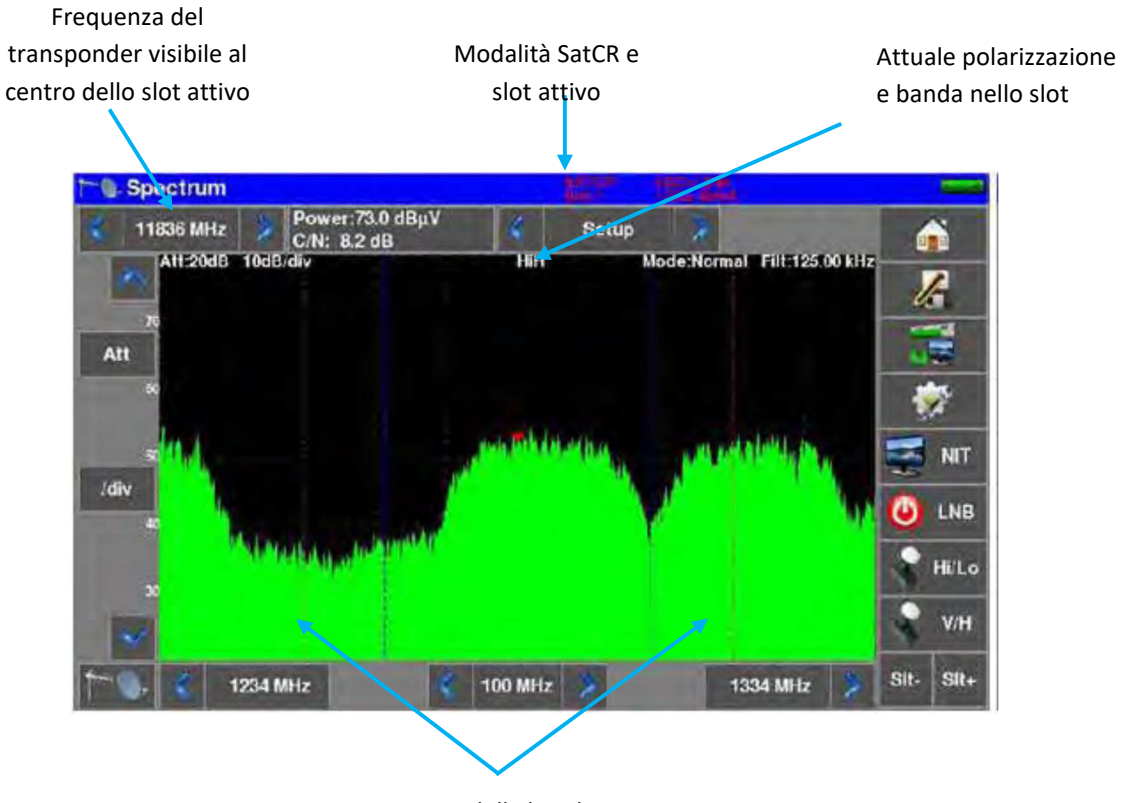

Limiti della banda utente (slot)

## 15: Mappa delle Misure

Per accedere alla funzione Mappa delle Misure, premere prima sul tasto Home e poi Measurement map.

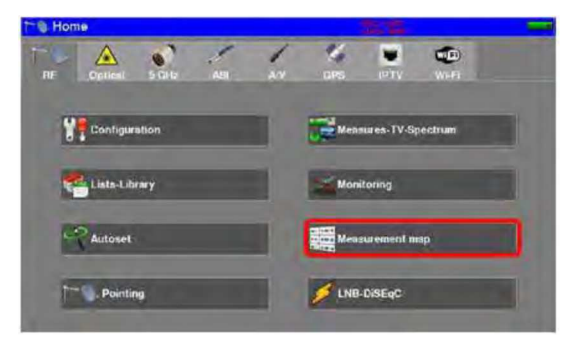

É una misura automatica di livello e tasso di errore dei programmi nella lista delle misure con indicazione dei livelli fuori tolleranza.

|                      | Meas     | urement n | nap  |       |         |          |           |      |      |   |         |
|----------------------|----------|-----------|------|-------|---------|----------|-----------|------|------|---|---------|
|                      | 💰 ST ET  | HENNE 💡   |      |       |         |          | 8 -> 0 mn |      |      |   | 6       |
|                      | tred.    | std       | -    | 0.0   | BER     | BERG     | PER       | -    | LKM  | - | 2       |
| Risultato della ———— | E36      | DVB-T.H   | 56.2 | >26.2 | 5.6E-01 | <2.4E-08 | <2.4E-05  | 31.1 | 10.1 | - | 16      |
| misura del canale    | E44      | DVB-T/H   | 57.8 | >27.8 | 2.0E-04 | <2.4E-00 | <2.4E-05  | 32.0 | 11.0 |   | -       |
|                      | E59      | DVB-T/H   | 51.9 | >21.9 | 2.2E-03 | <2.4E-08 | <2.4E-05  | 27.0 | 6.0  |   |         |
| 38 - DVB-T/H         | E40      | DV8-T/H   | 57.8 | >27.8 | 6.8E-04 | <2.4E-08 | <2.4E-06  | 29.5 | 8.5  |   |         |
|                      | 100.500  | FM        |      | >47.5 |         |          |           |      |      |   | Measure |
|                      | 101.300  | FM        | 61.5 | 41.2  |         | 1.000    | 1         |      |      |   | Mode    |
|                      | 10729 VL | DVB-S2    | 29.1 | > U.O | Sync?   | Sync?    | Syne?     | HA.  | 171  |   |         |
|                      | 10743 HL | CVB-S     | 28.9 | > 0.0 | Sync?   | Syno?    | Syno?     | -    |      |   |         |
|                      |          |           |      |       |         |          |           |      |      |   | 4       |
|                      | _        |           | -    | 1000  |         |          | 19-14     |      | 1    |   |         |

## Filtrare le Misure

Se la lista delle misure è un insieme di programmi per terrestre/satellite/FM, potete applicare un "filtro" per le misure. Premere il tasto e scegliere quali programmi volete misurare

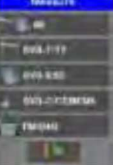

### Scansione Periodica delle Misure

Potete scegliere di eseguire delle misure rispetto ad un intervallo di tempo conosciuto. Premere il tasto e poi selezionare i tempi di scansione dell'intero elenco di misure.

Potete scegliere fra le seguenti opzioni:

- **mono**: viene eseguita una sola scansione delle misure
- Omn: la scansione inizia di nuovo non appena questa è stata completata
- 1mn: la scansione delle misure inizia ogni minuto
- 10mn: la scansione delle misure inizia ogni 10 minuti
- **1h**: la scansione delle misure inizia ogni ora
- 8h: la scansione delle misure inizia ogni 8 ore
- 24h: la scansione delle misure inizia ogni 24 ore

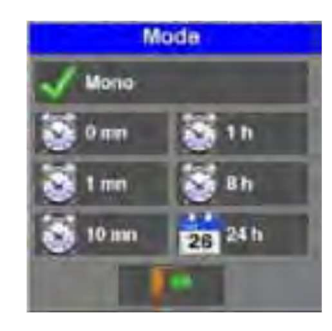

## Salvare le misure su una chiave USB

Potete salvare queste misure su una chiave USB. Premendo il tasto si apre un file CSV se la chiave è presente. Il salvataggio viene effettuato quando tutti i programmi sono stati eseguiti.

La data e l'ora sono memorizzate in questo momento. La precedente funzione "**Mode**" vi consente di scegliere i tempi delle registrazioni della lista di misure.

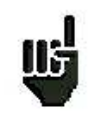

BERi, BERo e PER sono termini generici (usati frequentemente)
BERi = BER in = BER interno
primo BER trattato dal demodulatore (canale BER, CBER, LDPC)
BERo = BER out = BER esterno
ultimo BER trattato dal demodulatore (BER Viterbi, VBER, BCH)
PER = packet error rate
pacchetto non corretto, pacchetto perso, pacchetto errato (UNC, PER)

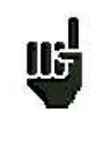

#### **IMPORTANTE:**

Un istogramma sopra la Mappa delle Misure permette di vedere il progredire della scansione. Il colore di sfondo di questo istogramma mostra lo stato della scansione: rosso: la scansione della mappa delle misure non è stata completata verde: la scansione della mappa delle misure è stata completata

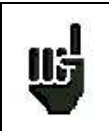

**In caso di mappa con misure miste (terrestre + satellite**) la telealimentazione per la TV satellite ha la priorità (la telealimentazione per la TV terrestre viene ignorata).

#### Valori Fuori Tolleranza

I risultati sono colorati in base ai limiti delle soglie predefinite.

- Rosso: per i valori inferiori alla soglia minima
- Arancione: per i valori superiori alla soglia massima

| <b></b> |   |      |      | 8-> 0 mn | 4        |         |        |      | ienne 🍃 | STEL     |
|---------|---|------|------|----------|----------|---------|--------|------|---------|----------|
|         | - | LKM  | MER  | PEH      | BERG     | BER     | C/II   | RF   | std     | trug.    |
| 15      |   | 10.1 | 31.1 | <2.4E-05 | <2.4E-08 | 5.5E-04 | >26.2  | 56.2 | DV8-T/H | E38      |
| 1.75    |   | 11.0 | 32.0 | <2.4E-05 | <2.4E-08 | 2.3E-04 | >27.8  | 57.8 | DVB-T/H | E44      |
| -       |   | 6.0  | 27.0 | <2.4E-05 | <2.4E-06 | 2.2E-03 | >21.9  | 51.9 | DVB-T/H | E:59     |
| 1       |   | 8.5  | 29.5 | <2.4E-05 | <2.4E-08 | 6.8E-04 | >27.8  | 57.8 | DVB+T/H | E40      |
| Measur  |   |      | 1.1  |          |          | 1455    | >47.5  | 10 1 | FM      | 100.500  |
| Mode    |   |      |      |          |          |         | 41.2   | 61.5 | FM      | 101.300  |
|         |   | -    | -1   | Sync?    | Syno?    | Sync?   | > 0.0  | 20.4 | DVB-S2  | 10729 VL |
|         |   |      | -    | Sync?    | Sync?    | Sync?   | >0.0 € | 25.9 | OVB-S   | 10743 HL |
|         |   |      |      |          |          |         |        |      |         |          |
|         |   | 1    |      |          | - 8      |         | -      | -    |         |          |

## Grafici

Per accedere alla modalità grafici, premere il tasto **III**. In questa modalità potete visualizzare i livelli.

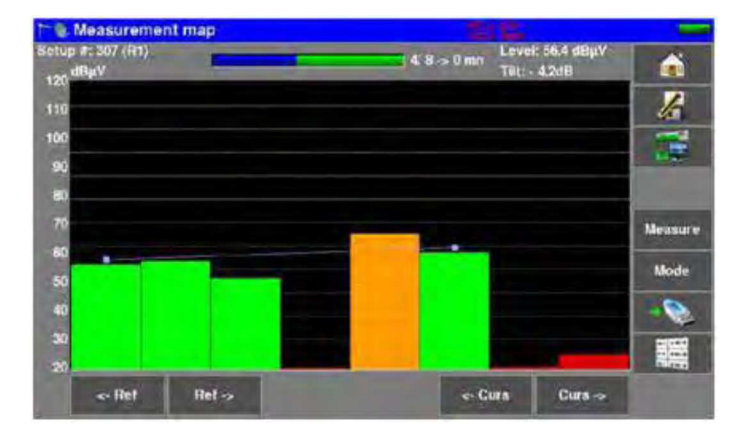

I grafici sono colorati in base ai limiti delle soglie predefinite:

- Rosso: per i valori inferiori alle soglia minima •
- Arancione: per i valori superiori alle soglia massima •
- Verde: per i valori compresi fra entrambe le soglie •

Potete misurare la differenza fra i livelli "Tilt" tra due programmi con i cursori "Ref" e "Curs".

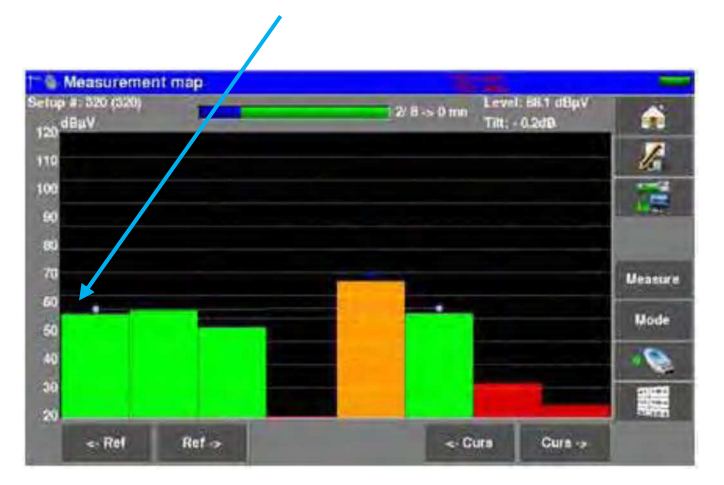

Potete selezionare graficamente un programma per ottenere il suo nome e la misura del livello. Premere sulla barra grafica che interessa.

| lan de mesures    |      |       | THE S        |              | -            |
|-------------------|------|-------|--------------|--------------|--------------|
| Programme nº: 312 | (R7) | 4.9   | > 0 mm Nivea | u: 56.4 dBµV | -            |
| 120 degiv         |      |       | (#15         | 9.168        |              |
| 110               |      |       |              |              | le           |
| 100               |      |       |              |              |              |
| 90                |      |       |              |              | A CONTRACTOR |
| an                |      |       |              |              |              |
| 70                |      | +     |              |              | Mesure       |
| 60                |      |       |              |              | -            |
| 50                |      |       |              |              | Mode         |
| 40                |      |       |              |              | -0           |
| 30                |      | 10.00 |              |              | -            |
| -                 |      |       |              |              |              |

# 16: Diagramma di Costellazione

La visualizzazione del Diagramma di Costellazione è possibile per i seguenti standard:

- DVB-T/T2
- DVB-C/C2
- DVB-S/S2, DSS

Nella schermata Measures-TV-Spectrum, premere il tasto

di Costellazione del segnale corrente.

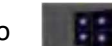

. Lo strumento visualizzerà il Digramma

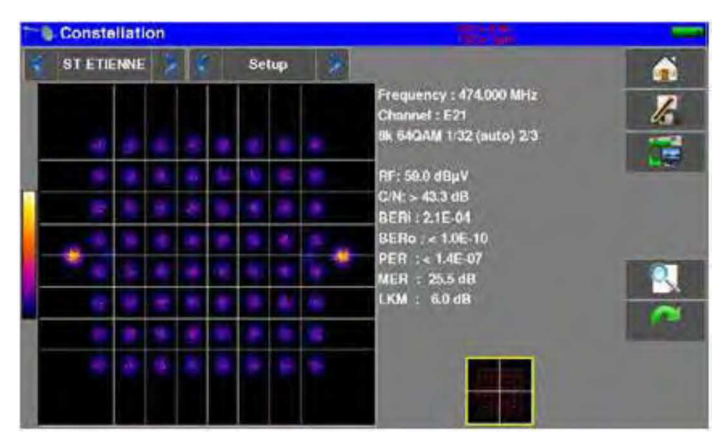

Su questa schermata, potete applicare la funzione zoom su uno dei quadranti, premendo il tasto Potete cambiare la visualizzazione del quadrante, premendo il tasto .

Nella parte inferiore di questa schermata, c'è uno schema (con i punti ideali della costellazione). Su questo schema appare una cornice gialla che indica dove è stato applicato lo zoom nella costellazione.

| Gonstellation |   |       |   |                                                                           |    |
|---------------|---|-------|---|---------------------------------------------------------------------------|----|
| ST ETIENNE 🍃  |   | Setup | 2 |                                                                           |    |
|               |   |       |   | Frequency : 474.000 MHz<br>Channel : E21                                  | 12 |
|               |   |       |   | RF: SR.1 dBuV                                                             |    |
|               | 4 |       |   | C N: > 43.2 dB<br>BERI : < 2.9E-08<br>BER0 : < 2.3E-09<br>PER : < 3.2E-06 |    |
|               |   |       |   | MER : 37.0 dB<br>LKM : 17.5 dB                                            |    |

Le informazioni visualizzate alla destra del diagramma di Costellazione sono:

- Frequenza
- Numero di canale (solo terrestre)
- Modulazione, costellazione, symbol Rate
- Potenza RF
- Rapporto C/N
- Valore BER
- Valore MER
- LKM (margine link, margine rumore)

# 17: Eco e Intervallo di Guardia

La visualizzazione grafica di queste misure è disponibile per i seguenti standard:

DVB-T/T2 •

DVB-C2

Nella schermata **Measures-TV-Spectrum**, premere il tasto

| Echo guard Interval            | 10.00                                           |    | Echo guard       | l interval         | 10.5                                        | _       |
|--------------------------------|-------------------------------------------------|----|------------------|--------------------|---------------------------------------------|---------|
| ST ETJENNE R4                  | 626 000 MHz DV15-T11 E40<br>Cell ID:0x00000 (0) | ń  | ST ETIENNE       | 🔆 🔮 🛛 Rđ           | 626.000 MHz DVB-T/H E40<br>CvFID:0x0000 (0) | á       |
| 0.11                           |                                                 | T. | odn              |                    |                                             | 1       |
| -10                            |                                                 | 1  | -10              |                    |                                             |         |
| 20                             |                                                 |    | -20              |                    |                                             |         |
| -38                            |                                                 |    | 30               |                    |                                             |         |
| 40                             |                                                 |    | -40              |                    |                                             | -       |
| 50 120 100 40 60 40 20         | 0 20 40 60 80 100 120                           | -  | 50 -120 -100     | -80 -60 -40 -20    | 0 20 40 60 60 100 1                         | 120 jus |
| Delay 0.0 µm Distance : 0.0 km | Level: 0.0 dfl                                  |    | Delity :-0k2 (Le | Distance : 14.7 km | Level : 28.9 d8                             |         |
| Com                            |                                                 |    |                  | Comple             | aan aahi a mua aak                          | .:      |

Segnale senza eco

Segnale con echi e pre-echi

Premere questo tasto er cambiare la scala orizzontale (distanza che può essere impostata in µs, in

km oppure in miglia, premendo il tasto

Il posizionamento del cursore di misura 🜉 essere fatto premendo sullo schermo oppure con i tasti di ricerca

automatica 📰 e 📰

La fine dell'intervallo di guardia viene definita da una linea gialla.

Premere questo tasto per visualizzare contemporaneamente la rappresentazione grafica degli echi e la tabella dei 10 echi più forti.

| 100          | CONTRACTOR OF MIL                                      |            | 100                                   |      | 626 | 000 NB       | te ov  | R-T/H | E40          |     |     | -                                                                                                    |
|--------------|--------------------------------------------------------|------------|---------------------------------------|------|-----|--------------|--------|-------|--------------|-----|-----|----------------------------------------------------------------------------------------------------|
| SI           | ETIENNE                                                |            | <b>R4</b>                             |      | Cel | 11D:0x0      | 000 (0 | F     |              |     |     | 1                                                                                                    |
| 1d           | the support of the support                             | Section 2. |                                       | - 18 | -   | -            | -      | -     |              |     | -   |                                                                                                    |
|              |                                                        |            |                                       |      |     |              |        |       |              |     |     | the                                                                                                    |
|              |                                                        |            |                                       |      |     |              |        |       |              |     |     |                                                                                                    |
|              |                                                        |            |                                       |      |     |              |        |       |              |     |     |                                                                                                    |
|              |                                                        | -          |                                       |      |     |              |        |       |              |     |     | States of the local division of the local division of the local di |
|              |                                                        |            |                                       |      |     |              |        |       |              |     |     |                                                                                                    |
|              |                                                        |            |                                       |      |     |              |        |       |              |     |     | -                                                                                                    |
| -1           | 20 -100 -80                                            | -50        | -40 -29                               | 0    | 30  | 40           | 50     | EI)   | 100          | 120 | 115 | STOP                                                                                                    |
| -1           | 20 -100 -80                                            | -60        | -40 -20                               | 0    | 50  | 40           | 50     | 80    | 100          | 120 | μa  | STOP                                                                                                    |
| -1           | 20 -100 -80<br>Lovai                                   | -60        | -40 -20<br>Délay                      | 0    | 50  | 40<br>Level  | 50     | 81)   | 100<br>Delay | 120 | en  | STOP                                                                                                    |
| -t           | 20 -100 -80<br>Level<br>0.0 d6                         | -60        | -40 -20<br>Délay<br>0,0 µa            | 0    | 50  | 40<br>Level  | 50     | 80    | 100<br>Delay | 120 | -   | STOP                                                                                                    |
| -1           | 20 -100 -300<br>Level<br>0.0 d6<br>-15 3 db            | -60        | -40 -20<br>Délay<br>0,0 µa<br>40,5 µa | 0    | 20  | -40<br>Leval | 50     | 80    | 100<br>Delay | 120 |     | STOP                                                                                                    |
| -1<br>0<br>1 | 20 - 100 - 20<br>Level<br>0.0 dB<br>-19 3 dB           | -60        | -40 -20<br>Delay<br>8.0 ps<br>40.5 ps |      | 20  | 40<br>Level  | 50     | EC)   | 100<br>Delay | 120 |     | STOF                                                                                                    |
| -1<br>9<br>1 | 20 -100 -80<br>Level<br>0.0 d8<br>-15.8 08<br>(31.7 d8 | -50        | -40 -20<br>Delay<br>8.0 µa<br>40.5 µa |      | 20  | 40<br>Level  | 50     | EO    | 100<br>Deloy | 120 |     | STOP                                                                                                    |

Premere il tasto per fermare la scansione e conservare i risultati.

> NOTA: nella TV digitale terrestre, gli echi sono il risultato dei vari rimbalzi del segnale dovuti agli ostacoli presenti fra il trasmettitore e il ricevitore.

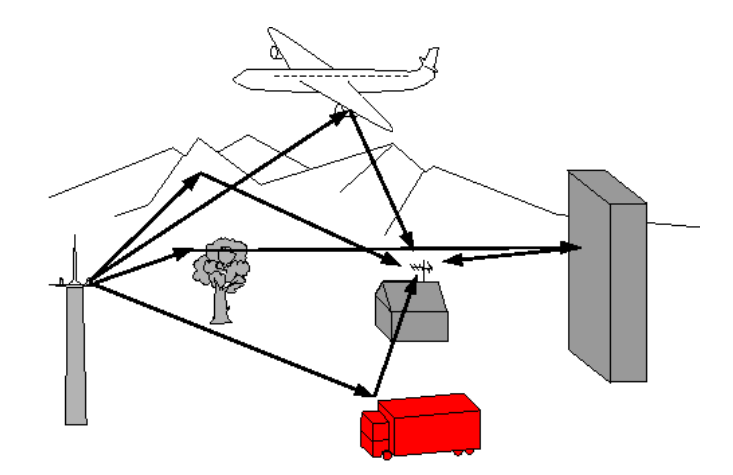

Nella TV digitale DVB-T/H o DVB-T2, questi echi possono influire in un modo differente sulla qualità dell'immagine in base al ritardo dei vari segnali che raggiungono l'antenna.

Gli standard DVB-T e DVB-T2 definiscono un parametro di modulazione chiamato "intervallo di guardia" dove gli echi non disturbano la ricezione.

Durante l'intervallo di guardia, il segnale non viene trasmesso: è un periodo di inattività, privo di segnale.

Quando un simbolo ha un ritardo minore dell'intervallo di guardia, il segnale non viene influenzato e la ricezione è corretta.

Quando un simbolo ha un ritardo superiore dell'intervallo di guardia, il segnale viene influenzato e la ricezione non è corretta.

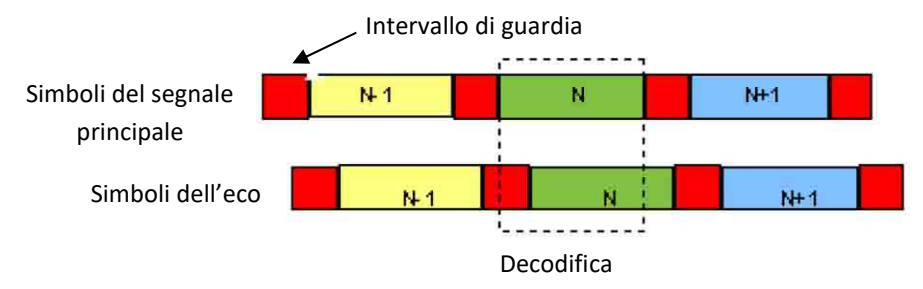

É necessario ridurre il livello di ricezione degli echi orientando l'antenna oppure selezionando un'antenna più direzionale.

La funzione Echo dello strumento permette di visualizzare possibili echi che disturbano il segnale ricevuto.

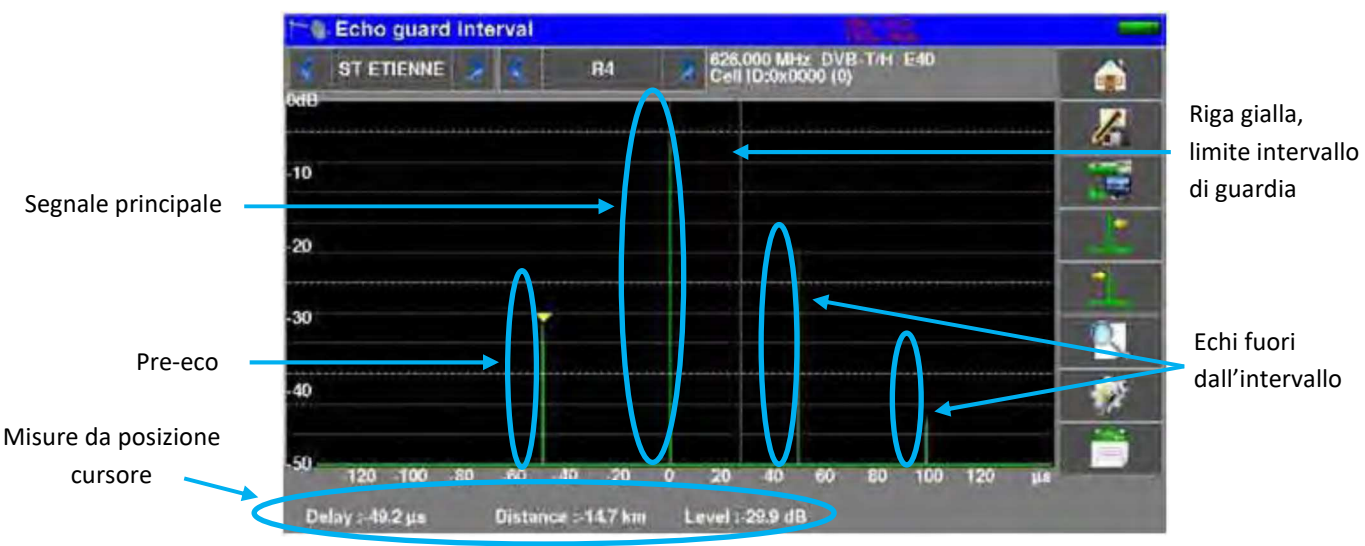

É possibile misurare sia l'ampiezza relativa espressa in dB e sia il ritardo espresso in  $\mu$ s (distanza in km) sul segnale principale (0 impulso).

La riga gialla rappresenta la fine dell'intervallo di guardia.

Gli echi e pre-echi (impulsi) sopra la riga gialla disturbano il segnale e devono essere ridotti il più possibile.

Gli echi (impulsi) oltre questa riga disturbano la ricezione e devono essere il più debole possibile.

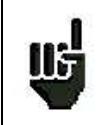

<u>ATTENZIONE</u>: un eco (impulso) compreso entro l'intervallo di guardia con ampiezza elevata disturberà la qualità del segnale.

# 18: MER/Portante

La visualizzazione grafica di queste misure è disponibile per i seguenti standard:

- DVB-T/T2
- DVB-C2

Nella schermata Measures-TV-Spectrum, premere il tasto

Lo strumento visualizzerà il valore MER per portante e il valore MER di tutto il segnale.

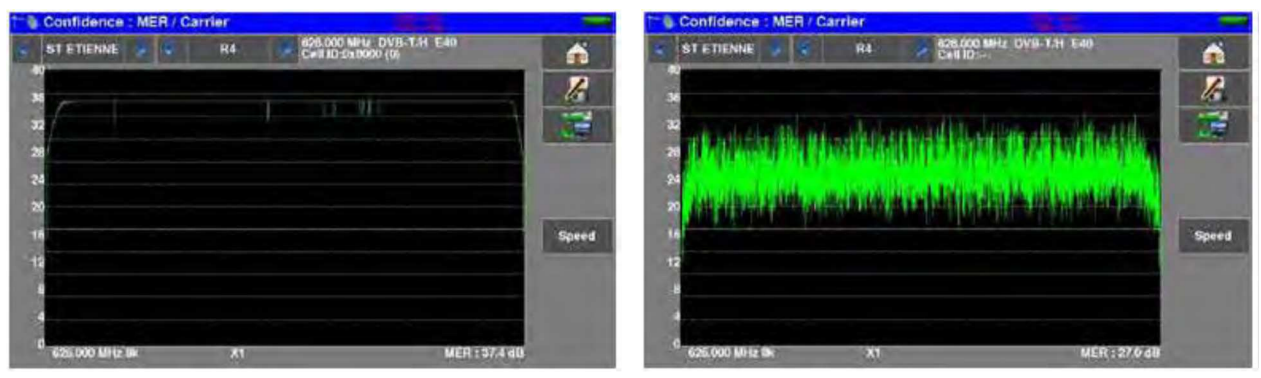

Segnale Perfetto

Segnale Molto Disturbato

Il MER di ciascuna portante è rappresentato graficamente, ogni "buca" rappresenta un potenziale problema sul segnale o un segnale spurio.

In realtà, un segnale fluttua leggermente e se ne deve tenere conto durante l'analisi.

In questa schermata, il tasto Speed permette di cambiare il numero delle portanti da visualizzare.

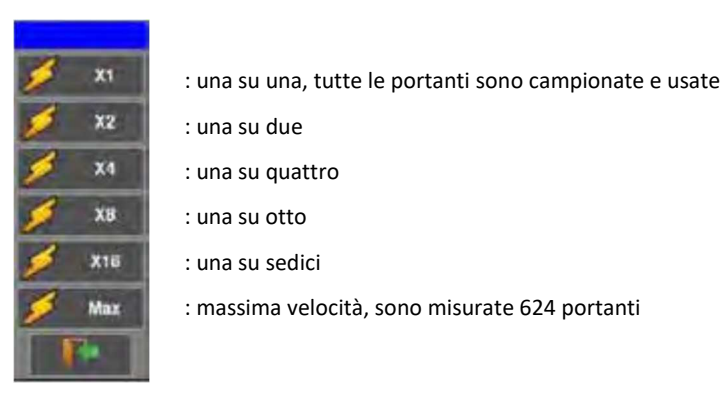

## 19: Misura di Shoulder Attenuation

La visualizzazione grafica di questa misura è disponibile per i seguenti standard:

• DVB-T/T2

Nella schermata Measures-TV-Spectrum, premere il tasto

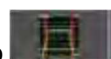

Lo strumento visualizzerà su questa schermata la misura di Shoulder Attenuation del segnale corrente.

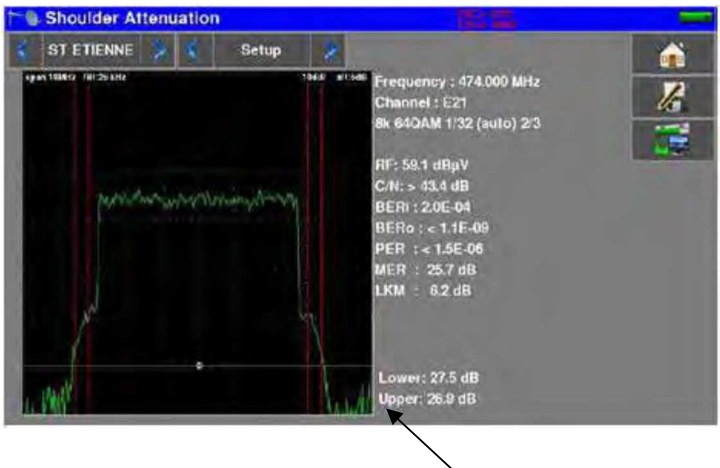

Valore misurato di Shoulder:

- Lower: misura del lato a bassa frequenza del canale
- **Upper**: misura del lato ad alta frequenza del canale

Questa misura viene definita da ETR290 :

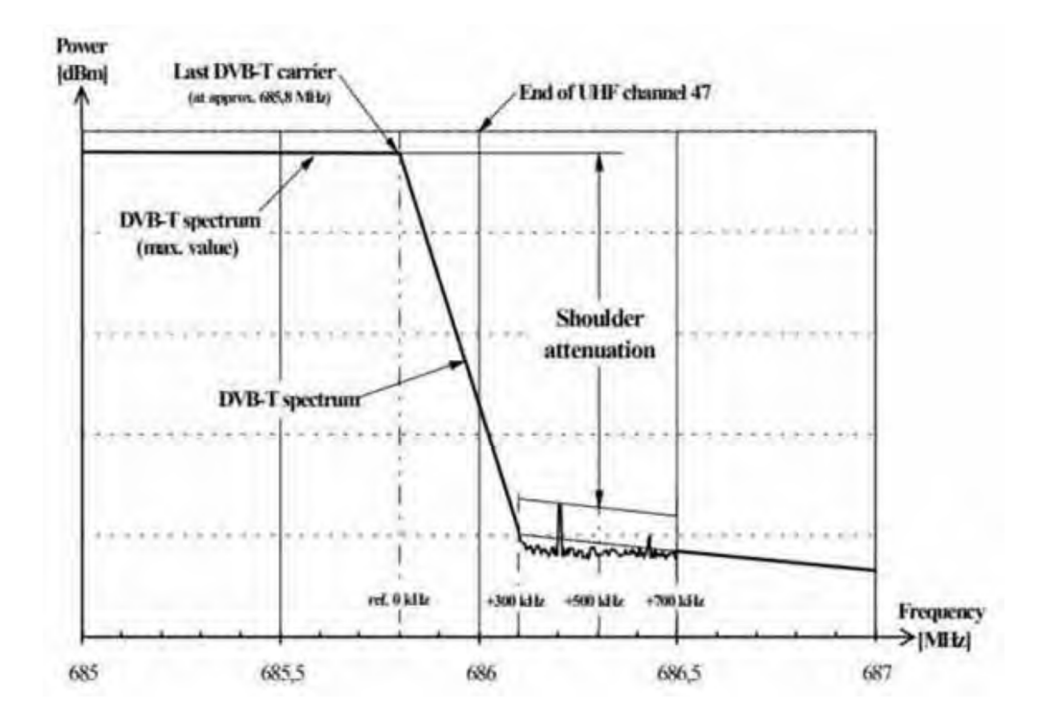

## 20: Funzione ASI

L'ingresso oppure l'uscita del segnale video digitale MPEG è conforme con lo standard ASI ("interfaccia seriale asincrona").

Questa è una trasmissione seriale, asincrona (senza clock) a 270MHz su cavo coassiale per l'ingresso o l'uscita. Per esempio di un modulatore digitale o di un analizzatore di trame MPEG.

#### **Ingresso ASI**

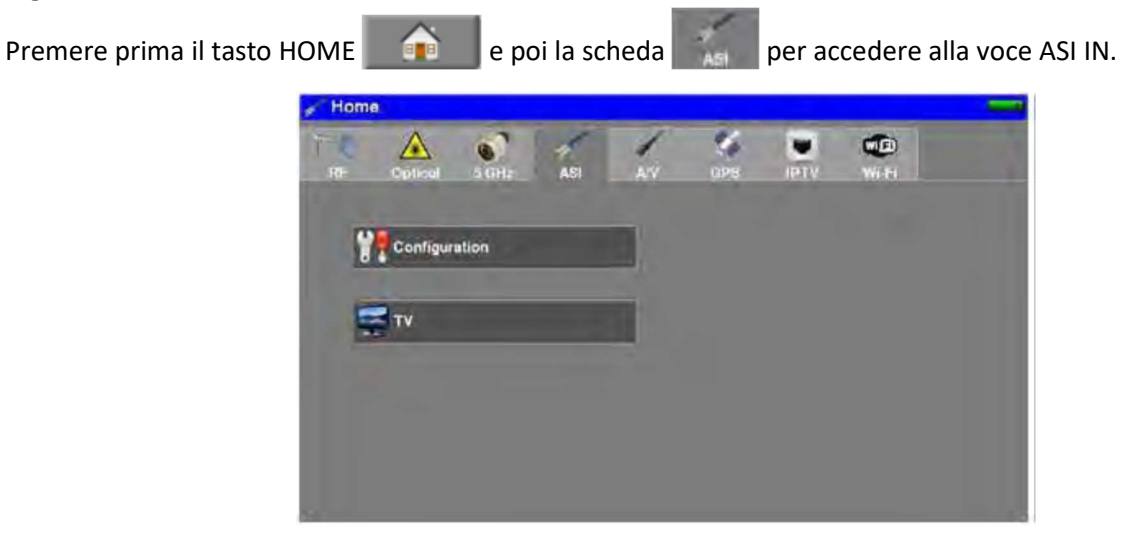

Lo stato dell'interfaccia viene visualizzato sull'immagine TV:

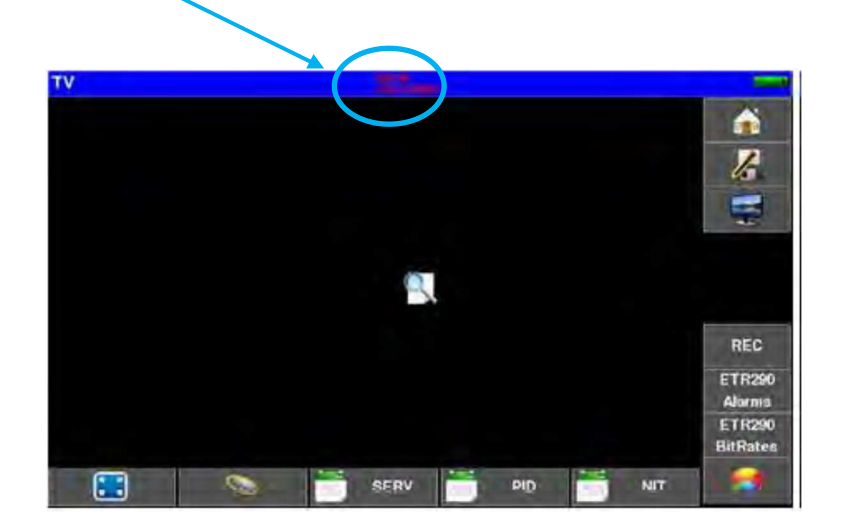

#### Indicazioni:

- ASI IN: immagine TV dall'ingresso ASI
- UNLOCKED/LOCKED: stato dell'interfaccia ASI (sbloccata/bloccata)

Le funzioni di analisi ETR290 sono disponibili per questo ingresso ASI.

#### Uscita ASI

Lo strumento trasmette continuamente sull'uscita ASI OUT del multiplex proveniente da:

- Ingresso RF su un canale digitale sincronizzato
- Ingresso ottico su un canale digitale sincronizzato
- Ingresso ASI IN se l'interfaccia è sincronizzata

# 21: Funzione A/V (video esterno)

Lo strumento può visualizzare sul suo schermo, l'immagine TV proveniente dell'ingresso A/V (jack, vedere il Capitolo 3)

Premere prima il tasto HOME e poi la scheda per accedere all'ingresso AV external video.

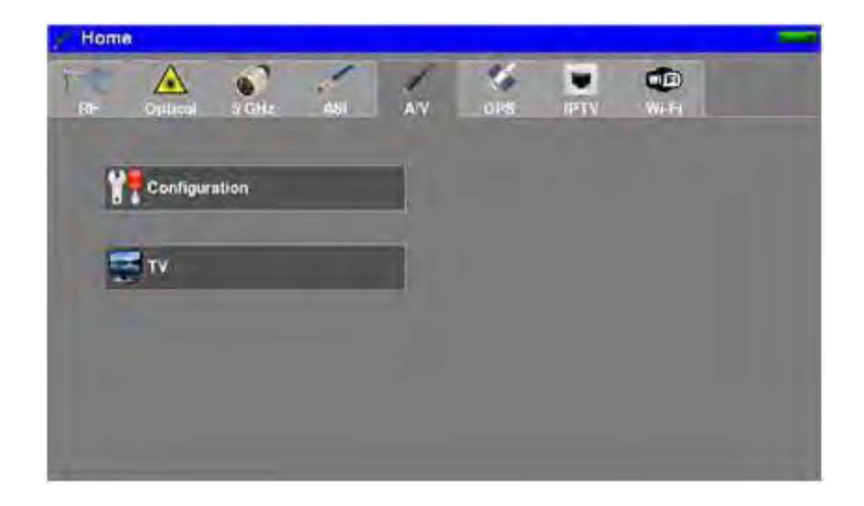

Lo stato dell'interfaccia viene visualizzato sull'immagine TV:

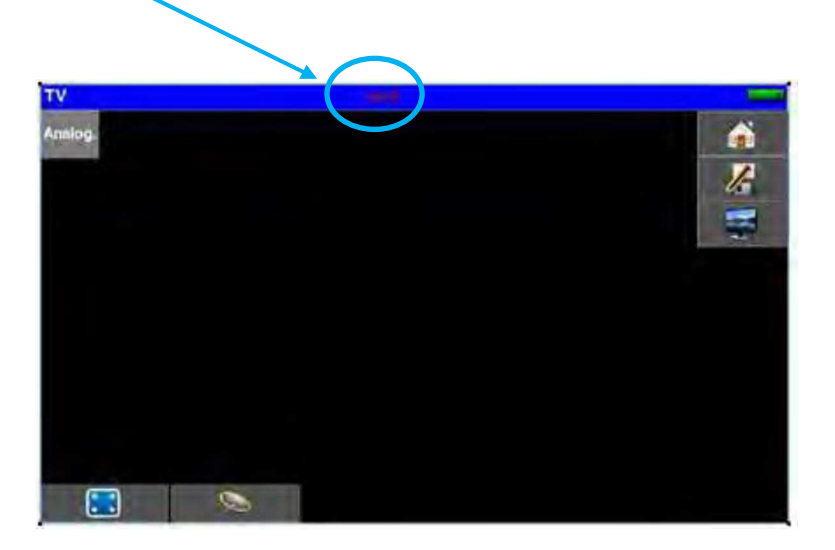

Indicazioni:

• AV IN: immagine TV dall'ingresso esterno A/V (jack)

Cavo di connessione: accessorio disponibile da SEFRAM

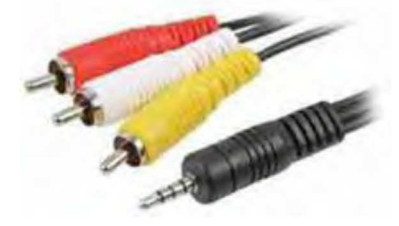

- RCA giallo: video
- RCA bianco: audio sinistro
- RCA rosso: audio destro

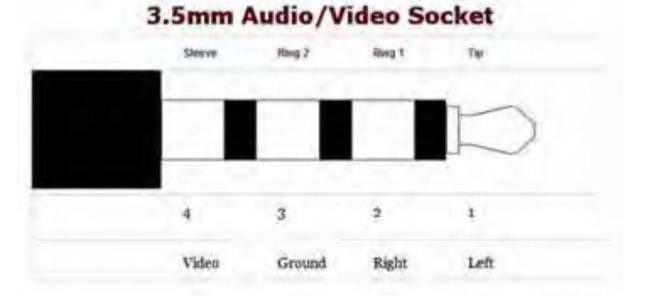

# 22: Funzione GPS

Per accedere alle funzioni GPS, premere prima il tasto HOME 
e poi la scheda 
.

Sono disponibili tre funzioni:

- GPS MAPPING: per creare una mappa delle posizioni e delle misure RF
- GPS VIEW: per visualizzare in formato grafico tutti i satelliti GPS visibili
- GPS LOG: per registrare il numero di satelliti GPS usati per il posizionamento

## **Funzione GPS VIEW**

Lo strumento inizia a cercare diversi satelliti per rilevare la propria posizione in modo preciso.

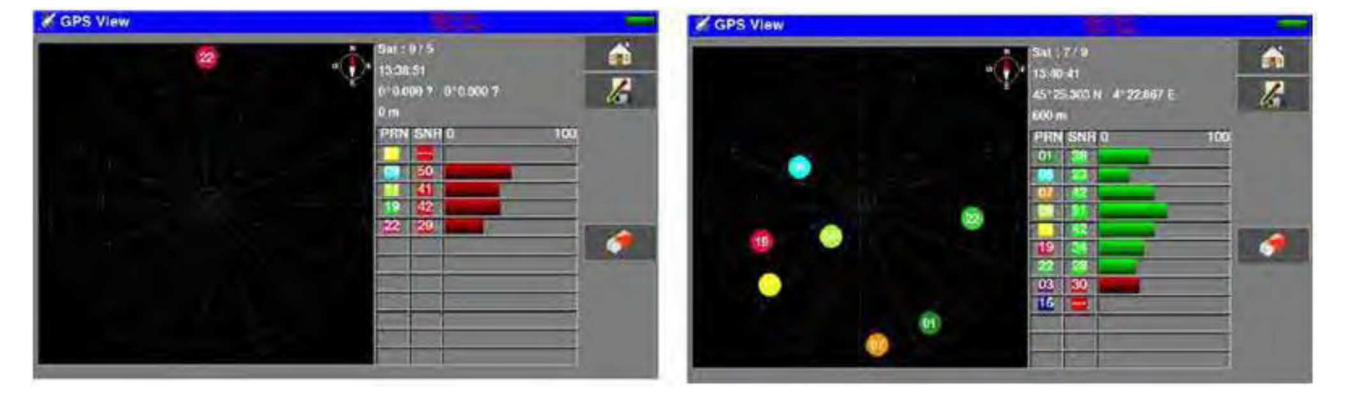

I satelliti che vengono rilevati appaiono secondo un certo schema; i satelliti non bloccati lampeggiano.

I dati riportati sono:

- il numero di satelliti bloccati rispetto al totale dei satelliti
- l'ora UTC
- la latitudine e la longitudine rispetto alla vostra posizione
- una tabella che include:
  - il rumore PRN (Pseudorandom Noise), l'etichetta di identificazione dei satelliti
  - il rapporto SNR (Signal/Noise Ratio), la qualità nella ricezione del segnale (0% = no segnale)
  - la rappresentazione grafica del rapporto SRN.

## **Funzione LOG**

Questa funzione viene usata per registrare il numero dei satelliti bloccati in funzione del tempo. Il tasto evidenziato nell'immagine sottostante consente di scegliere il tempo di acquisizione (10 minuti, 1 ora, 8 ore, 24 ore o 7 giorni).

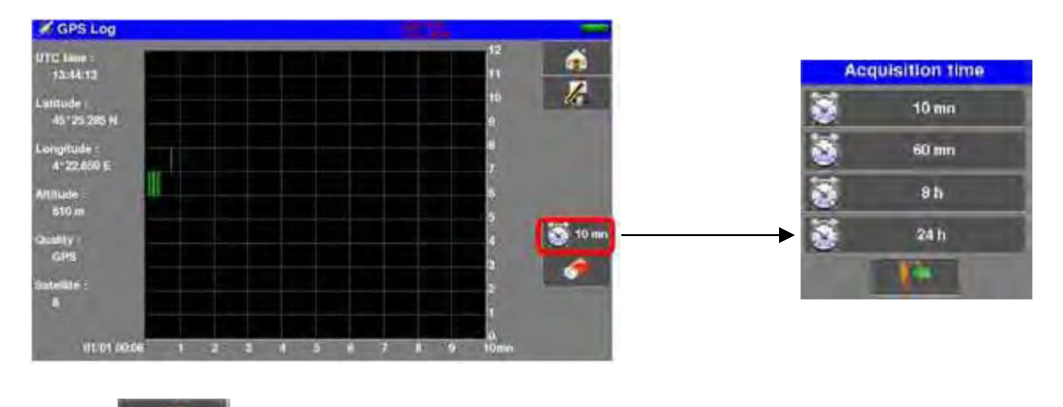

Il tasto inizializza la registrazione e riavvia la ricerca dei satelliti.

## **Funzione MAPPING**

Questa funzione consente di sovrapporre le misure di livello/BER dei segnali RF ricevuti su una mappa. La funzione consente di creare un file \* .GPS nella memoria interna dello strumento per ogni punto registrato:

- coordinate geografiche (latitudine, longitudine)
- misure di livello/BER

per 1 programma oppure per i programmi da 1 fino a 11 della Mappa delle Misure

Potete quindi esportare questi dati memorizzati nel formato .GPS in un file in formato .KML su una chiave USB e poi utilizzare un software di cartografia. Per esempio, Google Earth e Google Maps.

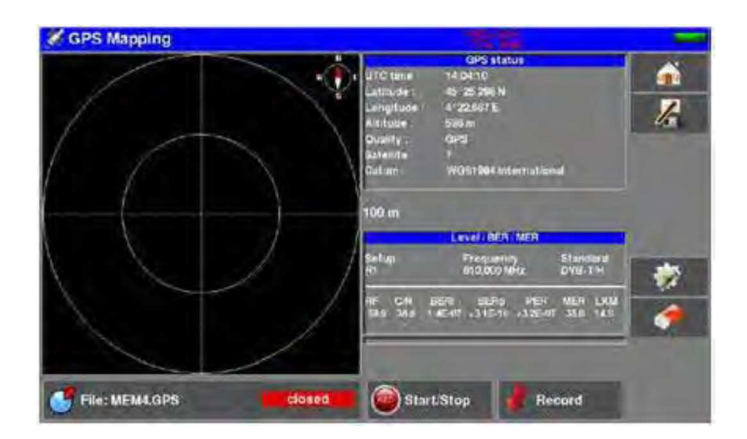

#### Stato GPS:

- Ora UTC
- Coordinate geografiche (latitudine, longitudine)
- Altitudine
- Satelliti usati dal modulo GPS

Misure : 1 programma o i programmi da 1 fino a 11 dalla Mappa delle Misure (programma dopo programma) RF - C/N - BERi - BERo - PER - MER - LKM

Potete accedere a tutta la configurazione mediante il tasto

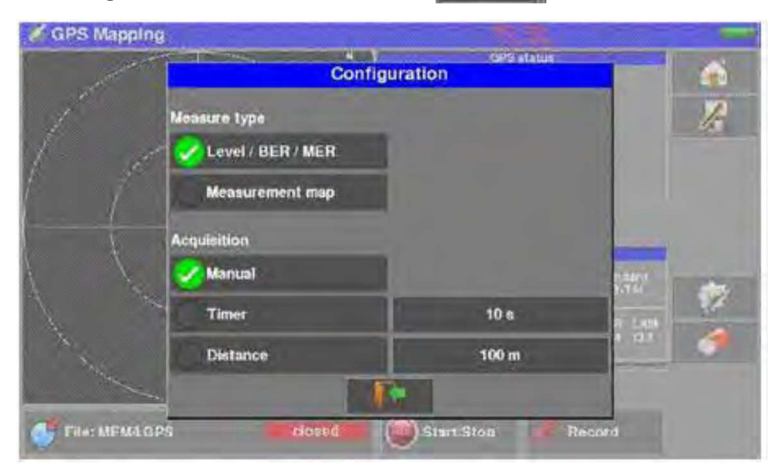

- Measure type:
  - Level/BER/MER: misure del programma corrente
  - Measurement Map: programmi da 1 fino a 11 dallaMappa delle Misure
- Acquisition:
  - Manual: un'acquisizione ad ogni pressione del tasto
  - **Timer**: un'acquisizione rispetto all'intervallo di tempo trascorso (da 10s fino 3600s)
  - **Distance**: un'acquisizione rispetto alla distanza (da 10m fino a 10000m)

### **Registrare un File**

Inizialmente, lo strumento cerca diversi satelliti per posizionarsi correttamente. Il riquadro "**GPS Status**" mostra le coordinate GPS fornite dal modulo GPS.

Il riquadro di misura RF "Level/BER/MER" o "Measurement Plan" visualizza la misura associata.

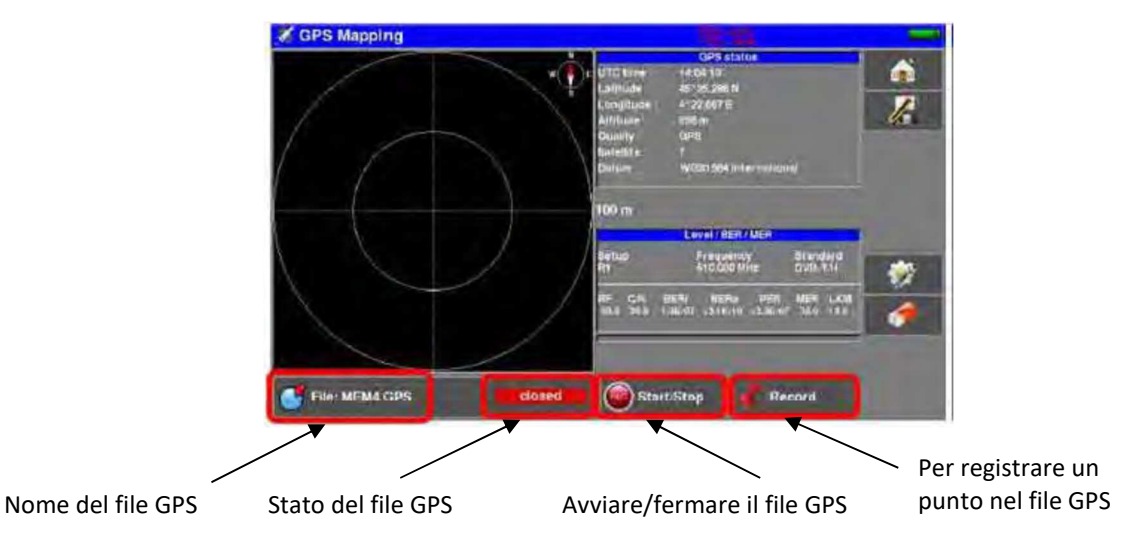

Dopo la configurazione (tipo di misura, modalità di acquisizione), nominare l file GPS (lo strumento propone il nome predefinito MEM0.GPS).

#### Poi eseguire quanto segue:

Premere il tasto **Start** per aprire il file GPS e iniziare la registrazione. Lo strumento salva le misure nel file in base ai parametri selezionati (manuale/timer/distanza). Premere il tasto **Stop** per chiudere il file GPS e interrompere la registrazione.

| nd. | - | il file non può essere aperto se il posizionamento è impossibile (meno di 3 satelliti)<br>qualungue sia la modalità di acquisizione, il tasto Record forza una registrazione |
|-----|---|----------------------------------------------------------------------------------------------------|
|     | - | se il tempo totale della misura supera il tempo scelto, allora il tempo totale della misura<br>regolerà la registrazione                                                     |
|     |   |                                                                                                    |
|     | - | l'uscita dalla funzione CARTOGRAPHY chiude il file GPS                                                                                                    |
|     | - | non è possibile aggiungere punti a un file precedentemente chiuso                                                                                                    |
|     | - | se il posizionamento GPS viene perso, la registrazione viene sospesa                                                                                                    |
|     | - | il file è ancora valido anche se non è stato chiuso (ad es. problemi di alimentazione)                                                                                       |
|     | - | se il numero di punti registrati raggiunge il massimo (1000 punti), il file viene chiuso in                                                                                  |
|     |   | modo automatico                                                                                                    |

La parte grafica della schermata è la rappresentazione delle coordinate correnti rispetto alla posizione originale. Premere su questa zona per cambiare la scala e ripristinare la visualizzazione.

### Esportazione e Cartografia

Una volta creato il file .GPS sul vostro strumento, potete esportarlo su una chiave USB:

- nel formato CSV per visualizzarlo in un foglio elettronico
- nel formato KML compatibile con buona parte dei software di cartografia (per esempio, Google Earth e Google Maps)

Per esportare il vostro file in Google Earth:

- Configuration -> Memories
- inserite una chiave USB nel vostro strumento
- selezionare il file .GPS richiesto
- premere il tasto **Save** e poi scegliere il formato fra KML e CSV

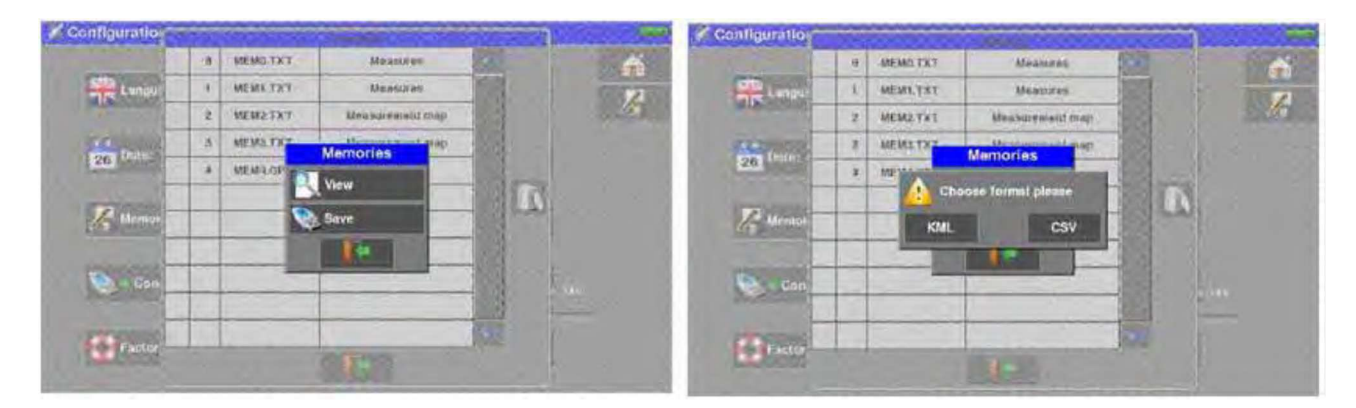

I dati registrati nel file sono:

- nome del file, data e ora
- il nome del programma o dei programmi misurati (frequenza, standard, soglie)

Mentre per ogni punto registrato:

- data
- ora
- latitudine
- longitudine
- numero dei satelliti usati
- misura livello RF/BER/MER per ogni programma

Un esempio qui di seguito con l'utilizzo del programma di cartografia Google Earth.

Una volta installato Google Earth sul vostro computer, cliccare 2 volte sul file .KML che avete creato; dopo di che il programma visualizzerà le vostre registrazioni (spostamenti e misure).

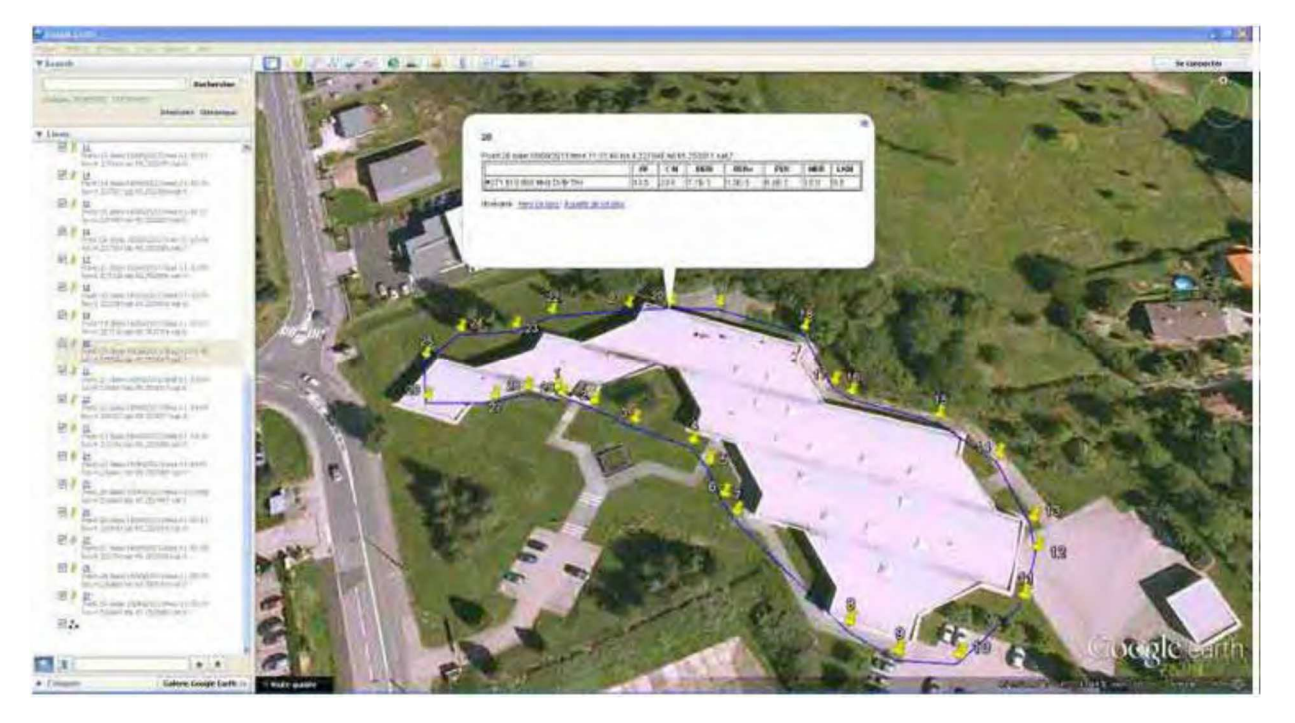

Un esempio qui di seguito con l'utilizzo del programma di cartografia Google Maps.

Una volta creato un account con Google Maps sul vostro computer, importate il file .KML che avete creato; dopo di che il programma visualizzerà le vostre registrazioni (spostamenti e misure).

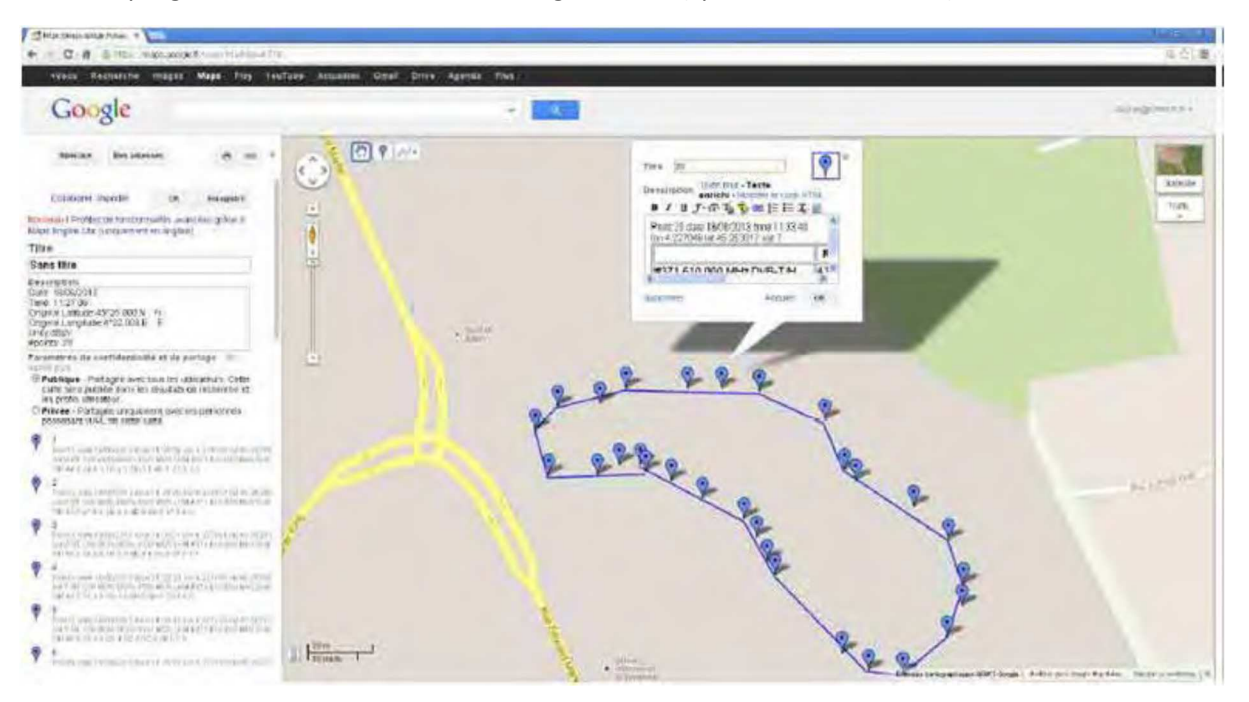

# 23: Funzione per Fibra Ottica

Per accedere alla funzione per la fibra ottica, premere prima il tasto HOME 🗾 e poi la scheda 🎑

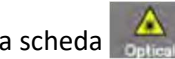

L'opzione ottica consente di effettuare misure in diverse configurazioni di installazione:

- nella ricezione satellitare in fibra (uscita dell'LNB in fibra ottica)
- ricezione su una parabola con uscita RF fino a 5,450 GHz
- dietro un accoppiatore per fibra satellitare/terrestre

L'opzione permette di:

- misurare la potenza ottica sulla fibra
- convertire il segnale ottico in un segnale RF per recuperare i segnali dell'antenna

## Quello che dovreste sapere

Sono richieste alcune nozioni prima di intraprendere l'uso delle fibre ottiche.

### Fibra Ottica

La fibra ottica viene talvolta utilizzata nella ricezione satellitare. Questa tecnologia può trasportare un segnale più lontano con una perdita minore e con una lunghezza di banda più ampia.

La fibra ottica è una guida d'onda, solitamente composta di vetro, che permette la trasmissione del segnale ottico. Una fibra ottica è composta da un nucleo, un mantello e una o più protezioni. Ci sono due tipi di fibre ottiche: multimodale e monomodale.

La differenza sta nella dimensione del nucleo della fibra: un diametro da 9µm per la fibra monomodale, un diametro da 50µm per la fibra multimodale.

La fibra multimodale è meno costosa, mentre la fibra monomodale induce meno perdite.

Nella ricezione satellitare viene utilizzata solo la fibra monomodale.

Vista in sezione di una fibra ottica:

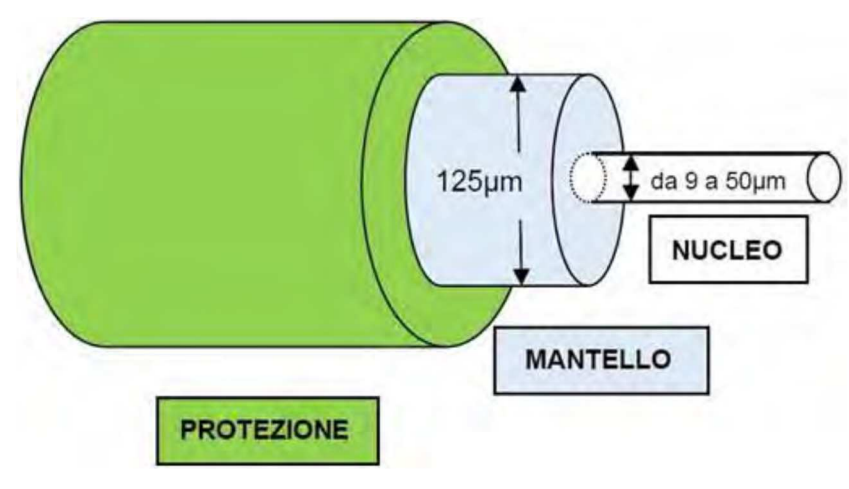

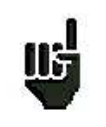

ATTENZIONE: la fibra ottica è fragile e non deve essere stressata o piegata, dato che il nucleo si potrebbe danneggiare o addirittura rompere e questo determinerà una perdita parziale o totale del segnale.

### Connettori per Fibra Ottica

Come per RF, i connettori hanno una grande importanza e influenzano la qualità del segnale ricevuto.

Per la fibra ottica ci sono diversi tipi di connettori a seconda del tipo di fibra (monomodale o multimodale) e la connessione richiesta.

Pertanto, ci sono connettori SC in plastica per uso in ambienti interni e connettori FC in metallo per uso in ambienti esterni.

Allo stesso modo c'è una diversa "lucidatura" del nucleo della fibra:

- lucidatura diritta PC (Physical Contact) o SPC (Super Physical Contact) o UPC (Ultra Physical Contact)
- lucidatura angolare APC (Angled Physical Contact)

La lucidatura APC ha la prerogativa di generare minori perdite per riflessione. I connettori APC sono riconoscibili dal loro colore verde.

Se si collega un connettore APC a un connettore non APC - oltre al rischio di danneggiare la fibra - questo comporterà direttamente una perdita di livello ottico di 4 dB che significa 8dB per RF. Quindi è necessario prestare attenzione alle connessioni e ai tipi di connettori utilizzati per l'installazione.

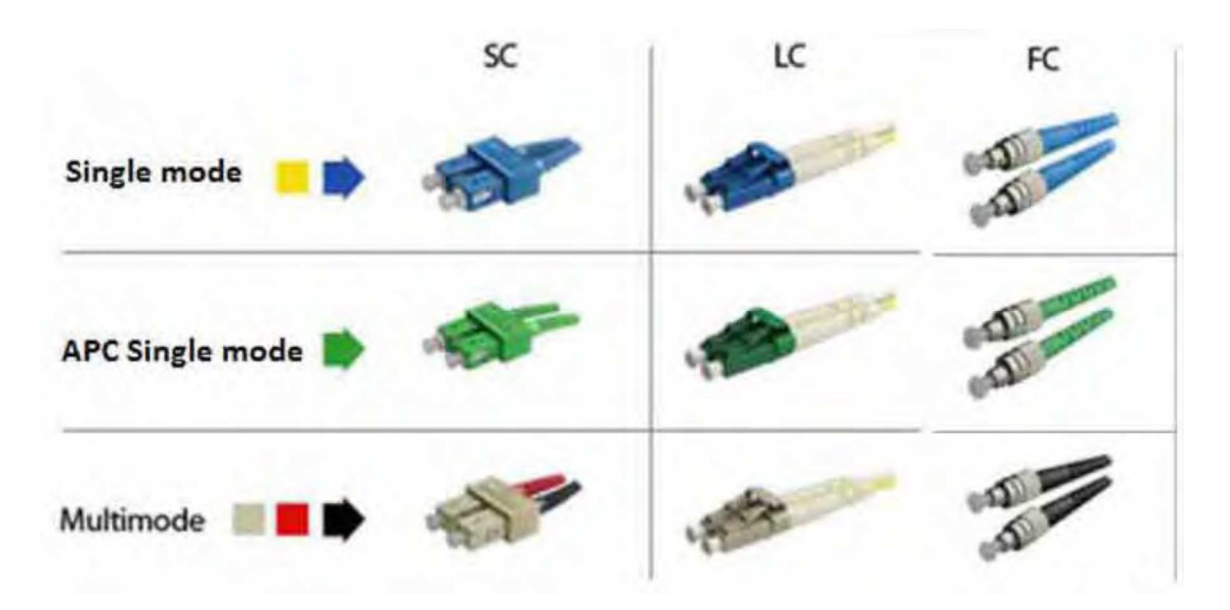

Sul misuratore, il connettore è **FC APC**, ma una bretella viene consegnata con lo strumento e questa vi permette di passare da FC APC ad FC PC, FC SPC o FC UPC.

| ւլլը |
|------|
| N. 7 |

**ATTENZIONE**: prima di collegare una fibra, è essenziale pulire entrambi i connettori con una bombola di aria compressa. Non utilizzare mai panni, alcool, acqua o qualsiasi altro liquido o solvente.

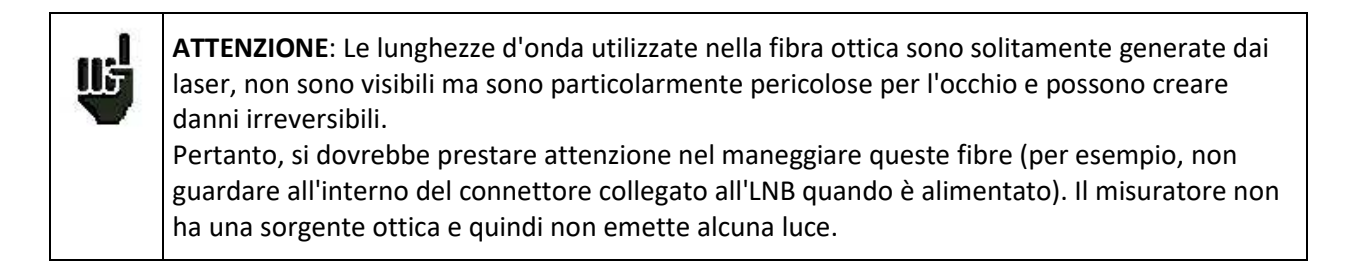

### **Ricezione Satellitare**

Nella ricezione satellitare standard (KU), l'LNB trasforma la frequenza Ku del satellite in una frequenza BIS in 4 bande di frequenze:

```
Verticale Basso (VL) - Verticale Alto (VH) - Orizzontale Basso (HL) - Orizzontale Alto (HH)
```

Queste bande sono selezionate in modo automatico dal ricevitore satellitare con comandi 0/22kHz, 13/18V oppure DiSEqC.

Nella ricezione satellitare con fibra ottica, l'LNB trasforma la frequenza Ku del satellite in una singola banda di frequenza da 950 MHz a 5450 MHz, prima di convertirlo in luce utilizzando un laser.

Il ricevitore "fibra ottica speciale" è quello che permette la conversione della luce in un segnale RF e infine ricostruisce le 4 classiche bande di ricezione: VL, VH, HL, HH; l'uso della fibra ottica è quindi trasparente.

Attenzione: l'LNB è alimentato indipendentemente.

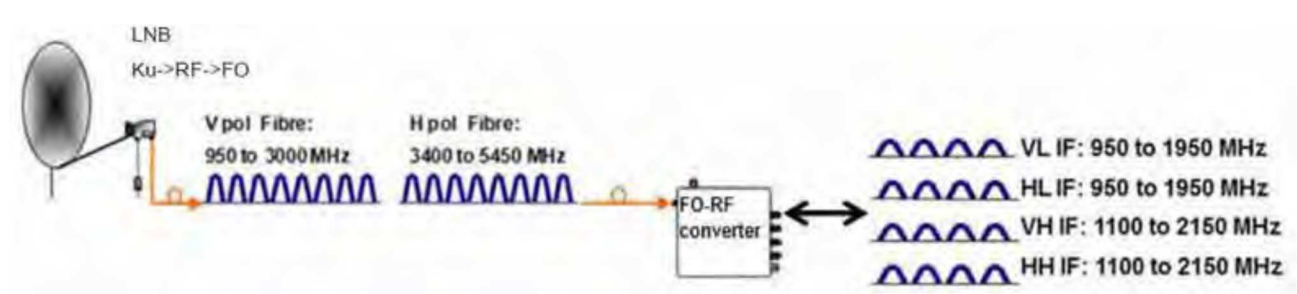

Il misuratore di campo sostituisce il convertitore Optical-> RF e ricrea le bande satellitari convenzionali.

Rimuovere il cappuccio protettivo dalla presa ottica FC APC se necessario, utilizzare la bretella fornita, collegare la fibra ottica della vostra parabola a questa stessa presa.

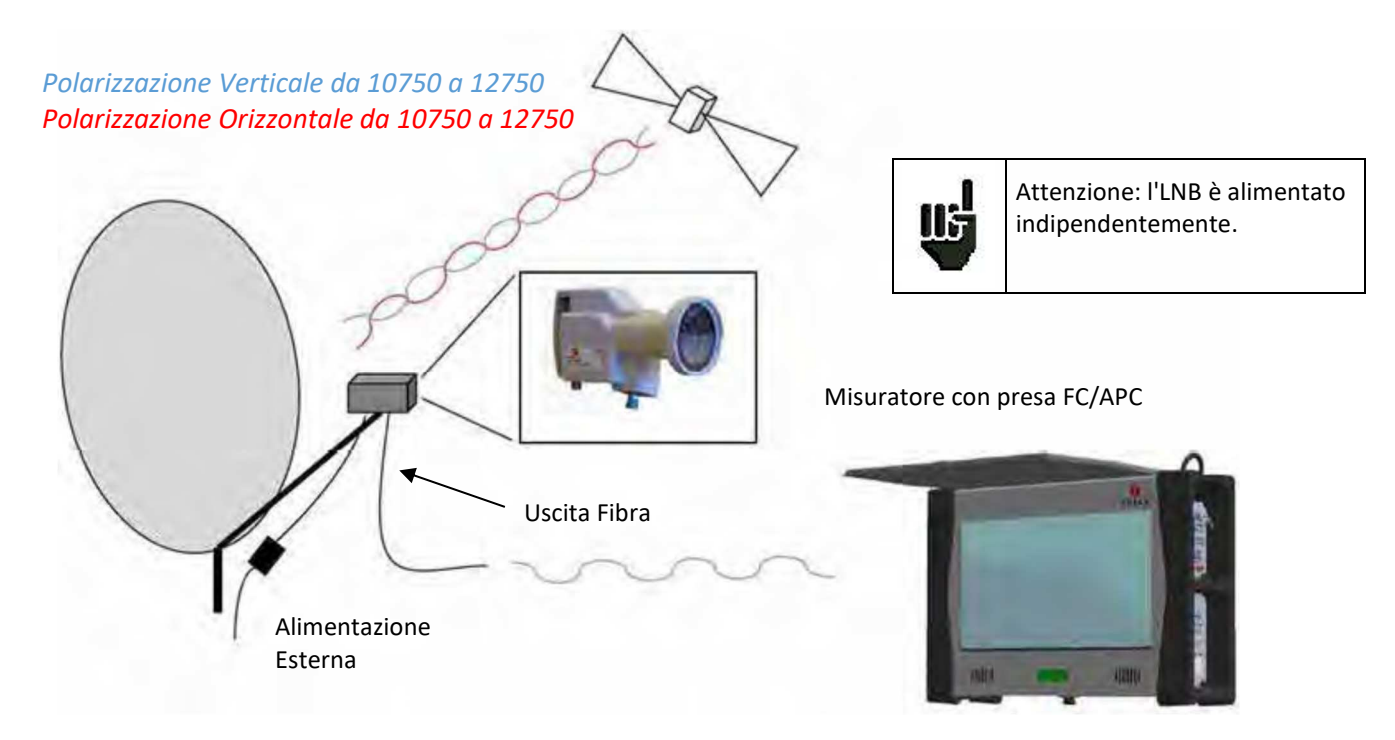

Sullo strumento, la pagina HOME fornisce l'accesso a tutte le misure:

- identico all'ingresso RF (Puntamento, Spettro, Misure/TV, Monitoraggio, Mappa Misure ...)
- scelta della lunghezza d'onda di esercizio
- misura della potenza ottica visibile sulla fibra

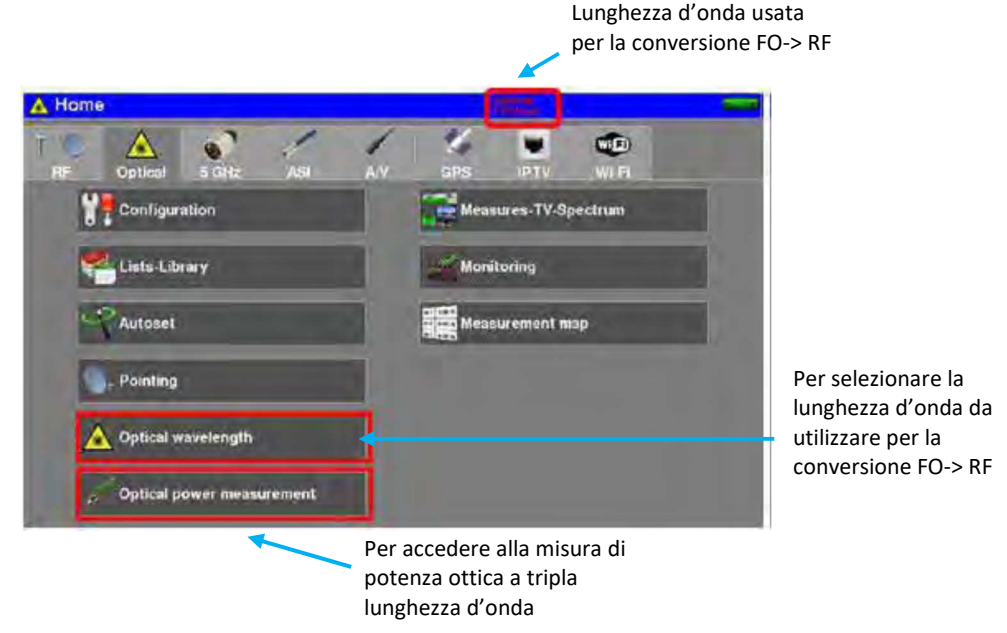

### Lunghezze d'Onda

La fibra ottica viene utilizzata a diverse lunghezze d'onda a seconda della curva di attenuazione/distanza.

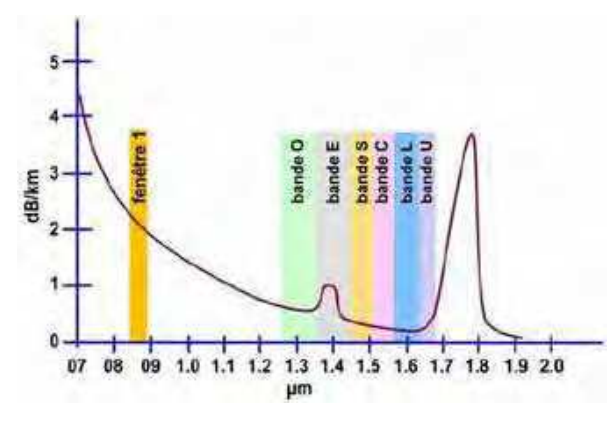

Lo strumento può funzionare con 3 lunghezze d'onda: 1310nm, 1490nm o 1550nm. Scegliere la lunghezza d'onda corrispondente alla vostra installazione:

| Optical wavelength    |  |
|-----------------------|--|
| <mark> 1310 nm</mark> |  |
| 1490 nm               |  |
| 1550 nm               |  |

Nella ricezione satellitare si usa principalmente la lunghezza d'onda da 1310nm (controllare questa informazione sull'LNB da installare). Ora è possibile puntare la parabola (vedere il Capitolo 2 per l'installazione di una parabola).

## Misurare la Potenza Ottica

Potete scegliere di misurare una singola lunghezza d'onda o 2 oppure tutte e 3 simultaneamente.

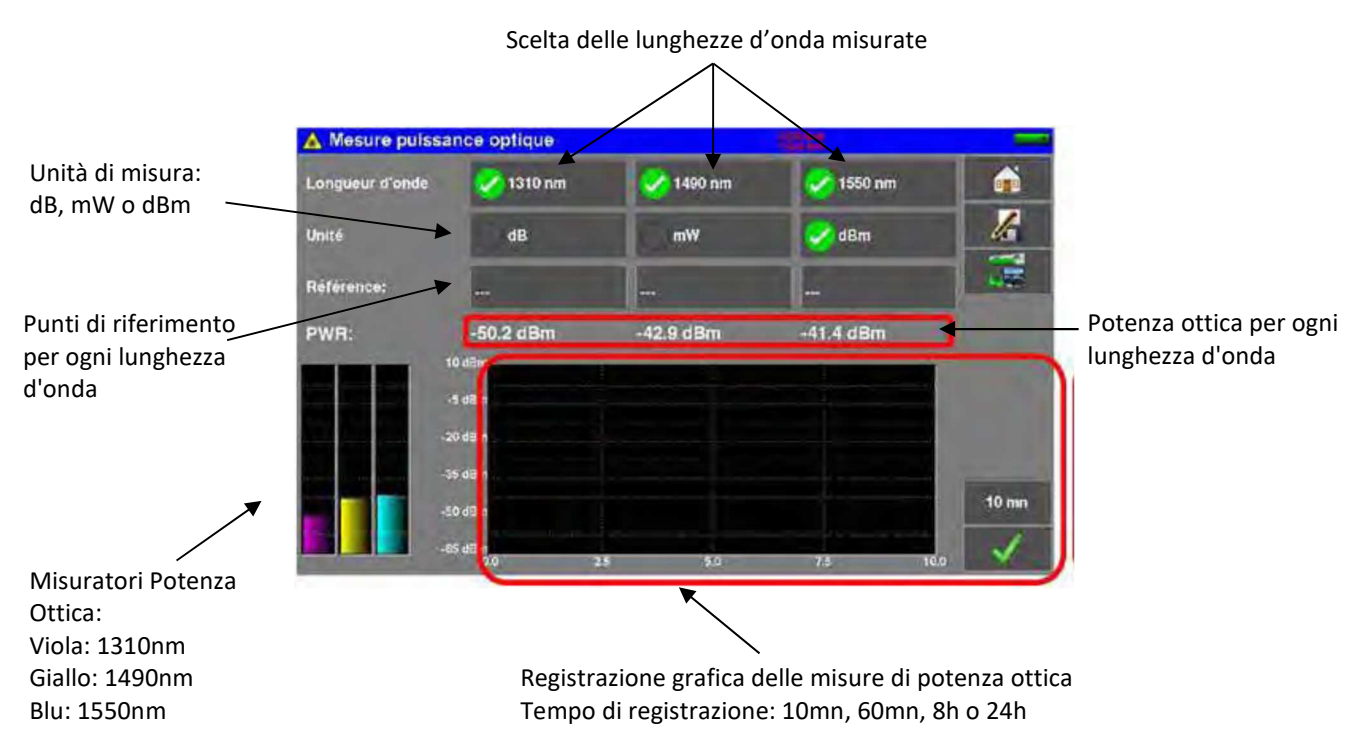

#### Misurare le perdite per inserzione:

Effettuare una prima misura nella parte superiore della vostra installazione:

Premere **Reference** per la lunghezza d'onda richiesta.

Lo strumento mantiene questa misura come riferimento e passa direttamente a dB.

Effettuare le misure in qualsiasi punto dell'installazione per verificare le perdite sul segnale ottico.

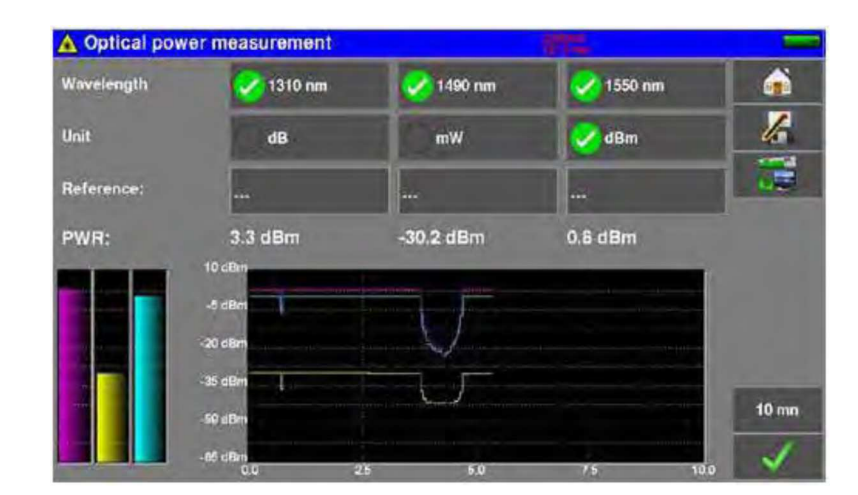

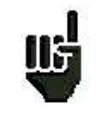

#### ATTENZIONE:

- Misura di Potenza Ottica fra -50/+10 dBm
- Conversione Ottica -> RF fra -12/-3 dBm

Se necessario, usare un attenuatore ottico esterno.

# 24: Ingresso da 5GHz

Ci sono anche satelliti LNB con una frequenza di uscita pari a 5,450 GHz.

Questo tipo di LNB converte la frequenza Ku del satellite in una singola banda di frequenza da 950 MHz a 5450 MHz.

Il misuratore di campo ha un ingresso dedicato per questo tipo di LNB: "5GHz".

Premere il tasto HOME

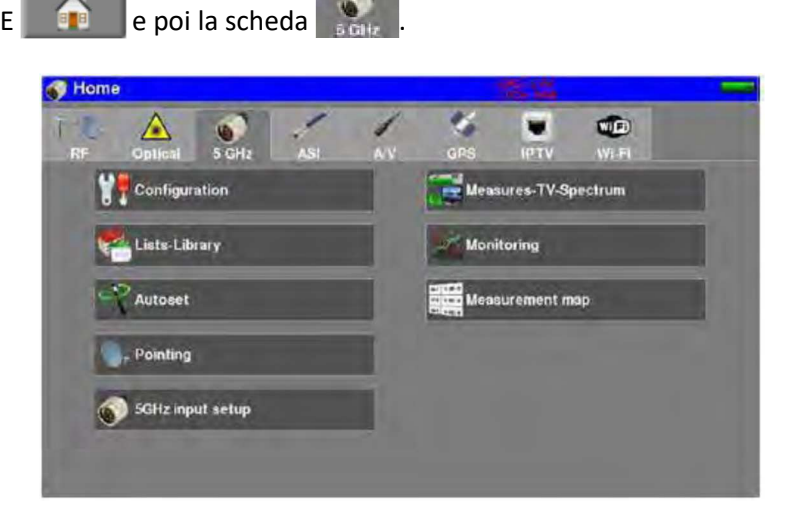

Potete accedere alle stesse misure come con il convenzionale ingresso RF: Puntamento, Spettro, Misure/TV, Monitoraggio, Mappa delle Misure...

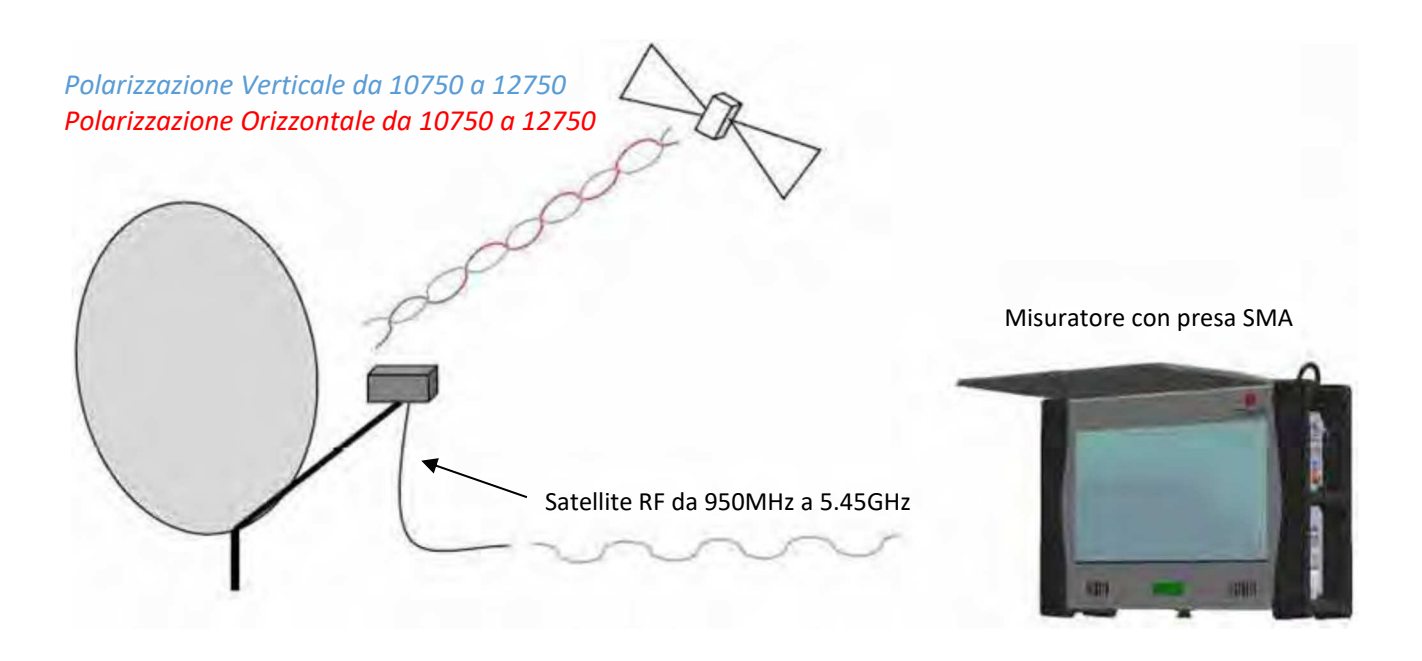

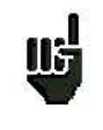

**ATTENZIONE:** un LNB da 5,45 GHz deve essere alimentato con 6,2 V. Non deve funzionare con la telealimentazione remota dell'ingresso RF (13/18V); rischio di distruzione dell'LNB!

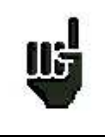

**ATTENZIONE:** lavorare a 5.450 GHz in RF richiede precauzioni (la qualità dei connettori e la lunghezza del cavo) in modo da non avere un segnale troppo deteriorato.

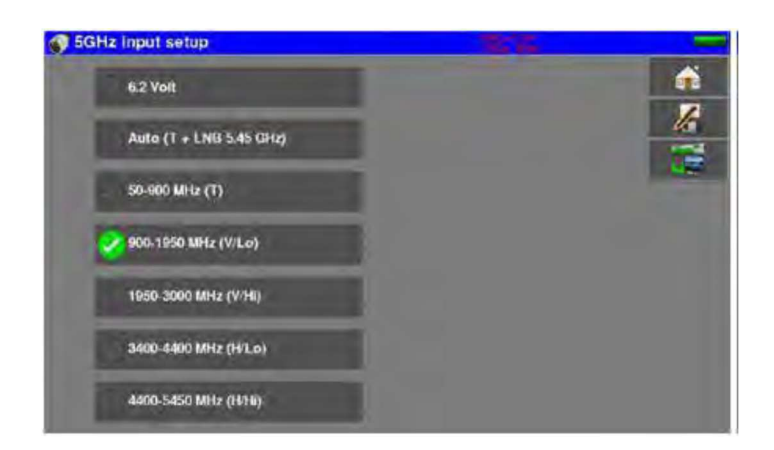

Per usare l'ingresso da 5GHz, dovete prima configuralo; premere il tasto

Da questo menu è possibile attivare la telealimentazione 6,2 V del vostro LNB a 5,45 GHz e scegliere la banda su cui lavorare:

- Auto che corrisponde alla banda terrestre completa (da 50 a 900 MHz) e satellitare (da 900 a 5450 MHz)
- Solo banda terrestre (da 50 a 900MHz)
- Solo banda satellitare verticale bassa (da 900 a 1950MHz)
- Solo banda satellitare verticale alta (da 1950 a 3000MHz)
- Solo banda satellitare orizzontale bassa (da 3400 a 4400MHz)
- Solo banda satellitare orizzontale alta (da 4400 a 5400MHz)

L'interesse è quello di essere in grado di "isolare" una banda in modo tale da eseguire verifiche durante la ricerca di eventuali disfunzioni.

## 25: Funzione WIFI

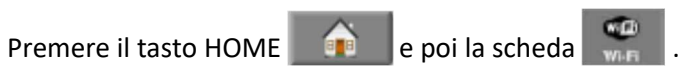

Collegate l'antenna Wi-Fi fornita con il connettore SMA.

Potete misurare il livello RF ricevuto della vostra rete Wi-Fi o visualizzare la lista delle reti Wi-Fi ricevute dal vostro strumento con la visualizzazione del testo (SSID) e visualizzazione grafica (istogramma).

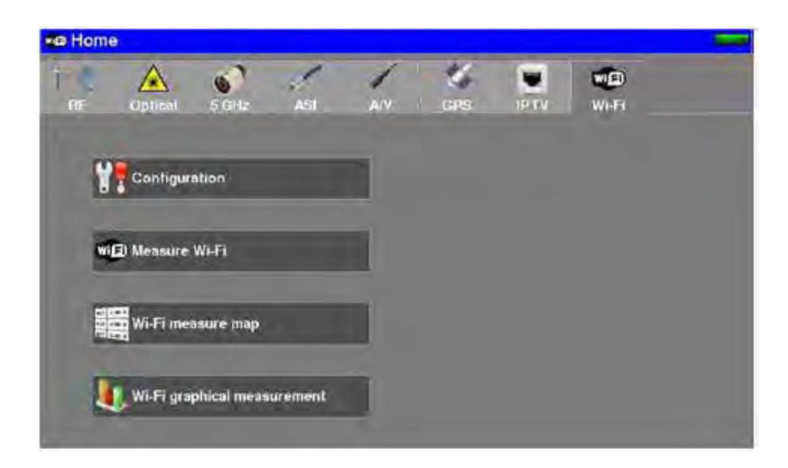

- SSID Service Set Identifier: identificatore della rete •
- Frequency: frequenza Wi-Fi della vostra rete •
- Channel: canale Wi-Fi della vostra rete ٠
- Mac: indirizzo MAC della vostra rete •

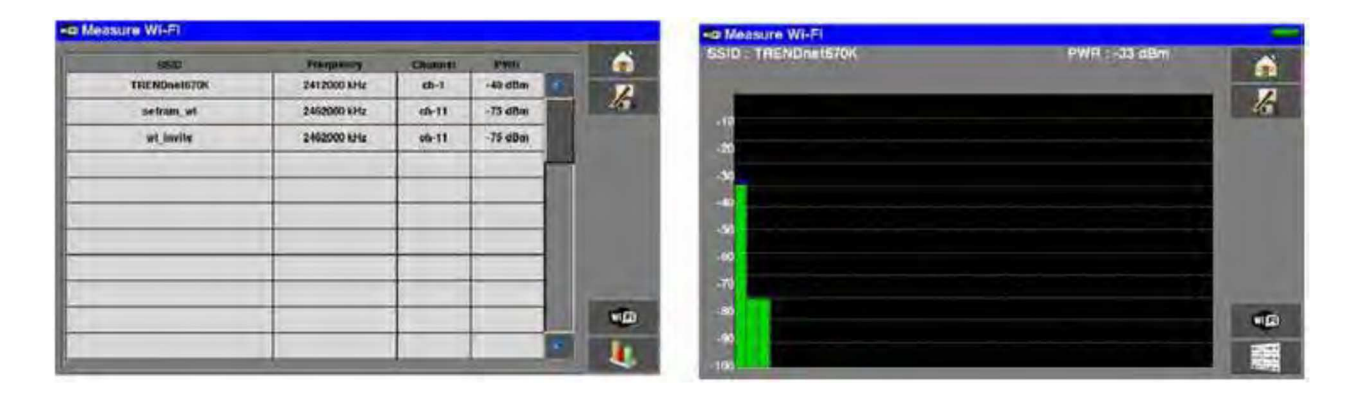

# 26: Funzione IPTV

Questa funzione permette di misurare e visualizzare i servizi video lungo una rete IP.

É possibile ottenere e misurare quanto segue:

- Inter-Arrival-Time: rappresentazione del valore di jitter fra pacchetti IP.
- Media-Delivery-Index: (Delay Factor + Media Loss Rate) indica la qualità del segnale (vedi RFC4445)

Il flusso video può essere incapsulato usando UDP o RTP.

Premere prima il tasto HOME 
e poi premere la scheda
.

### **Misure IPTV**

Cliccare su questo tasto Cliccare su questo tasto per accedere alla misura in modalità IPTV. Mediante questa scheda, potete:

- Impostare l'interfaccia IPTV sul vostro misuratore di campo
- Impostare i parametri della ricezione TV sulla vostra rete IP

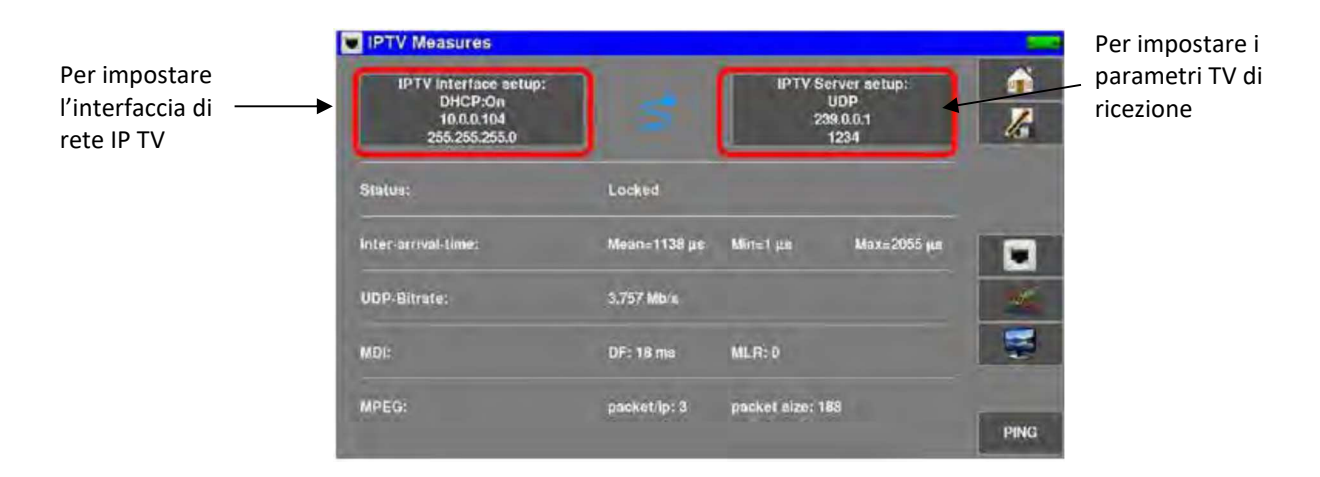

L'impostazione dell'interfaccia IPTV permette quanto segue:

- Convalidare/Non Convalidare il protocollo DHCP sull'interfaccia (attribuzione automatica di un indirizzo IP se un server DHCP è presente sull'interfaccia)
- Inserire manualmente l'indirizzo IP/maschera IP (non convalidare il protocollo DHCP così da consentire l'inserimento manuale)

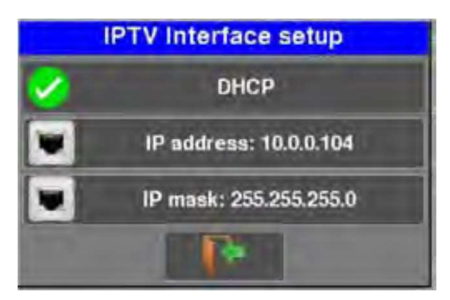

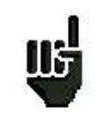

**ATTENZIONE:** se il protocollo DHCP è attivo, è impossibile inserire manualmente l'indirizzo IP. Per inserire manualmente l'indirizzo IP, dovete prima deselezionare la modalità DHCP.

L'impostazione del server TV permette quanto segue:

- Scegliere il protocollo (UDP, RTP)
- Selezionare l'indirizzo IP Multicast per diffondere il flusso video
- Selezionare la porta per la diffusione del flusso video

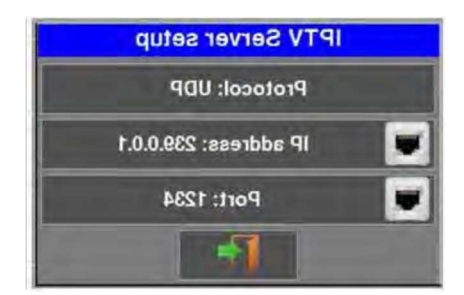

Una volta che le impostazioni dell'interfaccia di rete e del server IPTV sono OK, potrete accedere alle seguenti misure:

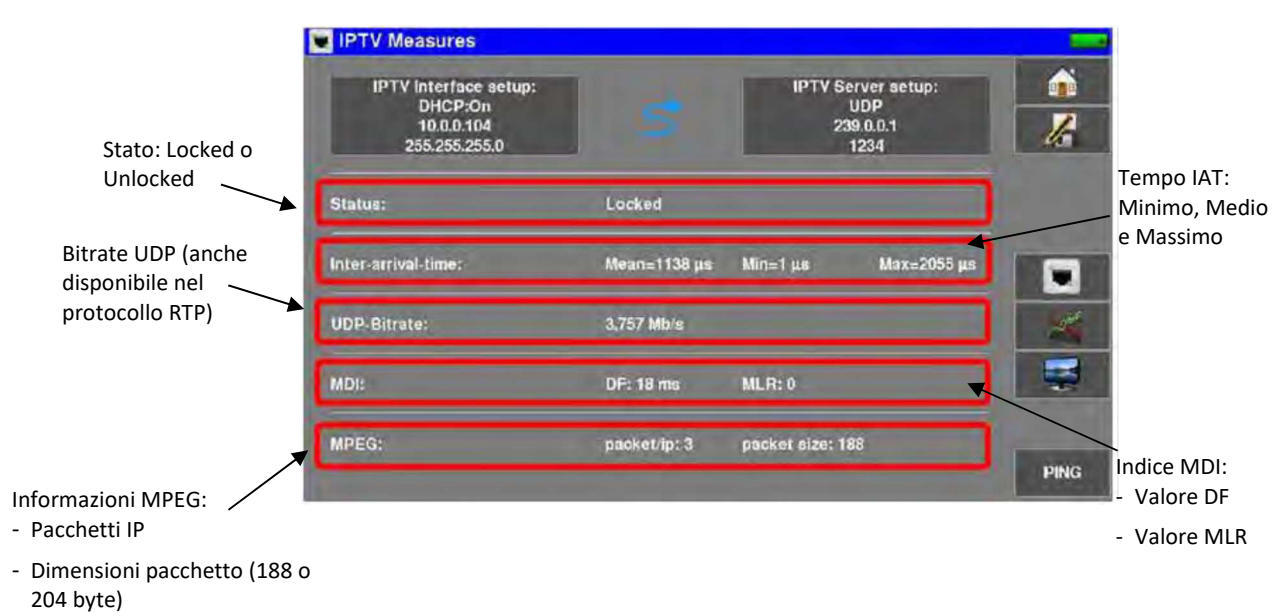

106

Il valore IAT (Interr-Arrival-Time) rappresenta il tempo trascorso fra ogni pacchetto IP. Pertanto, in una rete di scarsa qualità, l'intervallo fra ogni pacchetto IP può variare notevolmente nel tempo.

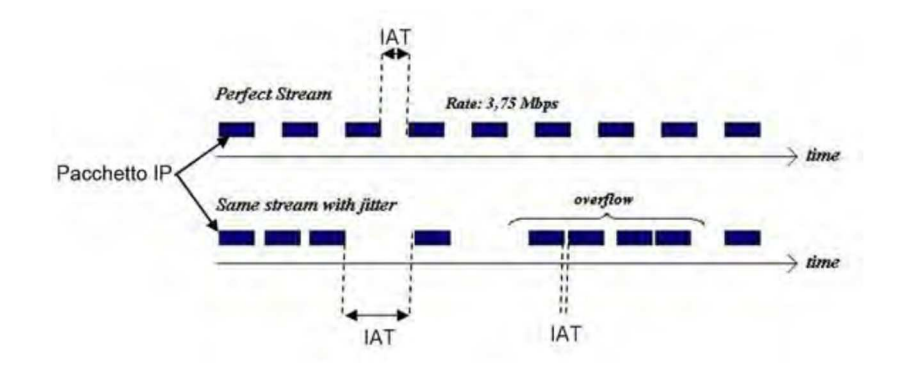

L'indice MDI (Media Delivery Index) è composto dalle 2 seguenti misure:

- Il fattore DF (Delay Factor) che fornisce un'indicazione del "jitter" presente sulla vostra rete IPTV.
- Il valore MLR (Media Loss Rate) che indica il numero di pacchetti persi per secondo. Disfunzioni sulla rete e il superamento della capacità della memoria buffer possono provocare la perdita dei pacchetti.

(Per ulteriori informazioni, vedere RFC 4445)

```
Premere sul tasto per verificare la valida connettività di uno strumento sulla vostra rete.
```

Questa funzione permette quanto segue:

- Controllare la corretta connettività di uno strumento.
- Indicare anche il tempo trascorso fra l'emissione della richiesta e la ricezione della risposta.

Inserire l'indirizzo al quale inviare la richiesta e poi premere sul tasto PING.

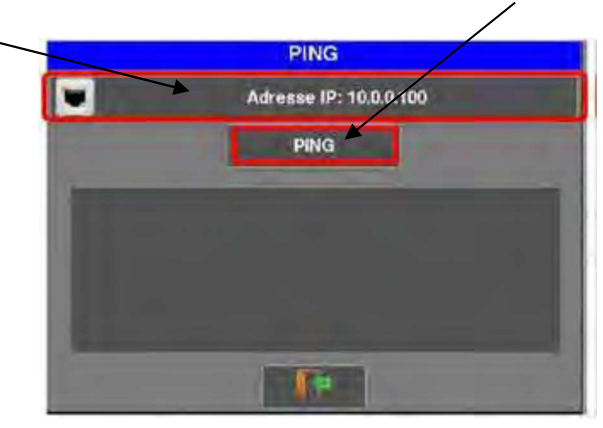

Se lo strumento è stato collegato correttamente, dovreste ottenere una risposta come questa:

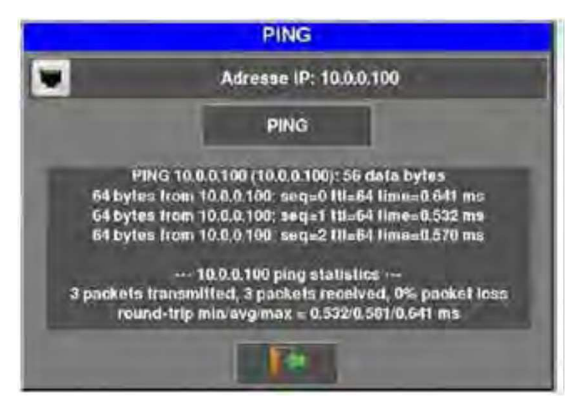

Le informazioni indicano il tempo trascorso in ms per ogni richiesta. Se invece l'apparecchiatura non è collegata correttamente, dovreste ottenere questo tipo di risposta:

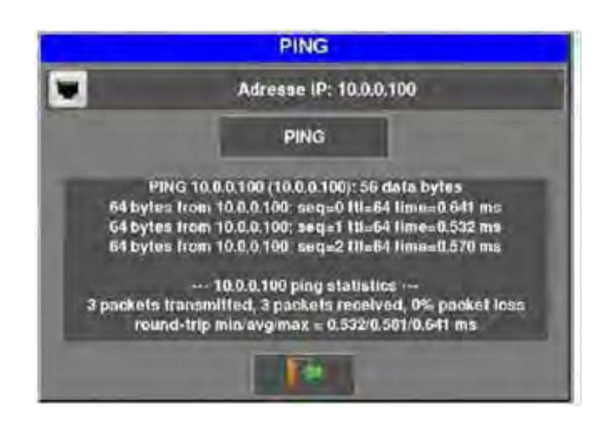

### **Misura IAT in Formato Grafico**

Premere sul tasto per lAT. Questa schermata può per accedere alla misura grafica per IAT. Questa schermata può essere utilizzata per vedere in formato grafico la ripartizione dei pacchetti in base al valore IAT.

| IPTV I.A.T.         |                  |                                                                                                    |              |      |  |  |  |
|---------------------|------------------|----------------------------------------------------------------------------------------------------|--------------|------|--|--|--|
| Status:             | Locked           | Locked                                                                                                    |              |      |  |  |  |
| Inter-arrival-time: | Mean=1042 µa     | Min⊨1 µa                                                                                                    | Мэх=2842 µа  | 1    |  |  |  |
| 100%                |                  |                                                                                                    |              | 40   |  |  |  |
| 90%                 |                  |                                                                                                    |              |      |  |  |  |
| 80%                 |                  |                                                                                                    |              |      |  |  |  |
| 70%                 |                  |                                                                                                    |              |      |  |  |  |
| 60%                 |                  |                                                                                                    |              |      |  |  |  |
| 50%                 |                  |                                                                                                    |              | 1    |  |  |  |
| 40%                 |                  |                                                                                                    |              | 27   |  |  |  |
| 10%                 |                  |                                                                                                    |              |      |  |  |  |
| 20%                 |                  |                                                                                                    |              | -    |  |  |  |
| 10%                 |                  |                                                                                                    |              |      |  |  |  |
| 0%                  |                  | All and the second second second second second second second second second second second second second second s |              | 2 ma |  |  |  |
| 0 200 400           | 600 600 1000 120 | 0 1400 1800                                                                                                    | 1800 2000 με |      |  |  |  |

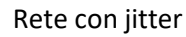

| 💌 I.A.T             | IPTV |     |             |        |      |           |      |              |      |         |         |
|---------------------|------|-----|-------------|--------|------|-----------|------|--------------|------|---------|---------|
| Status:             |      |     |             | Locked |      |           |      |              |      |         | <b></b> |
| Inter-arrival-time: |      |     | Mean=230 µa |        |      | Min=100µa |      | Max > 100 ma |      | 1       |         |
| 100%                |      |     |             | 1      |      |           | 1    |              |      |         | 40      |
| 90%                 |      |     |             |        |      |           |      |              |      | -       |         |
| 80%                 |      |     |             |        |      |           |      |              |      | - 20    |         |
| 70%                 |      |     |             |        |      |           |      |              |      |         |         |
| 60%                 |      |     |             |        |      |           |      |              |      |         |         |
| 50%                 |      |     |             |        |      |           |      |              |      |         | -       |
| 40%                 |      |     |             |        |      |           |      |              |      |         | 1       |
| 30%                 |      |     |             |        |      |           |      |              |      | 1.00    |         |
| 204                 |      |     |             |        |      |           |      |              |      |         | 36      |
| 1000                |      |     |             |        |      |           |      |              |      | 10.00   |         |
| 10.5                |      |     |             |        |      |           |      |              |      | and the | No.     |
| 0%6                 | 200  | 400 | 600         | 800    | 1000 | 1200      | 1400 | 1600         | 1800 | 2000 ua | 2 ms    |

L'immagine sopra mostra che:

- Circa il 65% dei pacchetti arriva con un valore IAT di 300  $\mu s$
- Circa il 35% dei pacchetti arriva con un valore IAT di 100  $\mu s$
### **TV IPTV**

Premere sul tasto per accedere alla lettura del flusso IPTV. Come per tutte le consueti ricezioni in RF, dovete accedere alle tabelle DVB-SI e alla selezione del servizio.

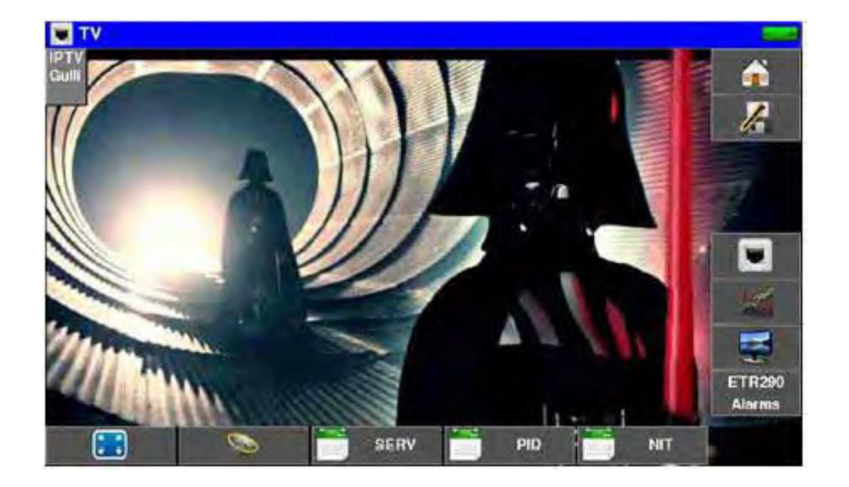

# 27: Salvare i Dati

Sulla pagina **Measurement**, premere su questo tasto **Measurement**, premere su questo tasto **Measurement**, premere su questo **Measurement**, premere su questo **Measurement**, premere su questo **Measurement**, premere su questo **Measurement**, premere su que

| (S) E | TIENNE 🕺 | 4. 0 <= 0 me               |      |       | in nie  |                |
|-------|----------|----------------------------|------|-------|---------|----------------|
| 1100  | nia      | RE CM MERC DEMA PER        | 4453 | 1.838 |         | 1              |
| E38   | DVB/T/H  | 57.5 Save                  | 1    | 13,7  | 5.83    | 16             |
| EA    | OVE TH   | Ball Name MEMA             | 4    | 12.4  |         | 100            |
| 605   | DVB-TH.  | 36.0                       | -    | 12.5  | 1000    |                |
| £40   | OVB-31H  | Save (settings -> ist)     | .9   | 18.6  |         |                |
| £40   | DAB-1.4  | se e Screenshot:           | 4    | 10.0  |         | Meniauri       |
| E4th  | DVB-TH   | 970 Save (internal memory) | 7    | 10,7  |         | Mode           |
|       | 1        |                            |      |       |         |                |
|       |          |                            |      |       |         | and the second |
|       |          |                            |      |       |         | 2              |
|       |          |                            |      |       | Series. | 000-0          |

In questa finestra, potete:

- salvare gli attuali parametri di misura dalla lista attiva
- trasferire su una chiave USB ogni schermata catturata e salvata nel formato bmp
- salvare un file nella memoria interna

Potete rinominare il file salvato. Il nome predefinito è MEM (X + 1) (dove X è il numero di file salvati). Vi verrà suggerito di salvare nella memoria interna soltanto quando siete nelle seguenti schermate: Spectrum, Measurements, Constellation, Guard interval e Measurement map.

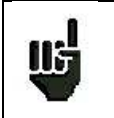

Una volta trasferite le misure, potrete usarle per creare rapporti di misura adoperando il vostro computer.

# 28: Configurare lo Strumento

| Premere il tasto Home | e poi la scheda 💔 🕯      | onfiguration            |  |
|-----------------------|--------------------------|-------------------------|--|
| 1                     | Configuration            | 10                      |  |
| - 1                   | Language: English        | Frequency map<br>France |  |
|                       | 26 Date: 6 November 2017 | Time; 16h 55mn 20s      |  |
|                       | Memories 4/ 2.851%       | Adjustment              |  |
|                       | Configuration import     | Configuration export    |  |
|                       | Factory recovery         | Software update         |  |

### Selezionare la Lingua

Potete selezionare la lingua richiesta premendo sulla bandiera corrispondente.

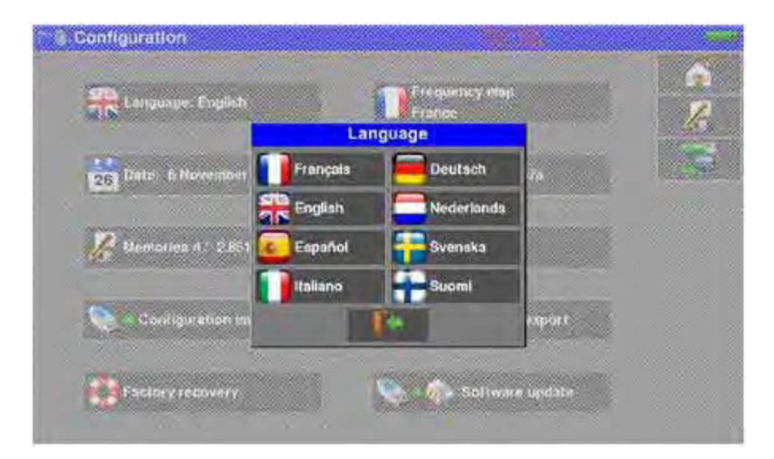

### Mappa delle Frequenze

Questo tasto permette di selezionare la mappa delle frequenze terrestri dello strumento.

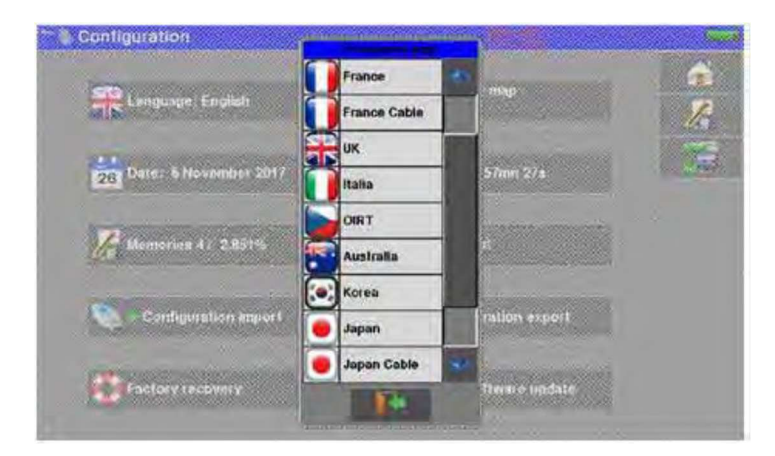

### Memorizzare i Dati

| Gonniguratio     |   |          |                 | (increased) |   |
|------------------|---|----------|-----------------|-------------|---|
| -                | 0 | MEMO.TXT | Measures        |             | • |
| A SHORE          | 1 | MEM1.TXT | Measures        | - 60        | 1 |
|                  | 2 | MEM2.TXT | Measurement map |             |   |
| 26 1000          | 3 | MEM3.TXT | Measurement map | -           |   |
| -                | - |          |                 | - 11        | 7 |
| Ja Wennar        | - | -        |                 | - 18 1      | m |
| The water of the |   |          |                 | -           |   |
| Can Can          | - |          |                 | - 19        |   |
|                  |   |          |                 |             |   |
|                  |   | 1        |                 |             |   |
| Tactor -         |   |          |                 |             |   |

Apparirà il numero dei file salvati e le loro rispettive dimensioni.

Premere su una riga della tabella per aprire un'apposita finestra:

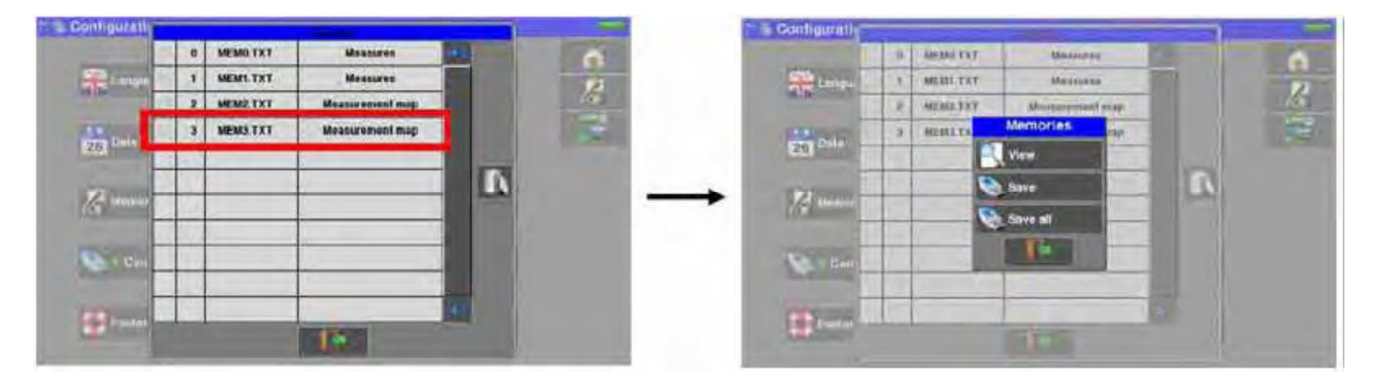

Ora, è possibile visualizzare il contenuto di questa memoria oppure esportarla in una chiave USB. Da questo menu, potete anche esportare sulla chiave USB l'intero contenuto della memoria.

### Visualizzare il Contenuto del File

Questo tasto permette di visualizzare il contenuto del file.

| Mesures         |            |         |          |         |           |        |         |     |         |
|-----------------|------------|---------|----------|---------|-----------|--------|---------|-----|---------|
| 🗧 ST ETIENN     | E 🎽 🛛      | R1      | 2        |         |           |        |         |     | <b></b> |
| 610.000 MH      | z   †      | DVB-T/H |          |         |           |        |         | 1   | 12      |
| 🗧 E38           | 1          | 8 MHz   |          |         |           | N.a.au | di seco |     |         |
| Bk 64QAM 1      | 8 (auto) : | V4      |          |         |           |        |         |     | 7.00    |
| Cell ID:0x34    | 20 (13344) | )       |          |         |           |        |         |     | 1       |
| 11 58.3 dBµV    |            | - 44    | 60       |         | 60        | 100    |         | 120 |         |
| 41.0 dB         |            | -       | æ        |         | - 201     |        |         | 50  |         |
| BERI 1.4E-05    | (64)       | 16-8    |          | 6-5     | 16-7      |        | 16.9    |     | -       |
| 10 ME = 1.9E-08 | 58.4       | NE A    |          | HE-C    | ie)       |        | 15-8    |     |         |
| RER < 2.0E-05   | 15.1       | (ES)    |          | 165     | 16.7      |        | 15-9    |     | -       |
| MER dB          | 5          | 20      | 2        |         | 30        | 35     |         | 40  |         |
| Bbeen MN        |            |         | A 7885 - | 5010000 | TXT IMAGE | 40     |         | 30  |         |

### Salvare i File nei Diversi Formati

Permette di esportare il file nel formato .bmp oppure .csv su un'apposita chiave USB.

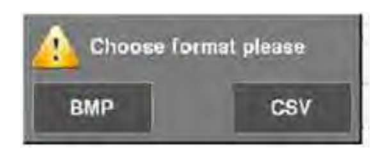

**BMP:** permette di esportare il file nella chiave USB nel formato .bmp (grafica non compressa) adatto per trasferire immagini in un rapporto ad un PC. L'esempio qui di seguito è il file salvato nel formato .bmp del canale DVB-T/H precedentemente visualizzato e poi modificato sul PC in modo da visualizzare lo spettro a tutto schermo.

| Microsoft Office Pi   | icture Manager              |                             |                                     |                                                                                                    |
|-----------------------|-----------------------------|-----------------------------|-------------------------------------|----------------------------------------------------------------------------------------------------|
| Eichier Edition Affic | hage Image Qubis 2          |                             |                                     | Tapez une question                                                                                               |
| Raccouros M           | 99 (D) & -03 (D) ×          | -) (* 100% • W -            | ALL LA Of Mogner les mages          | . Sa Correction automatique                                                                                      |
|                       |                             |                             |                                     |                                                                                                    |
|                       |                             |                             |                                     |                                                                                                    |
|                       |                             |                             |                                     |                                                                                                    |
| -                     | · ·                         | ж ж                         |                                     | . V                                                                                                    |
|                       |                             |                             |                                     |                                                                                                    |
|                       |                             |                             |                                     |                                                                                                    |
|                       |                             |                             |                                     |                                                                                                    |
|                       |                             |                             |                                     |                                                                                                    |
|                       |                             |                             |                                     |                                                                                                    |
|                       |                             |                             |                                     |                                                                                                    |
|                       |                             |                             |                                     |                                                                                                    |
|                       | Lill articlation de hillore | sail as a shift all said    | thing, darff i tar Asile for        | high a til huddet de                                                                                             |
|                       | i de defetit on tra onde    | and the first star which it | and the state of the state of the   | I A MARINE AND A MARINE AND A                                                                                    |
|                       | 1.1                         |                             |                                     |                                                                                                    |
|                       |                             |                             | ICM2 BMD                            | and the second second second second second second second second second second second second second second second |
|                       |                             | 1                           | ype : Fichier BMP<br>alle : 1.84 Mo |                                                                                                    |
|                       |                             | E                           | imension : 1024 x 629 pixels        |                                                                                                    |
| 2.1                   |                             |                             |                                     | 10 C 10 C 10 C 10 C 10 C 10 C 10 C 10 C                                                                          |
|                       |                             |                             |                                     |                                                                                                    |
|                       |                             |                             |                                     |                                                                                                    |
| 05.000 MHz            |                             |                             | 57878ms                             | 615.000 MH                                                                                                    |
|                       |                             |                             |                                     |                                                                                                    |
|                       |                             |                             |                                     |                                                                                                    |
|                       |                             |                             |                                     |                                                                                                    |
| * MEM2.BMP            |                             | 4 2                         | Zoom : 🔍                            |                                                                                                    |

**CSV**: permette di esportare il file nella chiave USB nel formato .csv (un file di testo in colonne separate da punti e virgola); utile per analizzare i valori in un foglio elettronico. L'esempio qui di seguito rappresenta lo spettro dell'immagine precedente con la sua curva e visualizzato in EXCEL<sup>™</sup>.

| 0   | Accueil       | Insertion          | Mise en page | Formul       | es Donnéei                        | Revision                                                                         | Affichage             | Développeur                     |                                                          |                        |                              |                    | 🧐 – 🛯                     |
|-----|---------------|--------------------|--------------|--------------|-----------------------------------|----------------------------------------------------------------------------------|-----------------------|---------------------------------|----------------------------------------------------------|------------------------|------------------------------|--------------------|---------------------------|
|     | oller y       | Calibri<br>G I § - | • 11 • A     | ∧* =<br>↓- = | = <mark>=</mark> ≫·<br>≅ 31 (F () | 50<br>10<br>10<br>10<br>10<br>10<br>10<br>10<br>10<br>10<br>10<br>10<br>10<br>10 | andard<br>  - % 000 % | + Mise +<br>∰ Mettr<br>⇒ Styles | en forme condition<br>e sous forme de l<br>de cellules * | onnelle *<br>tableau * | G** Insérer *<br>Supprimer * | Σ·<br>2·<br>nitrer | Rechercher<br>selectionne |
| 983 | a-papiers (#) | Pe                 | 5500         | 老            | Alignement                        | 145                                                                              | Unionate:             | 981                             | Style                                                    |                        | Cellules                     | 83                 | lition :                  |
| 19  | F31           | • (*               | Je           | 121          | 1 2                               | 0.00                                                                             | 2                     | 11 - 703                        |                                                          | 10                     |                              | 1 77               | 1 22                      |
|     | A             | 8                  | ç            | D            | E                                 | 1.5                                                                              | G                     | н                               |                                                          | 1                      | ĸ                            | L                  | M                         |
| 1   | ander.        |                    |              |              |                                   |                                                                                  |                       |                                 |                                                          |                        |                              |                    |                           |
|     | spectre       |                    |              |              |                                   |                                                                                  |                       |                                 |                                                          |                        |                              |                    |                           |
|     | 12371 TNTR1   | STETIENNEE         | S DVRT/H SM  | GLauto       |                                   |                                                                                  |                       |                                 |                                                          |                        |                              |                    |                           |
| 2   |               | orene etc.         | 000101,1101  | 010010       |                                   |                                                                                  |                       |                                 |                                                          |                        |                              |                    |                           |
|     | cen:          | 610,000 MHz        |              |              |                                   |                                                                                  |                       |                                 |                                                          |                        |                              |                    | <u> </u>                  |
| 0   | Span :        | 10 MHz             |              |              | 40 1                              |                                                                                  |                       |                                 |                                                          |                        |                              | -                  |                           |
| 1   | Att. :        | 0dB                |              |              | 65.0                              |                                                                                  |                       |                                 |                                                          |                        |                              |                    |                           |
| 21  | Fours :       | 610,000 MHz        |              |              | 35                                |                                                                                  |                       | I at b                          | an addit                                                 | L & L                  |                              |                    |                           |
| 3   |               |                    |              |              |                                   |                                                                                  | July and the          | abil line she                   | Marting .                                                | 1                      |                              |                    |                           |
| 4 1 | r:(MHz)       | dBµV               |              |              | 50                                |                                                                                  | ALC: NO. 1            | Tel-u.P.                        | 10.00                                                    | 1.1.1                  |                              |                    |                           |
| 5   | 11205         | 10                 |              |              | 25                                |                                                                                  | 1 100 1000            | The second second               | and a second                                             | 100                    |                              |                    |                           |
| 16  | 11205,025     | 0                  |              |              | 22.0                              |                                                                                  |                       |                                 |                                                          |                        |                              |                    |                           |
| 17  | 11205,05      | 0                  |              |              | 20                                |                                                                                  |                       |                                 |                                                          | -                      |                              | -                  |                           |
| B   | 11205,075     | 10                 |              |              |                                   |                                                                                  |                       |                                 |                                                          |                        |                              |                    | ie1                       |
| 9   | 11205,1       | 10                 |              |              | 15                                |                                                                                  | -                     |                                 |                                                          | -                      |                              |                    | -                         |
| 0   | 11205,125     | 10                 |              |              | 1000                              |                                                                                  |                       |                                 |                                                          |                        |                              |                    |                           |
| 21  | 11205,15      | 10                 |              | _            | 10                                | 1                                                                                |                       |                                 |                                                          | 11                     |                              |                    |                           |
| 22  | 11205,175     | 10                 |              |              | 5                                 |                                                                                  |                       |                                 |                                                          |                        |                              |                    |                           |
| 23  | 11205,2       | 10                 |              |              |                                   |                                                                                  |                       |                                 |                                                          |                        |                              |                    |                           |
| 24  | 11205,225     | 10                 |              |              | 0                                 |                                                                                  |                       |                                 |                                                          |                        | 1                            |                    |                           |
| 25  | 11205,25      | 10                 |              | -            | 11200                             | 11205                                                                            | 11210                 | 11215                           | 11220                                                    | 1                      | 11225 1                      | 1230               | -                         |
| 26  | 11205,275     | 10                 |              |              | -5                                | 2012012                                                                          | 10.000                | 0732550                         | 07055587                                                 |                        | voorouter Sh                 | 170-14-70<br>      | -                         |
| 7   | 11205,3       | 0                  |              |              |                                   |                                                                                  |                       |                                 |                                                          |                        |                              |                    |                           |
| 18  | 11205,325     | 10                 |              |              |                                   |                                                                                  |                       |                                 |                                                          |                        |                              |                    |                           |
| 0   | 11205,35      | 10                 |              |              |                                   |                                                                                  |                       |                                 |                                                          |                        |                              |                    |                           |
| 1   | 11200,575     | 10                 |              |              |                                   | <u> </u>                                                                         | -                     |                                 |                                                          |                        |                              |                    |                           |
| 12  | 11205,425     | 10                 |              |              |                                   |                                                                                  | -                     |                                 |                                                          |                        |                              |                    |                           |
| 100 | A AL ANTRAT   | 1 APR ANNO         |              |              |                                   |                                                                                  |                       | 1000                            |                                                          |                        |                              | -                  | 1                         |

### Salvare Tutti i File

Permette di salvare tutti i file nel formato .bmp oppure nel formato .csv in cartelle separate.

- LEVEL per le misure di livello
- MAP per le mappe delle misure
- SPECTRUM per le misure dello spettro
- **BER-MER** per le misure di tasso di errore
- **CONST** per le costellazioni
- ECHO per gli echi

### Impostazioni dello Strumento

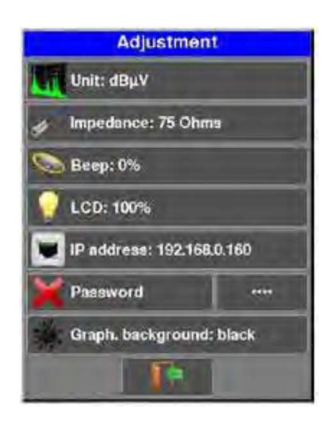

### Unità di Misura

Questo tasto permette di selezionare le unità di misura dello strumento.

- **dB\muV**: 0 dB $\mu$ V corrisponde a 1  $\mu$ V
- **dBmV**: 0 dBmV corrisponde a 1 mV
- **dBm**: 0 dBm corrisponde a 274 mV: 1 mW con un'impedenza di 75 Ω.

#### Impedenza

Impedenza di ingresso dello strumento.

- 75 ohm
- 50 ohm

### **Tono Acustico**

Suono per tasti e modalità di Puntamento Antenna: valore di regolazione da 0 fino a 100%

### Schermo LCD

Per regolare la luminosità dello schermo: livello di intensità da 0 fino a 100%

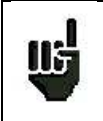

**ATTENZIONE:** la modalità salva schermo entrerà in funzione dopo che sono trascorse 2 ore di inattività dello strumento.

### Indirizzo IP

Per inserire le informazioni dell'interfaccia Ethernet dello strumento: indirizzo IP, maschera e gateway.

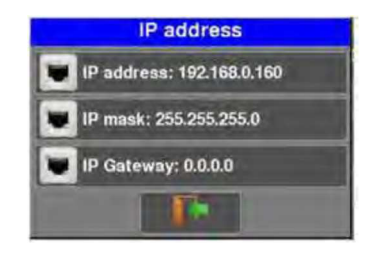

#### Password

Potete creare una password che verrà richiesta ad ogni avvio dello strumento. Questa è una funzione di sicurezza per i vostri dati e informazioni.

| Abilitare/Disabilitare — | Password ····                | Inserimento                                        |
|--------------------------|------------------------------|----------------------------------------------------|
|                          | Password                     |                                                    |
|                          | Old password (default:0000): | Inserire la vecchia password<br>(predefinita 0000) |
|                          | New password:                | Inserire la nuova password                         |
|                          | Confirm new password:        | Confermare la nuova password                       |
|                          | 🔏 Save                       | Salvare la nuova password                          |
|                          |                              |                                                    |

Ad ogni avvio, apparirà un pulsante sulla schermata iniziale; premere questo pulsante ed inserire la vostra password.

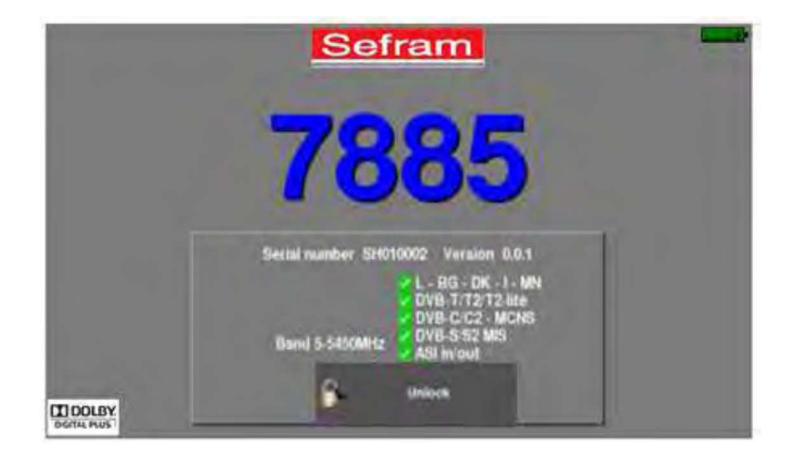

Se la password è corretta, lo strumento si avvia (il numero di tentativi è illimitato). È obbligatorio registrare lo strumento in anticipo con il servizio SEFRAM in modo da potere ripristinare la password in caso di perdita (vedi "modulo password" su CD).

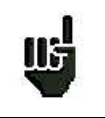

ATTENZIONE: se avete perso la password, contattate l'assistenza tecnica.

### Sfondo dei Grafici

Questo tasto (**Graph Background**) permette di cambiare il colore dello sfondo dei grafici scegliendo fra nero, bianco e grigio (spettro, costellazione). Questa funzione è utile perché vi consente di risparmiare inchiostro quando si stampano i rapporti con una stampante.

### Esportare o Importare una Configurazione

Potete ESPORTARE una configurazione dello strumento in una chiave USB oppure potete IMPORTARE una nuova configurazione per lo strumento da una chiave USB.

La configurazione dello strumento è composta da 3 file:

- Un file SAT.CSV per il puntamento della parabola satellitare
- Un file TER.CSV per il puntamento dell'antenna terrestre
- Un file CONF.CSV che include fino a 1000 programmi e 20 liste delle misure; ogni lista ha 50 righe

Potete copiare questi file sullo spazio disponibile in una chiave USB. Dopo di che, la chiave USB deve essere inserita nel vostro strumento.

È sufficiente scambiare questi file tra il vostro strumento e la chiave USB per aggiornare le configurazioni delle misure.

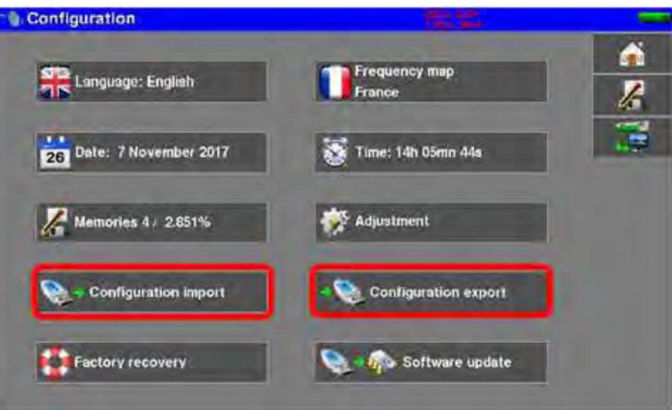

É possibile aggiornare la configurazione del vostro strumento utilizzando il software per computer TR7837 disponibile gratuitamente sul sito web di SEFRAM. Una funzione incorporata di aiuto vi aiuterà nello svolgere di tutte le attività.

| Selecter SA | RAM TR             | 19855  | 1 Trenden  | 1.0         |                 |                          |                      |                          |          |        |           |                 |                                                                                                    | 1          | - |
|-------------|--------------------|--------|------------|-------------|-----------------|--------------------------|----------------------|--------------------------|----------|--------|-----------|-----------------|----------------------------------------------------------------------------------------------------|------------|---|
| Selan organ | Contraction of the |        | Hantes     | e Brieferd  | Treasury Dr     | avia Finanz              | che l'fuienere       | Utiliard A               | uti rece | Linder | o Cardedy | Lesin Las       | Destance                                                                                                    | (Liecturi) |   |
|             | PRO LAL -          |        | ACCURA 1   | linters     | 10/2102         | scer rep                 |                      |                          |          |        |           | 200             | The state of the state of the s | 10-2001    | ė |
|             | ARD                |        | ASTRA      | 0.85        | 10742-006       |                          | H                    |                          |          |        |           | 21000           | 12000                                                                                                    |            |   |
|             | ANDER              |        | LISTING 1  | 0,044       | 10072100        |                          | 11                   | 1                        |          |        |           | 20978           |                                                                                                    |            |   |
|             | 10.1 10.02         |        | ASTRAL     | 0155        | 10758-005       |                          |                      | 1-                       |          |        |           | 2:000           |                                                                                                    |            |   |
|             | CRITICAL-          | 1      | ASTRAT     | DV98J       | toct/use W W    | fuel's the               |                      |                          |          |        |           | 2,000           |                                                                                                    |            |   |
|             | HO.                |        | ASTR41     | 21/18/2     | 10032 000 Dates | adam, fill in the # John | along about propiers | 4                        |          |        |           | 22000           | 12000                                                                                                    |            |   |
|             | DO TAL -           |        | astillet 1 | 045-5       | taia/um         |                          |                      | 1                        |          |        |           | 3700.0          | Concession in which the                                                                                                    |            |   |
|             |                    |        | ASTRA      | 0125        | 10001000        |                          | н                    |                          |          |        |           | 22000           | <b>CONTRACTOR</b>                                                                                                    |            |   |
|             | OUT LALA           |        | ANTRAT     | 0128        | 10176.000       |                          | 4                    | 4                        |          |        |           | 2.00            |                                                                                                    |            |   |
|             | DES TAL            |        | ASTRAL     | 01952       | 10835.000       |                          |                      | 6                        |          |        |           | 22900           | 1000                                                                                                    |            |   |
|             | SCTD.              |        | altitle 1  | (DATES)     | tin?hinh        |                          | *                    | 1                        |          |        |           | Ditt            | <b>CONTRACTOR</b>                                                                                                    |            |   |
|             | CHISTAL            |        | ASTRA      | 019.5       | 11222-000       |                          | H                    | 1                        |          |        |           | 20000           |                                                                                                    |            |   |
|             | DED LAL            |        | ASTINE 1   | Doll 5      | 11.31000        |                          | ¥                    | L                        |          |        |           | 20800           |                                                                                                    |            |   |
|             | CONTAL.            |        | ASTRA I    | DV95        | H1557.000       |                          |                      |                          |          |        |           | 22000           | and the second second                                                                                                    |            |   |
|             | -                  | -      |            | - 1 - 2 - 2 |                 | _                        | -                    |                          | -        | _      | _         |                 | -                                                                                                    | -          | - |
| diverse a   |                    |        | ¢.         | Secondar    | Constant solids | Canadian with            | -                    | Lincownitied and posters | th Sath  | -      | Section 1 | Salt 21 contest | •                                                                                                    | Heath      | 1 |
| inte        | 45                 | 1144.1 |            | 1           | -               | Crise.                   | le:                  | Part                     | (a)      |        |           |                 |                                                                                                    |            |   |
|             |                    |        |            | 1           |                 | Porn                     |                      | Posit                    |          |        |           |                 |                                                                                                    | Periode    | 1 |
| it forgupts | 57                 | 50     |            | 1           | 6               | (Pink                    | 1.                   | Pat                      | 14       |        |           |                 |                                                                                                    |            |   |
| Thereau     | 1                  | 105    | -          | 8           |                 | PocA.                    | -                    | Post                     |          |        |           |                 | -110                                                                                                    | _          |   |
|             | 1                  |        |            | *           |                 | Pres                     | 10                   | Phil                     | 10       |        |           |                 |                                                                                                    | Lapo       | ā |
| i elect     | 102                | 244    | 1 96       | 8           |                 | Por A                    |                      | Pos 1                    |          |        |           |                 |                                                                                                    |            | ĉ |
|             |                    |        |            | 6.          | -               | Post                     | 1                    | Part 1                   | 1        |        |           |                 |                                                                                                    |            |   |
| HOTOMOS PIR | 8 13               | niN    |            | 7           | 1               | PIKA                     |                      | Por 1                    |          |        |           |                 |                                                                                                    |            |   |
|             |                    |        |            | 8           | 0.0             | Piek                     | 1                    | Put 1                    | 1        |        |           |                 |                                                                                                    |            |   |
|             |                    |        |            | 8           |                 | PolA                     |                      | Pre 1                    | 1        |        |           |                 | - 1                                                                                                    |            |   |
|             |                    |        |            | 16          | 1.0             | Peak                     | ÷.                   | Plan 1                   | 1        |        |           |                 |                                                                                                    |            |   |
|             |                    |        |            | 34          |                 | Poch                     | 1                    | Por1                     |          |        |           |                 |                                                                                                    |            |   |
|             |                    |        |            |             | 1               | 14.11                    |                      | 161.6                    |          |        |           |                 | 144                                                                                                    |            |   |

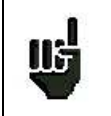

Se non vi sono file .csv nella chiave USB, verrà salvata solo la vecchia configurazione dello strumento.

| 1   |   | 1 | 1  |  |
|-----|---|---|----|--|
|     | L | J |    |  |
| 100 | 5 |   | ÷. |  |

Non è necessario copiare tutti i file nella chiave USB. Ad esempio, se dovete cambiare solo Check Sat, è sufficiente copiare solo il file SAT.CSV nella vostra chiave USB.

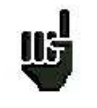

Potete spostare i vecchi file .csv dalla cartella **CONF** nello spazio disponibile della chiave USB in modo da trasferire la configurazione da uno strumento all'altro.

## Aggiornamento

Vedere il capitolo Aggiornare il Software per ulteriori dettagli.

## Ripristinare i Parametri Originali

Potete riportare lo strumento alla sua configurazione originale premendo sul tasto per confermare.

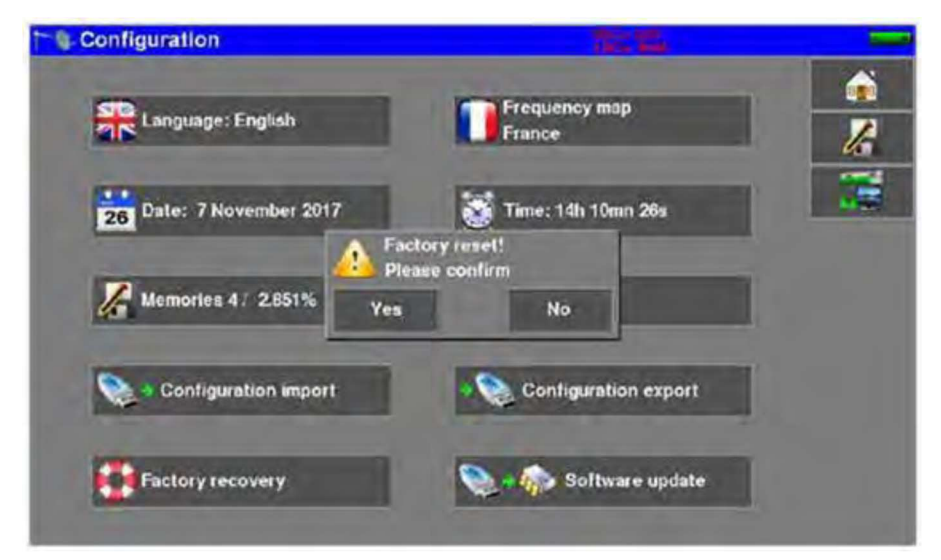

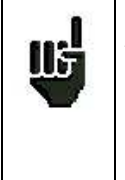

ATTENZIONE: In caso di ripristino alla sua configurazione originale, perderete:

- la libreria dei programmi
- le liste delle misure

# 29: Aggiornare il Software

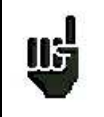

**ATTENZIONE:** accertatevi che la restante carica della batteria sia sufficiente (> 30%); altrimenti collegate lo strumento a una presa della rete elettrica usando l'adattatore fornito.

Potete aggiornare con facilità il software del vostro strumento per disporre così di nuove funzionalità. L'aggiornamento richiede l'uso di una chiave USB.

Per eseguire l'aggiornamento:

- Scaricare il file di aggiornamento **788X\_VX.X zip** dal nostro sito web (www.sefram.fr)
- Inserire una chiave USB nel vostro PC
- Aprire il file zip nella chiave USB
- Estrarre la chiave USB dal vostro computer
- Accendere il vostro strumento
- Inserire la chiave USB nell'apposito connettore dello strumento
- Andare alla schermata Configuration e poi premere il tasto 📎 🏇 Software update

Dopo 10 secondi di attesa, inizierà l'aggiornamento.

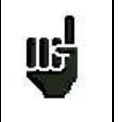

ATTENZIONE: non spegnere il misuratore di campo durante la fase di aggiornamento!

La fase di aggiornamento dura circa **10** minuti. Alla fine dell'aggiornamento, un messaggio vi chiederà di riavviare lo strumento in modo da completare il caricamento del software.

Potrebbero comparire dei messaggi di errore: non tenerne conto!

# 30: Collegare lo Strumento a un PC

Il vostro strumento è munito di un'interfaccia **Ethernet** per effettuare una connessione diretta con un PC oppure per mezzo di una rete.

## **Configurazione Richiesta**

Questi driver sono compatibili con i sistemi: Windows Vista <sup>™</sup>, Windows XP <sup>™</sup> e Windows Seven <sup>™</sup>. Per qualsiasi altro sistema diverso da quelli citati sopra, vi invitiamo a contattare il supporto tecnico SEFRAM.

Il vostro computer dovrebbe avere una porta Ethernet disponibile.

## **Interfaccia Ethernet**

Per questa connessione, non è richiesto un driver di installazione. Collegate lo strumento ad un PC usando un cavo Ethernet incrociato (disponibile come opzione, riferimento SEFRAM 298504246).

#### Configurare la Connessione Ethernet dello strumento ad un PC:

Per cambiare l'indirizzo IP dello strumento, vedere i relativi paragrafi "**Impostazioni dello Strumento**" e "**Indirizzo IP**" per ulteriori dettagli.

Il computer collegato allo strumento deve avere lo stesso indirizzo IP dello strumento, come mostrato nell'esempio qui sotto:

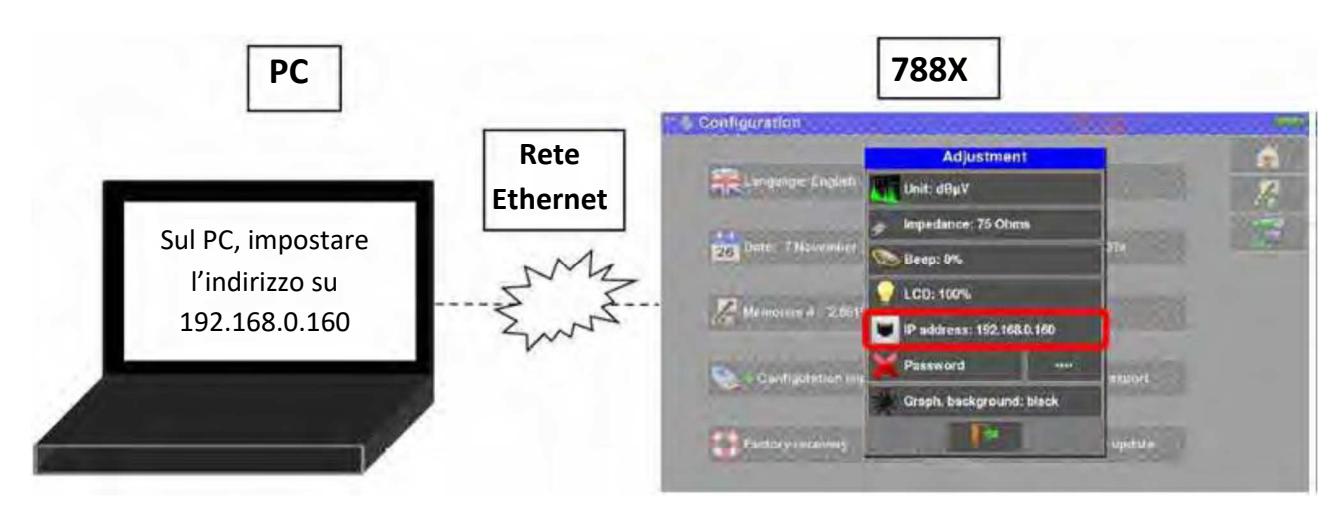

**<u>ATTENZIONE</u>**: se il PC ha già una connessione Ethernet (rete, modem...) è necessario riavviare il PC prima di collegare il vostro strumento.

### Connessione di Rete

liŧ

Per la connessione Ethernet del vostro strumento ad un computer in rete, vedere lo schema seguente:

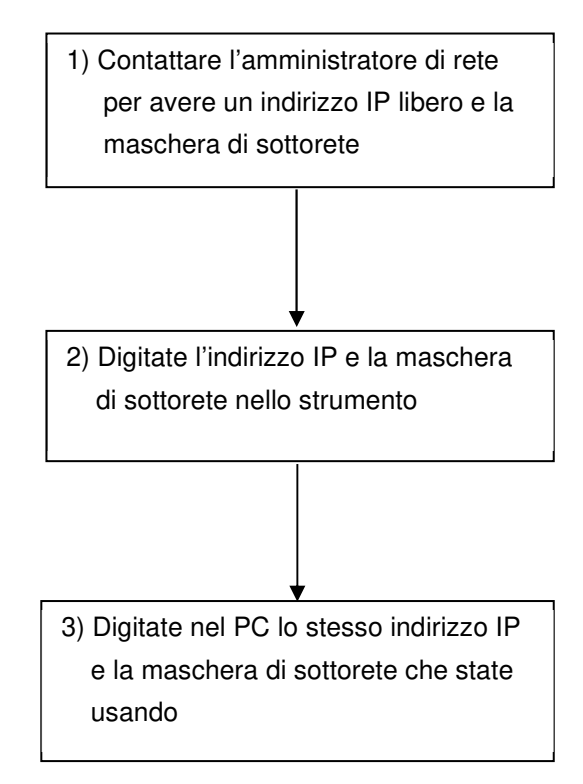

# **31: Connessione HDMI**

Il vostro strumento è dotato di un connettore di uscita HDMI.

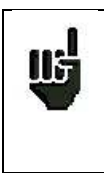

**ATTENZIONE:** se collegate un cavo HDMI allo strumento, la funzionalità touchscreen è inattiva e lo schermo si spegnerà. Collegate un mouse alla porta USB dello strumento per continuare a lavorare con lo strumento.

Questa funzione vi permette di visualizzare lo schermo dello strumento su una televisione (o su un qualsiasi schermo dotato di ingresso HDMI); potete ancora gestire le funzioni dello strumento (utilizzando il mouse) ed eseguire le misure, visualizzare gli spettri oppure la TV; l'audio della TV viene trasmesso alla televisione attraverso la porta HDMI.

#### Esempio di connessione:

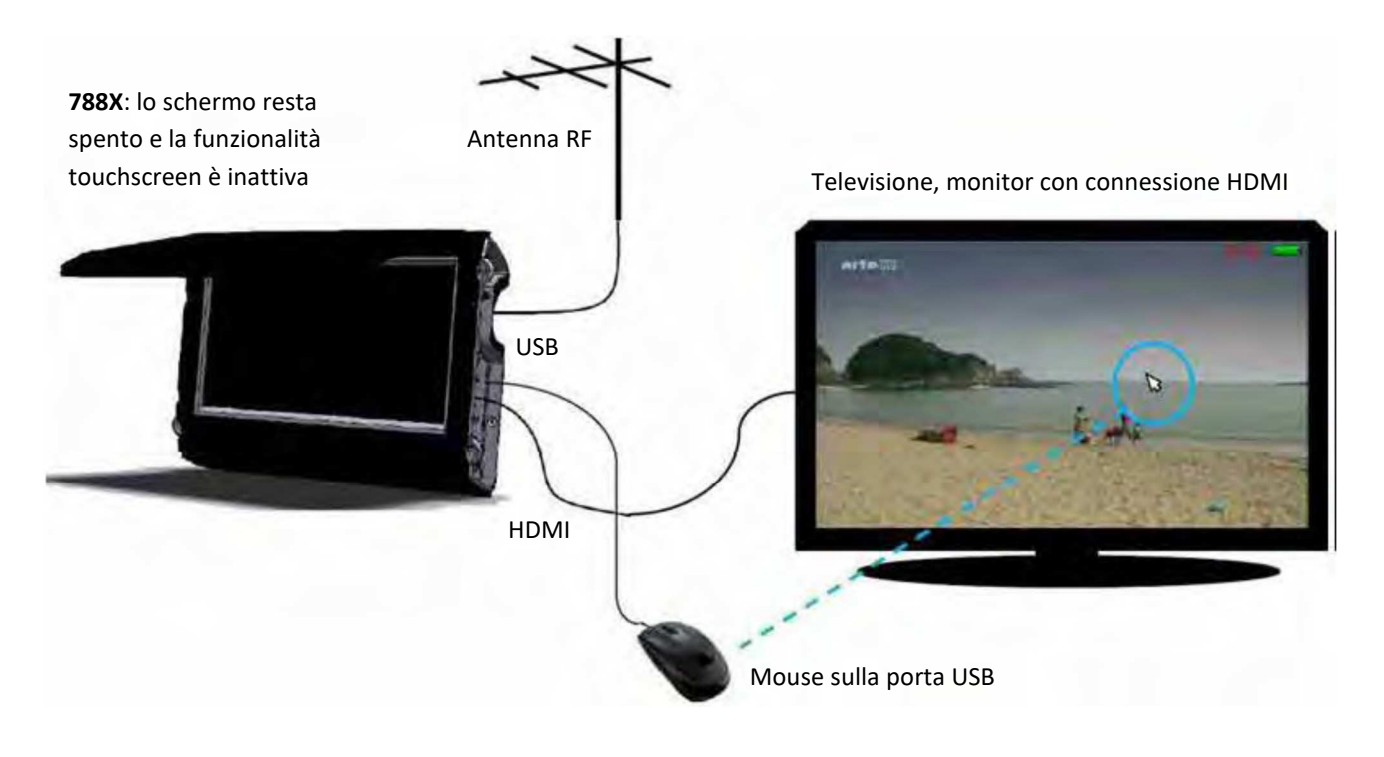

# 32: Messaggi Visualizzati sullo Schermo

Lo strumento può visualizzare diversi messaggi durante il suo funzionamento.

### Messaggi di Avviso

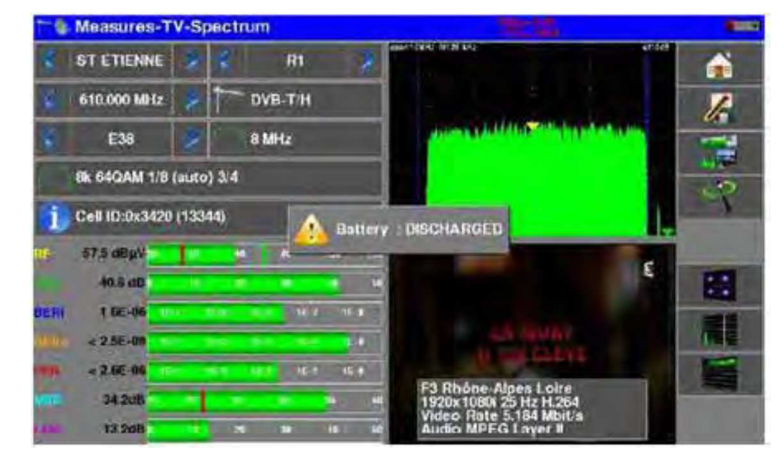

Battery: DISCHARGED - lo strumento si spegnerà in pochi minuti.

Richiesta di conferma per una procedura importante.

| R Language: English      | Frequency map<br>France               |   |
|--------------------------|---------------------------------------|---|
| 26 Date: 7 November 2017 | 🕈 Time: 14h 41mn 22s                  | K |
| Memories 4. 2.851%       | Factory reset! Please confirm  fes No |   |
| Configuration import     | Configuration export                  |   |
| A fastantine and a fast  | Software undate                       |   |

**Remote supply fault**: guasto nella telealimentazione. È già presente una tensione sul cavo oppure la corrente presente supera il valore consentito.

| Fiennote supply - LN | 48                                               |         | Femote supply - LNB |                                               |      |
|----------------------|--------------------------------------------------|---------|---------------------|-----------------------------------------------|------|
| Barrets supply       | 011 011                                          | 6       | Remote supply       | 13V 0H                                        | 6    |
| 10 million           | OFF                                              | 16      | LO treguencies      | 9750 AM-12 / 10800 AM-12                      | le . |
| to memory            | SV SV                                            | 1       | LO selection        | 0:225Hz                                       | 100  |
| Pale marries         | Remain supply foult: power supply skeady present |         | Poiss edection      | Remate supply fault: maximum current exceeded |      |
| the second standards | 187                                              |         | (Committed) Switch  | 110                                           |      |
| Otomoreaution roots' | 241                                              |         | Uncommitted Port    | 10 No                                         |      |
| Province             |                                                  |         | Positiones          | No                                            |      |
| naur                 | 10                                               | Sec. 20 | DCS9                | 10                                            |      |

Possono apparire altri messaggi simili; la relativa finestra a comparsa e il corrispondente messaggio esporranno il problema attinente. Può comparire un messaggio in fondo allo schermo subito dopo avere aggiornato il software. Non tenerne conto fintanto che non compare ad un secondo avvio.

# 33: Manutenzione dello Strumento

Questo strumento richiede un minimo di manutenzione per essere sempre conforme che i requisiti necessari per un suo corretto utilizzo e per preservare tutte le sue caratteristiche.

|                    | Effetti                                  | Periodi Consigliati di Controllo                       | Limiti di Uso<br>Consigliati              |
|--------------------|------------------------------------------|--------------------------------------------------------|-------------------------------------------|
| BATTERIA           | Riduzione nella<br>durata della batteria |                                                        | 200 cicli di carica<br>e scarica o 2 anni |
| TRACOLLA           | Rottura                                  | Ad ogni uso. Controllate la postura<br>della tracolla. |                                           |
| RETROILLUMINAZIONE | Riduzione del livello<br>visivo          |                                                        | 2 anni                                    |
| SISTEMA DI MISURA  | Misure errate                            | Una volta all'anno                                     | 18 mesi                                   |
| CONNESSIONI        | Misure errate                            | Ad ogni misura                                         |                                           |

Le raccomandazioni del produttore non implicano responsabilità da parte della SEFRAM I.S.

Permettono di garantire il miglior uso possibile delle funzionalità e conservazione dello strumento

### Manutenzione di Routine

La manutenzione di base si limita alla pulizia esterna dello strumento. Le altre operazioni devono essere eseguite solo da personale qualificato.

- Scollegate lo strumento prima di qualsiasi intervento.
- Non permettete che l'acqua penetri all'interno dello strumento in modo da evitare il rischio di scosse elettriche.

Pulite regolarmente il misuratore seguendo le istruzioni descritte qui sotto:

- Usate acqua saponata per pulire l'unità.
- Non adoperate prodotti a base di petrolio, benzina, alcool (altrimenti potreste danneggiare le scritte serigrafate sull'unità).
- Asciugate con un panno morbido e privo di peli.
- Per pulire lo schermo utilizzate un prodotto non statico e un prodotto senza solventi.

Per il connettore RF:

- Accertatevi che non vi siano residui di rame fra il filo caldo e la massa.
- Sostituite periodicamente l'adattatore F/F, un adattatore in condizioni scadenti altera le misure.

### Informazioni sullo Schermo LCD a Matrice Attiva

Il vostro misuratore di campo SEFRAM è dotato di uno schermo LCD a matrice attiva.

Questo schermo viene fornito da diversi produttori conosciuti sul mercato. Dato che questi produttori non sono in grado di garantire il 100% di funzionamento ottimale dei pixel presenti sull'area del display, viene pertanto specificato il numero dei pixel difettosi presenti sulla superficie dello schermo.

Il servizio qualità della SEFRAM ha verificato lo schermo sul vostro strumento rispetto alle condizioni di accettazione di questi produttori.

#### Criteri di Accettazione:

- Zona A (area centrale): meno di 5 pixel difettosi e meno di 3 pixel contigui.
- Zona B (superficie totale dello schermo): meno di 9 pixel difettosi su tutta la superficie del display quando viene rispettata la condizione della zona A.

Per pixel difettoso, si intende un punto dello schermo che rimane spento oppure la cui luminosità è di un colore differente rispetto a quello previsto.

È possibile esercitare i diritti previsti dalla garanzia contrattuale relativa al misuratore di campo qualora non venga raggiunto il criterio di accettazione definito qui sopra; sia alla consegna dello strumento e sia per la durata della suddetta garanzia.

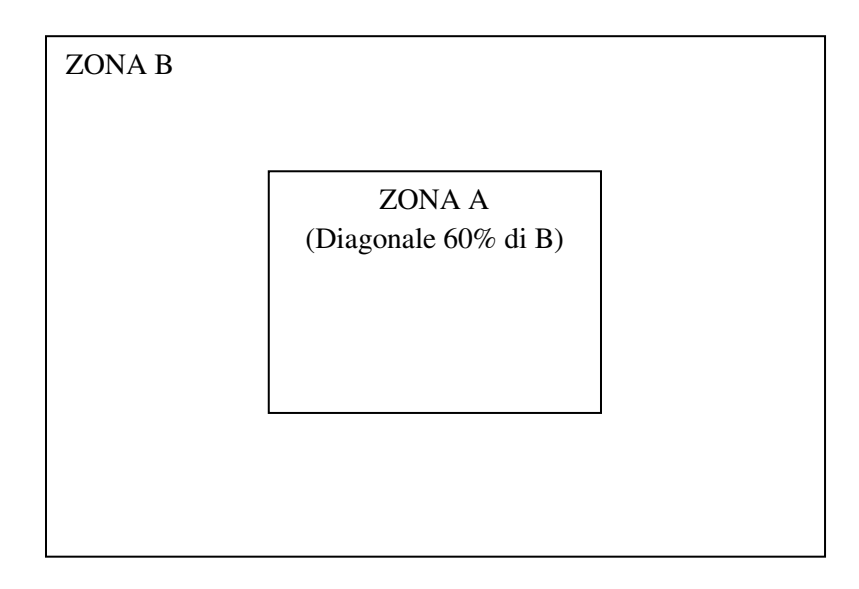

# 34: Specifiche Tecniche

## Guida alla Selezione

|                                                      | 7880         | 7881         | 7882         | 7885         |
|------------------------------------------------------|--------------|--------------|--------------|--------------|
| Frequenze                                            | 5-2200MHz    | 5-2200MHz    | 5-2200MHz    | 5-2200MHz    |
| DVB-T/T2/T2 Lite                                     | ✓            | $\checkmark$ | ~            | $\checkmark$ |
| DVB-C/C2                                             | ✓            | ✓            | ✓            | ✓            |
| DVB-S/S2, DSS, Multistream                           | ✓            | ✓            | ✓            | ✓            |
| J83B MCNS                                            | ✓            | ✓            | ✓            | ✓            |
| MPEG2, MPEG4, HEVC, SD/HD                            | ✓            | ✓            | ✓            | ✓            |
| Analizzatore di Spettro                              | $\checkmark$ | ✓            | $\checkmark$ | ✓            |
| Tripla visualizzazione: Misure/TV/Spettro            | $\checkmark$ | $\checkmark$ | $\checkmark$ | ✓            |
| Visualizzazione TV, PID, NI                          | $\checkmark$ | $\checkmark$ | $\checkmark$ | ✓            |
| Diagramma di Costellazione                           | $\checkmark$ | $\checkmark$ | $\checkmark$ | $\checkmark$ |
| Visualizzazione Echi/Pre-Echi                        | $\checkmark$ | $\checkmark$ | $\checkmark$ | $\checkmark$ |
| Puntamento Antenna Satellitare, singolo e doppio LNB | $\checkmark$ | $\checkmark$ | $\checkmark$ | $\checkmark$ |
| Puntamento Antenna Terrestre                         | $\checkmark$ | $\checkmark$ | $\checkmark$ | $\checkmark$ |
| SATCR, DCSS                                          | ✓            | ✓            | ✓            | ✓            |
| TV analogica RF, PAL, SECAM, NTSC                    | $\checkmark$ | $\checkmark$ | $\checkmark$ | $\checkmark$ |
| Interfaccia Ethernet                                 | $\checkmark$ | $\checkmark$ | $\checkmark$ | $\checkmark$ |
| USB                                                  | $\checkmark$ | $\checkmark$ | $\checkmark$ | $\checkmark$ |
| Uscita HDMI                                          | $\checkmark$ | $\checkmark$ | $\checkmark$ | ✓            |
| A/V ingresso video analogico esterno                 | $\checkmark$ | $\checkmark$ | $\checkmark$ | $\checkmark$ |
| Visualizzazione MER/portante                         | -            | $\checkmark$ | $\checkmark$ | ✓            |
| CAM DVB-CI (TV criptata)                             | -            | √            | ✓            | ✓            |
| Ingresso/uscita ASI                                  | -            | -            | ✓            | ✓            |
| WIFI (misura di livello/SSID)                        | -            | -            | √            | ✓            |
| IPTV (IAT, TV,)                                      | -            | -            | ~            | $\checkmark$ |
| DAB/DAB+, FM-RDS                                     | -            | -            | -            | $\checkmark$ |
| PVR (registratore MPEG)                              | -            | -            | -            | $\checkmark$ |
| GPS (mappatura, scansione)                           | -            | -            | -            | ✓            |
| Fibra Ottica (potenza ottica e demodulazione)        | -            | -            | -            | ✓            |
| Analizzatore TS TR101290 (allarmi, bit rate)         | -            | -            | -            | ✓            |

✓ Funzione presente

- Funzione assente

## Specifiche Tecniche Comuni

| Specifiche Tecniche             | Banda Terrestre                                                                         | Banda Satellitare                           |
|---------------------------------|-----------------------------------------------------------------------------------------|---------------------------------------------|
| Frequenze                       |                                                                                         |                                             |
| Gamma                           | 5-1005 MHz                                                                              | 900-2200 MHz                                |
| Risoluzione                     | misura 50 kHz, display 1 kHz                                                            | misura 1MHz, display 1MHz                   |
| Misure di Livello               |                                                                                         |                                             |
| Gamma Dinamica                  | 20-120 dBμV                                                                             | 20-120 dBμV                                 |
| Unità                           | dBμV, dBmV,                                                                             | dBm                                         |
| Precisione                      | ±2dB +/- 0.05c                                                                          | IB/°C                                       |
| Risoluzione                     | 0,1dB                                                                                   |                                             |
| Filtri di Misura                | 25 KHz                                                                                  | 125 KHz                                     |
| Standard                        | DVB-C/C2 -DVB-T/T2/T2 Lite, J83B MCNS<br>BG, DK, I, L, MN, portante<br>FM-RDS, DAB/DAB+ | DVB-S/S2, DSS<br>PAL, SECAM, NTSC, portante |
| Misure                          | livello RF, potenza,                                                                    | C/N, V/A                                    |
| Analizzatore di Spettro         |                                                                                         |                                             |
| Span                            | Da 1MHz a tutto span a                                                                  | passi da 1, 2, 5                            |
| Velocità Scansione              | 100 ms min, 500                                                                         | ms max                                      |
| Filtri (auto in base allo span) | 1.25kHz, 2.5kHz, 6.25kHz, 12.5kHz, 25kHz, 62.5kHz, 125kHz, 250kHz, 625kHz,              |                                             |
|                                 | 1.25MHz, 2.5MHz                                                                         |                                             |
| Attenuatore                     | automatico o manuale (da 0 a 55 dB con intervalli da 5 dB)                              |                                             |
| Gamma dinamica (display)        | 60 dB (10 dB/div)                                                                       |                                             |
| NIT e OSD TV                    | Si                                                                                      |                                             |
| Pre-echi/Echi DVT/T2            |                                                                                         |                                             |
|                                 | DVB-T : 30 dB, 75km ( 8k)                                                               |                                             |
| Gamma Dinamica                  | DVB-T2 : 50 dB, -75km +75km ( 8k)                                                       |                                             |
|                                 | DVB-C2: 50 dB, -35km +35km ( 4k)                                                        |                                             |
| Unità                           | μs, km, miglia                                                                          |                                             |
| Diagramma di Costellazione      |                                                                                         |                                             |
|                                 | Si, standard DVB-T/T2/T2 Lite, DVB-                                                     | C/C2, J83B, DVB-S/S2, DSS                   |
| Mappa delle Misure              |                                                                                         |                                             |
| Capacità                        | scansione di 50 programmi                                                               |                                             |
| Visualizzazione                 | istogramma, misura di tilt                                                              |                                             |
| Audio e Video TV                |                                                                                         |                                             |
| TV Analogica                    | PAL, SECAM, NTSC, so                                                                    | olo terrestre                               |
| TV Digitale                     | MPEG2, MPEG4, HEVC, definizione in SD e HD                                              |                                             |
| Audio                           | MPEG-1, MPEG-2, AAC, HE AAC, Dolby® Digital, Dolby® Digital Plus                        |                                             |
| Servizi Criptati                | decrittazione con CAM e scheda di accesso                                               |                                             |
| Tabella Servizi DVB-SI          | SDT, NIT, PID audio/video, LCN                                                          |                                             |
| PVR                             | registrazione del servizio corrente + tabelle DVB-SI su chiave USB                      |                                             |
| Analisi MPEG TS                 | allarmi ETR101290                                                                       | ), bit rate                                 |
| FM-RDS                          |                                                                                         |                                             |
| Frequenze                       | 88-108MH                                                                                | Ζ                                           |
| Servizi RDS                     | PS, PI, PTY. ECC. RT                                                                    |                                             |

## Misure Digitali

| DVB-T/H                     |                                                  |
|-----------------------------|--------------------------------------------------|
| BER (Bit Error Rate)        | CBER (pre Viterbi BERi) VBER (post Viterbi BERo) |
|                             | UNC (pacchetti persi PER) Margine di rumore      |
| MER (Modulation Error Rate) | 15 - 35dB                                        |
| Sensibilità                 | < 35dBµV                                         |
| Larghezza di Banda          | 6MHz, 7 MHz, 8 MHz                               |
| Tipo di FFT                 | 2k, 8k, auto                                     |
| Diagramma di Costellazione  | QPSK, 16QAM, 64QAM, auto                         |
| Tasso di Viterbi            | 1/2, 2/3, 3/4, 5/6, 7/8, auto                    |
| Intervallo di Guardia       | auto, manuale                                    |
| Inversione dello Spettro    | auto                                             |
| HP/LP – PLP – Data Slice    | HP/LP                                            |
| Standard                    | ETS 300-744                                      |

| DVB-T2/T2 Lite              |                                               |  |
|-----------------------------|-----------------------------------------------|--|
| BER (Bit Error Rate)        | LDPC (BERi)                                   |  |
|                             | BCH (BERo)                                    |  |
|                             | FER (errore trama PER)                        |  |
|                             | Margine di rumore                             |  |
| MER (Modulation Error Rate) | 15 - 35dB                                     |  |
| Sensibilità                 | < 35dBµV                                      |  |
| Larghezza di Banda          | 1.7 MHz,5MHz, 6MHz, 7 MHz, 8 MHz              |  |
| Modalità                    | SISO, MISO, PLP singolo o multiplo            |  |
| Tipo di FFT                 | 1k, 2k, 4k, 8k, 16k, 32k + banda estesa, auto |  |
| Diagramma di Costellazione  | QPSK, 16QAM, 64QAM, 256QAM, auto              |  |
| Tasso di Viterbi            | 1/2, 3/5,2/3, 3/4, 4/5, 5/6, 1/3,2/5, auto    |  |
| Intervallo di Guardia       | auto                                          |  |
| Inversione dello Spettro    | auto                                          |  |
| HP/LP – PLP – Data Slice    | PLP                                           |  |
| Standard                    | ETS 302-755                                   |  |

| DAB/DAB+             |                                               |
|----------------------|-----------------------------------------------|
| BER (Bit Error Rate) | BER (BERo)                                    |
| Larghezza di Banda   | 1.7MHz                                        |
| Frequenze            | Banda 3, 174.928 - 239.2MHz (canali 5A - 13F) |
| Sensibilità          | < 35dBµV                                      |
| Modalità             | Mode 1, COFDM FFT 2k                          |
| Audio                | DAB: MPEG2 Audio Layer II                     |
| Addio                | DAB+: HE-AAC+ v2                              |
| Standard             | ETS 300-401                                   |

| DVB-C J835                  |                                     |  |
|-----------------------------|-------------------------------------|--|
|                             | BER (pre Reed Salomon BERo)         |  |
| BER (Bit Error Rate)        | UNC (pacchetti persi PER)           |  |
|                             | Margine di rumore                   |  |
| MER (Modulation Error Rate) | 20 - 40dB                           |  |
| Sensibilità                 | < 55dBµV                            |  |
| Symbol rate                 | Da 1 fino a 7.224Mbit/s             |  |
| Costellazione               | 16QAM, 32QAM, 64QAM, 128QAM, 256QAM |  |
| Inversione dello Spettro    | auto                                |  |
| Standard                    | ETS 300-429                         |  |

| DVB-C 2                     |                                              |
|-----------------------------|----------------------------------------------|
|                             | LDPC (BERi) BCH (BERo)                       |
| BER (Bit Error Rate)        | FER (errore trama PER)                       |
|                             | Margine di rumore                            |
| MER (Modulation Error Rate) | 25 - 35dB                                    |
| Sensibilità                 | < 55dBµV                                     |
| Symbol rate                 | -                                            |
| Larghezza di banda          | 6MHz, 8 MHz                                  |
| Modalità                    | PLP e data slice, singola o multipla         |
| FFT                         | 4k                                           |
| Costellazione               | 16QAM, 64QAM, 256QAM, 1024QAM, 4096QAM, auto |
| Tasso di Viterbi            | 2/3, 3/4, 4/5, 5/6, 8/9, 9/10                |
| Intervallo di Guardia       | auto                                         |
| Inversione dello Spettro    | auto                                         |
| HP/LP – PLP – Data Slice    | PLP + Data Slice                             |
| Standard                    | ETS 302-769                                  |

| MCNS J83B                   |                             |
|-----------------------------|-----------------------------|
|                             | BER (pre Reed Salomon BERo) |
| BER (Bit Error Rate)        | UNC (pacchetti persi PER)   |
|                             | Margine di rumore           |
| MER (Modulation Error Rate) | 20 - 35dB                   |
| Sensibilità                 | < 55dBµV                    |
| Symbol rate                 | da 1 fino a 5.563Mbit/s     |
| Costellazione               | 64QAM, 256QAM               |
| Inversione dello Spettro    | auto                        |
| Standard                    | ETS 302-769                 |

| DVB-S, DSS                  |                                                  |  |
|-----------------------------|--------------------------------------------------|--|
|                             | CBER (pre Viterbi BERi) VBER (post Viterbi BERo) |  |
| BER (Bit Error Rate)        | UNC (pacchetti persi PER)                        |  |
|                             | Margine del Link                                 |  |
| MER (Modulation Error Rate) | 0 - 20dB                                         |  |
| Sensibilità                 | < 47dBµV                                         |  |
| Symbol rate                 | Da 1 fino a 45Mbit/s                             |  |
| Costellazione               | QPSK                                             |  |
| Tasso di Viterbi            | 1/2, 2/3, 3/4, 5/6, 6/7, 7/8, auto               |  |
| Inversione dello Spettro    | auto                                             |  |
| Standard                    | ETS 300-421                                      |  |

| DVB-S2                      |                                                   |  |
|-----------------------------|---------------------------------------------------|--|
| BER (Bit Error Rate)        | LDPC (BERi)                                       |  |
|                             | BCH( BERo)                                        |  |
|                             | PER                                               |  |
|                             | Margine del Link                                  |  |
| MER (Modulation Error Rate) | 0 - 20dB                                          |  |
| Sensibilità                 | < 47dBµV                                          |  |
| Symbol rate                 | da 1 fino a 45Mbit/s                              |  |
| Costellazione               | QPSK, 8PSK,16APSK, 32APSK                         |  |
| Modulazione                 | CCM, VCM, ACM                                     |  |
| Multistream                 | stream select ISI 0-99, PL scrambling (Gold code) |  |
| Tasso di Viterbi            | 2/5, 1/2,3/5, 2/3, 5/6, 8/9, 9/10, auto           |  |
| Inversione dello Spettro    | auto                                              |  |
| Standard                    | ETS 302-307                                       |  |

## Diversi

| Telealimentazione                       | Terrestre                  | Satellite                            |
|-----------------------------------------|----------------------------|--------------------------------------|
| Tensione                                | 5V/13V/18 V/24V            | 13/18 V                              |
|                                         | 500 mA max (300mA per 24V) | max 500 mA                           |
|                                         |                            | DiSEqC 1.2                           |
| DiSEqC                                  | -                          | controllo della parabola motorizzata |
|                                         |                            | commutatori committed e uncommitted  |
| Mini DiSEqC (22kHz)                     | -                          | 22 kHz, ToneBurst                    |
| SCD /SATCR EN 50494                     |                            | max 8 slot                           |
| Distribuzione satellite singolo cavo    | -                          | commutatori committed                |
|                                         |                            | max 32 slot                          |
| Distribuzione satellite singolo cavo v2 | -                          | commutatori committed e uncommitted  |
|                                         |                            | codice PIN                           |

| Archiviazione dei Dati |                                                                     |
|------------------------|---------------------------------------------------------------------|
| Memoria                | Interna non volatile o esterna su chiave USB (non fornita di serie) |
| Dati Salvati           | misure (Livello, BER/MER, Mappa delle Misure, Spettro,)             |
| Capacità               | 512 Kb (max 1000 file o cartelle)                                   |

| Ingressi/Uscite                                     |                                           |  |  |  |  |
|-----------------------------------------------------|-------------------------------------------|--|--|--|--|
| Ingresso RF                                         | 75 Ohm, F (con adattatori), TOS > 10dB    |  |  |  |  |
| Massima tensione permessa                           | 50V RMS/50Hz                              |  |  |  |  |
| Interfacce                                          | USB A, Ethernet 10/100baseT (RJ45)        |  |  |  |  |
| Ingresso alimentazione in corrente                  | jack da 5.5 mm                            |  |  |  |  |
| continua                                            | max 15 V, max 5 A                         |  |  |  |  |
|                                                     | BNC 75 ohm                                |  |  |  |  |
| Ingrassa (ussita ASI (anziana)                      | frequenza 270 MHz                         |  |  |  |  |
| ingresso/uscite ASI (opzione)                       | 188/204 bit                               |  |  |  |  |
|                                                     | massima velocità trasmissiva 70 Mbit/s    |  |  |  |  |
| Ingresso video analogico A/V JACK 3.5mm, 4 contatti |                                           |  |  |  |  |
|                                                     | risoluzione 720p                          |  |  |  |  |
| Uscita HDMI (opzione)                               | 1280 x 720 progressiva                    |  |  |  |  |
|                                                     | framerate 50Hz                            |  |  |  |  |
|                                                     | 2.4GHz/5GHz                               |  |  |  |  |
| WiFi                                                | ingresso antenna SMA 50 ohm inverso       |  |  |  |  |
|                                                     | misura dei livelli per SSID               |  |  |  |  |
|                                                     | SMA 50 ohm                                |  |  |  |  |
| GPS                                                 | telealimentazione 3VDC o 5VDC, 100mA max  |  |  |  |  |
|                                                     | cartografia, ricezione GPS                |  |  |  |  |
|                                                     | FC/APC monomodale                         |  |  |  |  |
|                                                     | 1310-1490-1550nm                          |  |  |  |  |
| Ingresso Fibra Ottica                               | misura di potenza ottica:                 |  |  |  |  |
|                                                     | gamma dinamica -50 / +10 dBm              |  |  |  |  |
|                                                     | precisione 0.5dB                          |  |  |  |  |
|                                                     | misura simultanea tripla lunghezza d'onda |  |  |  |  |
|                                                     | conversione da ottica a RF:               |  |  |  |  |
|                                                     | gamma dinamica -12/-3 dBm                 |  |  |  |  |
|                                                     | singola lunghezza d'onda                  |  |  |  |  |
|                                                     | SMA 50 ohm                                |  |  |  |  |
| Ingresso RF 5,45GHZ                                 | telealimentazione 6.2V DC, 500mA max      |  |  |  |  |

### Specifiche Generiche

| Display                  | Schermo touch LCD TFT a colori da 10", tecnologia capacitiva, 16/9, retroilluminazione      |  |  |  |
|--------------------------|---------------------------------------------------------------------------------------------|--|--|--|
| Display                  | con elevata luminosità, 500 cd/m², 1280 x 800 pixel                                         |  |  |  |
| Alimentazione Esterna    | entazione Esterna Adattatore per rete elettrica, 110/230 VAC, con jack da 5,5mm, 15 V 4.6 A |  |  |  |
| Batteria                 | Ioni di Litio, 100W                                                                         |  |  |  |
| Autonomia                | onomia 4 ore tipica, dipende dall'uso                                                       |  |  |  |
| Tempo di Ricarica        | 1ore e 30 minuti per raggiungere 80% della capacità                                         |  |  |  |
| Temperatura di Esercizio | Da -5°C fino a 45°C                                                                         |  |  |  |
| Temperatura di Magazzino | Da -10°C fino a 60°C                                                                        |  |  |  |
| Dimensioni               | 310 mm x 210 mm x 80 mm                                                                     |  |  |  |
| Peso                     | 2,8 kg (incluso batteria e custodia)                                                        |  |  |  |

**Fornito con:** adattatore per rete elettrica, manuale di istruzioni (CD-ROM), adattatori F/F, tracolla, clip e borsa da trasporto.

## Accessori

### Accessori Opzionali

| • | Adattatore per accendisigaro          | numero di parte: 978361000 |
|---|---------------------------------------|----------------------------|
| ٠ | Adattatore F/F                        | numero di parte: 213200012 |
| ٠ | Adattatore F/BNC                      | numero di parte: 213200011 |
| • | Adattatore femmina BNC/TV             | numero di parte: 213200010 |
| • | Cavo Ethernet (incrociato)            | numero di parte: 298504246 |
| ٠ | Borsa da trasporto                    | numero di parte: 978851000 |
| • | Custodia rigida da trasporto          | numero di parte: 978852000 |
| • | Cavo esterno A/V                      | numero di parte: 978853000 |
| • | Bretella fibra ottica FC-PC / PC-APC  | numero di parte: 978754700 |
| • | Bretella fibra ottica FC-APC / SC-APC | numero di parte: 978754710 |
| • | Adattatore per accendisigaro          | numero di parte: 978361000 |
| • | Adattatore F/F                        | numero di parte: 213200012 |
|   |                                       |                            |

## Conversione delle Unità V, dBµV, dBmV e dBm

L'unità di misura dB $\mu$ V (dBmV) è un rapporto logaritmico fra la tensione misurata U<sub>d</sub> e la tensione di riferimento U<sub>r</sub>.

La tensione di riferimento è  $U_r = 1\mu V (1mV)$ .

#### $N = 20 \log(U_d/U_r)$

L'unità di misura dBm è un rapporto logaritmico misurato fra la potenza P<sub>d</sub> e la potenza di riferimento P<sub>r</sub>.

La potenza di riferimento è Pr = 1 mW in 75 $\Omega$ 

#### $N = 10 \log(U_d/U_r) \operatorname{con} P_d = U_d 2/75$

#### Tabella di Conversione:

| $U_d = 1 \ \mu V$    | $N = 0 dB\mu V$ | N = - 60 dBmV | N = -108.75 dBm |
|----------------------|-----------------|---------------|-----------------|
| $U_d = 1 \text{ mV}$ | N = 60 dBµV     | N = 0 dBmV    | N = -48.75 dBm  |
| $U_d = 1 V$          | N = 120 dBµV    | N = 60 dBmV   | N = 11.25 dBm   |

## Tipici Valori delle Misure

Valori consigliati per ottenere un segnale di qualità.

| Misure       | Livello, potenza, (dBµV) |     | C/N  | DED                     |            | Madulaziona           |
|--------------|--------------------------|-----|------|-------------------------|------------|-----------------------|
|              | min                      | max | (dB) | BER                     | IVIER (UB) | wouldzione            |
| Terrestre    |                          |     |      |                         |            |                       |
| TV Analogica | 57                       | 74  | > 45 | -                       | -          | -                     |
| FM           | 50                       | 66  | > 38 | -                       | -          | -                     |
| DAB/DAB+     | 35                       | 70  |      | BER < 2 <sup>E</sup> -4 | -          | 2К                    |
| DVB-T/H      | 35                       | 70  | > 26 | $VBER < 2^{E}-4$        | > 26       | 8K, 64QAM, 1/32, 2/3  |
| DVB-T2       | 35                       | 70  | > 22 | FER < 2 <sup>E</sup> -7 | > 22       | 32K, 256QAM, 1/8, 2/3 |
| DVB-C        | 57                       | 74  | > 31 | BER < 2 <sup>E</sup> -4 | > 31       | 64QAM                 |
| J83B         | 57                       | 74  | > 31 | BER < 2E-4              | > 31       | 64QAM                 |
| Satellite    |                          |     |      |                         |            |                       |
| TV Analogica | 47                       | 77  | > 15 | -                       | -          | -                     |
| DVB-S, DSS   | 47                       | 77  | > 11 | $VBER < 2^{E}-4$        | > 11       | QPSK, 3/4             |
| DVB-S2       | 47                       | 77  | > 8  | PER < 1 <sup>E</sup> -7 | > 8        | 8PSK, 2/3             |

## 35: Dichiarazione CE

### EU DECLARATION OF CONFORMITY

According to EC directives DECLARATION DE CONFORMITE UE Suivant directives CE

SEFRAM INSTRUMENTS SAS 32, rue Edouard MARTEL 42009 SAINT-ETIENNE Cedex 2 (FRANCE)

Declares, that the below mentioned product complies with: Déclare que le produit désigné ci-après est conforme à :

The European low voltage directive 2014/35/EU: La directive Européenne basse tension 2014/35/UE NF EN 61010-1 Safety requirements for electrical equipment for measurement, control and

laboratory use.

Règles de sécurité pour les appareils électriques de mesurage, de régulation et de laboratoire.

The European EMC directive 2014/30/EU: Emission standard EN 61326-1, EN 61326-2-1. Immunity standard EN 61326-1, EN 61326-2-1. La directive Européenne CEM 2014/30/EU : En émission selon NF EN 61326-1, EN 61326-2-1.

En emission seion NF EN 61326-1, EN 61326-2-1. En immunité selon NF EN 61326-1, EN 61326-2-1.

The European of radio equipment directive 2014/53/EU: ETSI 300328 Electromagnetic compatibility and Radio spectrum Matters La directive Européenne RED 2014/53/EU: ETSI 300328 Compatibilité électromagnétique et spectre radioélectrique

The European directives 2011/65/EU on the restriction of the use of certain hazardous substances in electrical and electronic equipment

La directive Européenne 2011/65/EU relative à la limitation de l'utilisation de certaines substances dangereuses dans les équipements électriques et électroniques:

Pollution degree Degré de pollution : 2

Product name Désignation : Field Strengh Meter Mesureur de champ

Model Type: 7880 - 7881 - 7882 - 7885

Compliance was demonstrated in listed laboratory and record in test report number La conformité à été démontrée dans un laboratoire reconnu et enregistrée dans le rapport numéro RC 7880

SAINT-ETIENNE the: Thursday, 14 December 2017 Name/Position: CLERJON / Quality Manager

P.O.